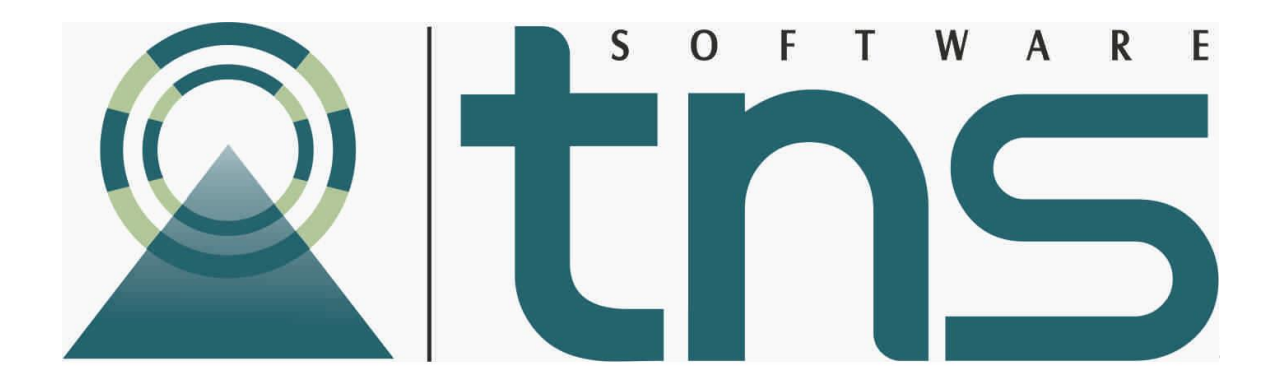

# MANUAL DE PORTAL TALENTO HUMANO

Cúcuta: Centro Comercial Bolívar Local B-21 y B-23 Tel.: (7) 5829010

Versión 2019. Fecha de Revisión. 13/05/2019

TNS SAS. Registro de Derechos de Autor Libro-Tomo-Partida 13-16-245 de 06-Jul-2006.

Todos los derechos están reservados.

Impreso en Cúcuta Colombia.

La información de este documento no puede ser alterada o cambiada sin la autorización escrita de TNS SAS.

Este manual es suministrado exclusivamente con efectos informativos. Toda información contenida en el mismo está sujeta a cambios sin previo aviso. TNS SAS no es responsable de daño alguno, directo o indirecto, resultante del uso de este manual.

## TABLA DE CONTENIDO

| Contenido                                              | Pág.     |
|--------------------------------------------------------|----------|
| CAPITULO 1                                             | 8        |
| CARACTERÍSTICAS Y BENEFICIOS                           | 8        |
| CAPITULO 2                                             |          |
| ELEMENTOS COMUNES                                      |          |
| Funciones de usuario                                   | 10       |
| Configuración General                                  | 10       |
| Como Crear Roles                                       | 10       |
| Como Crear Usuarios                                    | 11       |
| Tablas de funciones básicas                            | 12       |
| Acceso al Programa                                     | 13       |
| Manejo de Ventanas                                     |          |
| Botones de Operaciones de Registro                     | 15       |
| ΜΟΤΗ Ο ΜΑΓΑΓΙΟΝΕς                                      | 16       |
| ENTRADAS Y SALIDAS DEL MÓDULO                          |          |
| Visión general                                         |          |
| Configuración General del Módulo Vacaciones            |          |
| BARRA DE MENUS                                         |          |
| Proceso para Cargar Histórico de Vacaciones            |          |
| Cómo calcular vacaciones                               |          |
| Solicitud de vacaciones                                |          |
| Programación de vacaciones                             |          |
| Solicitud de Pago de vacaciones                        |          |
| Reportar el Pago de vacaciones                         | 23       |
| Crear Novedades de Vacaciones                          |          |
| Crear Reprogramación de Vacaciones                     |          |
| Como Asignar Disfrute de Vacaciones                    | 29       |
| TABLAS DE MANTENIMIENTO                                |          |
| Personal                                               |          |
| REPORTES DE VACACIONES                                 |          |
| Informe General de Vacaciones                          |          |
| Funcionarios con Vacaciones a Vencer                   |          |
| Solicitud de vacaciones Individual                     |          |
| Listado de Vacaciones programadas                      | 33       |
| MÓDULO SELECCIÓN DE PERSONAL                           | 25       |
| ENTRADAS Y SALIDAS DEL MÓDULO                          | 25       |
| Visión general                                         |          |
| Configuración General del Módulo Selección de Personal |          |
| BARRA DE MENUS                                         | ۲۶<br>۲۶ |
| Necesidades de contratación                            | ۲۵<br>۲۶ |
| Proceso de selección                                   |          |
| Hoia de vida de los Aspirantes.                        |          |
| ,                                                      |          |

| Novedades de Selección                                        | /11       |
|---------------------------------------------------------------|-----------|
|                                                               | 12        |
|                                                               | 43        |
| Dianta da Darsonal                                            | 45        |
| Áreas profesionales                                           | . 45      |
| Profesiones                                                   | 44        |
| Dorfil                                                        | . 45      |
| F EI III                                                      | 45        |
|                                                               | 47        |
| REFORTES.                                                     | 47        |
| Informe Ceneral                                               | 47        |
| Informe de Nevedados por proceso                              | 48        |
| Informe de Novedades por proceso.                             | 49        |
| Informe de Novedades de aspirante por proceso                 | 50        |
| Μόριμο γιατιζος                                               | 52        |
|                                                               | <b>52</b> |
| Visión general                                                | JZ        |
| Vision general del Médule Viétices                            | 52        |
|                                                               | 52        |
| Orden de comisión                                             | 54        |
|                                                               | 54        |
| Plone de Antieire                                             | 59        |
| Pago de Anticipo                                              | 60        |
|                                                               | 62        |
|                                                               | 65        |
| ÁREAS DE MANTENIMIENTO                                        | 66        |
| Areas, Bancos, Cargos, Cludades, Grupos internos y Secciones. | 66        |
| Personal                                                      | 66        |
|                                                               | 68        |
|                                                               | 69        |
|                                                               | 69        |
| Informe General de Viaticos:                                  | 69        |
| Informe Masivo de Comisiones:                                 | 70        |
| Informe General Excel:                                        | 71        |
| Informe de Comisiones Solicitadas por Usuario:                | 71        |
| Informe de Comisiones legalizadas por Usuario:                | 72        |
| Informe de Comisiones sin legalizar:                          | 72        |
| Informe de Retenciones:                                       | 73        |
| Certificación de Viáticos Pagados:                            | 74        |
|                                                               |           |
| MODULO CAPACITACIONES                                         | 75        |
| ENTRADAS Y SALIDAS DEL MODULO                                 | 75        |
| Visión general                                                | 75        |
| Configuracion General del Modulo Capacitaciones               | 75        |
| BARRA DE MENUS                                                | 76        |
| Necesidad                                                     | 76        |
| Capacitación                                                  | 78        |
| Detalle de Funcionarios.                                      | 80        |
| Detalle de Bitácora                                           | 83        |
| Detalle Evaluaciones                                          | 84        |
| Detalle de Capacitadores.                                     | 85        |

| Detalle de Invitaciones                                         | 85         |
|-----------------------------------------------------------------|------------|
| Invitación a Capacitación                                       | 86         |
| Cronograma                                                      | 87         |
| TABLAS DE MANTENIMIENTO                                         | 88         |
| Tipos de capacitación                                           | 88         |
| Tema de capacitación                                            | 89         |
| Capacitadores                                                   | 89         |
| Hoja de Vida de empleados:                                      | 90         |
| REPORTES DE CAPACITACION                                        | 90         |
| Informe General de Capacitación:                                | 90         |
| Informe de Capacitación:                                        | 91         |
| Certificados:                                                   | 92         |
| Informe Detallado:                                              | 93         |
|                                                                 |            |
| ΜΌΡΙ ΙΙ Ο ΒΙΕΝΕSTAR                                             | 97         |
| ENTRADAS Y SALIDAS DEL MÓDULO                                   | 97         |
| Visión general                                                  | 97         |
| Configuración General del Módulo Bienestar                      | 97         |
| BARRA DE MENUS                                                  | 99         |
| Eventos                                                         | 00         |
| Detalle Asistentes                                              | 101        |
| Detaile de responsables                                         |            |
| Detalle de Ritácora                                             |            |
| Detalle Evaluaciones                                            |            |
| Detalle de Invitaciones                                         |            |
| Invitación Evento                                               |            |
| Cropograma                                                      |            |
|                                                                 |            |
| Fortidades                                                      |            |
| Tinos de Evento                                                 |            |
| Posnonsables                                                    |            |
|                                                                 |            |
| Informe de eventos                                              |            |
|                                                                 | 111<br>112 |
| Freel de campaña de funcionarios                                |            |
| Excel de campaña de funcionanos.                                |            |
| Excer de campana de familiares.                                 |            |
| ΜΟΓΙΙΟ ΠΒΡΑΝΖΑς                                                 | 117        |
| ENTRADAS V SALIDAS DEL MÓDULO                                   | 117        |
| Visión general                                                  |            |
| Configuración Ganaral dal Módulo libranzas                      |            |
|                                                                 |            |
| Estudio do libronzas                                            |            |
| Dere realizer estudios de libranzo                              |            |
| Para realizar estudios de librariza                             |            |
| r ala realizar generación de Custos de charre                   |            |
| Para realizar generación de Cuolas de anorro.                   |            |
| rara realizar generación de Compra de Caffera                   |            |
| Inistorico de libranzas de Nomina Listárias libranzas de Námina |            |
|                                                                 |            |
| I ABLAS DE MANTENIMIENTO                                        | 127        |

| Entidades                                                        | 127 |
|------------------------------------------------------------------|-----|
| Hoja de Vida de empleados:                                       | 127 |
| REPORTES DE LIBRANZAS                                            | 128 |
| Informe de libranzas por estado                                  | 128 |
| Informe de novedades de libranzas                                | 129 |
|                                                                  |     |
| MÓDULO SEGURIDAD Y SALUD EN EL TRABAJO                           | 131 |
| ENTRADAS Y SALIDAS DEL MÓDULO                                    | 131 |
| Visión general                                                   | 131 |
| Configuración General del Módulo Seguridad y Salud en el Trabajo | 131 |
| HERRAMIENTAS                                                     | 132 |
| BARRA DE MENUS                                                   | 133 |
| Insertar Exámenes ocupacionales                                  | 133 |
| Acciones por realizar después del agendamiento del examen        | 134 |
| Histórico Exámenes                                               | 134 |
| Seguimiento Restricciones                                        | 134 |
| Histórico Seguimiento                                            | 135 |
| Accidente de Trabajo                                             | 136 |
| Seguimiento Accidentes                                           | 137 |
| Ausentismos                                                      | 138 |
| Actividades de Prevención                                        | 139 |
| Invitación Actividades de Prevención                             | 140 |
| REPORTES DE SEGURIDAD Y SALUD EN EL TRABAJO                      | 144 |
| Asistentes a exámenes detallado                                  | 144 |
| Asistentes a exámenes                                            | 145 |
| Resultados de exámenes                                           | 145 |
| Exámenes finalizados y No finalizados                            | 146 |
| Restricciones activas.                                           | 146 |
| Detalle de seguimientos                                          | 147 |
| Informe Ausentismos Excel                                        | 147 |
| Vencimiento de armas                                             | 148 |
| Accidente de trabajo                                             | 148 |
|                                                                  |     |
| MÓDULO CONTRATOS                                                 | 149 |
| ENTRADAS Y SALIDAS DEL MÓDULO                                    | 149 |
| Visión general                                                   | 149 |
| Configuración General del Módulo Contratos                       | 149 |
| HERRAMIENTAS                                                     | 150 |
| BARRA DE MENUS                                                   | 152 |
| Insertar Pre - Contratos                                         | 152 |
| Novedad de Pre - Contratos                                       | 154 |
| Ejecución de etapas                                              | 155 |
| Necesidad de contratación                                        | 155 |
| TABLAS DE MANTENIMIENTO                                          | 161 |
| Etapas de contratación                                           | 161 |
| Cargos                                                           | 162 |
| Ciudades                                                         | 162 |
| Clases de contrato                                               | 162 |
| Clasificación de terceros                                        | 163 |
| Consecutivos                                                     | 163 |

| Dependencias                     | 163 |
|----------------------------------|-----|
| mpresas de comunicación          | 163 |
| ntidades                         | 164 |
| uentes de financiación           | 164 |
| Grupos                           | 164 |
| erfil profesional                | 165 |
| Prefijos                         | 165 |
| ectores                          | 165 |
| MML                              | 165 |
| erceros                          | 166 |
| ïpos de amparos                  | 167 |
| ipos de contratos                | 167 |
| ipos de pago                     | 168 |
| ipos de gasto SIRECI             | 168 |
| ipos de novedades                | 168 |
| onas                             | 168 |
| PORTES                           | 169 |
| nforme General de contratos      | 169 |
| eleccionados vs Contratados      | 169 |
| stado novedades de pre- contrato | 170 |
| stado novedades de Contratos     | 171 |

# **CAPITULO 1**

# CARACTERÍSTICAS Y BENEFICIOS

El Portal Talento Humano es una aplicación en ambiente Web diseñada para manejar de una forma confiable, eficiente y consolidada la integración de los procedimientos administrativos y de control del talento humano como son: Selección de personal, Seguridad y Salud en el trabajo, Capacitaciones, Bienestar. Interactuando con el módulo de Nómina la Gestión de: Contratos, Viáticos, Vacaciones, y Libranzas.

**Vacaciones** permite llevar el Control de los periodos de vacaciones cumplidos de cada empleado y a los días de disfrute a los que tienen derecho. Manejo de novedades de vacaciones que se puedan presentar, aplazamientos o cancelación de estas. Causación automática de las vacaciones a que tiene derecho el empleado dependiendo del histórico de vacaciones que tenga y de la fecha de ingreso. Luego de aprobadas las vacaciones se cargan al módulo de nómina para su cancelación en la tira de pago del empleado. Impresión de informe de los empleados que salen a vacaciones.

**Selección de personal** para controlar y agilizar las actividades relacionadas con el registro, seguimiento y control de las convocatorias; registrando paso a paso todo el proceso dejando evidencia de la trazabilidad en los movimientos, con el registro de aspirantes y lo necesario para escoger uno o varios dependiendo de los criterios que se establezcan para determinado cargo.

**Viáticos** permite registrar las órdenes de comisiones, autorizaciones, aprobaciones y orden de pago de manera virtual, registra las órdenes de anticipo y legalizaciones de las comisiones de manera ágil, oportuna y confiable.

**Capacitaciones** permite realizar invitación masiva, programación, cancelación y aplazamiento de las capacitaciones generando informes generales y detallados de cada

una, en donde contenga la descripción de las actividades, registro fotográfico, encuestas y demás detalles de estas.

**Bienestar** permite enviar la invitación, programación, ejecución y seguimiento de los eventos que realiza la entidad.

Libranzas Permite llevar el control de las libranzas solicitadas por los empleados, se evalúa la viabilidad de la libranza de acuerdo con la capacidad de pago del empleado, teniendo en cuenta los devengados y los descuentos que tenga por nómina. Luego de la realización del estudio, si es aprobada se carga la libranza al módulo de nómina para su descuento mensual en la tira de pago del empleado, en caso contrario se guarda el registro histórico de las libranzas rechazadas o no viables

**Seguridad y Salud en el Trabajo** para realizar el agendamiento de los exámenes y seguimiento de estos, dando como resultado recomendaciones y restricciones a los trabajadores. Permite el seguimiento de los resultados registrando acciones preventivas y correctivas que ayudan a promover y proteger la salud de los trabajadores.

**Contratos**: para lograr una gestión eficiente de los contratos, teniendo registro o trazabilidad de sus diferentes etapas de ejecución y así tener una mejor relación con cada una de las partes.

# **CAPITULO 2**

## **ELEMENTOS COMUNES**

## Funciones de usuario

## Configuración General

Permite al usuario del sistema parametrizar correos electrónicos para gestiones de usuario, exportar las diferentes tablas a Excel y configuración de logos para reportes y pantallas principales.

|                                                                            | Exportar Tabla a Excel                                           | Reportes       |  |
|----------------------------------------------------------------------------|------------------------------------------------------------------|----------------|--|
| Correo Electronico:                                                        | ,                                                                |                |  |
| validacion@gmail.                                                          | com                                                              |                |  |
| Correo electronico em                                                      | sor                                                              |                |  |
| Cliente:*                                                                  |                                                                  |                |  |
| gmail                                                                      |                                                                  |                |  |
| Cliente de correo(Eje: o                                                   | jmail,hotmail,yahoo)                                             |                |  |
| Clave:*                                                                    |                                                                  |                |  |
|                                                                            |                                                                  |                |  |
| Host:*                                                                     |                                                                  |                |  |
| correct annual com                                                         |                                                                  |                |  |
| correo.gmail.com                                                           |                                                                  |                |  |
| Servidor anfrition que                                                     | enviara el correo electrónico(Eje:                               | ntp.gmail.com) |  |
| Servidor anfrition que                                                     | enviara el correo electrónico(Eje:                               | ntp.gmail.com) |  |
| Servidor anfrition que Puerto:* 587                                        | enviara el correo electrónico(Eje:                               | ntp.gmail.com) |  |
| Servidor anfrition que Puerto:* 587 Puerto de salida del co                | enviara el correo electrónico(Eje:<br>rreo electrónico(Eje: 587) | ntp.gmail.com) |  |
| Servidor anfrition que Puerto:* 587 Puerto de salida del co Firma Digital: | enviara el correo electrónico(Eje:<br>rreo electrónico(Eje: 587) | ntp.gmail.com) |  |
| Servidor anfrition que Puerto:* 587 Puerto de salida del co Firma Digital: | enviara el correo electrónico(Eje:<br>rreo electrónico(Eje: 587) | ntp.gmail.com) |  |
| Servidor anfrition que Puerto:* 587 Puerto de salida del co Firma Digital: | enviara el correo electrónico(Eje:<br>rreo electrónico(Eje: 587) | ntp.gmail.com) |  |
| Servidor anfrition que Puerto:* 587 Puerto de salida del co Firma Digital: | enviara el correo electrónico(Eje:<br>rreo electrónico(Eje: 587) | ntp.gmail.com) |  |

## **Como Crear Roles**

Esta opción le permite al usuario del sistema Crear Roles, asignarles permisos y crear usuarios

- 1. Nombre del Rol: el nombre que identifica el Rol
- 2. **Descripción de Rol**: Breve descripción para mayor claridad del Rol
- 3. Se selecciona el módulo o los módulos a los cuales el usuario tiene acceso.

## Asignación de Permisos a Roles

Esta opción le permite al usuario del sistema asignar los permisos a cada uno de los roles.

Para asignar permisos selecciono un rol y chequeo los permisos a los cuales el usuario tendría acceso.

| Configuracion General de Permisos por Roles   |                                                           |                                                 |                                                |
|-----------------------------------------------|-----------------------------------------------------------|-------------------------------------------------|------------------------------------------------|
| ា Cancelar                                    |                                                           |                                                 |                                                |
| Parametros de Consulta                        |                                                           |                                                 |                                                |
| Rol:                                          |                                                           | Buscar Permiso:                                 |                                                |
| ADMIN VACACIONES                              | Y                                                         | lexto a Buscar                                  |                                                |
|                                               |                                                           |                                                 |                                                |
|                                               | VAC                                                       | ACIONES                                         |                                                |
| V Puede acceder a modulo de vacaciones        | Puede aprobar novedad de vacaciones                       | Vede aprobar pago de vacaciones                 | V Puede aprobar programacion de vacaciones     |
| ✔ Puede aprobar reprogramacion de vacaciones  | ✓ Puede asignar disfrute                                  | Puede autorizar solicitud de pago de vacaciones | ✓ Puede calcular vacaciones                    |
| V Puede causar solicitud de vacaciones        | ✔ Puede configurar modulo de vacaciones                   | Vuede crear novedad de vacaciones               | V Puede eliminar novedad de vacaciones         |
| Puede eliminar pago de vacaciones             | V Puede eliminar programacion de vacaciones               | Vede eliminar reprogramacion de vacaciones      | Puede eliminar solicitud de pago de vacaciones |
| ✔ Puede eliminar solicitud de vacaciones      | Puede generar a nomina la solicitud de pago de vacaciones | Vede generar informe general                    | ✓ Puede generar resolucion aplazamiento        |
| Puede generar resolucion aplazamiento reanude | Veude generar resolucion interrupcion                     | Vuede generar resolucion reanude                | V Puede importar reporte de pago               |
| ✔ Puede importar solicitud de pago            | Vede Imprimir Funcionarios Fenecer                        | Vede imprimir novedad de vacaciones             | V Puede imprimir pago de vacaciones            |
| Puede imprimir programacion de vacaciones     | V Puede imprimir reprogramacion de vacaciones             | Puede imprimir solicitud de pago de vacaciones  | Puede imprimir solicitud de vacaciones         |
| V Puede pagar vacaciones                      | V Puede programar vacaciones                              | V Puede reprogramar vacaciones                  | Puede revertir programacion                    |
| ✓ Puede revertir solicitud pago               | V Puede solicitar pago de vacaciones                      | V Puede solicitar vacaciones                    | V Puede_Imprimir_Resolucion                    |

## **Como Crear Usuarios**

Permite crear el usuario que va a ingresar a cada uno de los módulos.

Los campos por diligenciar son los siguientes

**Nombre:** nombre de usuario. **Descripción:** descripción del usuario. **Clave:** contraseña de seguridad **Rol del usuario:** Se ingresa el Rol previamente configurado (ver creación de roles) **Personal:** Se asigna el nombre de la persona a la que corresponde el usuario.

**Sección:** Se asigna dependencia a donde pertenece el usuario, esta sección se crea en el módulo de nómina.

Grupo interno: se asigna grupo interno, este grupo interno se crea en el módulo de nómina.

**Carga de firma:** se selecciona la ruta de la firma digitalizada para manejo de aprobaciones virtuales.

Ruta de firma: ruta donde se encuentra cargada la firma digitalizada.

**Nota**: para saber cómo crear secciones y grupos internos remitirse al manual del módulo de nómina.

| 0                        | Nombre Usuario | Descripcion                                     | Rol              |                                                            | Persona Vinculada       |            | Estado        |
|--------------------------|----------------|-------------------------------------------------|------------------|------------------------------------------------------------|-------------------------|------------|---------------|
| Nomb<br>Clave:<br>Secció | re;*           | Bloqueado:<br>Rol de Usuario:<br>Grupo Interno: |                  | Descripcion: Personal: Cargar Firma: Seleccione el Archivo | Examinar                | Actualizar | ▼<br>Cancelar |
| Σ×                       | USUARIO1       | ADMIN VACACIONES                                | ADMIN VACACIONES |                                                            | usuario valida 27087215 |            | ACTIVO        |
|                          |                |                                                 |                  |                                                            |                         |            |               |

#### Tablas de funciones básicas

#### Festivos

Esta tabla me permite registrar los días festivos de la vigencia para efectos de cálculos en los módulos de viáticos y vacaciones.

## Acceso al Programa

El usuario al dar clic en su navegador de Internet de Confianza debe digitar en la barra de búsqueda, la IP y el Puerto asignado, se visualizará la siguiente ventana:

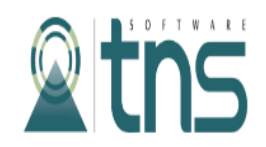

## Acceso a Talento Humano

| Por favor digite | su USUARIO. |  |
|------------------|-------------|--|
| Clave:           |             |  |
| Por favor digite | su CLAVE    |  |
|                  | Ingresar    |  |

En esta ventana se debe digitar el Usuario y la Contraseña la cual no se muestra para efectos de seguridad. Si la Contraseña es correcta la ventana desaparecerá. Seguidamente se mostrará la ventana Principal del programa:

# Manejo de Ventanas

## Ventana Principal

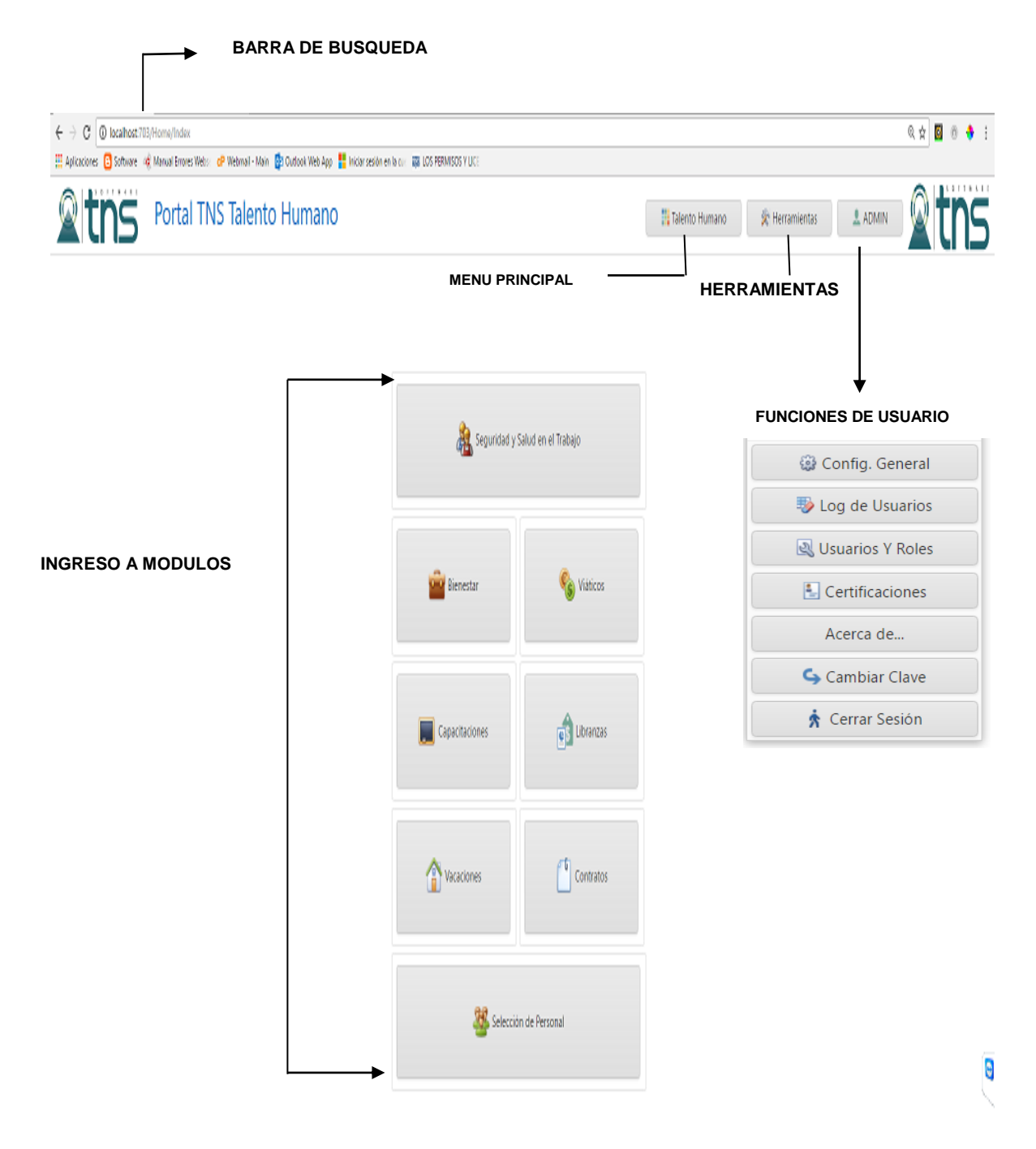

## Botones de Operaciones de Registro

En todas las ventanas de mantenimiento, tablas y proceso se visualizan botones, los cuales proporcionan al usuario un control sencillo para la administración y navegación de los registros, que permiten al usuario recorrer los registros hacia adelante o hacia atrás uno a la vez, insertar un nuevo registro, guardar el cambio de los datos, aprobar, revertir y refrescar la visualización de un registro.

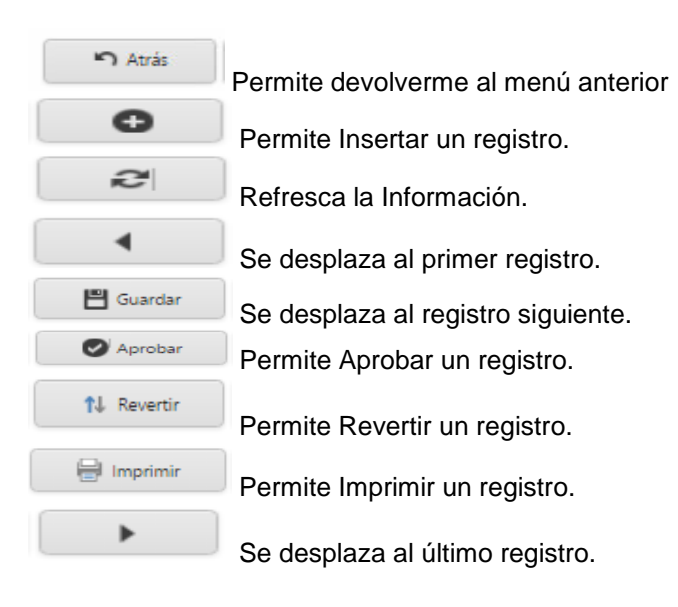

Manual de Usuario Portal TNS - Portal Talento Humano. Versión 2019.

# MÓDULO VACACIONES

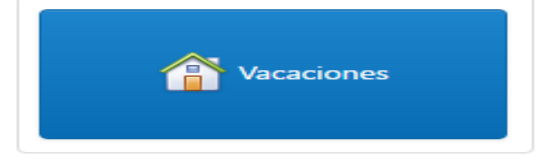

## ENTRADAS Y SALIDAS DEL MÓDULO

-

## Visión general

A continuación, se muestra un cuadro sintético de las utilidades del Módulo de Vacaciones, con sus respectivas entradas, procesos y salidas de datos.

## ENTRADAS

## PROCESO

- Histórico de vacaciones
- Solicitudes de vacaciones
- Cálculos de vacacionesProgramación de
- vacacionesSolicitud de vacaciones
- Solicitud de vacaciones
- Reporte de pago de vacaciones
- Novedades de interrupción
- Novedades de aplazamiento
- Novedades de aplazamiento y reanude
   Reprogramación de
- Reprogramación
   vacaciones
- Asignación de disfrute

## SALIDA

- Reporte de solicitud de vacaciones
- Reporte de programación de vacaciones
- Reporte de solicitud de Pago de Vacaciones
- Generación a nómina de fechas de vacaciones
- Resoluciones de vacaciones
- Listado de vacaciones programadas.

## Configuración General del Módulo Vacaciones

Esta opción me permite realizar las configuraciones de consecutivos, parametrización de días para tener en cuenta a la hora de causar vacaciones, parametrización de días laborales y la configuración de Firmas en los Reportes.

Para encontrar este menú ingresamos al módulo de vacaciones y luego hacemos click sobre el nombre del usuario, a continuación, encontramos el siguiente icono

Config. Vacaciones

#### Luego me aparecerá la siguiente Ventana

| nsecutivos  | Reportes                                                                     |
|-------------|------------------------------------------------------------------------------|
|             |                                                                              |
| Consecutivo | de Programacion de Vacaciones:                                               |
| 00008       |                                                                              |
| Consecutivo | de Solicitud Pago de Vacaciones:                                             |
| 00004       |                                                                              |
|             |                                                                              |
| Consecutivo | de Reporte Pago de Vacaciones:                                               |
| 00004       |                                                                              |
| Consecutivo | de Novedades de Vacaciones:                                                  |
| 00006       |                                                                              |
| Consecutivo | de Reprogramacion de Vacaciones:                                             |
| 00005       |                                                                              |
|             |                                                                              |
| Cantidad ma | a de días de licencias para mover la fecha final de causación de vacaciones: |
| 180         |                                                                              |
| Manoja cába | ido como día laboral:                                                        |
|             |                                                                              |
| v           |                                                                              |
|             |                                                                              |
|             |                                                                              |

#### BARRA DE MENUS

## Proceso para Cargar Histórico de Vacaciones

La carga del histórico se realiza mediante archivo plano al inicio del proceso de implementación mediante evento personalizado.

## Cómo calcular vacaciones

Esta opción le permite al usuario del sistema calcular las vacaciones del personal que a una fecha de corte ya tenga el derecho adquirido.

- 1. Ingrese al menú Gestión.
- 2. Luego al Submenú Cálculo de Vacaciones. A continuación, se desplegará la siguiente ventana.

| Calcula | lar Vacaciones  |  |
|---------|-----------------|--|
| Pe      | Personal:       |  |
|         | •               |  |
| Fe      | Fecha de Corte: |  |
|         | ·               |  |
|         | Generar         |  |

- 3. Seleccionamos el nombre del personal al que le vamos a calcular las vacaciones
- 4. Asignamos la fecha de Corte para causación de vacaciones

Este proceso consulta la fecha de Ingreso de labores del personal más las vacaciones históricas y las licencias no remuneradas e incapacidades registradas durante el periodo de causación en el módulo de Nómina, crea un registro en proceso de solicitud de vacaciones.

## Solicitud de vacaciones

Esta opción me permite visualizar las solicitudes de vacaciones calculadas, estos registros contienen, fechas de causación inicial y final, fechas de disfrute, número de periodos, días a disfrutar y estados.

Estado de trámite: Es el estado general de gestión de las vacaciones, los estados son: -Digitada: una vez se calcula

-Causada: una vez se revisa, se incluyen licencias no remuneradas e incapacidades y se causa

-Programada: una vez se registra la programación.

-Autorizada: una vez se solicita el pago y genera a nómina

-Pagada: una vez registrado el pago.

Estado de disfrute: Es el estado real de las vacaciones por cada empleado, con el fin de llevar la trazabilidad de todos los movimientos. Los estados son:

-Digitada: una vez se calculan las Vacaciones

-Programada: una vez se programan las vacaciones

-Programada - Interrumpida: una vez se incluye la novedad de Interrupción.

-Aplazada: una vez se incluye una novedad de Aplazamiento

-Reprogramada: Una vez se Reprograma las Vacaciones Aplazadas.

-Aplazada con disfrute: una vez se incluye las novedades de Aplazamiento con reanude (fechas de disfrute)

-Disfrutada: Una vez Disfrutada.

Para realizar la revisión, inclusión de licencias no remuneradas e incapacidades se da clic sobre el registro, A continuación, se desplegará la siguiente ventana.

|                              |                             |                 | California da Verenierro |                   |                              |                       |              |
|------------------------------|-----------------------------|-----------------|--------------------------|-------------------|------------------------------|-----------------------|--------------|
| rada da filikara (far        |                             | Funcionario:*   | Solicitud de vacaciones  |                   |                              |                       |              |
| 25/03/2017                   | Ţ                           | usuario valida  | 52283278                 | •                 |                              | Consultar Información |              |
| Cádina del Caraci            |                             | Carpor          |                          |                   | Nambra dal Caraos            |                       |              |
| 029                          |                             | Cargo: 2044     |                          |                   | PROFESIONAL UNIVERSITAE      | 10                    |              |
| 027                          |                             | 2011            |                          |                   |                              |                       |              |
| Grado:                       |                             | Código de Dep   | iendencia:               |                   | Dependencia:                 |                       |              |
| 11                           |                             | 1100            |                          |                   | OFICINA ASESORA DE PLAN      | EACION É INFORMAC     |              |
| Fecha de Ingreso Laboral:    |                             | Días a Disfruta |                          |                   | Período Causado Desde:       |                       |              |
| 02/04/2012                   | •                           | 15              |                          |                   | 14/03/2015                   |                       | ۲            |
| Período Causado Hasta:       |                             | Número de Per   | ríodos:                  |                   | Disfruta Programada Desde:   |                       |              |
| 12/04/2016                   | *                           | 4               |                          |                   | 03/04/2017                   |                       | ٠            |
| Disfruta Programada Hasta:   |                             | Disfruta Real D | esde :                   |                   | Disfruta Real Hasta:         |                       |              |
| 21/04/2017                   | •                           | 03/04/2017      |                          | •                 | 21/04/2017                   |                       | ٠            |
| Fecha Programada de Regreso: |                             | Fecha Real de F | Regreso:                 |                   | Días de Licencia no Remunera | ida:                  |              |
| 22/04/2017                   | •                           |                 |                          | •                 | 30                           |                       |              |
| Días de Incapacidad:         |                             | Fecha DAS:      |                          |                   |                              |                       |              |
| 0                            |                             |                 |                          |                   |                              |                       |              |
|                              |                             |                 |                          |                   |                              |                       |              |
| <u>a</u>                     |                             |                 |                          |                   |                              |                       |              |
|                              |                             |                 |                          |                   |                              |                       |              |
| uzca el texto a buscar       |                             |                 |                          |                   |                              |                       |              |
|                              |                             |                 |                          |                   |                              |                       |              |
| Tipo de Novedad              | Fecha Inicial de la Novedad |                 | Fecha Final de Novedad   | Observaciones     |                              | Extemporánea          | Días Totales |
| DINR                         | 01/01/2016                  |                 | 30/01/2016               | licencia no remun | erada                        | True                  |              |

El registro muestra la siguiente Información:

Fecha de elaboración: Fecha de elaboración del registro

**Funcionario:** esta opción me permite seleccionar el funcionario al cual le voy a programar las vacaciones, esta consulta la realiza del Módulo de Nómina.

**Consultar:** una vez seleccionado el funcionario y al darle click en consultar automáticamente me trae toda la información del personal, como código, grado, cargo, dependencia los cuales ya se encuentran en el módulo de Nómina.

**Código del cargo:** Esta Información la trae de la base de Datos del Módulo de Nómina Tabla de Cargos y corresponde a consecutivo o código de los cargos aprobados por la Entidad.

**Nombre del Cargo:** Cargo del empleado asignado en la Tabla de cargos del Módulo de Nómina.

Grado: Grado del Cargo

Código de la Dependencia: Código de la Dependencia

Dependencia: Dependencia donde se encuentra el personal.

Fecha de Ingreso laboral: Fecha de ingreso del empleado

Días a disfrutar: Número de días a disfrutar, según el régimen existente en la entidad.

Periodos causados desde: Fecha inicial de causación

Periodos causados hasta: Fecha final de causación

**Número de periodos:** Número de periodo que el funcionario va a causar tomando como referencia la fecha de ingreso.

Disfruta programada desde: Fecha inicial de disfrute

Disfruta programada Hasta: Fecha final de disfrute

Disfruta real desde: Fecha de disfrute inicial luego de incluir todas las novedades Disfruta real Hasta: Fecha de disfrute final luego de incluir todas las novedades Fecha programada de regreso: Fecha inicial programada de regreso de Vacaciones Fecha real de regreso: Fecha de disfrute final luego de incluir todas las novedades Días de licencia no remuneradas: días de licencia no remunerada que registró el funcionario dentro del periodo causado

Días de incapacidad: días de Incapacidad reportados (según normatividad vigente) que registro el funcionario dentro del periodo causado

Si las licencias no remuneradas están incluidas en el histórico del maestro del módulo Nómina, las trae por defecto a la casilla de días de licencia no remunerada, de lo contrario se debe registrar en el detalle la siguiente información:

**Tipo de novedad:** Se debe seleccionar el tipo de novedad que corresponda, licencias no remuneradas e incapacidades.

Fecha inicial de novedad: Fecha inicial de licencia e incapacidad

Fecha final de Novedad: Fecha final de licencia o incapacidad

Observaciones: Observaciones sobre la novedad

Novedad extemporánea: check sobre extemporaneidad de la Incapacidad

Total días: Número de días de Licencia o Incapacidad

#### Programación de vacaciones

Le permite al usuario del sistema registrar las programaciones de vacaciones de un periodo, en esta opción se incluye uno o varios empleados asignando fechas iníciales de programación de vacaciones.

Para la creación de una programación debe:

1. Ingrese al menú Gestión

2. Luego al Submenú **programación de vacaciones.** A continuación, se desplegará la siguiente ventana.

| ηk             | ź <b>(</b> 2 (             | Guardar 🛛 🖉 Aproba | r 🏌 Reletir               | 🛛 Imprimir 🗧 🖶 Imprimir i | Hesolución )                                  |                             |                  |
|----------------|----------------------------|--------------------|---------------------------|---------------------------|-----------------------------------------------|-----------------------------|------------------|
| Fecha<br>31/0  | de Elaboración:*<br>9/2017 | ¥                  | Consecutivo:<br>00003     |                           | Fecha Aprobación:<br>31/03/2017 3:51:51 p. m. | Vacaciones Doble Período:"  |                  |
| Obser<br>valid | vaciones:<br>ación         |                    |                           |                           |                                               |                             |                  |
| Detalle        |                            |                    |                           |                           |                                               |                             |                  |
| Introduzca e   | l texto a buscar           |                    |                           |                           |                                               |                             |                  |
| +              | Personal                   | Cedula             | Fecha de Causación Incial | Fecha de Causación Final  | Fecha de Programación Incial                  | Fecha de Programación Final | Días a Disfrutar |
|                | usuario valida 86045160    | 86045160           | 01/01/2012                | 31/12/2012                | 01/04/2017                                    | 26/04/2017                  | 20               |

Después se presiona el botón (+) para crear un nuevo registro de programación de vacaciones, seguidamente le aparecerá las nuevas casillas en blanco listas para insertar la nueva información

Diligencie la siguiente información:

Fecha de elaboración: la asigna automáticamente el software cuando ingresa el registro.

**Consecutivo:** lo registra automáticamente el sistema

Fecha de Aprobación: fecha de aprobación del registro

**Vacaciones doble periodo:** se activa check de vacaciones de personas que se les registre programación de dos periodos consecutivos.

Observación: observación general del registro

Luego de diligenciar todos los campos procedemos a **GUARDAR** el documento. A continuación, en el detalle se inserta la siguiente información

Solicitud de vacaciones: Se selecciona el registro de solicitudes en estado CAUSADO.
Fecha de disfrute desde: Se ingresa fecha de disfrute inicial
Fecha de disfrute hasta: Se ingresa fecha de disfrute final
Observaciones: Se registra la observación de la programación

Luego de insertar todos los registros se selecciona el botón **GUARDAR** y luego el botón **APROBAR**, una vez aprobado este registro las vacaciones pasan a estado **PROGRAMADO** 

## Solicitud de Pago de vacaciones

Le permite al usuario del sistema registrar la solicitud de pago de las vacaciones, las cuales generan los registros automáticamente al módulo de Nómina, en esta opción se incluye uno o varios empleados y el periodo de Nómina donde voy a pagar dichas vacaciones.

Para la creación de una solicitud de pago de Vacaciones debe:

1. Ingrese al menú Gestión

2. Luego al Submenú **Solic. Pago de Vac.** A continuación, se desplegará la siguiente ventana

| 🔊 Atrás         | 0 2 4                   | 🖺 Guardar | Importar | 🖉 Autoriza 🔰 👫 Rev | ertir 🖉 Genera a Nómina | 🗎 Imprimir | •                         |                          |                              |                             |
|-----------------|-------------------------|-----------|----------|--------------------|-------------------------|------------|---------------------------|--------------------------|------------------------------|-----------------------------|
| Consecutivo     |                         |           |          | Fecha:*            |                         |            | Fer                       | ha de Autorización:      |                              |                             |
| 00002           |                         |           |          | 25/03/2017         |                         |            | • 2                       | 5/03/2017                |                              | •                           |
| Fecha de Ge     | enerado a Nomina:       |           |          | Periodo de Pago N  | lomina:                 |            |                           |                          |                              |                             |
|                 |                         |           | *        | 2017_03            |                         |            |                           |                          |                              |                             |
| Observacion     | ies:                    |           |          |                    |                         |            |                           |                          |                              |                             |
| SE SOLICITA     | A EL PAGO DE VACACIONES |           |          |                    |                         |            |                           |                          |                              |                             |
|                 |                         |           |          |                    |                         |            |                           |                          |                              |                             |
| Detalle         |                         |           |          |                    |                         |            |                           |                          |                              |                             |
| D'ettorie       |                         |           |          |                    |                         |            |                           |                          |                              |                             |
| Introduzca el 1 | texto a buscar          |           |          |                    |                         |            |                           |                          |                              |                             |
|                 |                         |           |          |                    |                         |            |                           |                          |                              |                             |
| #               | Nombre                  |           |          |                    | Cedula                  |            | Fecha de Causación Incial | Fecha de Causación Final | Fecha de Programacion Incial | Fecha de Programacion Final |
|                 | usuario valida 51984683 |           |          |                    | 51984683                |            | 21/02/2015                | 20/02/2016               | 03/04/2017                   | 21/04/2017                  |
|                 | usuario valida 52283278 |           |          |                    | 52283278                |            | 14/03/2015                | 12/04/2016               | 03/04/2017                   | 21/04/2017                  |

Después se presiona el botón (+) para crear un nuevo registro de solicitud de pago de vacaciones, seguidamente le aparecerá las nuevas casillas en blanco listas para insertar la nueva información

Diligencie la siguiente información:

**Consecutivo:** Lo registra automáticamente el sistema

**Fecha de Elaboración:** La asigna automáticamente el software, fecha de elaboración del Registro.

**Fecha de Autorización:** Fecha en el cual el usuario con Rol permitido Autorizó el registro **Fecha de generación a Nómina:** Registra el día de generación de las vacaciones al módulo de Nómina.

**Periodo de Pago de Nómina:** Se selecciona el periodo de Nómina donde va a generar a Nómina la información.

Observación: observación general del registro

Luego de diligenciar todos los campos procedemos a **GUARDAR** el documento.

A continuación, en el detalle se inserta la siguiente información

**Solicitud de vacaciones:** Se selecciona el registro de solicitudes en estado **PROGRAMADO**.

**Observaciones:** Se registra la observación de la programación

Nota: Esta información puede ser insertada o importada mediante el botón

👱 Importar

Luego de insertar todos los registros se selecciona el botón **GUARDAR** y luego el botón **APROBAR**, una vez aprobado este registro las vacaciones pasan a estado **AUTORIZADO** 

#### Reportar el Pago de vacaciones

Le permite al usuario del sistema registrar el pago de las vacaciones

Para la creación de proceso Reportar pago de vacaciones debe:

#### 1. Ingrese al menú Gestión

2. Luego al Submenú **Report pago de Vac.** A continuación, se desplegará la siguiente ventana

| Fecha<br>25/0 | de Elaboración:"<br>3/2017                                 | Consecutivo 00002 |                           |                          | Fecha Aprobacion:<br>25/03/2017 11:33:05 a.m. | Periodo de Pago:<br>2017_03 |
|---------------|------------------------------------------------------------|-------------------|---------------------------|--------------------------|-----------------------------------------------|-----------------------------|
| Obser         | vaciones:                                                  |                   |                           |                          |                                               |                             |
| Se re         | porta pago de vacaciones del mes de abril pagadas en marzo |                   |                           |                          |                                               |                             |
| Detalle       |                                                            |                   |                           |                          |                                               |                             |
|               |                                                            |                   |                           |                          |                                               |                             |
| Introduzca e  | texto a buscar                                             |                   |                           |                          |                                               |                             |
| #             | Personal                                                   | Cedula            | Fecha de Causación Incial | Fecha de Causación Final | Fecha de Programación Incial                  | Fecha de Programación Final |
|               | usuario valida 52283278                                    | 52283278          | 14/03/2015                | 12/04/2016               | 03/04/2017                                    | 21/04/2017                  |
|               | usuario valida 51984683                                    | 51984683          | 21/02/2015                | 20/02/2016               | 03/04/2017                                    | 21/04/2017                  |

Después se presiona el botón (+) para crear un nuevo registro de Reporte de pago de vacaciones, seguidamente le aparecerá las nuevas casillas en blanco listas para insertar la nueva información

Diligencie la siguiente información:

Fecha de Elaboración: La asigna automáticamente el software cuando ingresa el registro.

**Consecutivo:** Lo registra automáticamente el sistema

**Fecha de Aprobación:** Fecha en el cual el usuario con Rol permitido Aprobó el registro **Periodo de Pago de Nómina:** Se selecciona el periodo de Nómina donde se pagó. **Observación:** observación general del registro

Luego de diligenciar todos los campos procedemos a GUARDAR el documento.

A continuación, en el detalle se inserta la siguiente información

**Solicitud de vacaciones:** Se selecciona el registro de solicitudes en estado **AUTORIZADO**.

**Observaciones:** Se registra la observación con respecto al pago. Nota: Esta información puede ser insertada o importada mediante el botón

👱 Importar

Luego de insertar todos los registros se selecciona el botón **GUARDAR** y luego el botón **APROBAR**, una vez aprobado este registro las vacaciones pasan a estado **PAGADO**.

#### Crear Novedades de Vacaciones

Esta opción le permite al usuario del sistema registrar las novedades de disfrute de las vacaciones como son Interrupción, Aplazamiento y Aplazamiento con reanude.

**Interrupción:** las novedades de Interrupción se dan cuando el empleado se incapacita en el periodo de vacaciones.

**Aplazamiento:** las novedades de Aplazamiento se dan cuando el empleado es llamado a laborar por necesidad del servicio y no tiene fecha de disfrute de los días aplazados.

**Aplazamiento y Reanude:** Las novedades de Aplazamiento y reanude se dan cuando el empleado es llamado a laborar por necesidad del servicio y tiene fecha de disfrute de los días Aplazados

Para la creación de Novedades de vacaciones debe:

#### 1. Ingrese al menú Gestión

2. Luego al Submenú **Novedad de Vacaciones.** A continuación, se desplegará la siguiente ventana

| <b>الا</b> Atr  | rás       | 0           | Ŕ         | 1       | •   | 8 | Guardar | Aprobar |   | 🔒 Imprimi |      | •        |              |         |            |                 |      |                      |                            |   |
|-----------------|-----------|-------------|-----------|---------|-----|---|---------|---------|---|-----------|------|----------|--------------|---------|------------|-----------------|------|----------------------|----------------------------|---|
| Consecuti       | ivo:      |             |           |         |     |   |         |         | F | echa:*    |      |          |              |         |            |                 |      | Fecha de Aprobació   | in:                        |   |
| 000001          |           |             |           |         |     |   |         |         |   | 25/03/20  | 17   |          |              |         |            | •               |      | 25/03/2017           |                            | • |
| Observaci       | iones:    |             |           |         |     |   |         |         |   |           |      |          |              |         |            |                 |      |                      |                            |   |
| Registro o      | de Inte   | errupcion   | de Vacaci | ones    |     |   |         |         |   |           |      |          |              |         |            |                 |      |                      |                            |   |
| etalle          |           |             |           |         |     |   |         |         |   |           |      |          |              |         |            |                 |      |                      |                            |   |
| troduzca e      | el text   | o a buscai  |           |         |     |   |         |         |   |           |      |          |              |         |            |                 |      |                      |                            |   |
|                 | No        | ombre       |           |         |     |   |         |         |   |           |      | Ce       | edula        |         | Fecha de C | ausación Incial | Fech | a de Causación Final | Tipo de Novedad            |   |
|                 | usi       | uario valio | la 519846 | 83      |     |   |         |         |   |           |      | 51       | 984683       |         | 21/02/201  |                 | 20/0 | 2/2016               | 1                          |   |
|                 |           |             |           |         |     |   |         |         |   |           |      |          |              |         |            |                 |      |                      |                            |   |
| Solicit         | tud de    | Vacacion    | es:       |         |     |   |         |         | • |           | Тіро | de No    | Jvedad:      |         |            |                 |      |                      |                            | • |
|                 |           |             |           |         |     |   |         |         |   |           | IN   | ENNU     | MPIN         |         |            |                 |      |                      |                            |   |
| Obser<br>So int | rvacioi   | nes MEM:    | iones nor | incanac | heh |   |         |         |   |           |      |          |              |         |            |                 |      |                      |                            |   |
| Je III          | licerruin | npe racao   | iones por | incapac | 200 |   |         |         |   |           |      |          |              |         |            |                 |      |                      |                            |   |
| Días c          | de Inca   | apacidad/   | Aplazami  | ento:   |     |   |         |         |   |           | Fech | ia Inici | ial de Incap | acidad: |            |                 |      |                      |                            |   |
| з               |           |             |           |         |     |   |         |         |   |           | 13/  | 04/20    | )17          |         |            |                 | •    | Nueva F              | echa Inicial de Disfrute:  |   |
|                 |           |             |           |         |     |   |         |         |   |           | Nue  | va Fec   | :ha de Regr  | eso:    |            |                 |      |                      |                            |   |
| Nueva           | a Fech    | a Final de  | Disfrute: |         |     |   |         |         |   |           | 25/  | 04/20    | 117          |         |            |                 | •    | Fecha d              | e Inicio del Aplazamiento: |   |
| Dias D          | Disfrut   | ados:       |           |         |     |   |         |         |   |           |      |          |              |         |            |                 |      |                      |                            |   |
|                 |           |             |           |         |     |   |         |         |   |           |      |          |              |         |            |                 |      |                      |                            |   |

Después se presiona el botón (+) para crear un nuevo registro de Reporte de Novedad de vacaciones, seguidamente le aparecerá las nuevas casillas en blanco listas para insertar la nueva información

Diligencie la siguiente información:

**Consecutivo:** Lo registra automáticamente el sistema

Fecha de Elaboración: La asigna automáticamente el software cuando ingresa el registro.

**Fecha de Aprobación:** Fecha en el cual el usuario con Rol permitido Aprobó el registro **Observación:** Observación general del registro

Luego de diligenciar todos los campos procedemos a **GUARDAR** el documento.

A continuación, en el detalle se inserta la siguiente información si es una INTERRUPCIÓN

**Solicitud de vacaciones:** Se selecciona el registro de solicitudes en estado **PAGADO**. **Tipo de Novedad:** Interrupción.

Observaciones: Se registra la observación de la programación

Días de Incapacidad: Se digita los días de Incapacidad

Fecha Inicial de Incapacidad: Se registra la fecha inicial de la Incapacidad.

Fecha final de regreso: El software automáticamente asigna la fecha final.

Luego de digitar todos los campos se selecciona el botón **GUARDAR** y luego el botón **APROBAR**, una vez aprobado este registro las vacaciones pasan a estado de Disfrute **PROGRAMADO- INT.** 

| Detalle                    |                                                                          |               |                                   |                           |                               |                          |          |
|----------------------------|--------------------------------------------------------------------------|---------------|-----------------------------------|---------------------------|-------------------------------|--------------------------|----------|
| Introduzea o               | L toolin a husear                                                        |               |                                   |                           |                               |                          |          |
| initi odužca e             | ICAU & DUSLOI                                                            |               |                                   |                           |                               |                          |          |
| #                          | Nombre                                                                   |               | Cedula                            | Fecha de Causación Incial | Fecha de Causación Final      | Tipo de Novedad          |          |
|                            | usuario valida 51984683                                                  |               | 51984683                          | 21/02/2015                | 20/02/2016                    | 1                        |          |
| Solicit<br>Obser<br>Se int | ud de Vacaciones:<br>vaciones MEM:<br>errumpe vacaciones por incapacidad | Tipo (        | le Novedad:                       |                           |                               |                          | ¥        |
| Días d<br>3                | e Incapacidad/Aplazamiento:                                              | Fecha<br>13/0 | Inicial de Incapacidad:<br>4/2017 |                           | <ul> <li>Nueva Fec</li> </ul> | cha Inicial de Disfrute: |          |
| Nueva                      | Fecha Final de Disfrute:                                                 | Nueva<br>25/0 | a Fecha de Regreso:<br>4/2017     |                           | ▼ Fecha de I                  | nicio del Aplazamiento:  |          |
| Dias D                     | lisfrutados:                                                             |               |                                   |                           |                               |                          | Cancelar |

A continuación, en el detalle se inserta la siguiente información si es un APLAZAMIENTO

Solicitud de vacaciones: Se selecciona el registro de solicitudes en estado PAGADO. Tipo de Novedad: Aplazamiento Observaciones: Se registra la observación de la programación

Días de Disfrutados: Se registra Número de Días que el Empleado Ya disfruto.

Luego de digitar todos los campos se selecciona el botón **GUARDAR** y luego el botón **APROBAR**, una vez aprobado este registro las vacaciones pasan a estado de Disfrute **APLAZADO**.

| Detalle    |                                               |   |                               |                           |                          |                 |          |
|------------|-----------------------------------------------|---|-------------------------------|---------------------------|--------------------------|-----------------|----------|
|            |                                               |   |                               |                           |                          |                 |          |
| Introduzca | el texto a buscar                             |   |                               |                           |                          |                 |          |
| #          | Nombre                                        |   | Cedula                        | Fecha de Causación Incial | Fecha de Causación Final | Tipo de Novedad |          |
|            | usuario valida 52283278                       |   | 52283278                      | 14/03/2015                | 12/04/2016               | A               |          |
| Colic      | itud da Vérezianez                            |   | Tino de Nevedad               |                           |                          |                 |          |
| 5010       |                                               | • | APLAZAR                       |                           |                          |                 | •        |
| Obse       | rvaciones MEM:                                |   |                               |                           |                          |                 |          |
| Se r       | ealiza aplazamiento de vacaciones de empleado |   |                               |                           |                          |                 |          |
|            |                                               |   |                               |                           |                          |                 |          |
| Días       | de Incapacidad/Aplazamiento:                  |   | Fecha Inicial de Incapacidad: |                           | Nueva Fecha Inicial      | de Disfrute:    |          |
| Nue        | a Fecha Final de Disfrute:                    |   | Nueva Fecha de Regreso:       |                           | Fecha de Inicio del      | Aplazamiento:   |          |
| Dias       | Disfrutados:                                  |   |                               |                           |                          |                 |          |
| 3          |                                               |   |                               |                           |                          |                 |          |
|            |                                               |   |                               |                           |                          |                 | Cancelar |
|            |                                               |   |                               |                           |                          |                 |          |

A continuación, en el detalle se inserta la siguiente información si es un **APLAZAMIENTO Y REANUDE.** 

**Solicitud de vacaciones:** Se selecciona el registro de solicitudes en estado **PAGADO**. **Tipo de Novedad:** Aplazamiento con reanude.

Observaciones: Se registra la observación de la programación

Días de Aplazamiento: Se registra número de Días que fueron Aplazadas las vacaciones.

Nueva Fecha Inicial de Disfrute: Fecha de Nuevo inicio de disfrute

Nueva Fecha Final de Disfrute: Fecha de Nuevo final de disfrute

Nueva Fecha de Regreso: Fecha de Nuevo regreso.

Fecha de Inicio de Aplazamiento: Se registra Fecha de Inicio del Aplazamiento Días disfrutados: Se registra días ya disfrutados de vacaciones.

Luego de digitar todos los campos se selecciona el botón **GUARDAR** y luego el botón **APROBAR**, una vez aprobado este registro las vacaciones pasan a estado de Disfrute **APLAZADO CON REANUDE**.

| Detalle       |                                                                             |                 |             |                                              |                           |                      |                      |          |
|---------------|-----------------------------------------------------------------------------|-----------------|-------------|----------------------------------------------|---------------------------|----------------------|----------------------|----------|
|               |                                                                             |                 |             |                                              |                           |                      |                      |          |
| Introduzca el | texto a buscar                                                              |                 |             |                                              |                           |                      |                      |          |
| \$            | Nombre                                                                      |                 |             | Cedula                                       | Fecha de Causación Incial | Fecha de Causación F | inal Tipo de Novedad |          |
|               | usuario valida 51984683                                                     |                 |             | 51984683                                     | 21/02/2015                | 20/02/2016           | R                    |          |
| Solicit       | ud de Vacaciones:                                                           |                 | Tino de No  | wedad                                        |                           |                      |                      |          |
|               |                                                                             | •               | APLAZAR     | CON REANUDE                                  |                           |                      |                      | •        |
| Obser         | raciones MEM:                                                               |                 |             |                                              |                           |                      |                      |          |
| Se reg        | jistra Aplazamiento de vacaciones y se le asignan nuevas fechas de Disfrute | del empleado 51 | 984683      |                                              |                           |                      |                      |          |
|               |                                                                             |                 |             |                                              |                           |                      |                      |          |
| Días d        | e Incapaciclad/Aplazamiento:                                                |                 | e de tra    | dahar sa sa sa sa sa sa sa sa sa sa sa sa sa |                           | Nueva Fecha          | inicial de Disfrute: |          |
| 5             |                                                                             |                 | Fecha Inici | ai de incapacidad:                           |                           | 08/04/2017           |                      | •        |
| Nueva         | Fecha Final de Disfrute:                                                    |                 | Nueva Fec   | ha de Regreso:                               |                           | Fecha de Inici       | o del Aplazamiento:  |          |
| 27/04         | 4/2017                                                                      | •               | 28/04/20    | 17                                           | *                         | 03/04/2017           |                      | •        |
| Dias D        | isfrutados:                                                                 |                 |             |                                              |                           |                      |                      |          |
| 0             |                                                                             |                 |             |                                              |                           |                      |                      |          |
|               |                                                                             |                 |             |                                              |                           |                      |                      | Cancelar |

#### Crear Reprogramación de Vacaciones

Le permite al usuario del sistema realizar la reprogramación de las vacaciones APLAZADAS

Para la creación de Reprogramaciones de vacaciones debe:

#### 1. Ingrese al menú Gestión

2. Luego al Submenú **Reprog. de Vacaciones.** A continuación, se desplegará la siguiente ventana

| <b>n</b> Atrá | n Arzis 💽 21 ( 🗒 Guedar 🔘 Igratur |            |                           |                          |                                |                               |                  |  |  |  |  |  |
|---------------|-----------------------------------|------------|---------------------------|--------------------------|--------------------------------|-------------------------------|------------------|--|--|--|--|--|
| Consecutiv    | x                                 | Fecha:*    |                           |                          | Fec                            | ha de Aprobación:             |                  |  |  |  |  |  |
| 00003         |                                   | 30/03/2017 |                           |                          | • 30                           | /03/2017 12:00:00 a.m.        |                  |  |  |  |  |  |
| Observacio    | nes:                              |            |                           |                          |                                |                               |                  |  |  |  |  |  |
| Reprogram     | ación de vacaciones               |            |                           |                          |                                |                               |                  |  |  |  |  |  |
|               |                                   |            |                           |                          |                                |                               |                  |  |  |  |  |  |
| Detalle       |                                   |            |                           |                          |                                |                               |                  |  |  |  |  |  |
|               |                                   |            |                           |                          |                                |                               |                  |  |  |  |  |  |
| Introduzca el | texto a buscar                    |            |                           |                          |                                |                               |                  |  |  |  |  |  |
|               | Vender                            | Carbola    | Facha da Caucación Insial | Fasha da Causaida Firal  | Casha da Danasanan sión Insial | Facha da Danasananián Final   | Tine de Manude d |  |  |  |  |  |
| #             | Nombre                            | Cedula     | Fecha de Causación Incial | Fecha de Causación Final | Fecha de Reprogramación Inclai | Fecha de Reprogramación Final | npo de Novedad   |  |  |  |  |  |
|               | usuario valida 52283278           | 52283278   | 14/03/2015                | 12/04/2016               | 02/05/2017                     | 15/05/2017                    | A                |  |  |  |  |  |

Después se presiona el botón (+) para crear un nuevo registro de Reprogramación de Vacaciones, seguidamente le aparecerá las nuevas casillas en blanco listas para insertar la nueva información

Diligencie la siguiente información:

**Consecutivo:** Lo registra automáticamente el sistema

**Fecha de Elaboración:** La asigna automáticamente el software cuando ingresa el registro.

**Fecha de Aprobación:** Fecha en el cual el usuario con Rol permitido Aprobó el registro **Observación:** observación general del registro

Luego de diligenciar todos los campos procedemos a **GUARDAR** el documento.

A continuación, en el detalle se inserta la siguiente información

**Solicitud de vacaciones:** Se selecciona el registro de solicitudes en estado de disfrute **APLAZADO.** 

**Fecha de disfrute desde:** Se ingresa fecha de disfrute inicial **Fecha de disfrute hasta:** Se ingresa fecha de disfrute final **Observaciones:** Se registra la observación de la programación

Luego de insertar todos los registros se selecciona el botón **GUARDAR** y luego el botón **APROBAR**, una vez aprobado este registro las vacaciones pasan a estado de disfrute **REPROGRAMADO**.

## Como Asignar Disfrute de Vacaciones

Le permite al usuario del sistema Asignar el disfrute de las vacaciones APLAZADAS

Para la creación de Disfrute de vacaciones debe:

1. Ingrese al menú Gestión

2. Luego al Submenú Asignar Disfrute de Vac. A continuación, se desplegará la siguiente ventana

| FILTROS  | iltrar Asignai<br>De SOLICITUD DE VACA | Disfrute |               |               |                  |                       |                  |                   |                    |
|----------|----------------------------------------|----------|---------------|---------------|------------------|-----------------------|------------------|-------------------|--------------------|
| Funci    | onarios:                               |          |               |               |                  |                       |                  |                   |                    |
| Fecha    | Causado Desde:*                        |          |               |               | T                | Fecha Causado Hasta:" |                  |                   | T                  |
| Fecha    | Disfrute Desde:                        |          |               |               | v                | Fecha Disfrute Hasta: |                  |                   | Ŧ                  |
| SOLICITU | DES DE VACACIONES FIL                  | TRADAS   |               |               |                  |                       |                  |                   |                    |
| ŧ        | Nombre                                 | Cargo    | Causado Desde | Causado Hasta | Número de Períod | los                   | Días a Disfrutar | Estado de Trámite | Estado de Disfrute |
|          |                                        |          |               |               | Sin datos p      | ara mostrar           |                  |                   |                    |

Se Diligencia la siguiente información:

**Funcionarios:** Se selecciona el nombre si se desea asignarle el disfrute a un empleado específico, si deseo asignar el disfrute a un rango de personas se deja vacío.

**Fecha de Causado Desde:** Si se quiere asignar disfrute a las vacaciones de un periodo, filtramos la fecha inicial de causación de las vacaciones que se encuentran dentro del periodo.

**Fecha de Causado Hasta:** Si se quiere asignar disfrute a las vacaciones de un periodo, filtramos la fecha final de causación de las vacaciones que se encuentran dentro del periodo.

**Fecha de Disfrute Desde:** Si se quiere asignar disfrute a las vacaciones de un periodo, filtramos la fecha de disfrute inicial de causación de las vacaciones que se encuentran dentro del periodo.

**Fecha de Disfrute Hasta:** Si se quiere asignar disfrute a las vacaciones de un periodo, filtramos la fecha final de disfrute de las vacaciones que se encuentran dentro del periodo.

Luego de diligenciar por cualquier criterio de búsqueda se da click en el botón **FILTRAR**, el automáticamente trae los registros que se encuentran dentro del criterio de búsqueda y luego le damos click sobre el botón **ASIGNAR DISFRUTE**, automáticamente las solicitudes de vacaciones quedan en estado **DISFRUTADO** y por ende se desaparece el registro del menú **solicitudes de vacaciones** y suben al menú de **Histórico de Vacaciones** 

#### TABLAS DE MANTENIMIENTO

#### Personal

Esta opción le permite al usuario del sistema visualizar los datos del personal debido a que esta tabla corresponde al Módulo de Nómina (Ver Manual de Nómina – Cómo crear Personal).

Para ingresar a personal ingresa por tablas - personal - se busca el personal y dando clic aparecerá la siguiente ventana

| FUNCIONARIO                                                                                                    | MASCULINO  | •                                                                                                    |                      |                                                                                 | Fecha de Oltima Act: | 25/05/2017 |
|----------------------------------------------------------------------------------------------------|------------|----------------------------------------------------------------------------------------------------|----------------------|---------------------------------------------------------------------------------|----------------------|------------|
|                                                                                                    | in bootino |                                                                                                    |                      |                                                                                 |                      |            |
| ipo Doc.:                                                                                                    | N. Doc:    |                                                                                                    | Digito Verificación: |                                                                                 | Expedida En:         |            |
| CEDULA                                                                                                    | 1002       |                                                                                                    |                      | -<br>-                                                                          |                      |            |
| ° Nombre:                                                                                                    | 2º Nombre: |                                                                                                    | 1° Apellido:         |                                                                                 | 2º Apellido:         |            |
| NELSON                                                                                                    | ENRIQUE    |                                                                                                    | FLOREZ               |                                                                                 | FLOREZ               |            |
| echa de Nacimiento:                                                                                                    | Edad:      |                                                                                                    | Teléfono:            |                                                                                 |                      |            |
| 22/07/1974 🔻                                                                                                    | 4'0'       | <u>ــــــــــــــــــــــــــــــــــــ</u>                                                                                     |                      |                                                                                 |                      |            |
|                                                                                                    |            |                                                                                                    |                      |                                                                                 |                      |            |
|                                                                                                    |            |                                                                                                    |                      |                                                                                 |                      |            |
| UKA 10 # 63-28 TUKKE 3 APTU 603                                                                                                    |            |                                                                                                    |                      |                                                                                 |                      |            |
| mail:                                                                                                    |            |                                                                                                    |                      |                                                                                 |                      |            |
|                                                                                                    |            |                                                                                                    |                      |                                                                                 |                      |            |
| nelson.rua@unp.gov.co                                                                                                    |            |                                                                                                    |                      |                                                                                 |                      |            |
| nelson.rua@unp.gov.co DATOS GENERALES                                                                                                    |            |                                                                                                    |                      |                                                                                 |                      |            |
| nelson.rua@unp.gov.co DATOS GENERALES Banco:                                                                                                    |            | Cuanta                                                                                                    |                      | Tino Cuonta:                                                                    |                      |            |
| DATOS GENERALES<br>Banco:                                                                                                    |            | Cuenta:                                                                                                    |                      | Tipo Cuenta:                                                                    |                      | •          |
| DATOS GENERALES Banco:                                                                                                    |            | Cuenta:                                                                                                    |                      | Tipo Cuenta:<br>CTA. AHORRO                                                     |                      | Ţ          |
| DATOS GENERALES Banco: Cargo:                                                                                                    |            | Cuenta:                                                                                                    |                      | Tipo Cuenta:<br>CTA. AHORRO<br>Sección:                                         | _                    | ·          |
| DATOS GENERALES Banco: Cargo: OFICIAL                                                                                                    |            | Cuenta:<br>Basico:<br>\$1.490                                                                                                   |                      | Tipo Cuenta:<br>CTA. AHORRO<br>Sección:                                         | •                    | Ţ          |
| nelson.rua@unp.gov.co DATOS GENERALES Banco: Cargo: Cargo: OFICIAL Fecha Ingreso/Inicio Contrato:                                                   |            | Cuenta:<br>Basico:<br>\$1.490<br>Nro. Contrato:                                                                                 |                      | Tipo Cuenta:<br>CTA. AHORRO<br>Sección:<br>Fecha Retiro/Fin Contr               | •<br>No:             | Ţ          |
| nelson.rua@unp.gov.co DATOS GENERALES Banco: Cargo: OFICIAL Fecha Ingreso/Inicio Contrato: 01/01/2012                                               | Ţ          | Cuenta:<br>Basico:<br>\$1.490<br>Nro. Contrato:                                                                                 | :                    | Tipo Cuenta:<br>CTA. AHORRO<br>Sección:<br>Fecha Retiro/Fin Contr               | •<br>to:             | •          |
| nelson.rua@unp.gov.co DATOS GENERALES Banco: Cargo: OFICIAL  Fecha Ingreso/Inicio Contrato: 01/01/2012 Grupo Interno Viaticos:                      | Ţ          | Cuenta:<br>Basico:<br>S1.490<br>Nro. Contrato:<br>Grupo Interno Nomina:                                                         | :                    | Tipo Cuenta:<br>CTA AHORRO<br>Sección:<br>Fecha Retiro/Fin Contr<br>Derlarante: | •<br>Ato:            | Ţ          |
| DATDS GENERALES Banco: Cargo: Cargo: OFICIAL Fecha Ingreso/Inicio Contrato: 01/01/2012 Grupo Interno Viaticos: GRUPO R                              | ·          | Cuenta:<br>Basico:<br>\$1.490<br>Nro. Contrato:<br>Grupo Interno Nomina:<br>GRUPO REGIONAL                                      | ÷                    | Tipo Cuenta:<br>CTA AHORRO<br>Sección:<br>Fecha Retiro/Fin Contr<br>Declarante: | •<br>to:             | •          |
| nelson.rua@unp.gov.co DATDS GENERALES Banco: Cargo: Cargo: OFICIAL  Fecha Ingreso/Inicio Contrato: 01/01/2012 Grupo Interno Viaticos: GRUPO R       | ×          | Cuenta:<br>Basico:<br>\$1.490<br>Nro. Contrato:<br>Grupo Interno Nomina:<br>GRUPO REGIONAL                                      |                      | Tipo Cuenta:<br>CTA AHORRO<br>Sección:<br>Fecha Retiro/Fin Contr<br>Declarante: | ▼<br>to:             | •          |
| nelson.rua@unp.gov.co DATDS GENERALES Banco: Cargo: OFICIAL  Fecha Ingreso/Inicio Contrato: 01/01/2012 Grupo Interno Viaticos: GRUPO R  No Viatica: | ×          | Cuenta:<br>Basico:<br>51.490<br>Nro. Contrato:<br>Grupo Interno Nomina:<br>GRUPO REGIONAL<br>No tiene derecho a Capacitaciones: |                      | Tipo Cuenta:<br>CTA AHORRO<br>Sección:<br>Fecha Retiro/Fin Contr<br>Declarante: | ▼<br>to:             | •          |

## **REPORTES DE VACACIONES**

## Informe General de Vacaciones

Este reporte permite visualizar las vacaciones programadas y aplicadas a Nómina dentro de un rango de fechas, ya sea de causación o de disfrute.

Para la generación de reporte Informe general de vacaciones debe:

#### 1. Ingrese al menú **Reportes**

2. Luego al Submenú Info. General Vac. A continuación, se desplegará la siguiente ventana

| Funcionario:          | • | Periodo Solicitud de Pago: | - |
|-----------------------|---|----------------------------|---|
| Fecha Causado Desde:  | - | Fecha Causado Hasta:       | • |
| Fecha Disfrute Desde: | • | Fecha Disfrute Hasta:      | • |

Generamos el Informe según el criterio de búsqueda que se desee, estos pueden ser:

- 1. Por funcionario
- 2. Por periodo de Solicitudes de pago
- 3. Por fecha inicial y final de Causación de vacaciones
- 4. Por fecha inicial y final de Disfrute de vacaciones

Después de dar click en generar Informe se desplegará la siguiente ventana

| $\bigcirc$ | INFORME GENERAL DE VACACIONES | $\bigcirc$ |
|------------|-------------------------------|------------|
|            | TNS S.A.S                     |            |
|            |                               |            |

| CEDULA   | NOMBRE                  | CARGO                        | CODIGO<br>CARGO | grado<br>Cargo | NOMBRE DEPENDENCIA | Fecha<br>Ingreso | FECHA<br>INICIAL DE<br>CAUSACION | FECHA<br>FINAL DE<br>CAUSACION | NUMERO<br>DE<br>PERIODO<br>S | INICIO<br>PROGRAMADO<br>DE DISFRUTE | FIN<br>PROGRAMAD<br>O DE<br>DISFRUTE | REINICIO DE<br>LABORES | DIAS A<br>DISFRUTAR |
|----------|-------------------------|------------------------------|-----------------|----------------|--------------------|------------------|----------------------------------|--------------------------------|------------------------------|-------------------------------------|--------------------------------------|------------------------|---------------------|
| 52283278 | usuario valida 52283278 | PROFESIONAL<br>UNIVERSITARIO | 2044            | 11             | OFICINAASESORA     | 02/04/2012       | 02/04/2012                       | 01/04/2013                     | 1                            | 15/04/2013                          | 06/05/2013                           |                        | 15                  |
| 52283278 | usuario valida 52283278 | PROFESIONAL<br>UNIVERSITARIO | 2044            | 11             | OFICINAASESORA     | 02/04/2012       | 14/03/2013                       | 13/03/2014                     | 2                            | 15/04/2014                          | 08/05/2014                           |                        | 15                  |
| 52283278 | usuario valida 52283278 | PROFESIONAL<br>UNIVERSITARIO | 2044            | 11             | OFICINAASESORA     | 02/04/2012       | 14/03/2014                       | 13/03/2015                     | 3                            | 15/03/2016                          | 07/04/2016                           |                        | 15                  |
| 52772284 | usuario valida 52772284 | PROFESIONAL<br>UNIVERSITARIO | 2044            | 11             | OFICINAASESORA     | 05/12/2012       | 05/12/2012                       | 04/12/2013                     | 1                            | 03/02/2014                          | 21/02/2014                           |                        | 15                  |
| 52772284 | usuario valida 52772284 | PROFESIONAL<br>UNIVERSITARIO | 2044            | 11             | OFICINAASESORA     | 05/12/2012       | 05/12/2013                       | 04/12/2014                     | 2                            | 01/07/2015                          | 22/07/2015                           |                        | 15                  |

## Funcionarios con Vacaciones a Vencer

Este reporte permite visualizar a los empleados que tienen más de dos periodos de vacaciones pendientes por disfrutar

Para la generación de reporte Funcionarios con Vacaciones a Vencer se debe:

#### 1. Ingrese al menú **Reportes**

2. Luego al Submenú Func con Vac a Vencer. A continuación, se desplegará la siguiente ventana

|     |        | INFORME | DE FUNCIONARIOS CON VACACIO | NES A PUN           | TO DE VEN | CER                |                           | $\bigcirc$ |
|-----|--------|---------|-----------------------------|---------------------|-----------|--------------------|---------------------------|------------|
| N   |        |         | TNS S.A.S                   |                     |           |                    |                           |            |
|     |        |         |                             |                     |           |                    |                           |            |
| CAN | CEDULA | NOMBRE  | NOMBRE DEL CARGO            | CÓDIGO DEL<br>CARGO | GRADO     | NOMBRE DEPENDENCIA | PERIODOS SIN<br>DISFRUTAR | DAS        |

| 1 | 1090378210 | usuario valida 1090378210 | PROFESIONAL ESPECIALIZADO | 2028 | 18 | OFICINA ASESORA JURIDICA          | 5.8, | N |
|---|------------|---------------------------|---------------------------|------|----|-----------------------------------|------|---|
| 2 | 1118538986 | usuario valida 1118538986 | AUXILIAR ADMINISTRATIVO   | 4044 | 11 | SUBDIRECCION DE TALENTO<br>HUMANO | 5.8, | N |
| 3 | 43875542   | usuario valida 43875542   | PROFESIONAL UNIVERSITARIO | 2044 | 11 | SECRETARIA GENERAL                | 5.8, | N |
| 4 | 52911024   | usuario valida 52911024   | TECNICO ADMINISTRATIVO    | 3124 | 15 | DESPACHO DIRECTOR<br>GENERAL      | 5.8, | N |
| 5 | 65633437   | usuario valida 65633437   | PROFESIONAL ESPECIALIZADO | 2028 | 18 | SUBDIRECCION DE<br>PROTECCION     | 5.8, | N |

## Solicitud de vacaciones Individual

Este reporte permite generar una Tirilla de Solicitud de vacaciones por cada empleado.

Para la generación de esta Tirilla se debe:

#### 1. Ingrese al menú **Reportes**

2. Luego al Submenú Solicitud de Vac. A continuación, se desplegará la siguiente ventana

| Personal:*    |                      | ٦ |
|---------------|----------------------|---|
| usuario valio | a 1019005874         |   |
|               | Consultar Vacaciones |   |
| Vacaciones:   |                      |   |
|               | -                    |   |

Después se selecciona el Empleado y se da click en el botón **CONSULTAR VACACIONES**, luego en la casilla de vacaciones se selecciona el periodo al cual le voy a generar la Tirilla y luego click en el botón **GENERAR TIRILLA**.

| Después de dar click en ger | erar Tirilla se despliega el siguiente reporte: |
|-----------------------------|-------------------------------------------------|
|-----------------------------|-------------------------------------------------|

|                                 |        |          |     |      |     |          |            |             |                         |         |        | GE      | -031 Ve | er.1.01   |       |
|---------------------------------|--------|----------|-----|------|-----|----------|------------|-------------|-------------------------|---------|--------|---------|---------|-----------|-------|
|                                 |        |          |     |      |     | ouer     |            |             |                         |         |        |         |         |           |       |
|                                 |        |          | 214 | 1150 | -   | Solica I |            | ACACIONE    | 5                       |         |        |         | 1.014   | 1.000     | 100   |
|                                 |        | F        | DIA | MES  |     | 40       |            |             |                         |         |        |         | DIA     | MES       | ANO   |
| FECHA DE ELABOR                 | ACION  |          |     |      |     |          |            |             | FEC                     | CHA DE  | RECIB  | IDO     |         |           |       |
| IDENTIFICACION                  |        |          |     |      |     |          | NOMBRE     | DEL EMPL    | EADO SO                 | LICITAN | NTE    |         |         |           |       |
|                                 |        |          |     |      |     |          |            |             |                         |         |        |         |         |           |       |
| PERIODO DE                      |        | DESC     | DE  | Т    |     | HAST     | A          |             | FIRMA                   |         | RVACIO | NES SOL |         | ITE       |       |
| VACACIONES                      | Día    | Mes      | Añ  | •    | DIA | Mes      | Año        |             |                         |         |        |         |         |           |       |
| CUMPLIDO                        |        |          |     |      |     |          |            | 1           |                         |         |        |         |         |           |       |
|                                 |        | DESC     | DE  |      |     | HAST     | A          |             | FECHA REGRESO A LABORES |         |        |         |         |           |       |
| LAS VACACIONES                  | Día    | Mes      | Añ  | 0    | DIA | Mes      | Año        |             |                         | Día     | Mes    | Año     |         |           |       |
|                                 |        |          |     |      |     |          |            |             |                         |         |        |         |         |           |       |
| DECISION                        | Aproba | edo      |     |      |     |          |            |             | Rechaz                  | zado    |        |         |         |           |       |
| ULTIMAS VACACION<br>DISFRUTADAS | NES    | Τ        |     |      |     |          | °          | ORRESPON    | NDIENTE A               | AL.     |        |         |         |           |       |
|                                 |        | <u> </u> |     |      | Obr | servacio | ones del C | Comité.     |                         |         |        |         |         |           |       |
|                                 |        |          |     |      |     |          |            |             |                         |         |        |         |         |           |       |
|                                 |        |          |     |      |     |          |            |             |                         |         |        |         |         |           |       |
|                                 |        |          |     |      |     |          |            |             |                         |         |        |         |         |           |       |
|                                 |        | _        |     |      | _   |          |            |             |                         |         | _      |         |         |           |       |
| Recibido Jefe Inmediate         | o      |          |     |      |     | Apro     | bado com   | nité Fecha: |                         |         |        | Ace     | ptado p | or Solici | tante |

## Listado de Vacaciones programadas

Este reporte permite generar un listado de las vacaciones programadas, incluyendo las fechas de disfrute.

Para la generación de este Reporte se debe:

#### 1. Ingrese al menú Reportes

2. Luego al Submenú **listado de Vac. prog**. A continuación, se desplegará la siguiente ventana

| Dependencia:                       |   |
|------------------------------------|---|
| SIN SECCION                        | - |
| Año:*                              | • |
|                                    | - |
| 0 para ver todos los años          |   |
| Generar Programación de Vacaciones |   |

Generamos el Informe según el criterio de búsqueda que se desee, estos pueden ser:

1. Por Dependencia

2. Por Año

Después de dar click en generar Programación de Vacaciones se desplegará la siguiente ventana:

VACACIONES APROBADAS PERSONAL

GE-032 Ver. 1.00

| NOMBRE                   | FECHA DE   | APROBADAS |       |         |       |       |      | FECH  | AS PLANEA | DAS    |            |         |           |           | ]          |
|--------------------------|------------|-----------|-------|---------|-------|-------|------|-------|-----------|--------|------------|---------|-----------|-----------|------------|
|                          | SOLICITUD  | SIN       | ENERO | FEBRERO | MARZO | ABRIL | MAYO | JUNIO | JULIO     | AGOSTO | SEPTIEMBRE | OCTUBRE | NOVIEMBRE | DICIEMBRE | ENERO -    |
|                          |            |           |       |         |       |       |      |       |           |        |            |         |           |           |            |
| DESPACHO DIRECTOR GENERA | L          |           |       |         |       |       |      |       |           |        |            |         |           |           |            |
| usuario valida 52666245  | 15/02/2013 |           |       |         |       |       |      |       |           |        |            |         |           |           | 4-25/01    |
| usuario valida 52555245  | 15/02/2014 |           |       |         |       |       |      |       |           |        |            |         |           |           | 4-25/01    |
| usuario valida 52666245  | 15/02/2015 |           |       |         |       |       |      |       |           |        |            |         |           |           | 16/01-7/01 |

## MÓDULO SELECCIÓN DE PERSONAL

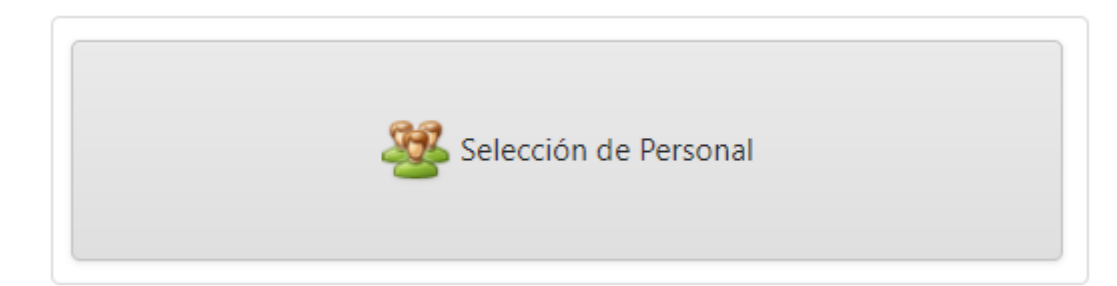

## ENTRADAS Y SALIDAS DEL MÓDULO

#### Visión general

A continuación, se muestra un cuadro sintético de las utilidades del Módulo de Selección de personal, con sus respectivas entradas, procesos y salidas de datos.

| ENTRADAS               |   | PROCESO                                          |      | SALIDA                                        |
|------------------------|---|--------------------------------------------------|------|-----------------------------------------------|
|                        |   |                                                  |      |                                               |
| Cargos                 |   | <ul> <li>Necesidades<br/>contratación</li> </ul> | de   | <ul> <li>Personal<br/>seleccionado</li> </ul> |
| Planta de personal     |   |                                                  |      |                                               |
| • Perfil               | + | <ul> <li>Procesos<br/>selección</li> </ul>       | de 🔶 | Personal<br>seleccionado vs<br>contratado.    |
| • Grupo de procesos.   |   | Novedades                                        | de   |                                               |
| Hoja de vida aspirante | S | selección                                        |      | Informe de estado<br>de cargos.               |
|                        |   |                                                  |      |                                               |

#### Configuración General del Módulo Selección de Personal

Esta opción me permite realizar las configuraciones de consecutivos de los procesos de selección, novedades de selección, perfiles y la configuración de prioridad en el orden de las necesidades.

| onsecutivos          | Configuración Novedades |  |  |  |
|----------------------|-------------------------|--|--|--|
| Consecutivo          | Proceso de Seleccion:   |  |  |  |
| 00138                |                         |  |  |  |
| Consecutivo          | Novedad de Seleccion:   |  |  |  |
| 00755                |                         |  |  |  |
| Consecutivo          | Perfil:                 |  |  |  |
| 00115                |                         |  |  |  |
| <ul> <li></li> </ul> |                         |  |  |  |

#### BARRA DE MENUS

#### Necesidades de contratación

Le permite al usuario del sistema registrar las necesidades de contratación por cada una de las áreas o dependencias de la entidad, esto con el fin de llevar un control del personal solicitado vs el personal seleccionado, esta opción solo está habilitada para selección de personal de prestación de servicios.

Para la creación de una necesidad de contratación

1. Ingrese al menú Gestión

2. Luego al Submenú **Necesidades de Contratación**. A continuación, se desplegará la siguiente ventana.

|                                                                                                    | 🖉 Aprobar 🕨              |                              |                       |
|----------------------------------------------------------------------------------------------------|--------------------------|------------------------------|-----------------------|
| ódigo de la Necesidad de Contratacion:                                                                                                    | Fecha:*                  | Estado:                      | Fecha de Aprobación:  |
| 0000000                                                                                                    | 29/08/2017               | ·                            |                       |
| ombre del solicitante:                                                                                                    |                          | Dependencia del solicitante: | Grupo interno:        |
| ERGIO ALEJANDRO LABRADOR GUTIÉRREZ                                                                                                    |                          | 1200 - OFICINA DE C 💌        | 1200-OCI - OFICINA    |
| irgo:                                                                                                    | Ciudad en que labora:    | Prioridad:*                  | Honorarios Estimados: |
| PS - CONTRATO I 🔻                                                                                                    | CUCUTA 👻                 | Alta                         | ▼ \$5.000.000,00      |
| ijeto:                                                                                                    |                          |                              |                       |
| estación de servicios como asesor Jurídico para el área de Cont                                                                                                    | rol Interno.             |                              |                       |
|                                                                                                    |                          |                              |                       |
|                                                                                                    |                          |                              |                       |
|                                                                                                    |                          |                              |                       |
| bligaciones especificas:                                                                                                    |                          |                              |                       |
| bligaciones especificas:<br>prestar asesoría                                                                                                    |                          |                              |                       |
| oligaciones especificas:<br>prestar asesoria                                                                                                    |                          |                              |                       |
| iligaciones especificas:<br>prestar asesoria<br>previsor:                                                                                                    |                          |                              |                       |
| bligaciones especificas:<br>prestar asesoria<br>pervisor:<br>fe de Control Interno                                                                                                    |                          |                              |                       |
| ligaciones especificas:<br>prestar asesoria<br>pervisor:<br>fe de Control Interno                                                                                                    |                          |                              |                       |
| Nigadones especificas:<br>prestar asecoria<br>previsor:<br>fe de Control Interno                                                                                                    |                          |                              |                       |
| bijacione especificas<br>, perstar associa<br>upervisor:<br>né de Control Interno<br>putación presupuestal:                                                                                                    |                          |                              |                       |
| bijacione especifica:<br>                                                                                                    |                          |                              |                       |
| bijacione especifica:<br>                                                                                                    |                          |                              |                       |
| bijacione especificas:<br>, prestar asecoria<br>upenvisos:<br>fe de Control Interno<br>putación presupuestal:<br>2.3.2.1.10 Honorarios                                                                          |                          |                              |                       |
| Ilipacione: especifica:<br>prestar assoria<br>pervisor:<br>fe de Control Interno<br>putación presupuestal:<br>2.3.2.1.10 Honorariog<br>Hecionar Archivo:                                                        | Adjunto 1:               |                              |                       |
| Ilgacones especifica:<br>prestar assoria<br>perviso:<br>fe de Control Interno<br>putación presupuestal:<br>2.3.2.1.10 Honorariod<br>teccionar Archivo:<br>eleccione el Archivo<br>Barminar                      | Adjunto 1:               |                              | <u>Ver Archivo</u>    |
| eligiacione especificas:<br>. prestar asecoria<br>upervision:<br>ele de Control Interno<br>nputación preupuestali<br>2.3.2.1.10 Hommarica<br>eleccionar Archivo:<br>Seleccionar Archivo:<br>eleccionar Archivo: | Adjunto 1:<br>Adjunto 2: |                              | Ver Archivo           |

La información que se debe diligenciar es la siguiente:
**Código de la necesidad de contratación:** Consecutivo asignado por el Software para llevar el control de las Necesidades de Contratación.

Fecha: Fecha de registro de la Necesidad.

**Estado:** Estado administrativo de la Necesidad de Contratación (solicitada, aprobada, cerrada, seleccionada)

Fecha de aprobación: Fecha de aprobación de la transacción.

Nombre de solicitante: Nombre de la persona que tiene la necesidad de contratar

**Dependencia del solicitante:** Permite seleccionar la dependencia en la cual se necesita el personal.

Grupo interno: Grupo Interno donde se requiere la contratación del personal.

Cargo: Cargo para el cual va a aplicar el personal a contratar

Ciudad que Labora: Ciudad donde se necesita el personal

Prioridad: Grado de prioridad de la necesidad de contratación

Honorarios estimados: Valor de los honorarios que se estima pagar a la persona seleccionada.

**Objeto:** Se describe el texto que corresponde al objeto establecido por la entidad contratante.

Obligaciones específicas: Se describe una a una las actividades específicas del cargo

**Supervisor:** Se introduce el nombre o cargo de la persona encargada de hacer la supervisión del contrato.

**Imputación presupuestal:** Se diligencia el rubro o imputación presupuestal soporte del contrato.

**Selección de archivos:** Ruta para adjuntar archivos que sean soporte de la necesidad de contratación.

Luego de insertar todos los Datos solicitados se da click en el botón **GUARDAR** y luego el botón **APROBAR**, una vez aprobado este registro las necesidades pasan a estado **APROBADO**, las cuales van a ser tenidas en cuenta cuando se inicia un proceso de selección de personal.

# Proceso de selección

Esta opción le permite al usuario del sistema registrar todos los procesos de selección de personal.

Para la creación de un proceso de selección debe:

1. Ingrese al menú Gestión

2. Luego al Submenú **proceso de selección.** A continuación, se desplegará la siguiente ventana.

| ຳ Atrás 🚦 🤇 📢                    | Guardar M Ap | robar 🔀 Cer | ar 🛞 Cancelar | •                        |      |                      |   |                    |        |  |
|----------------------------------|--------------|-------------|---------------|--------------------------|------|----------------------|---|--------------------|--------|--|
| Código del Proceso de Selección: |              |             | Fi            | echa:*                   |      | Estado:              |   | Tipo de Noi        | edad:* |  |
| 00000                            |              |             |               | 29/08/2017               | •    |                      |   |                    |        |  |
| Perfil:                          |              |             |               |                          |      |                      |   |                    |        |  |
| Necesidad:                       |              |             |               |                          |      |                      |   |                    |        |  |
| Cargo:                           |              |             | G             | irado:                   |      | Grupo Interno:       |   | Dependenci         | a      |  |
| Básico:                          |              |             | A             | signación:               |      | Grupo de Proceso."   |   | Tipo de Proceso:*  |        |  |
| Nombre del Solicitante:*         |              |             | P             | rioridad.*               |      | Encargado:           |   | Ciudad Labo        | orak:  |  |
|                                  |              |             |               |                          | •    |                      | ٠ |                    | •      |  |
| Usuario que Elaboro:             |              |             | U             | lsuario que Aprobo:      |      | Fecha de Aprobación: |   | Fecha de Ci        | erre:  |  |
| Honorarios Estimados:            |              |             |               |                          |      |                      |   |                    |        |  |
| Objeto:                          |              |             |               |                          |      |                      |   |                    |        |  |
|                                  |              |             |               |                          |      |                      |   |                    |        |  |
| Seleccionar Archivo:             |              |             | A             | nexo Verifacion de Encar | gos: |                      |   |                    |        |  |
| Seleccione                       | Examinar     |             |               |                          |      |                      |   | <u>ver Archivo</u> |        |  |
| e                                |              |             |               |                          |      |                      |   |                    |        |  |
| uzca el texto a buscar           |              |             |               |                          |      |                      |   |                    |        |  |
|                                  |              |             |               |                          |      |                      |   |                    |        |  |

La información que se debe diligenciar es la siguiente:

**Código del proceso de selección:** Consecutivo asignado por el Software para llevar el control de los Proceso de Selección.

Fecha: Fecha de registro del Proceso de Selección.

**Estado:** Estado administrativo del proceso (digitado, en selección, aperturado, cerrado, cancelado)

**Tipo de Novedad:** Me permite seleccionar el tipo de novedad o tipo de vinculación para la cual se va a realizar el proceso de selección (Carrera, Provisional, Libre Nombramiento o Remoción, Prestación de servicios, Practicante/judicante, Provisional temporal)

**Perfil:** En caso de crear un proceso para los tipos carrera, provisional, libre nombramiento, practicante o provisional temporal.

Fecha de aprobación: Fecha de aprobación de la transacción.

**Nombre de solicitante:** Nombre de la persona que tiene la necesidad de contratar **Dependencia del solicitante:** Permite seleccionar la dependencia en la cual se necesita

el personal.

Grupo interno: Grupo Interno donde se requiere la contratación del personal.

Cargo: Cargo para el cual va a aplicar el personal a contratar

Cuidad que Labora: Ciudad donde se necesita el personal

**Prioridad:** Grado de prioridad de la necesidad de contratación

Honorarios estimados: Valor de los honorarios que se estima pagar a la persona seleccionada.

**Objeto:** Se describe el texto que corresponde al objeto establecido por la entidad contratante.

Obligaciones específicas: Se describe una a una las actividades específicas del cargo

**Supervisor:** Se introduce el nombre o cargo de la persona encargada de hacer la supervisión del contrato.

**Imputación presupuestal:** Se diligencia el rubro o imputación presupuestal soporte del contrato.

**Selección de archivos:** Ruta para adjuntar archivos que sean soporte de la necesidad de contratación.

Luego de insertar todos los registros se selecciona el botón **GUARDAR** y luego el botón **APROBAR**, una vez aprobado éste registro, los procesos de selección pasan a estado **DIGITADO.** 

En los detalles podemos visualizar las diferentes etapas del proceso de selección de personal como son: Nombre del aspirante, verificación de datos, verificación académica, verificación laboral, poligrafía, entrevista, visita domiciliaria, evaluación de competencias, cualitativo y cuantitativo las cuales se visualizan favorable o desfavorable dependiendo el avance del proceso que se incluye en la pestaña de novedades de selección.

#### Hoja de vida de los Aspirantes.

Le permite al usuario del sistema registrar las Hojas de vida de los aspirantes con sus respectivos detalles, esto con el fin de llevar un Banco de hojas de vida por área profesionales, donde podremos visualizar información académica, laboral y adjuntar la hoja de vida del aspirante.

Para la creación de una necesidad de contratación.

1. Ingrese al menú Gestión

2. Luego al Submenú **H.V aspirantes**. A continuación, se desplegará la siguiente ventana.

| TOS GENERALES                               |                                      |                                                                             |                   |                   |                   |
|---------------------------------------------|--------------------------------------|-----------------------------------------------------------------------------|-------------------|-------------------|-------------------|
| Tipo Documento:*                            | N. Documento:*                       |                                                                             | Lugar Expedición: |                   |                   |
| CEDULA                                      | ▼ 1015456683                         |                                                                             |                   |                   |                   |
| 1º Nombre:*                                 | 2ª Nombre:                           |                                                                             | 1º Apelido:*      |                   | 2ª Apelido:       |
| KELLY                                       | ANDREA                               |                                                                             | MORALES           |                   | CARRANZA          |
| Sexa:                                       | Teléfono:                            |                                                                             | Dirección:        |                   | Gudad Residencia: |
| FEMENINO                                    | * 3114773464                         |                                                                             | Calle 71 #68F-10  |                   | 001 - BOGOTA      |
| Email:                                      | Seleccionar Foto:                    |                                                                             | Ruta Foto:        |                   | inactivo."        |
| andrea3108@hotmail.es                       | Seleccione                           | Examinar                                                                    |                   |                   |                   |
| Seleccionar Archive:<br>Seleccione Examinar | Anexo Hoja de Vio<br>Cr\inetpub\uwww | de<br>root/Portal TNS Talento Humanol/Documentos/SeleccionPersonal/Kelly Ar | Ver Archivo       |                   |                   |
| OS ADICIONALES                              |                                      | Lugar de Nacimiento:                                                        |                   | Edad:             |                   |
| 31/08/1995                                  | •                                    | 15322 - GUATEQUE                                                            | •                 | 21                |                   |
| Escolaridad:                                |                                      | Profesión 1:                                                                |                   | Profesión 2:      |                   |
| 04 - PROFESIONAL                            | •                                    |                                                                             | •                 |                   |                   |
| stado Civil:                                |                                      | N. Ib. Miltar:                                                              |                   | Distrito Militar: |                   |
|                                             | •                                    |                                                                             |                   |                   |                   |
| Case                                        |                                      | Banco:                                                                      |                   | Cuenta:           |                   |
|                                             | •                                    | ÷                                                                           |                   |                   |                   |
| Tipo Cuenta:                                |                                      | Tipo de Sangre:                                                             |                   |                   |                   |
|                                             | •                                    |                                                                             | -                 |                   |                   |
| Doservacion:                                |                                      |                                                                             |                   |                   |                   |
|                                             |                                      |                                                                             |                   |                   |                   |
|                                             |                                      |                                                                             |                   |                   |                   |

La información que se debe diligenciar es la siguiente:

**Datos Generales:** En este panel se diligencian los datos generales como Tipo de documentos, documento, lugar de expedición, nombres, apellidos, sexo, teléfonos, dirección, ciudad de residencia, email, foto y se encuentra la opción de adjuntar la Hoja de vida del Aspirante.

**Datos Adicionales:** En este panel se diligencia algunos datos adicionales como: Fecha de nacimiento, lugar de nacimiento, edad, escolaridad, profesión 1, profesión 2, estado civil, nº libreta militar, distrito militar, clase, banco, cuenta, tipo de cuenta, tipo de sangre, observación.

**Detalle Académico:** En esta opción se diligencia toda la información académica del aspirante como: Número de semestres aprobados, modalidad académica (técnico, tecnólogo, tecnólogo especializado, universitario, especialización, maestría y doctorado, graduado (S/N), Nombre del título, profesión y fecha de terminación.

**Detalle laboral:** Esta opción me permite diligenciar toda la información laboral del aspirante como es: cargo desempeñado, jefe inmediato, tipo de cargo, entidad, básico, comisión, encargo, fecha de ingreso, fecha de retiro, observación y los datos de la entidad donde laboró como son: dependencia, email, dirección, teléfono y ciudad.

Luego de insertar todos los registros se selecciona el botón GUARDAR.

# Novedades de Selección.

Le permite al usuario del sistema registrar las novedades asociadas a un proceso de selección de personal

Para la creación de una Novedad de selección debe:

#### 1. Ingrese al menú Gestión

2. Luego al Submenú **Novedades de selección.** A continuación, se desplegará la siguiente ventana.

|       | Novedad de Selección |            |                            |                    |               |              |           |                     |
|-------|----------------------|------------|----------------------------|--------------------|---------------|--------------|-----------|---------------------|
| 00087 |                      |            |                            | $\otimes$          |               |              |           |                     |
| 0     | Consecutivo          | Fecha      | Etapa                      | Proceso            | Grupo Proceso | Tipo Proceso | Cargo     | Fecha de Aprobación |
| ×     | 00498                | 24/05/2017 | Visita Domiciliaria        | 00087              | CONTRATISTAS  | INTERNO      | ANALISTAS | 24/05/2017          |
| ×     | 00497                | 24/05/2017 | Resultado Cualitativo      | <mark>00087</mark> | CONTRATISTAS  | INTERNO      | ANALISTAS | 24/05/2017          |
| ×     | 00496                | 24/05/2017 | Evaluacion de Competencias | 00087              | CONTRATISTAS  | INTERNO      | ANALISTAS | 24/05/2017          |
| ×     | 00495                | 24/05/2017 | Entrevista                 | 00087              | CONTRATISTAS  | INTERNO      | ANALISTAS | 24/05/2017          |
| ×     | 00493                | 24/05/2017 | Verificacion Laboral       | 00087              | CONTRATISTAS  | INTERNO      | ANALISTAS | 24/05/2017          |
| ×     | 00492                | 24/05/2017 | Verificacion Academica     | 00087              | CONTRATISTAS  | INTERNO      | ANALISTAS | 24/05/2017          |
| ×     | 00491                | 24/05/2017 | Verificacion de Datos      | 00087              | CONTRATISTAS  | INTERNO      | ANALISTAS | 24/05/2017          |
| ×     | 00490                | 24/05/2017 | Inscripcion de Aspirante   | <mark>00087</mark> | CONTRATISTAS  | INTERNO      | ANALISTAS | 24/05/2017          |

En la ventana podemos visualizar:

Consecutivo: Consecutivo asignado por el Software para llevar el control de las novedades

Fecha: Fecha de realización del registro de la novedad de selección.

Etapa: Esta columna muestra el nombre de la etapa a la cual ya se le registro novedad.

**Proceso:** Me permite visualizar el número del proceso al cual le estoy registrando la novedad.

**Grupo de proceso:** me permite visualizar a qué grupo de proceso pertenece el proceso de selección.

**Tipo de proceso:** Esta columna muestra el tipo de proceso de selección de personal ya sea interno o externo.

Cargo: Me indica el cargo del proceso a seleccionar.

**Fecha de aprobación:** Permite visualizar la fecha de aprobación de la novedad, si la novedad ya fue aprobada automáticamente se actualiza el detalle de los procesos de selección indicando en qué estado está la etapa (favorable, desfavorable).

Después se presiona el botón (+) para crear una novedad de selección, seguidamente le aparecerá las nuevas casillas en blanco listas para insertar la nueva información.

|                                                                 | IS - Selección de Personal                                                                                                    | Selección de Personal 🔅 Herramientas                                                                                                    |                                                                                                    |                                                                                                    |                                                                                                    |
|-----------------------------------------------------------------|----------------------------------------------------------------------------------------------------|----------------------------------------------------------------------------------------------------|----------------------------------------------------------------------------------------------------|----------------------------------------------------------------------------------------------------|----------------------------------------------------------------------------------------------------|
| ≌n Atra                                                         | is 💽 2 🕻 🗄 Guardar                                                                                                    | 🖉 Aprobar 🛛 🕄 Revertir                                                                                                    |                                                                                                    |                                                                                                    |                                                                                                    |
| Conse                                                           | ecutivo de la Novedad de Selección:                                                                                                    | Fecha:*                                                                                                    |                                                                                                    | Fech                                                                                                 | a de Aprobación:                                                                                                    |
| 0049                                                            | 91                                                                                                    | 24/05/2017                                                                                                    |                                                                                                    | • 24/                                                                                                | /05/2017                                                                                                    |
| Proce                                                           | so de Selección:*                                                                                                    |                                                                                                    |                                                                                                    | Etap                                                                                                 | a:*                                                                                                    |
| 000                                                             | 87                                                                                                    |                                                                                                    |                                                                                                    | ▪ Ver                                                                                                | ificacion de Datos                                                                                                    |
|                                                                 |                                                                                                    |                                                                                                    |                                                                                                    |                                                                                                    |                                                                                                    |
|                                                                 |                                                                                                    |                                                                                                    |                                                                                                    |                                                                                                    |                                                                                                    |
| ille                                                            |                                                                                                    |                                                                                                    |                                                                                                    |                                                                                                    |                                                                                                    |
|                                                                 |                                                                                                    |                                                                                                    |                                                                                                    |                                                                                                    |                                                                                                    |
|                                                                 |                                                                                                    |                                                                                                    |                                                                                                    |                                                                                                    |                                                                                                    |
| duzca e                                                         | í texto a buscar                                                                                                    |                                                                                                    |                                                                                                    |                                                                                                    |                                                                                                    |
| duzca e                                                         | l texto a buscar<br>Nombre Aspirante                                                                                                    | Tipo de Novedad                                                                                                    | Fecha                                                                                                   | Resultado                                                                                            | Encargado                                                                                                    |
| duzca e                                                         | l texto a buscar<br>Nombre Aspirante<br>ALEX EDUARDO GUZMAN OSPINA                                                                                                    | Tipo de Novedad<br>VERIFICACION DATOS-SIMIT                                                                                                    | Fecha<br>24/05/2017                                                                                     | Resultado<br>FAVORABLE                                                                               | Encargado<br>ENRIQUE LEGUIZAMO                                                                                                    |
| oduzca e<br>ත<br>ත                                              | I texto a buscar<br>Nombre Aspirante<br>ALEX EDUARDO GUZMAN OSPINA<br>ALEX EDUARDO GUZMAN OSPINA                                                                                                    | Tipo de Novedad<br>VERIFICACION DATOS-SIMIT<br>VERIFICACION DATOS-PROCU                                                                                                    | Fecha<br>24/05/2017<br>24/05/2017                                                                       | Resultado<br>FAVORABLE<br>FAVORABLE                                                                  | Encargado<br>ENRIQUE LEGUIZAMO<br>ENRIQUE LEGUIZAMO                                                                                                    |
| duzca e<br>ฏ<br>ฏ<br>ฏ                                          | I texto a buscar<br>Nombre Aspirante<br>ALEX EDUARDO GUZMAN OSPINA<br>ALEX EDUARDO GUZMAN OSPINA<br>ALEX EDUARDO GUZMAN OSPINA                                                                                                    | Tipo de Novedad<br>VERIFICACION DATOS-SIMIT<br>VERIFICACION DATOS-PROCU<br>VERIFICACION DATOS-CONTRA                                                                                                    | Fecha<br>24/05/2017<br>24/05/2017<br>24/05/2017                                                         | Resultado<br>FAVORABLE<br>FAVORABLE<br>FAVORABLE                                                     | Encargado<br>ENRIQUE LEGUIZAMO<br>ENRIQUE LEGUIZAMO<br>ENRIQUE LEGUIZAMO                                                                                                    |
| duzca e<br>ฏ<br>ฏ<br>ฏ                                          | I texto a buscar Nombre Aspirante ALEX EDUARDO GUZMAN OSPINA ALEX EDUARDO GUZMAN OSPINA ALEX EDUARDO GUZMAN OSPINA ALEX EDUARDO GUZMAN OSPINA                                                                                                    | Tipo de Novedad<br>VERIFICACION DATOS-SIMIT<br>VERIFICACION DATOS-PROCU<br>VERIFICACION DATOS-CONTRA<br>VERIFICACION DATOS-CONS.CIUDA.                                                                                                    | Fecha<br>24/05/2017<br>24/05/2017<br>24/05/2017<br>24/05/2017                                           | Resultado<br>FAVORABLE<br>FAVORABLE<br>FAVORABLE<br>FAVORABLE                                        | Encargado<br>ENRIQUE LEGUIZAMO<br>ENRIQUE LEGUIZAMO<br>ENRIQUE LEGUIZAMO<br>ENRIQUE LEGUIZAMO                                                                                     |
| duzca e<br>ฏ<br>ฏ<br>ฏ<br>ฏ<br>ฏ                                | I texto a buscar Nombre Aspirante ALEX EDUARDO GUZMAN OSPINA ALEX EDUARDO GUZMAN OSPINA ALEX EDUARDO GUZMAN OSPINA ALEX EDUARDO GUZMAN OSPINA ALEX EDUARDO GUZMAN OSPINA                                                                                                    | Tipo de Novedad<br>VERIFICACION DATOS-SIMIT<br>VERIFICACION DATOS-PROCU<br>VERIFICACION DATOS-CONTRA<br>VERIFICACION DATOS-CONS.CIUDA.<br>VERIFICACION DATOS-ANTE.PEN.                                                                             | Fecha<br>24/05/2017<br>24/05/2017<br>24/05/2017<br>24/05/2017<br>24/05/2017                             | Resultado<br>FAVORABLE<br>FAVORABLE<br>FAVORABLE<br>FAVORABLE<br>FAVORABLE                           | Encargado<br>ENRIQUE LEGUIZAMO<br>ENRIQUE LEGUIZAMO<br>ENRIQUE LEGUIZAMO<br>ENRIQUE LEGUIZAMO<br>ENRIQUE LEGUIZAMO                                                                |
| duzca e<br>อ<br>อ<br>อ<br>อ<br>อ<br>อ                           | I texto a buscar Nombre Aspirante ALEX EDUARDO GUZMAN OSPINA ALEX EDUARDO GUZMAN OSPINA ALEX EDUARDO GUZMAN OSPINA ALEX EDUARDO GUZMAN OSPINA ALEX EDUARDO GUZMAN OSPINA ALEX EDUARDO GUZMAN OSPINA ALEX EDUARDO GUZMAN OSPINA                                                                                  | Tipo de Novedad<br>VERIFICACION DATOS-SIMIT<br>VERIFICACION DATOS-PROCU<br>VERIFICACION DATOS-CONTRA<br>VERIFICACION DATOS-CONS.CIUDA.<br>VERIFICACION DATOS-CANTE.PEN.<br>VERIFICACION DATOS-CONS.CSJ                                             | Fecha<br>24/05/2017<br>24/05/2017<br>24/05/2017<br>24/05/2017<br>24/05/2017<br>24/05/2017               | Resultado<br>FAVORABLE<br>FAVORABLE<br>FAVORABLE<br>FAVORABLE<br>FAVORABLE<br>FAVORABLE              | Encargado<br>ENRIQUE LEGUIZAMO<br>ENRIQUE LEGUIZAMO<br>ENRIQUE LEGUIZAMO<br>ENRIQUE LEGUIZAMO<br>ENRIQUE LEGUIZAMO<br>ENRIQUE LEGUIZAMO                                           |
| duzca e<br>อ<br>อ<br>อ<br>อ<br>อ<br>อ<br>อ<br>อ                 | I texto a buscar Nombre Aspirante ALEX EDUARDO GUZMAN OSPINA ALEX EDUARDO GUZMAN OSPINA ALEX EDUARDO GUZMAN OSPINA ALEX EDUARDO GUZMAN OSPINA ALEX EDUARDO GUZMAN OSPINA ALEX EDUARDO GUZMAN OSPINA ALEX EDUARDO GUZMAN OSPINA ALEX EDUARDO GUZMAN OSPINA                                                       | Tipo de Novedad<br>VERIFICACION DATOS-SIMIT<br>VERIFICACION DATOS-PROCU<br>VERIFICACION DATOS-CONTRA<br>VERIFICACION DATOS-CONS.CIUDA.<br>VERIFICACION DATOS-CONS.CSJ<br>VERIFICACION DATOS-CONS.CSJ<br>VERIFICACION DATOS-CONS.PROC.JUD           | Fecha<br>24/05/2017<br>24/05/2017<br>24/05/2017<br>24/05/2017<br>24/05/2017<br>24/05/2017<br>24/05/2017 | Resultado<br>FAVORABLE<br>FAVORABLE<br>FAVORABLE<br>FAVORABLE<br>FAVORABLE<br>FAVORABLE              | Encargado<br>ENRIQUE LEGUIZAMO<br>ENRIQUE LEGUIZAMO<br>ENRIQUE LEGUIZAMO<br>ENRIQUE LEGUIZAMO<br>ENRIQUE LEGUIZAMO<br>ENRIQUE LEGUIZAMO<br>ENRIQUE LEGUIZAMO                      |
| aduzca e<br>อ<br>อ<br>อ<br>อ<br>อ<br>อ<br>อ<br>อ<br>อ<br>อ<br>อ | I texto a buscar Nombre Aspirante ALEX EDUARDO GUZMAN OSPINA ALEX EDUARDO GUZMAN OSPINA ALEX EDUARDO GUZMAN OSPINA ALEX EDUARDO GUZMAN OSPINA ALEX EDUARDO GUZMAN OSPINA ALEX EDUARDO GUZMAN OSPINA ALEX EDUARDO GUZMAN OSPINA ALEX EDUARDO GUZMAN OSPINA ALEX EDUARDO GUZMAN OSPINA ALEX EDUARDO GUZMAN OSPINA | Tipo de Novedad VERIFICACION DATOS-SIMIT VERIFICACION DATOS-SIMIT VERIFICACION DATOS-CONTRA VERIFICACION DATOS-CONS.CIUDA. VERIFICACION DATOS-CONS.CSJ VERIFICACION DATOS-CONS.CSJ VERIFICACION DATOS-CONS.PROC.JUD VERIFICACION DATOS-LIB.MILITAR | Fecha<br>24/05/2017<br>24/05/2017<br>24/05/2017<br>24/05/2017<br>24/05/2017<br>24/05/2017<br>24/05/2017 | Resultado<br>FAVORABLE<br>FAVORABLE<br>FAVORABLE<br>FAVORABLE<br>FAVORABLE<br>FAVORABLE<br>FAVORABLE | Encargado<br>ENRIQUE LEGUIZAMO<br>ENRIQUE LEGUIZAMO<br>ENRIQUE LEGUIZAMO<br>ENRIQUE LEGUIZAMO<br>ENRIQUE LEGUIZAMO<br>ENRIQUE LEGUIZAMO<br>ENRIQUE LEGUIZAMO<br>ENRIQUE LEGUIZAMO |

Diligencie la siguiente información:

**Consecutivo de Novedad de selección:** se diligencia automáticamente y me permite llevar el control de consecutivos de las novedades de selección.

Fecha: La asigna automáticamente el software cuando ingresa el registro.

**Fecha de aprobación:** La asigna automáticamente el sistema cuando la persona encargada selecciona el botón aprobar.

**Procesos de selección:** Esta opción permite seleccionar el proceso al cual le voy a realizar la novedad.

**Etapa:** permite seleccionar la etapa del proceso que voy a asociar con la novedad (Inscripción de aspirantes, verificación de datos, verificación académica, verificación laboral, poligrafía, entrevista, visita domiciliaria, evaluación de competencias, cualitativo y cuantitativo)

Observación: Observación general del registro

Luego de diligenciar todos los campos procedemos a **GUARDAR** el documento.

A continuación, en el detalle se inserta la siguiente información

**Tipo de novedad:** Esta opción permite seleccionar el tipo de novedad, esta varía según la etapa. A continuación, se relaciona los tipos de novedades por etapas.

| Número | Nombre de etapa            | Tipo de Novedad                                                                                                    |  |  |  |
|--------|----------------------------|----------------------------------------------------------------------------------------------------|--|--|--|
| 1      | Inscripción de Aspirantes  | Inscripción de Aspirantes                                                                                                    |  |  |  |
| 2      | Verificación de Datos      | Verificación Datos SIMIT, Procuraduría, Contraloría,<br>Consulta Ciudadano, Penales, Condenados rama judicial,<br>Procesos judiciales, Libreta militar, Información Pública. |  |  |  |
| 3      | Verificación Académica     | Verificación primaria, bachillerato, técnico, tecnólogo, profesional, especialización, maestría                                                                              |  |  |  |
| 4      | Verificación Laboral       | Verificación Laboral 1- Verificación Laboral 2- Verificación<br>Laboral 3-Verificación Laboral 4-Verificación Laboral 5                                                      |  |  |  |
| 5      | Poligrafía                 | Poligrafía                                                                                                    |  |  |  |
| 6      | Entrevista                 | Entrevista                                                                                                    |  |  |  |
| 7      | Visita Domiciliaria        | Visita Domiciliaria                                                                                                    |  |  |  |
| 8      | Evaluación de competencias | Evaluación de competencias                                                                                                    |  |  |  |
| 9      | Evaluación Cualitativa     | Evaluación Cualitativa                                                                                                    |  |  |  |

Fecha: En este campo se asigna la fecha de elaboración de la novedad.

Aspirante: Se selecciona el aspirante al cual se le va a realizar la novedad.

**Favorable:** Permite seleccionar si el desarrollo de la novedad es favorable o desfavorable.

**Encargado:** El software me asigna automáticamente el nombre de usuario que realizó la novedad.

Observación: Se realiza una breve observación sobre el desarrollo de la novedad.

Seleccionar archivos: Ruta donde me permite adjuntar archivos soportes de las novedades.

Luego de diligenciar todos los campos procedemos a dar click en el botón **ACTUALIZAR** el documento para que la información quede guardada.

Es importante resaltar que el usuario debe registrar en una sola novedad todos los tipos de novedades asociados a una etapa por cada aspirante.

# TABLAS DE MANTENIMIENTO

#### Cargos.

Esta tabla me permite consultar la información de los cargos que ha sido previamente diligenciada en el Módulo de Nómina (Ver Manual Nómina – Cómo crear Cargos).

# Planta de Personal

Esta opción me permite diligenciar la planta de personal aprobada en la Entidad.

1. Ingrese al menú Tablas.

2. Luego al Submenú Planta de personal.

# Después se presiona el botón (+) y luego se desplegará la siguiente pantalla:

| S Atrás       | •                            | 🖺 Guardar 🖉 Aprobar     | 🙁 Derogar         | Imprimir         | Þ                    |       |
|---------------|------------------------------|-------------------------|-------------------|------------------|----------------------|-------|
| Fecha         | de Elaboración:*<br>Ø/2017 🗸 | Decreto-Fecha:<br>00000 | Fecha de Aproba   | acion:           | Fecha de Derogacion: | •     |
| Obser         | /aciones:                    |                         |                   |                  |                      |       |
| Detalle       |                              |                         |                   |                  |                      |       |
| Introduzca el | texto a buscar               |                         |                   |                  |                      |       |
| #             | Cod. Cargo                   | Nom Cargo               | Grado             | Numero de Cargos |                      | Nivel |
|               |                              | Sin da                  | atos para mostrar |                  |                      |       |

Registre la siguiente información:

**Fecha de elaboración:** El software asigna automáticamente la fecha de elaboración del registro de la planta de personal.

**Decreto – fecha:** Número de Decreto, Acuerdo, Oficio, Resolución o Acto Administrativo donde se aprobó la planta de personal

Fecha de aprobación: El sistema asigna automáticamente la fecha una vez la planta de personal fue aprobada.

**Fecha de Derogación:** El sistema asigna automáticamente la fecha una vez la planta de personal haya sido derogada.

**Observación:** Se registra breve descripción sobre el Acto Administrativo de la planta de personal.

Luego de diligenciar todos los campos procedemos a GUARDAR el documento.

En el detalle se inserta la información del Cargo, Código del cargo, Grado, Número de cargos, Nivel y Observación, luego procedemos a **ACTUALIZAR** el registro.

Luego de cargar toda la planta de personal se procede a **GUARDAR Y APROBAR** el documento.

La opción **DEROGAR** se selecciona una vez sea modificada la planta de personal, ésta se procede a **DEROGAR** y luego generar un nuevo documento con la nueva planta de personal.

# Áreas profesionales

Esta opción me permite agrupar las Profesiones. Ej. Ciencias de la salud, Ciencias sociales y humanas.

#### 1. Ingrese al menú Tablas.

2. Luego al Submenú Áreas profesionales.

| Código:             | Nombre:* |
|---------------------|----------|
| Posgrado:           |          |
| Descripcion:        |          |
| Actualizar Cancelar |          |

A continuación, diligenciamos el Código, el Nombre, Posgrado (se chequea si el área profesional corresponde a un grupo de posgrados) y una observación

# Profesiones

Esta opción me permite crear una tabla con todas las Profesiones.

1. Ingrese al menú Tablas.

2. Luego al Submenú Profesiones.

| Código:             | Nombre:*  |
|---------------------|-----------|
| Area.*              | Posgrado: |
| Descripcion:        |           |
| Actualizar Cancelar |           |

A continuación, diligencie el Código, Nombre, Área profesional, Posgrado (se chequea si es un posgrado) y una observación.

# Perfil:

Le permite al usuario del sistema registrar todos los perfiles de la planta de personal.

Para la creación de un perfil debe:

1. Ingrese al menú Tablas

2. Luego al Submenú Perfil. A continuación, se desplegará la siguiente ventana.

| Consecutivo:                        | Código del Perfil:      |
|-------------------------------------|-------------------------|
| Cargo:                              | Nombre del Cargo:       |
| •                                   |                         |
| Codigo Cargo:                       | Grado:                  |
| Grupo Interno:                      | Nivel:*                 |
| •                                   | 0                       |
| Dependencia:                        | Requiere Posgrado:*     |
| Descripción del Perfil:             |                         |
|                                     |                         |
| Propósito del Perfil:               |                         |
|                                     |                         |
| Funciones del Perfil:               |                         |
|                                     |                         |
|                                     |                         |
| Conocimientos Rasicos del Parfil-   |                         |
|                                     |                         |
|                                     |                         |
|                                     |                         |
| Comunes:                            | Por Nivel Jerárquico:   |
|                                     |                         |
|                                     |                         |
| REQUISITOS DE ESTUDIO Y EXPERIENCIA |                         |
| Formación Académica:                | Experiencia del Perfil: |
|                                     |                         |
|                                     |                         |
| Alternativas:                       |                         |
|                                     |                         |
|                                     |                         |
| Artius Darde                        | Institut Darder         |
| Activo Desde:                       | inactivo Desde:         |

La información que se debe diligencias es la siguiente:

**Consecutivo:** Consecutivo asignado por el Software para llevar el control de perfiles.

**Código del perfil:** Consecutivo asignado por el Software para llevar el control los perfiles, es una combinación de código de cargo, grado y grupo interno.

**Código del cargo:** Esta Información la trae de la base de Datos del Módulo de Nómina Tabla de Cargos y corresponde a consecutivo o código de los cargos aprobados por la Entidad.

**Nombre del Cargo:** Cargo del empleado asignado en la Tabla de cargos del Módulo de Nómina.

Grado: Número de grado de la tabla cargo del módulo de Nómina.

**Grupo interno:** Visualiza el grupo interno donde se encuentra laborando la persona (sub área).

**Nivel:** código y nombre del nivel asignado al cargo, este nivel se asigna en la tabla de cargos del módulo de Nómina.

**Dependencia:** Código y nombre de la dependencia donde se encuentra laborando el personal.

**Requiere posgrado:** Opción para seleccionar si el perfil requerido está asociado a personal con posgrado.

Descripción del perfil: Se realiza descripción del perfil

Propósito del perfil: Se registra el propósito del perfil

Funciones del perfil: Se describen todas las funciones asociadas al perfil

**Conocimientos básicos del perfil:** Breve descripción de los conocimientos básicos necesarios para ese perfil

#### **Competencias comportamentales**

**Comunes:** Se registran las competencias comportamentales comunes requeridas para el cumplimiento del perfil.

**Por nivel Jerárquico:** Se registran las competencias comportamentales por nivel jerárquico requeridas para el cumplimiento del perfil.

# Requisitos de estudio y experiencia

**Formación Académica:** En esta opción se registra los requisitos en cuanto a formación académica para ese perfil.

Experiencia del Perfil: Registro de experiencia requerida en este perfil.

**Alternativa:** Se registran las alternativas en caso de no cumplir con experiencia y/o formación académica requerida.

Ejemplo: Si se requiere un Especialista con experiencia de 12 meses, la alternativa seria un profesional con 48 meses de experiencia sin ser especialista.

Luego de cargar toda la información se procede a GUARDAR Y ACTIVAR el perfil.

La opción INACTIVAR se selecciona una vez deje de existir el perfil.

#### Histórico.

# Histórico de proceso de selección.

En esta opción los usuarios del sistema podrán visualizar los procesos de selección que ya fueron cerrados.

# Histórico de novedades de selección.

En esta opción los usuarios del sistema podrán visualizar las Novedades de selección de los procesos de selección que ya fueron cerrados

# **REPORTES.**

#### Informe de Estado de Cargos.

Esta opción me permite hacer una comparación entre los cargos aprobados en la planta de personal, los cargos nombrados (Módulo de Nómina) y Cargos temporales (personal con encargos) y me indica el número de vacantes por cargo.

#### Para ingresar:

#### 1. Ingrese al menú **Reportes**

2. Luego al Submenú **Info Estado de Cargos.** A continuación, se desplegará la siguiente ventana.

| rme de Estado de C | Cargos     |   |
|--------------------|------------|---|
| Cargo:             |            |   |
|                    |            | - |
| Imprimir Cargos D  | etallados: |   |
|                    |            |   |

En esta opción, si solo se requiere la información de un cargo se selecciona, de lo contrario se deja vacío, si el usuario desea ver la información de cargos detallada selecciona el check, luego da click en el botón **GENERAR** 

| No. |                                                                                 | ES       | ESTADO DE LOS CARGOS EN LA PLANTA PERSONAL<br>GESTIÓN DEL TALENTO HUMANO |       |                                  |                     |            |                          |              |
|-----|---------------------------------------------------------------------------------|----------|--------------------------------------------------------------------------|-------|----------------------------------|---------------------|------------|--------------------------|--------------|
|     | Decreto de Planta<br>Personal:4066 - 2011Fecha de Planta<br>Personal:09/09/2016 |          |                                                                          |       |                                  |                     | 16         |                          |              |
| CAN | CARGO                                                                           | NOM      | BRE DEL CARGO                                                            | GRADO | No. CARGOS<br>PLANTA<br>PERSONAL | No. CARG<br>NOMBRAL | iOS<br>DOS | No. CARGOS<br>TEMPORALES | No. VACANTES |
| 1   | 2028                                                                            | PROFESIO | NAL ESPECIALIZADO                                                        | 18    | 13                               | 13                  |            | 0                        | 0            |
| 2   | 2028                                                                            | PROFESIO | NAL ESPECIALIZADO                                                        | 22    | 1                                | 1                   |            | 0                        | 0            |
| 3   | 2028                                                                            | PROFESIO | NAL ESPECIALIZADO                                                        | 14    | 1                                | 1                   |            | 0                        | 0            |
| 4   | 2044                                                                            | PROFESIO | NAL UNIVERSITARIO                                                        | 11    | 62                               | 62                  |            | 0                        | 0            |
| 5   | 4210                                                                            | SECRE    | TARIO EJECUTIVO                                                          | 24    | 1                                | 1                   |            | 0                        | 0            |
| 6   | 4210                                                                            | SECRE    | TARIO EJECUTIVO                                                          | 15    | 2                                | 2                   |            | 0                        | 0            |

# **Informe General**

Esta opción me permite generar el reporte de la planta de personal actual de la entidad, donde detalla Nombre, Tipo de vinculación, Cargo, Dependencia, Grupo interno, asignación básica y Ciudad.

Para ingresar:

#### 1. Ingrese al menú Reportes

2. Luego al Submenú Informe General. A continuación, se desplegará la siguiente ventana.

| me General           |                  |                       |
|----------------------|------------------|-----------------------|
| Personal:            |                  |                       |
| Dependencias:        |                  |                       |
| Grupos Internos:     |                  |                       |
| Cargos:              |                  |                       |
| Ciudades:            |                  |                       |
| Tipo de Vinculación: |                  | Excluir Contratistas: |
|                      | Generar Cancelar |                       |

Este reporte contiene los filtros de Persona, Dependencia, Grupo interno, Cargos, Ciudades o Tipo de vinculación, una vez seleccionado uno o más filtros procede a dar click en **GENERAR**.

|              | INFORME GENERAL SELECCION DE PERSONAL | A COLOR      |
|--------------|---------------------------------------|--------------|
|              | GESTIÓN DEL TALENTO HUMANO            |              |
| A DECONOMINE |                                       | NATION COULT |

| No. | CEDULA | NOMBRE                          | VINCULACION | CODIGO<br>DEL<br>CARGO | NOMBRE DEL CARGO          | GRADO | CODIGO<br>Dependencia | NOMBRE DEPENDENCIA | CODIGO GRUPO<br>Interno | NOMBRE GRUPO INTERNO  | BASICO         | ASIGNACION     | CIUDAD |
|-----|--------|---------------------------------|-------------|------------------------|---------------------------|-------|-----------------------|--------------------|-------------------------|-----------------------|----------------|----------------|--------|
| 300 | 43234  | ALVAREZ CANO PATRICIA           | FUNCIONARIO | 2044                   | PROFESIONAL UNIVERSITARIO | 11    | 500                   | SECRETARIA GENERAL | 450                     | GRUPO ALMACEN GENERAL | \$2.782.070,00 | <b>\$</b> 0,00 |        |
| 301 | 10738  | ALVAREZ. GUTIERREZ CAROL ANDREA | FUNCIONARIO | 4210                   | SECRETARIO EJECUTIVO      | 18    | 500                   | SECRETARIA GENERAL | 450                     | GRUPO ALMACEN GENERAL | \$1.509.204,00 | \$0,00         |        |
| 302 | 14111  | ALVAREZ MUÑOZ ERIKA PATRICIA    | FUNCIONARIO | 3137                   | SECRETARIO EJECUTIVO      | 10    | 500                   | SECRETARIA GENERAL | 450                     | GRUPO ALMACEN GENERAL | \$1.509.204,00 | \$524.551,00   |        |
| 303 | 64643  | ALVAREZ SUAREZ MARIA FERNANDA   | FUNCIONARIO | 2028                   | PROFESIONAL ESPECIALIZADO | 18    | 500                   | SECRETARIA GENERAL | 450                     | GRUPO ALMACEN GENERAL | \$4.620.907,00 | \$0,00         |        |

# Informe de Novedades por proceso.

Esta opción me permite generar un reporte detallado de todas las novedades que están asociadas a un proceso de selección.

Para ingresar:

# 1. Ingrese al menú **Reportes**

2. Luego al Submenú **Novedades por proceso.** A continuación, se desplegará la siguiente ventana.

| Filtros Novedad p | por Proceso       |   |
|-------------------|-------------------|---|
| Proceso de S      | Selección:        | • |
|                   | 🖼 Generar Reporte |   |

Para generar el reporte solo seleccionamos el Número de proceso de selección y a continuación damos click en **GENERAR REPORTE**.

| SHENDE COR         | INFORME                    | DE NOVEDADES P           | OR PROCESO        | DE SELECCI               | ON Sterrow               |  |  |
|--------------------|----------------------------|--------------------------|-------------------|--------------------------|--------------------------|--|--|
|                    | GESTIÓN DEL TALENTO HUMANO |                          |                   |                          |                          |  |  |
| N° de consecut     | tivo proceso               | 00122                    | Fecha de elal     | boración                 | 16/05/2017               |  |  |
| Perf               | fil                        | 00058                    | Grupo de pr       | ocesos                   | ANALISTAS                |  |  |
| Esta               | do                         | En selección             | Tipo              |                          | Practicante/Judicante    |  |  |
| Tipo de Pi         | roceso                     | Interno                  | Fecha de Apr      | obación                  | 16/05/2017               |  |  |
| NOVEDAD            |                            |                          |                   |                          |                          |  |  |
|                    |                            |                          |                   |                          |                          |  |  |
| Codigo: 006        | 32 Fecha: 16               | 105/2017 Fecha de apro   | bacion: 16/05/201 | / Tipo:                  | Inscripcion de Aspirante |  |  |
| Detalle de Novedad |                            |                          |                   |                          |                          |  |  |
| Cant               | ASPIRANTE                  | TIPO NOVEDAD             | RESULTADO         | FECHA NOVEDAD            | ENCARGADO                |  |  |
| 1 DANIELA MU       | NOZ NEIRA                  | Inscripcion de Aspirante | FAVORABLE         | 16/05/2017 DANIELA LOPEZ |                          |  |  |
| NOVEDAD            |                            |                          |                   |                          |                          |  |  |
| Codigo: 007        | 12 Fecha: 16               | 6/05/2017 Fecha de apro  | bación: 16/05/20  | 17 Tipo:                 | Verificacion de Datos    |  |  |
| Detalle de Novedad |                            |                          |                   |                          |                          |  |  |
| Cant               | ASPIRANTE                  | TIPO NOVEDAD             | RESULTADO         | FECHA NOVEDAD            | ENCARGADO                |  |  |
| 1 DANIELA MU       | NOZ MUNOZ                  | Verif. Datos-SIMIT       | FAVORABLE         | 16/05/2017               | DANIELA LOPEZ TOBAR      |  |  |
| 2 DANIELA MUI      | NOZ MUNOZ                  | Verif. Datos-PROCU.      | FAVORABLE         | 16/05/2017               | DANIELA LOPEZ TOBAR      |  |  |
| 3 DANIELA MU       | NOZ NEIRA                  | Verif. Datos-CONTRA.     | FAVORABLE         | 16/05/2017               | DANIELA LOPEZ TOBAR      |  |  |

#### Informe de Novedades de aspirante por proceso.

Esta opción me permite generar un reporte por persona de todas las novedades que están asociadas al proceso de selección donde éste se encuentre.

Para ingresar:

1. Ingrese al menú **Reportes** 

2. Luego al Submenú **Novedades de aspirantes por proceso.** A continuación, se desplegará la siguiente ventana.

| Aspirante | es: |  |   |
|-----------|-----|--|---|
|           |     |  | - |
|           |     |  |   |

Para generar el reporte solo seleccionamos el Nombre del aspirante y a continuación damos click en **GENERAR REPORTE**.

| STREE DE COR       | INFOR       | MEDENOVED  | ADES DE<br>SELEC           | ASPIR/               | NTE POR P      | ROCES     | O DE                    | STREE DE COLO     |  |
|--------------------|-------------|------------|----------------------------|----------------------|----------------|-----------|-------------------------|-------------------|--|
|                    |             | GESTIC     | GESTIÓN DEL TALENTO HUMANO |                      |                |           |                         |                   |  |
| READ VOID B        |             |            |                            |                      |                |           |                         | CITY OF THE STATE |  |
| Cedu               | la          | 79891      |                            | Fec                  | ha de Nacimie  | nto       | 24                      | /02/.             |  |
| Nomt               | re          |            |                            | HECTOR I             | LOPEZ TOBAR    |           |                         |                   |  |
| Sex                | D           | MASCUL     | INO                        |                      | Telefono       |           |                         |                   |  |
| Ciudad Res         | idencia     |            |                            |                      | Dirección      |           | 1                       |                   |  |
| Ema                | il          |            |                            |                      | thhor@gmail.co | m         |                         |                   |  |
| PROCESO            |             |            |                            |                      |                |           |                         |                   |  |
| N° de consecut     | ivo proceso | 00009      |                            | Fecha de elaboración |                |           | 13                      | /03/2017          |  |
| Perf               | il          |            | Grupo de procesos          |                      |                | os        |                         | 0001              |  |
| Esta               | lo          | Enselecc   | ión                        | Тіро                 |                |           | Prestación de Servicios |                   |  |
| Tipo de Pr         | oceso       | Interno    | )                          | Fecha de Aprobación  |                |           | 13                      | /03/2017          |  |
| NOVEDAD            |             |            |                            |                      |                |           |                         |                   |  |
| Codigo: 000        | 10 Fecha    | 13/03/2017 | Fecha de aprol             | bación:              | 13/03/2017     | Tipo:     | Inscripci               | on de Aspirante   |  |
| Detalle de Novedad |             |            |                            |                      |                |           |                         |                   |  |
| Cant TIPO N        | OVEDAD      | RESULTADO  | FECHA NOVE                 | DAD                  | ENCA           | RGADO     |                         | CALIFICACION      |  |
| 1 Venif. Lab 5     |             | NO APLICA  | 13/03/2017                 |                      | AGUDI          | ELO ANA M | ARIA                    |                   |  |
| Observación :      |             |            |                            |                      |                |           |                         |                   |  |

# MÓDULO VIATICOS

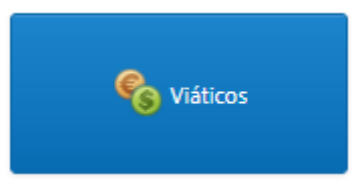

# ENTRADAS Y SALIDAS DEL MÓDULO

# Visión general

A continuación, se muestra un cuadro sintético de las utilidades del Módulo de Viáticos, con sus respectivas entradas, procesos y salidas de datos.

| ENTRADAS                                                                                                    | PROCESO                                                                                                    | SALIDA                                                                                                    |
|----------------------------------------------------------------------------------------------------|----------------------------------------------------------------------------------------------------|----------------------------------------------------------------------------------------------------|
| <ul> <li>Tarifas de Viáticos</li> <li>Terceros (funcionarios, contratistas)</li> <li>Solicitudes de Viáticos</li> </ul> | <ul> <li>Orden de Comisión</li> <li>Prorrogas</li> <li>Pago de Anticipo</li> <li>Legalización de Comisión</li> <li>Pago de Legalización</li> </ul> | <ul> <li>Comisiones de Viáticos.</li> <li>Informe General de<br/>Comisiones.</li> <li>Informe General en Excel</li> <li>Informe de Comisiones<br/>Solicitadas por Usuario.</li> <li>Informe de Comisiones<br/>Legalizadas por Usuarios.</li> <li>Informe de Comisiones<br/>sin Legalizar.</li> <li>Informe de Retenciones.</li> <li>Certificación de Viáticos<br/>Pagados.</li> <li>Histórico de Viáticos.</li> </ul> |

# Configuración General del Módulo Viáticos

Esta opción me permite realizar las configuraciones de consecutivos, parametrización de porcentaje de Retención en la Fuente, ruta para generación de archivos planos, y la Configuración SMTP (configuración de correo electrónico).

Para encontrar este menú ingresamos al módulo de viáticos y luego hacemos click sobre el nombre del usuario, a continuación, encontramos el siguiente icono

Luego me aparecerá la siguiente Ventana

|                | Configuración              | Configuración SIIF Maestro          | Configuración SIIF Detalles | Configuracion SMT |
|----------------|----------------------------|-------------------------------------|-----------------------------|-------------------|
| Correo Elec    | tronico:*                  |                                     |                             |                   |
| Correo electro | onico emisor               |                                     |                             |                   |
| Cliente:*      |                            |                                     |                             |                   |
| Cliente de co  | rreo(Eje: gmail,hotmail,y  | ahoo)                               |                             |                   |
| Clave:*        |                            |                                     |                             |                   |
| Por favor digi | ite la clave del correo en | nisor                               |                             |                   |
| Host:*         |                            |                                     |                             |                   |
| Servidor anfri | ition que enviara el corre | eo electrónico(Eje: smtp.gmail.com) |                             |                   |
| Puerto:*       |                            |                                     |                             |                   |
| Puerto de sal  | ida del correo electrónio  | :o(Eje: 587)                        |                             |                   |
| Firma Digita   | al:                        |                                     |                             |                   |
|                |                            |                                     |                             |                   |
|                |                            |                                     |                             |                   |
| Guardar co     | pia del correo en la t     | pandeja de enviados:                |                             |                   |

# Configuración SMTP

A continuación, se inserta la siguiente información.

**Correo Electrónico:** Se registra el correo electrónico asignado por la entidad como correo de envíos.

**Cliente:** Se registra cliente de correo, ejemplo: (Gmail, Hotmail, Yahoo) **Clave:** Se asigna la clave del correo asignado.

Host: Se digita nombre del servidor anfitrión, Ejemplo correo.gmail.com.co

Puerto: Se digita el número del puerto de salida para el correo electrónico

**Firma Digital:** Se configura la firma Personalizada que desee que vaya en el correo que se envía.

Guardar copia del correo en la bandeja de enviados: Esta opción me permite configurar si deseo que me quede copia de los correos enviados.

# BARRA DE MENUS

#### Orden de comisión

Esta opción me permite diligenciar las órdenes de comisión de viáticos solicitadas, además permite registrar toda la cadena de aprobación por medio de firmas digitalizadas y de estados

1. Ingrese al menú Gestión de Funcionarios/contratistas.

2. Luego al Submenú Orden de Comisión. A continuación, se desplegará la pantalla:

|              |                |          |            |             |                  |           | Orden de Comisión |            |            |           |              |         |              |           |           |           |
|--------------|----------------|----------|------------|-------------|------------------|-----------|-------------------|------------|------------|-----------|--------------|---------|--------------|-----------|-----------|-----------|
| Introduzca e | texto a buscar |          |            |             |                  | Ţ         |                   |            |            |           |              |         |              |           |           |           |
| 0            | Comisionados   | Radicado | Fecha      | Acto Admtvo | Fec. Acto Admtvo | Viaticos  | Dependecia        | Grupo Int. | Estado     | Prioridad | Inicio Viaje | Impresa | Reint. Total | Pago Ant. | Pago Leg. | Cancelada |
| ×            |                | 14884    | 21/07/2017 |             |                  | \$272.228 |                   |            | SOLICITADA | ESPECIAL  | 20/07/2017   |         | N            |           |           |           |
| ×            |                | 14882    | 21/07/2017 |             |                  | \$389.920 |                   |            | SOLICITADA | ESPECIAL  | 20/07/2017   |         | N            |           |           |           |
| ×            |                | 14881    | 21/07/2017 |             |                  | \$233.952 |                   |            | SOLICITADA | ESPECIAL  | 20/07/2017   |         | N            |           |           |           |
| ×            |                | 14880    | 21/07/2017 |             |                  | \$545.888 |                   |            | AUTORIZADA | ESPECIAL  | 19/07/2017   |         | N            |           |           |           |
| ×            |                | 14879    | 21/07/2017 |             |                  | \$233.952 |                   |            | AUTORIZADA | URGENCIA  | 21/07/2017   |         | N            |           |           |           |
| ×            |                | 14878    | 21/07/2017 |             |                  | \$701.856 |                   |            | AUTORIZADA | URGENCIA  | 21/07/2017   |         | N            |           |           |           |
| ×            |                | 14877    | 21/07/2017 |             |                  | \$545.888 |                   |            | AUTORIZADA | ESPECIAL  | 22/07/2017   |         | N            |           |           |           |
| ×            |                | 14876    | 21/07/2017 |             |                  | \$545.888 |                   |            | AUTORIZADA | URGENCIA  | 22/07/2017   |         | N            |           |           |           |
|              |                |          |            |             |                  |           |                   |            |            |           |              |         |              |           |           |           |

La información que enseña esa pestaña es la siguiente:

**Comisionados:** Enseña el nombre de los funcionarios o contratistas con órdenes de comisión registradas.

Radicado: Consecutivo asignado para las Ordenes de Comisión.

Fecha: Fecha de elaboración de la Orden de Comisión.

Acto Administrativo: Número de Acto Administrativo que asigna el software cuando una comisión está en estado conferida.

Fecha de Acto administrativo: Fecha de Conferida la Orden de Comisión.

Viáticos: Enseña valor de viáticos según el número de días de comisión.

Dependencia: Visualiza la dependencia a la cual pertenece la persona que comisiona.

Grupo Interno: Visualiza el grupo interno donde se encuentra la persona.

**Estado:** Estado administrativo de la Orden de Comisión, los Estados son: solicitada, autorizada, aprobada, conferida, conferida con anticipo, legalizada, legalizada con pago y pagada.

**Prioridad:** Enseña Tipo de la Orden de Comisión, ya sea Normal (cuando se registran los viáticos 72 horas antes del inicio del viaje), Urgencia (cuando se registra la orden de comisión un día antes de iniciar el viaje) o Especial (Cuando se registra la orden de comisión un día hábil después de la fecha de inicio de la comisión.

Inicio del viaje: visualiza la fecha de inicio de la comisión

Impresa: me permite llevar el control de las órdenes de Comisión impresas.

**Reintegro Total:** Esta casilla indica si la comisión tiene reintegro Total, esta situación se da cuando ya se le canceló el valor total de la comisión, pero la persona comisionada no puede realizar el viaje, por ende, debe realizar el reintegro total del dinero pagado.

Pago de anticipo: Esta casilla indica en que Número de informe de anticipo se realizó el pago

**Pago de legalización:** Esta casilla indica en que número de informe de legalización se le pago los gastos de viaje.

**Cancelada:** Esta casilla indica si la comisión fue cancelada después de haber realizado el pago.

Para ingresar una orden de comisión se presiona el botón (+), seguidamente le aparecerá las nuevas casillas en blanco listas para insertar la nueva información

| 🖣 Atta ( 🖪 Gurdar )                                                                                                    |                                      |                                                                                                    |                               |                             |
|----------------------------------------------------------------------------------------------------|--------------------------------------|----------------------------------------------------------------------------------------------------|-------------------------------|-----------------------------|
| Radicado:                                                                                                    | Fecha*                               | Urgencia:                                                                                                    |                               | Estado de la Solicitud:     |
| 0000                                                                                                    | 09/08/2017                           | NORMAL                                                                                                    |                               | SOLICITADA                  |
| Número de Acto Administrativo:                                                                                                    | Fecha Acto Administrativo:           | Funcionario/Ponal.*                                                                                                    |                               |                             |
|                                                                                                    |                                      | *                                                                                                    |                               | Consultar Información       |
| Comisinar a                                                                                                    | No Hantification                     | Der                                                                                                    |                               | Carifornia de Januar        |
|                                                                                                    | no. sensiticadore.                   | Je.                                                                                                    |                               | Lomsion de Apoyo:           |
|                                                                                                    |                                      |                                                                                                    |                               |                             |
| Vinculacion                                                                                                    | Tipo de Destino (Interior/Exterior): | Dependecia:                                                                                                    |                               | Grupo Interna:              |
| •                                                                                                    | EN EL INTERIOR DEL PAIS              | •                                                                                                    |                               |                             |
| Asignacion Basica:                                                                                                    | Ciudad Origen:                       | Ciudad Destino:*                                                                                                    |                               | Suministrar Pasajes Aereos: |
|                                                                                                    |                                      |                                                                                                    | •                             | $\checkmark$                |
| Desde                                                                                                    | Hasta                                | Nro. Dias:                                                                                                    |                               | Reconoce Viaticos:          |
| •                                                                                                    |                                      |                                                                                                    |                               | $\checkmark$                |
| Data lana Galadan                                                                                                    | Data Tamata Galadar                  |                                                                                                    |                               |                             |
| Aus Artes Clustes.                                                                                                    | Nula lefteste cuuades.               |                                                                                                    |                               | Cadena Presupuesta:         |
|                                                                                                    |                                      |                                                                                                    |                               |                             |
| Ugeto de la Comisión:                                                                                                    |                                      |                                                                                                    |                               |                             |
|                                                                                                    |                                      |                                                                                                    |                               |                             |
| Obsancerionaer                                                                                                    |                                      |                                                                                                    |                               |                             |
| ender tradet too                                                                                                    |                                      |                                                                                                    |                               |                             |
|                                                                                                    |                                      |                                                                                                    |                               |                             |
|                                                                                                    |                                      |                                                                                                    |                               |                             |
|                                                                                                    |                                      |                                                                                                    |                               |                             |
| Tarifa Diaria:                                                                                                    | Liquidacion de Viaticos:             | Gastos de Viaje Presu                                                                                                    | puestados:                    | Tasa del Dolar.             |
|                                                                                                    |                                      | \$0,00                                                                                                    |                               |                             |
| - INFORMACION BANCARIA DEL COMISIONADO / AGENCIA DE VIAJES                                                                        |                                      |                                                                                                    |                               |                             |
| No. Cuenta Ahorros - Corriente: Tipo Cuenta:                                                                                      | Banco:                               |                                                                                                    | Correo Electronico:           | Agencia de Viajes:          |
|                                                                                                    | •                                    |                                                                                                    |                               |                             |
|                                                                                                    |                                      |                                                                                                    |                               |                             |
|                                                                                                    |                                      |                                                                                                    |                               |                             |
| - DATOS DE LEGALIZACIÓN                                                                                                    |                                      |                                                                                                    |                               |                             |
| - DATOS DE LEGALIZACIÓN                                                                                                    | Fecha de Legalización:               |                                                                                                    | Responsable Legalización      |                             |
| - DATOS DE LEGALIZACIÓN                                                                                                    | Fecha de Lagalitación:               |                                                                                                    | Responsable Legalización<br>+ |                             |
| – DATOS DE LESALDACÓN<br>Biétorado por                                                                                            | fecte de Legalización.               |                                                                                                    | Reportable Legalización       |                             |
| – DATOS DE LESALDACÓN –<br>Bietorado por                                                                                          | Fetta de Legalización                |                                                                                                    | Reportable Legelización<br>•  |                             |
| – DATOS DE LESALDACÓN –<br>Bietorado por<br>– CADENA DE ARICONCÓN –<br>Acordación Jels Immediaze                                  | facta de lagalización                | Fecha de Aerobación Jafe Innediano                                                                                                    | Reportable Legalización<br>•  |                             |
| – DATOS DE LESALDACÓN –<br>Biebrado por<br>– CADENA DE ARIGBACÓN –<br>– Aprobación lefe Inmediato:                                | Facta de Legalización:               | facha de Aprobación Jefe Inmediante                                                                                                    | Reporable Lepitación          |                             |
| DATOS DE LESALDACÓN                                                                                                    | Fecta de Legalización:               | Fecha de Aprobación Mériomedians                                                                                                    | Reporable Legelación          |                             |
| – DROS DE LESALDACÓN –<br>Biétorado por<br>– CRUBIA DE ARICIACIÓN –<br>– Aprotación lefe Inmediate:<br>Aprotación lefe Inmediate: | Facto de Legalización                | Facha de Aprobación Jele Inmediato:<br>Facha de Aprobación Jele Inmediato:                                                                                   | Reporable Legilación          |                             |
| - DATOS DE LESALDACÓN                                                                                                    | Fachs de Lagalización:               | Fecha de Aprobación Jaño Immédiator<br>Fecha de Aprobación Jaño de Otónia                                                                                    | Reporable Legilación          |                             |
| - DROS DE LESALDACÓN                                                                                                    | Fetta de Lagalización:               | Fecha de Aprobación Jafé Innediato:<br>Fecha de Aprobación Jafé Innediato:<br>Fecha de Aprobación Jafé do Chone<br>Fecha de Aprobación Subdivotor Villento H | Reportable Legalization       |                             |

El registro muestra la siguiente Información:

**Radicado:** Consecutivo asignado por el Software para llevar el control de las comisiones. **Fecha:** Fecha de registro de la comisión.

**Urgencia:** Indica el tipo de la solicitud, Normal, Urgencia, Especial.

**Estado de la solicitud:** Estado administrativo de la Orden de Comisión, los Estados son: solicitada, autorizada, aprobada, conferida, conferida con anticipo, legalizada, legalizada con pago y pagada.

**Número de Acto Administrativo:** Cuando la comisión ya ha sido conferida el software le genera un Número de consecutivo de Acto administrativo.

Fecha de Acto Administrativo: Fecha en la cual se asignó el Acto Administrativo.

Funcionario: Nombre de la persona a comisionar.

**Consultar:** Una vez ingresado el nombre de la persona a comisionar, se da click en consultar y trae toda la información de la hoja de vida del funcionario o contratista, la cual está previamente cargada en el Módulo de Nómina si es funcionario y si es contratista la información es insertada desde este Módulo en la tabla de personal *(ver creación de terceros)*, los datos que incluye en este registro son: La información básica del personal y la información bancaria del comisionado.

**Comisionar a:** Nombre de la persona que va a realizar la Comisión.

N° de Identificación: Identificación de la persona a realizar el viaje.

**Vinculación:** Me indica el tipo de vinculación de la persona a comisionar, si es funcionario o contratista, esta información la consulta de la Hoja de vida del personal.

**Tipo de Destino:** Me indica el tipo de Destino, si es al interior o al exterior según la clasificación que se encuentre en la tabla de viáticos (ver tabla de tarifa de viáticos)

**Dependencia:** Me Enseña la Dependencia a la cual pertenece el funcionario o contratista.

**Grupo Interno:** Grupo Interno al cual pertenece el funcionario o contratista y que es responsable de la autorización de estos.

Asignación básica: Me enseña la asignación básica, la cual va a ser base para el cálculo de los viáticos.

Ciudad Origen: Se registra la ciudad origen o de inicio de la comisión.

**Ciudad Destino:** Se registra la ciudad destino a hacia la cual va a realizar la comisión. **Desde:** Fecha de inicio de la comisión.

Hasta: Fecha final de la comisión.

N° de días: Número de días a comisionar.

Ruta Aérea Ciudades: Se registra la ciudad o ciudades según la ruta aérea.

Ruta Terrestre Ciudades: Se registra la ciudad o ciudades según la ruta terrestre.

**Suministra Pasajes Aéreos:** Este check permite identificar si para el objeto de la comisión se autorizó pasajes aéreos.

**Reconoce Viáticos:** Este check permite realizar la liquidación de los viáticos según las tarifas establecidas, si no se selecciona esta opción la liquidación de viáticos queda en cero.

**Cadena Presupuestal:** Me permite identificar si la comisión se realizó por cadena presupuestal, sino se encuentra chequeado significa que se realizó por caja menor.

**Objeto de la Comisión:** En este campo se digita una breve relatoría de las actividades a realizar en la comisión.

**Observación:** Si la comisión tiene una observación adicional se incluye en este campo. **Tarifa Diaria:** En este campo encuentro la Tarifa autorizada en tabla de viáticos según el salario del funcionario. Liquidación de Viáticos: En este campo encuentro la liquidación de los viáticos, el software multiplica la tarifa diaria por el número de días.

Gastos Presupuestados: Digito el valor de los gastos de viaje presupuestados.

**Tarifa del Dólar:** Para comisiones al exterior digito la tarifa del dólar del día que estoy incluyendo la comisión o del día de expedición de la Resolución de Comisión, para que él sistema realice la liquidación de la comisión según la tabla de viáticos y número de días.

#### INFORMACIÓN BANCARIA DEL COMISIONADO\AGENCIA DE VIAJES:

N° de cuenta de Ahorros - Corriente: Esta casilla muestra el número de cuenta de ahorros o corriente de la persona a la que se le va a realizar el pago de viáticos y gastos de viaje.

**Tipo de Cuenta:** Me indica el tipo de cuenta ya sea corriente o de ahorros.

**Banco:** En esta casilla encuentro la Entidad Bancaria a la cual pertenece la cuenta del funcionario.

**Correo Electrónico:** Aquí se visualiza el correo electrónico del funcionario donde le llegan las notificaciones de la comisión, en caso de ser conferida o anulada.

**Agencia de Viajes:** Este campo me permite digitar la agencia de viajes donde se tramito los pasajes aéreos del comisionado.

#### DATOS DE LEGALIZACIÓN

Elaborado por: Me enseña el usuario que realizó el proceso de legalización de la comisión.

Fecha de legalización: Me indica la fecha en el cual se legalizó la comisión.

**Responsable de Legalización:** Visualiza la persona responsable de elaborar la legalización.

#### CADENA DE APROBACIÓN

**Aprobación de Jefe Inmediato:** Permite visualizar el nombre del usuario con rol permitido para autorizar la comisión.

Fecha de Aprobación de jefe Inmediato: Indica la fecha en la que el usuario realizó la autorización

Aprobación de jefe de Oficina: Permite visualizar el nombre del usuario con rol permitido para aprobar la comisión

Fecha de Aprobación de Jefe de Oficina: Indica la fecha en la que el usuario realizó la aprobación

**Aprobación Subdirector Talento Humano:** Permite visualizar el nombre del usuario con rol permitido para Conferir la comisión

Fecha de Aprobación de Subdirector de Talento Humano: Indica la fecha en la que el usuario confirió la comisión.

# TRAMITE DE ORDENES DE COMISIÓN

Una vez diligenciada la orden por parte del funcionario encargado se procede a realizar la verificación y dar click en el botón guardar, esta comisión queda en estado SOLICITADA y queda en la bandeja de la persona que debe realizar la autorización de la comisión, esta persona ingresa con su usuario y contraseña, verifica las comisiones en estado

solicitado le da click sobre el registro y procede a realizar la autorización como lo muestra la siguiente gráfica.

#### Portal TNS - Viáticos

| Atras 🛛 🖾 Guardar 🥥 Autoriza Jefe Immediato 🗋 Anular |                                      |
|------------------------------------------------------|--------------------------------------|
| Radicado:                                            | Fecha:*                              |
| 14881                                                | 21/07/2017 -                         |
| Número de Acto Administrativo:                       | Fecha Acto Administrativo:           |
|                                                      |                                      |
| Comisionar a:                                        | No. Identificacion:                  |
| DIAZ                                                 | 79790737                             |
| Vinculacion:                                         | Tipo de Destino (Interior/Exterior): |
| FUNCIONARIO -                                        | EN EL INTERIOR DEL PAIS              |

Una vez se da click en el botón Autoriza jefe inmediato, la comisión queda en estado AUTORIZADO e internamente la comisión queda firmada, cargándola en la bandeja de los usuarios que realizan la aprobación, esta persona ingresa con su usuario y contraseña, verifica las comisiones en estado autorizada da click sobre el registro y procede a realizar la Aprobación como lo muestra la siguiente gráfica.

#### Portal TNS - Viáticos

| Atrats Anular                  |                                      |
|--------------------------------|--------------------------------------|
| Radicado:                      | Fecha:*                              |
| 14876                          | 21/07/2017                           |
| Número de Acto Administrativo: | Fecha Acto Administrativo:           |
| Comisionar a:                  | No. Identificacion:                  |
| REINA                          | 8079                                 |
| Vinculacion:                   | Tipo de Destino (Interior/Exterior): |
|                                | EN EL INTERIOR DEL PAIS              |

Una vez se da click en el botón Aprobación de jefe de Oficina, la comisión queda en estado APROBADO e internamente la comisión queda firmada, cargándola en la bandeja de los usuarios que Confieren las comisiones, esta persona ingresa con su usuario y contraseña, verifica las comisiones en estado aprobadas da click sobre el registro y procede a Conferir como lo muestra la siguiente gráfica.

#### Portal TNS - Viáticos

| Atudar () Contendo SD. T.H.    |                                      |
|--------------------------------|--------------------------------------|
| Radicado:                      | Fecha:*                              |
| 14884                          | 21/07/2017 -                         |
| Número de Acto Administrativo: | Fecha Acto Administrativo:           |
| Comisionar a:                  | No. Identificacion:                  |
| VELASQUEZ                      | 114                                  |
| -<br>Vinculacion:              | Tipo de Destino (Interior/Exterior): |
| FUNCIONARIO -                  | EN EL INTERIOR DEL PAIS              |

Una vez se da click en el botón Conferida S.D-T.H, la comisión queda en estado CONFERIDA e internamente la comisión queda firmada, Adicionalmente se le asigna número de Acto administrativo y fecha de la emisión de este.

#### Prorroga

Esta opción me permite diligenciar la prorroga o adición en tiempo a una comisión, además permite registrar toda la cadena de aprobación por medio firmas digitalizadas y de estados

1. Ingrese al menú Gestión de Funcionarios/contratistas.

2. Luego al Submenú Prorrogas.

Para ingresar una prorroga diligencio la misma información de las ordenes de comisión. La única diferencia es que no busco el nombre del funcionario sino la orden de comisión a la cual se le va a realizar la prórroga, como lo indica la siguiente gráfica:

| Portal TNS - Viáticos          |                                      |   |                            |
|--------------------------------|--------------------------------------|---|----------------------------|
| 🔊 Atos 🦿 💾 Guardar             |                                      |   |                            |
| Radicado:                      | Fecha:*                              |   | Urgencia:                  |
| 00000                          | 10/08/2017                           | * | NORMAL -                   |
| Número de Acto Administrativo: | Fecha de Acto Administrativo.        | v | Orden de Comisión Inicial: |
| Comisionar a:                  | No. Identificacion:                  |   | De:                        |
| MORA                           |                                      |   |                            |
| Vinculacion:                   | Tipo de Destino (Interior/Exterior): |   | Dependecia:                |
| FUNCIONARIO -                  | EN EL INTERIOR DEL PAÍS              |   |                            |
| Asignacion Basica:             | Ciudad Origen:                       |   | Ciudad Destino:*           |
| \$9.328.048,00                 | BOGOTA 💌                             |   | APARTADO 🔹                 |

El trámite de las prórrogas es el mismo de las órdenes de comisión, debe tener la misma cadena de aprobación, SOLICITADA, AUTORIZADA, APROBADA, CONFERIDA, como se detalla en el punto anterior.

# Pago de Anticipo

Le permite al usuario del sistema registrar el pago del Anticipo de los viáticos y/o gastos de viaje según la necesidad del cliente

Para la creación de Pago de Anticipo debe:

1. Ingrese al menú Gestión

2. Luego al Submenú Pago de Anticipo. A continuación, se desplegará la siguiente ventana

| Introduzca | el texto a buscar    |          |            |                   |                   |                              |                            |                  |
|------------|----------------------|----------|------------|-------------------|-------------------|------------------------------|----------------------------|------------------|
| 0          | Consecutivo de Orden | Tipo     | Fecha      | Fecha de Asentado | Fecha de Aplicado | Valor Total Pego de Viaticos | Valor Total Pago de Gastos | Tipo Vinculacion |
| X          | 0327                 | ANTICIPO | 21/07/2017 | 21/07/2017        |                   | \$16.051.595                 | ()                         |                  |
| X          | 0326                 | ANTICIPO | 18/07/2017 | 18/07/2017        |                   | \$6527.456                   | \$0                        |                  |
| X          | 0325                 | ANTICIPO | 18/07/2017 |                   |                   | \$7.018.560                  | l)                         |                  |
| X          | 00324                | ANTICIPO | 17/07/2017 | 17/07/2017        | 18/07/2017        | \$25,420,325                 | Ŵ                          |                  |

La información que se muestra la ventana es la siguiente:

**Consecutivo de la orden:** Consecutivo asignado por el Software para llevar el control de las ordenes de anticipo.

Tipo: Me indica el tipo (Anticipo o Legalización)

Fecha: Fecha de registro de la orden de Anticipo.

Fecha de Asentado: Fecha de asentado de la orden.

Fecha de Aplicado: Fecha de aplicado de la orden o fecha en la cual se realizó el pago.

Valor Total de Pago Viáticos: Valor total de pagos de viáticos

Valor Total de Pago Gastos: Valor total de pagos de gastos de viaje.

**Tipo de Vinculación:** Me indica a qué tipo de vinculación pertenece el grupo al cual se le va a realizar el pago.

Para ingresar un pago de Anticipo se presiona el botón (+), seguidamente le aparecerá las nuevas casillas en blanco listas para insertar la nueva información

| Ferta de Elaboración*     Consecutivo:       17/07/2017     0352       Tpoo de Sinchut:     Tpoo de Orden:       RUNCIONARIOS RONAL     Tpoo de Orden:       Observaciones:     NITICRO | 9. Aris Cantor C O Annor                       | ्री Perce Bancelombia 🗍 Perce S F 🕅 Aplicar Perge |                      |
|----------------------------------------------------------------------------------------------------|------------------------------------------------|---------------------------------------------------|----------------------|
| 1707/2017                                                                                                    | cha de Elaboración.*                           | Consecutivo:                                      |                      |
| ipo de Solicitud Tipo de Orden. Tipo de Orden. Tipo de Orden.<br>FUNCIONARIOS/PONAL ANTICIPO<br>Ibernaciones<br>beenaciones<br>beenaciones becatatina decreto 301                       | 7/07/2017                                      | 00322                                             |                      |
| FUNCONARCS/PONAL     ANTOPO       Xeenaciones:                                                                                                    | to de Solicitud:                               | Tipo de Orden:                                    | Tipo de Vinculación: |
| Oxennaciones<br>PAGO ANTICIPO COMISIONES FACATATIVA DECRETO 301                                                                                                    | UNCIONARIOS/PONAL                              | ANTICIPO                                          |                      |
| PAGO ANTICIPIO COMISIONES FACATATIVA DECRETO 301                                                                                                    | servaciones:                                   |                                                   |                      |
|                                                                                                    | IGO ANTICIPO COMISIONES FACATATIVA DECRETO 301 |                                                   |                      |

| # | Solicitud de Comision | Nro. Comprobante | Valor Pago de Viaticos | Valor Pago de Gastos | Comisionado                   | Fecha Ini. Viaje | Fecha Fin Viaje | Tipo     |
|---|-----------------------|------------------|------------------------|----------------------|-------------------------------|------------------|-----------------|----------|
|   | 15729                 | 30431            | \$1.169.760            | \$0                  | BARRAGAN SUAREZ JAIRO ERNESTO | 16/07/2017       | 23/07/2017      | COMISION |
|   | 15576                 | 30432            | \$1.637.664            | \$0                  | MUNOZ DIAZ FERNANDO ALEXANDER | 23/07/2017       | 02/08/2017      | COMISION |
|   | 15688                 | 30335            | \$1.361.138            | \$0                  | GOMEZ SANTUARIO MARCO ANTONIO | 16/07/2017       | 23/07/2017      | COMISION |
|   | 15685                 | 30336            | \$1.361.138            | \$0                  | BONILLA GALINDO MIGUEL ANGEL  | 16/07/2017       | 23/07/2017      | COMISION |

Diligencie la siguiente información:

**Fecha de Elaboración:** La asigna automáticamente el software cuando ingresa el registro.

**Consecutivo:** se diligencia automáticamente y me permite llevar el control de consecutivos.

**Tipo de solicitud:** De manera automática enseña a qué grupo de personas pertenece esta solicitud (funcionarios – contratistas)

**Tipo de Orden:** Me indica el tipo de orden (Anticipo)

**Tipo de Vinculación:** En esta opción selecciono el tipo de vinculación a la cual pertenece el grupo al cual se le va a realizar el pago.

**Observación:** Observación general del registro

Luego de diligenciar todos los campos procedemos a **GUARDAR** el documento.

A continuación, en el detalle se inserta la siguiente información

**Solicitud de comisión:** Se selecciona la orden de comisión a la cual se le va a realizar el anticipo, esta comisión debe estar en estado **CONFERIDA.** 

Valor pago de viáticos: Esta casilla me trae automáticamente el valor de los viáticos liquidados en la orden de comisión, si se le cancela el 100% de los viáticos se le deja el mismo valor, de lo contrario edito el valor del anticipo a pagar.

**Observación:** Se realiza una breve descripción del Anticipo.

Luego de insertar todos los registros se selecciona el botón **ACTUALIZAR**, luego se procede a seleccionar el botón **ASENTAR** para que queden en firme la orden de pago, las comisiones que se encuentren en pago de anticipo quedarán automáticamente en estado **CONFERIDA CON ANTICIPO**.

En la parte superior encontramos los siguientes botones:

**Revertir:** Esta opción me permite revertir el informe, el software realiza la acción siempre y cuando alguna de las comisiones no esté legalizada.

**Imprimir:** Me permite imprimir el informe de todas las órdenes asociadas al pago de anticipo.

**Plano de Bancos:** El software me genera el pago de dispersión de fondos de las comisiones que se encuentren dentro del informe de anticipo.

Aplicar Pago: Me permite asociar la fecha real en la cual se realizó el pago.

#### Legalización de comisión

Esta opción me permite realizar las legalizaciones de viáticos y gastos de viaje de las órdenes de comisión.

1. Ingrese al menú Gestión de Funcionarios/contratistas.

2. Luego al Submenú **Orden de Comisión/autorización.** A continuación, se desplegará la pantalla

| 0 | Consecutivo | Fecha      | Nombre | No. Identificación | Acto Administrativo | Codigo Dependencia | Dependencia  | Fecha Ini. Viaje | Fecha de Aprobación | Novedad |
|---|-------------|------------|--------|--------------------|---------------------|--------------------|--------------|------------------|---------------------|---------|
| x | 14834       | 11/08/2017 | PELAEZ |                    | 15916               | 3000               | SUBDIRECCION | 22/07/2017       | 11/08/2017          | NO      |
| × | 14833       | 10/08/2017 | PATINO |                    | 16141               | 2000               | SUBDIRECCION | 26/07/2017       | 10/08/2017          | NO      |
| x | 14832       | 10/08/2017 | JHON   |                    | 16484               | 2000               | SUBDIRECCION | 02/08/2017       | 10/08/2017          | NO      |
| x | 14831       | 10/08/2017 | GUIZA  |                    | 16380               | 2000               | SUBDIRECCION | 03/08/2017       | 10/08/2017          | NO      |
| x | 14830       | 10/08/2017 | JOHNY  |                    | 16442               | 2000               | SUBDIRECCION | 31/07/2017       | 10/08/2017          | NO      |

La información que se muestra la ventana es la siguiente:

**Consecutivo de la orden:** Consecutivo asignado por el Software para llevar el control de las legalizaciones.

Fecha: Fecha cuando se registró la legalización.

Nombre: Nombre de la persona a la cual se le hizo la legalización

Número de Identificación: Número de identificación de la persona la cual legalizo los viáticos y gastos de viaje.

Acto administrativo: Número de Acto administrativo con el cual se le confirió la orden de comisión.

**Código de Dependencia:** Código de dependencia a la cual pertenece el comisionado. **Dependencia:** Nombre de la dependencia del comisionado.

Fecha de inicio de viaje: Fecha inicial de viaje del comisionado.

Fecha de aprobación: Fecha de aprobación de la legalización

**Novedad:** Me permite evidenciar si la legalización presenta novedades.

Para ingresar una legalización se presiona el botón (+), seguidamente le aparecerá las nuevas casillas en blanco listas para insertar la nueva información.

| n Arrás O 4 🛅 Guardar 🕜 Aprobar 10-1               | Savertir 💮 Imprinsir 🕨                         |                                                      |                     |                              |
|----------------------------------------------------|------------------------------------------------|------------------------------------------------------|---------------------|------------------------------|
| Fecha de Eaboración* 1108/2017 Nombres y Apelidos: | Consecutivo:     00000 Solicitud de Comision:* |                                                      | Fecha de Radicado." | ▼<br>● Consultar Información |
| Identificacion:                                    | Dependencia:                                   |                                                      | Numero de Radicado: |                              |
| Novedad :                                          | •                                              |                                                      |                     |                              |
| COMISIONADO                                        |                                                | - LEGALIZADO                                         |                     |                              |
| Comision Viaticos:                                 | Comision Gastos:                               | Legalizacion Viaticos:                               |                     | Legalizacion Gastos:         |
| Desde:                                             | Hasta:                                         | Reintegro Viaticos:                                  |                     | Adjuntar soporte reintegro;* |
| Dies:                                              | Destina:                                       | Seleccionar Archivo:<br>Seleccione el Archivo Examin | ar                  | Ruta:                        |
|                                                    |                                                | Ver Archivo                                          |                     |                              |
| FORMACION VIATICOS ANEXOS VIATICOS                 | HASTA:                                         | DIAS:                                                |                     | CIUDADES:                    |
| •                                                  |                                                | •                                                    |                     | •                            |
| •                                                  |                                                | •                                                    |                     | •                            |
| ·                                                  |                                                | •                                                    |                     | •                            |
| •                                                  |                                                | ·                                                    |                     | •                            |
| i de Cuenta:                                       | Numero de Cuenta:                              |                                                      | Banco:              |                              |
|                                                    |                                                |                                                      |                     |                              |
| fa Diaria:                                         | Grupo Interno:                                 |                                                      | Reintegro Total:    |                              |
| vervaciones:                                       |                                                |                                                      |                     |                              |
|                                                    |                                                |                                                      |                     |                              |
|                                                    |                                                |                                                      |                     |                              |

Diligencie la siguiente información:

# INFORMACIÓN BÁSICA DE LEGALIZACIÓN

Fecha de elaboración: Fecha donde se registró de legalización.

**Consecutivo:** Consecutivo asignado por el Software para llevar el control de las legalizaciones.

Fecha de radicado: Fecha en la cual se radico la legalización en el área encargada.

Nombres y apellidos: Nombres y apellidos de la persona a la cual se le hizo la legalización

**Solicitud de comisión:** En esta opción selecciono el acto administrativo de la comisión que voy a legalizar.

**Consultar:** cuando se oprime este botón automáticamente me trae toda la información de la liquidación de la comisión que seleccione

Identificación: Visualiza la identificación de la persona que realizó la comisión

Dependencia: Visualiza la dependencia de la persona que realizó la comisión.

Número de radicado: Campo donde se digita el número de radicado de la legalización.

Novedad: Visualiza una lista desplegable de los tipos de novedades existentes.

# COMISIÓN VS LEGALIZACIÓN

# Comisionado

**Comisión de viáticos:** Permite visualizar el valor de viáticos aprobados en la comisión **Comisión de gastos:** Permite visualizar el valor de gastos de viaje aprobados en la comisión

**Desde:** Me permite visualizar la fecha inicial de la comisión

Hasta: Me permite visualizar la fecha final de la comisión

Días: Me indica el número de días aprobados en la comisión

Destino: Me indica el destino inicial de la comisión

# Legalizado

**Legalización de viáticos:** Si las fechas de comisión de viáticos son menores realiza el cálculo e inserta valor real de la comisión.

**Legalización de gastos de viaje:** Permite visualizar los gastos de viaje legalizados en la pestaña de anexo de viáticos.

**Reintegro de viáticos:** Si los días reales de la comisión son menores a los aprobados en la orden, el software calcula automáticamente el valor del reintegro.

Adjunto de soporte de reintegros: check que indica que se debe adjuntar el soporte de la consignación donde se realizó el reintegro.

Selección archivo: Ruta de archivo para adjuntar el soporte del reintegro.

Ruta: Me enseña la ruta donde queda guardado el archivo adjunto.

Ver archivo: Opción para ver el archivo después de cargado.

# **INFORMACIÓN DE VIÁTICOS**

Desde: Se incluye la fecha real de inicio de comisión de viáticos
Hasta: Se incluye la fecha real final de comisión de viáticos
Días: Según la fecha de inicio y final me calcula el número de días a comisionar.
Ciudades: Ciudad real donde se realizó la comisión.

# ANEXO DE VIÁTICOS

Gastos de viaje: Se incluye el valor liquidado de gastos de viaje

**Tipo:** Se selecciona el tipo de gastos de viaje según la lista aprobada por la entidad como gastos de viaje

**Selección de archivos:** Campo para adjuntar el soporte de los gastos de viaje **Anexo:** Visualiza la ruta donde queda guardado el archivo adjunto.

Observaciones: Campo para incluir observaciones de los gastos de viaje

Tipo de Cuenta: Me indica el tipo de cuenta ya sea corriente o de ahorros.

N° de cuenta de Ahorros - Corriente: Esta casilla muestra el número de cuenta de ahorros o corriente de la persona a la que se le va a realizar el pago de viáticos y gastos de viaje.

**Banco:** En esta casilla encuentro la Entidad Bancaria a la cual pertenece la cuenta del funcionario

**Tarifa diaria:** En este campo encuentro la Tarifa autorizada en tabla de viáticos según el salario del funcionario.

**Grupo Interno:** Grupo Interno a la cual pertenece el funcionario o contratista y que es responsable de la autorización de los mismos

**Reintegro Total:** check donde me indica si a la comisión tuvo reintegro total **Observaciones:** Observación general del registro.

Luego de insertar todos los registros se selecciona el botón **GUARDAR**, luego de revisar se procede a seleccionar el botón **APROBAR** para que queden en firme la legalización, las comisiones que se encuentren legalizadas quedarán automáticamente en estado **LEGALIZADA**.

#### Pago de Legalización

Le permite al usuario del sistema registrar el pago de la legalización de los viáticos y/o gastos de viaje según la necesidad del cliente

Para la creación de Pago de legalización debe:

1. Ingrese al menú Gestión

2. Luego al Submenú **Pago de Legalización.** A continuación, se desplegará la siguiente ventana

Para ingresar un pago de Legalización se presiona el botón (+), seguidamente le aparecerá las nuevas casillas en blanco listas para insertar la nueva información

| Atrás        | 4                     | Guardar 🛛 🔁      | 🖉 Asentar 🚺 🐧          | L Revertir           | ir 📑 Plano Bancolombia | e Piano SilF         | Aplicar Page     |                 |     |
|--------------|-----------------------|------------------|------------------------|----------------------|------------------------|----------------------|------------------|-----------------|-----|
| Fecha        | de Elaboración:*      |                  | Consect                | utivo:               |                        |                      |                  |                 |     |
| 17/08        | 8/2017                |                  | • 00709                |                      |                        |                      |                  |                 |     |
| Tipo d       | e Solicitud:          |                  | Tipo de                | Orden:               |                        | Tipo de Vinculación: |                  |                 |     |
| FUNC         | CIONARIOS/PONAL       |                  | LEGAL                  | IZACION              |                        | FUNCIONARIO          |                  |                 |     |
| Observ       | vaciones:             |                  |                        |                      |                        |                      |                  |                 |     |
| INFOR        | RME LEGALIZACION FUNC | CIONARIOS        |                        |                      |                        |                      |                  |                 |     |
|              |                       |                  |                        |                      |                        |                      |                  |                 |     |
|              |                       |                  |                        |                      |                        |                      |                  |                 |     |
| Detalle      |                       |                  |                        |                      |                        |                      |                  |                 |     |
|              |                       |                  |                        |                      |                        |                      |                  |                 |     |
| ntroduzca el | texto a buscar        |                  |                        |                      |                        |                      |                  |                 |     |
|              |                       |                  |                        |                      |                        |                      |                  |                 |     |
| #            | Solicitud de Comision | Nro. Comprobante | Valor Pago de Viaticos | Valor Pago de Gastos | Valor Pago Reintegrado | Comisionado          | Fecha Ini. Viaje | Fecha Fin Viaje | Tip |
|              | 16789                 | 33127            | \$0                    | \$198.000            | \$0                    | ANDERSON JAVIER      | 07/08/2017       | 12/08/2017      | со  |
|              | 16760                 | 22100            |                        | \$50,000             | 50                     | JORGE                | 08/08/2017       | 11/08/2017      |     |
|              | 10/05                 | 33120            | 50                     | \$60.000             | 50                     |                      | 00/00/2017       | 11/00/2017      |     |
|              |                       |                  |                        |                      |                        | JOHANNY              |                  |                 |     |

Diligencie la siguiente información:

33129

16800

Fecha de Elaboración: La asigna automáticamente el software cuando ingresa el registro.

\$120.000

\$0

\$0

**Consecutivo:** se diligencia automáticamente y me permite llevar el control de consecutivos.

08/08/2017

12/08/2017

COMISION

**Tipo de solicitud:** De manera automática Visualiza qué grupo de personas pertenece esta solicitud (funcionarios – contratistas)

Tipo de Orden: Me indica el tipo de orden (legalización)

**Tipo de Vinculación:** En esta opción selecciono el tipo de vinculación a la cual pertenece el grupo al cual se le va a realizar el pago.

Observación: Observación general del registro

Luego de diligenciar todos los campos procedemos a GUARDAR el documento.

A continuación, en el detalle se inserta la siguiente información

**Solicitud de comisión:** Se selecciona las órdenes de comisión a la cual se le va a pagar la legalización, esta comisión debe estar en estado **LEGALIZADA.** 

Valor pago de viáticos: Esta casilla me trae automáticamente el valor de los Gastos de Viaje liquidados en la legalización, si no se canceló anticipo el automáticamente me trae el valor de los viáticos.

**Observación:** Se realiza una breve descripción del Anticipo.

Luego de insertar todos los registros se selecciona el botón **ACTUALIZAR**, luego se procede a seleccionar el botón **ASENTAR** para que queden en firme la orden de pago, las comisiones que se encuentren en pago de anticipo quedarán automáticamente en estado **LEGALIZADA CON PAGO** y pasa automáticamente al histórico de Viáticos.

# TABLAS DE MANTENIMIENTO

# Áreas, Bancos, Cargos, Ciudades, Grupos internos y Secciones.

Estas tablas me permiten consultar la información que ha sido previamente diligenciada en el Módulo de Nómina (Ver Manual Nómina – Cómo crear áreas, Cómo crear bancos, Cómo crear ciudades y Cómo crear secciones).

#### Personal

Esta opción le permite al usuario del sistema registrar o actualizar los datos del personal de prestación de servicios debido a que el personal de planta viene directamente del Módulo de Nómina.

Para Ingresar:

1. Ingrese al menú Tablas

2. Luego al Submenú Personal. A continuación, se desplegará la siguiente ventana.

| Tipo Vinculacion:              | Sexo:                              | Inactivo:            |                            | Fecha de Ultima Act: |            |          |
|--------------------------------|------------------------------------|----------------------|----------------------------|----------------------|------------|----------|
| Tipo Doc:                      | N. Doc                             | Digito Verificación: | *<br>*                     | Expedida En:         |            |          |
| 1° Nombre:                     | 2º Nombre:                         | 1º Apellido:         |                            | 2º Apellido:         |            |          |
| Fecha de Nacimiento:           | Edad:                              | Teléfono:            |                            |                      |            |          |
| Dirección:                     |                                    |                      |                            |                      |            |          |
| Email:                         |                                    |                      |                            |                      |            |          |
| - DATOS GENERALES              |                                    |                      |                            |                      |            |          |
| Banco:                         | Cuenta:                            |                      | Tipo Cuenta:               |                      |            | •        |
| Cargo:                         | Basico:                            | *<br>*               | Sección:                   |                      |            |          |
| Fecha Ingreso/Inicio Contrato: | Nro. Contrato:                     |                      | Fecha Retiro/Fin Contrato: |                      |            | •        |
| Grupo Interno Viaticos:        | Grupo Interno Nomina:              |                      | Declarante:                |                      |            |          |
| No Viatica:                    | No tiene derecho a Capacitaciones: |                      |                            |                      |            |          |
|                                |                                    |                      |                            |                      |            |          |
|                                |                                    |                      |                            |                      | Actualizar | Cancelar |

El registro muestra la siguiente Información:

**Tipo de vinculación:** Me indica el tipo de vinculación de la persona a comisionar, si es funcionario o contratista, esta información la consulta de la Hoja de vida del personal.

Sexo: Me permite asignar el sexo del funcionario o contratista ya sea masculino o femenino.

**Inactivo:** Este check me permite inactivar al personal.

**Fecha de actualización**: Permite visualizar la última fecha de actualización de los datos del funcionario.

**Tipo de Documento**: Me permite seleccionar el tipo de documento del personal (cédula, NIT, Tarjeta, extranjería, pasaporte, Diplomático).

N. Doc: Campo para diligenciar el número de identificación del personal.

Digito de Verificación: Campo para diligenciar el digito de verificación según el RUT.

**Expedida en:** Me permite diligenciar la Ciudad de expedición del Documento de identidad.

1° Nombre: Campo para diligenciar primer Nombre.

2° Nombre: Campo para diligenciar segundo Nombre.

1°Apellido: Campo para diligenciar primero Apellido.

2°Apellido: Campo para diligenciar segundo Apellido.

Fecha de Nacimiento: Permite registrar la fecha de nacimiento del personal.

Edad: Visualiza la edad actual de la persona

Teléfono: Se asigna el número telefónico ya sea teléfono fijo o celular

Dirección: Campo para registrar la dirección actual de la persona.

**Email:** campo para diligenciar el email del funcionario donde le llegarán las notificaciones de las comisiones.

#### **Datos Generales:**

**Banco:** Campo para seleccionar la entidad bancaria donde el personal tiene su cuenta, a la cual se va a realizar la dispersión de fondos de los viáticos.

**Cuenta:** Me permite registrar el número de cuenta donde van a ser cancelados los viáticos.

**Tipo de Cuenta:** Permite seleccionar el tipo de cuenta ya sea corriente o de ahorros. Cargo:

**Básico:** Se asigna el salario básico sobre el cual se le van a realizar la liquidación de viáticos.

**Sección:** Permite seleccionar la sección o dependencia a la cual el funcionario pertenece.

**Fecha de Ingreso/inicio de contrato:** Me permite asignar la fecha de ingreso en el caso de funcionarios y de contratistas la fecha de inicio de contrato.

Número de Contrato: Se asigna el número de Contrato para los contratistas.

**Fecha retiro /fin de contrato:** Me permite asignar la fecha de retiro en el caso de funcionarios y de contratistas la fecha final de contrato.

**Grupo Interno de Viáticos:** Me permite seleccionar el grupo interno al cual pertenece el personal o el grupo del cual se le va a realizar la aprobación de los mismos.

Grupo Interno de Nómina: Grupo interno donde se encuentra laborando el personal.

**Declarante:** Check para seleccionar si el funcionario o contratista es declarante de Renta.

No viatica: Este check me permite configurar las personas que no pueden viaticar.

**No tiene derecho a capacitaciones:** Este check me permite configurar las personas que no tienen derecho a recibir capacitación.

#### Viáticos

Esta opción me permite registrar los rangos bases para liquidación y tarifas según categorías ya sean nacionales o extranjeras.

1. Ingrese al menú Tablas.

2. Luego al Submenú Viáticos. A continuación, se desplegará la pantalla:

| 0     | De                 | Hasta            | Valor Nacionales Diarios en Pesos        | Valor Internacionales Diarios en Dolares EEUU R1 | Valor Internacionales Diarios en Dolares EEUU R2 | Valor Internacionales Diarios en Dolares EEUU R3 |
|-------|--------------------|------------------|------------------------------------------|--------------------------------------------------|--------------------------------------------------|--------------------------------------------------|
| RANG  | O BASE DE LIQUI    | DACION           |                                          |                                                  | COMISIONES DE SERVICIO EN EL INTERIOR DEL PAIS   |                                                  |
| De    |                    |                  | Hasta:                                   | •                                                | Valor Diarios en Pesos:                          | •                                                |
|       |                    |                  | •                                        | •                                                |                                                  | •                                                |
| COM   | SIONES DE SERVI    | cio en el exter  | IOR DEL PAIS (VALOR DIARIO EN DOLA       | ARES EEUU)                                       |                                                  |                                                  |
| Ce    | ntro América, El C | aribe y Suraméri | ca excepto Brasil, Chile, Argentina y Pu | erto Rico: Estados Unidos, Canadá, C             | Chile, Brasil, África Y Puerto Rico: Europa,     | Asia, Oceanía, México Y Argentina:               |
|       |                    |                  |                                          |                                                  |                                                  | Actualizar Cancelar                              |
|       |                    |                  |                                          |                                                  |                                                  |                                                  |
|       |                    |                  |                                          |                                                  |                                                  |                                                  |
|       |                    |                  |                                          |                                                  |                                                  |                                                  |
|       |                    |                  |                                          |                                                  |                                                  |                                                  |
| Manua | l de Hau           | orio Do          | atol TNC Doatol                          | Tolonto Uumono Voni                              | án 2010                                          | Dágina 69                                        |

Después se presiona el botón (+) para crear un nuevo registro rango.

Diligencie la siguiente información:

**De:** valor en pesos inicial del rango el cual va a ser parámetro para liquidación de los viáticos.

**Hasta:** valor final del rango el cual va a ser parámetro para liquidación de los viáticos. **Valor diario en pesos:** Se debe diligenciar el valor en pesos de viáticos según el rango establecido.

#### Comisiones de servicio en el exterior del país:

Centro América, El Caribe y Suramérica excepto Brasil, Chile, Argentina y Puerto Rico: Valor en dólares para esta categoría según el rango establecido.

**Estados Unidos, Canadá, Chile, Brasil, África y Puerto Rico:** Valor en dólares para esta categoría según el rango establecido.

Europa, Asia, Oceanía, México y Argentina: Valor en dólares para esta categoría según el rango establecido.

#### Hoja de vida empleado

Esta opción me permite visualizar toda la información de la hoja de vida del personal ya sea funcionarios o contratistas, la cual fue insertada previamente desde el Módulo de nómina (funcionarios) o desde el Módulo de viáticos (personal).

# **REPORTES DE VIATICOS**

#### Informe General de Viáticos:

Este reporte permite generar un informe detallado de todas las comisiones de viáticos y gastos de viaje.

Para ingresar:

1. Ingrese al menú Reportes

2. Luego al Submenú Info Gral de Comis. A continuación, se desplegará la siguiente ventana

| Personal:                            | Sección:                 |
|--------------------------------------|--------------------------|
| •                                    | •                        |
| Grupo Interno:                       | Estado:                  |
| •                                    | -                        |
| Tipo de Destino (Interior/Exterior): | Tipo de Comisión:        |
| -                                    | -                        |
| Tipo de Vinculación:                 | Fecha Inicial:           |
| -                                    |                          |
| Fecha Final:                         | Fecha Inicial Conferida: |
| -                                    | -                        |
| Fecha Final Conferida:               | Comisiones de Apoyo:     |
| -                                    |                          |
| Reintegro Totales y Parciales:       | No Incluir Anuladas:     |
|                                      |                          |

Luego de asignarle algún parámetro o filtro de búsqueda damos click sobre el botón generar.

# Informe Masivo de Comisiones:

Esta opción me permite poder visualizar todas las órdenes de comisión para realizar una selección e impresión masiva de las mismas.

Para ingresar:

#### 1. Ingrese al menú Reportes

2. Luego al Submenú Info Masivo de Comis. A continuación, se desplegará la siguiente ventana

| ✓ 14161   MEJIA PULIDO ADRIANA   20/6/2017   20/6/2017   FUNCIONARIO      |                       |
|---------------------------------------------------------------------------|-----------------------|
| ✓ 13931   MEJIA SALAMANCA MARIO   12/6/2017   12/6/2017   FUNCIONARIO     | Filtros de Busqueda   |
| ✓ 13898   MEJIA BECERRA ALVARO   10/6/2017   12/6/2017   FUNCIONARIO      | Tipo de Vinculación:  |
| 13537   MARTINEZ VARON JHON ALEXANDER   2/6/2017   3/6/2017   FUNCIONARIO | ORDEN DE COMISION     |
| 13626   VARON BONE JHON   7/6/2017   9/6/2017   FUNCIONARIO               | Desde:                |
| 13446   VARON CANTI JHON   1/6/2017   1/6/2017   FUNCIONARIO              | 01/06/2017 •          |
| 13591   ORTEGA CAVIEDES MARY   6/6/2017   7/6/2017   FUNCIONARIO          | 31/08/2017            |
| 13445   MARTINEZ MARTINEZ JHON   1/6/2017   2/6/2017   FUNCIONARIO        | Consultar Información |

# Informe General Excel:

Esta opción me permite generar a Excel todas las órdenes de comisión en un rango de fechas y por tipo de vinculación, el cual contiene todas las características de las comisiones.

Para ingresar:

1. Ingrese al menú Reportes

2. Luego al Submenú Info Gral Excel. A continuación, se desplegará la siguiente ventana

| Informe General Excel    |         |                             |
|--------------------------|---------|-----------------------------|
| Fecha Inicial:           | -       | Fecha Final:                |
| Fecha Inicial Conferida: | -       | Fecha Final Conferida:      |
| Tipo de Vinculación:     | -       | Comisiones de Apoyo:        |
| No Incluir Anuladas:     |         | Imprimir todos los estados: |
| (                        | Generar | Cancelar                    |

# Informe de Comisiones Solicitadas por Usuario:

Esta opción me permite poder generar un reporte de todas las comisiones solicitadas por cada usuario en una fecha específica o en un rango de fechas, según el tipo de vinculación y el estado de la comisión.

Para ingresar:

1. Ingrese al menú Reportes

2. Luego al Submenú **Info Comis Solic Usr.** A continuación, se desplegará la siguiente ventana.

| orme Comisiones Sol | icitadas Por Usuario |                      |   |
|---------------------|----------------------|----------------------|---|
| Usuario:            |                      |                      | - |
| Fecha Inicial:      | -                    | Fecha Final:         | - |
| Tipo de Vinculació  | n:                   |                      | - |
| Estado:             | -                    | No Incluir Anuladas: |   |
|                     | Generar              | Cancelar             |   |

# Informe de Comisiones legalizadas por Usuario:

Esta opción me permite poder generar un reporte de todas las comisiones que ya fueron legalizadas indicándome que usuario elaboró dicha labor, en un rango de fechas y según el tipo de vinculación.

Para ingresar:

1. Ingrese al menú **Reportes** 

2. Luego al Submenú **Info Comis legal Usr.** A continuación, se desplegará la siguiente ventana.

| Usuario:            |   |              |   |
|---------------------|---|--------------|---|
|                     |   |              | • |
| Fecha Inicial:      |   | Fecha Final: |   |
|                     | - |              | • |
| Tipo de Vinculación |   |              |   |
|                     |   |              | - |
|                     |   |              |   |
|                     | - | C 1          |   |

# Informe de Comisiones sin legalizar:

Esta opción me permite determinar cuáles comisiones terminadas no han sido legalizadas.

# Para ingresar:

1. Ingrese al menú Reportes

2. Luego al Submenú Info Comis sin leg. A continuación, se desplegará la siguiente ventana.
| Personal:                |   | Sección:                             |   |
|--------------------------|---|--------------------------------------|---|
|                          | - |                                      | - |
| Grupo Interno:           |   | Tipo de Destino (Interior/Exterior): |   |
|                          | - |                                      | - |
| Vencidas/No Vencidas:    |   | Dias por Vencimiento:                |   |
| VENCIDAS                 | - |                                      |   |
| Tipo de Comisión:        |   | Tipo de Vinculación:                 |   |
|                          | - |                                      | - |
| Fecha Inicial:           |   | Fecha Final:                         |   |
|                          | - |                                      | - |
| Fecha Inicial Conferida: |   | Fecha Final Conferida:               |   |
|                          | - |                                      | - |
| Comisiones de Apoyo:     |   | No Tener en Cuenta las Radicadas:    |   |

# Informe de Retenciones:

Esta opción me permite Expedir el certificado de retenciones para las personas a las cuales se les practicó dicha retención

Para ingresar:

#### 1. Ingrese al menú Reportes

2. Luego al Submenú Info Retenciones. A continuación, se desplegará la siguiente ventana.

| STREE DE COLL           | INFORME DE CERTIFICADO DE RETENCION EN LA FUENTE |                  |                        |                 |                            |  |
|-------------------------|--------------------------------------------------|------------------|------------------------|-----------------|----------------------------|--|
|                         |                                                  | TALENTO HUMANO   |                        |                 |                            |  |
| Retenedor:              |                                                  | Represent        | ante legal:            |                 |                            |  |
| Direccion:              |                                                  | Cedula Re        | presentante lega       | al:             |                            |  |
| Nit o CC:               |                                                  | Fecha de l       | Expedición:            | 29/08/2017      |                            |  |
| Año Gravable: 20        | 17                                               | Fechas:          | Del 01/01/20           | 017 al 31/12/20 | 17                         |  |
| PARA DAR CUMPLI<br>QUE: | MIENTO A LAS DISPOSICION                         | ES VIGENTES SOBR | E RETENCION E          | N LA FUENTE, S  | E CERTIFICA                |  |
| Se ha Retenido a:       | WILMAR TORRES TOR                                | RES              |                        |                 |                            |  |
| Nit o CC:               | 1315                                             |                  |                        |                 |                            |  |
| Direccion:              | TRANVERSAL 3                                     |                  |                        |                 |                            |  |
| Telefono:               | 3208 3208                                        |                  |                        |                 |                            |  |
| POR EL (LOS) CON        | CEPTO (S) DETALLADOS A C                         | ONTINUACION:     |                        |                 |                            |  |
| Concepto:               |                                                  | Monto Some<br>R  | etido a la<br>etención |                 | Cuantia de la<br>Retención |  |
| Viaticos                |                                                  | S                | 764.207                |                 | \$76.42                    |  |
| Total Retenido          |                                                  |                  |                        |                 | \$76.42                    |  |
|                         |                                                  |                  |                        |                 |                            |  |
| Son SETE                | NTAY SEIS MIL CUATROCIEN                         | TOS VEINTIUNO    |                        |                 |                            |  |
| oon. orre               |                                                  |                  |                        |                 |                            |  |
|                         |                                                  |                  |                        |                 |                            |  |
|                         |                                                  |                  |                        |                 |                            |  |

# Certificación de Viáticos Pagados:

Esta opción me permite Expedir el Certificado de Viáticos Pagados

Para ingresar:

1. Ingrese al menú Reportes

2. Luego al Submenú **Cert viáticos Pagados.** A continuación, se desplegará la siguiente ventana.

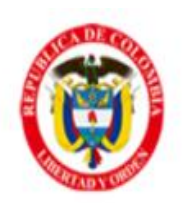

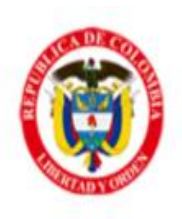

# TALENTO HUMANO

# CERTIFICA QUE:

Revisada la base de comisiones de servicios de los funcionarios de **TALENTO HUMANO** se observó que a CESAR WILMAR TORRES TORRES identificado con número de cédula 1315, se le ha conferido las siguientes comisiones de servicios desde 3 de abril de 2017 hasta la fecha:

|                |            | 2017        |          |                |
|----------------|------------|-------------|----------|----------------|
| No. RESOLUCIÓN | DESCE      | HASTA       | NO. DÍAS | VALOR CONFERED |
| 14229          | 20/05/2017 | 23/05/2017  | 3,5      | 5              |
|                | TOTAL DIA  | S CONFERIOS |          | 3,5            |

Es importante precisar que lo anterior obedece a que el señor CESAR WILMAR TORRES TORRES en lo corrido del año 2017, no se le han pagado más de ciento ochenta (180) días de viáticos; por tal razón no se le han tenido en cuenta los viáticos pagados para efectos de la liquidación del auxilio de cesantías y pensiones.

Cordialmente,

Manual de Usuario Portal TNS - Portal Talento Humano. Versión 2019.

# MÓDULO CAPACITACIONES

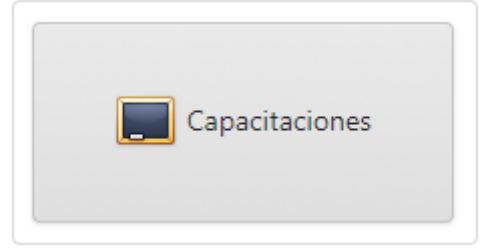

# ENTRADAS Y SALIDAS DEL MÓDULO

# Visión general

A continuación, se muestra un cuadro sintético de las utilidades del Módulo de Capacitaciones, con sus respectivas entradas, procesos y salidas de datos.

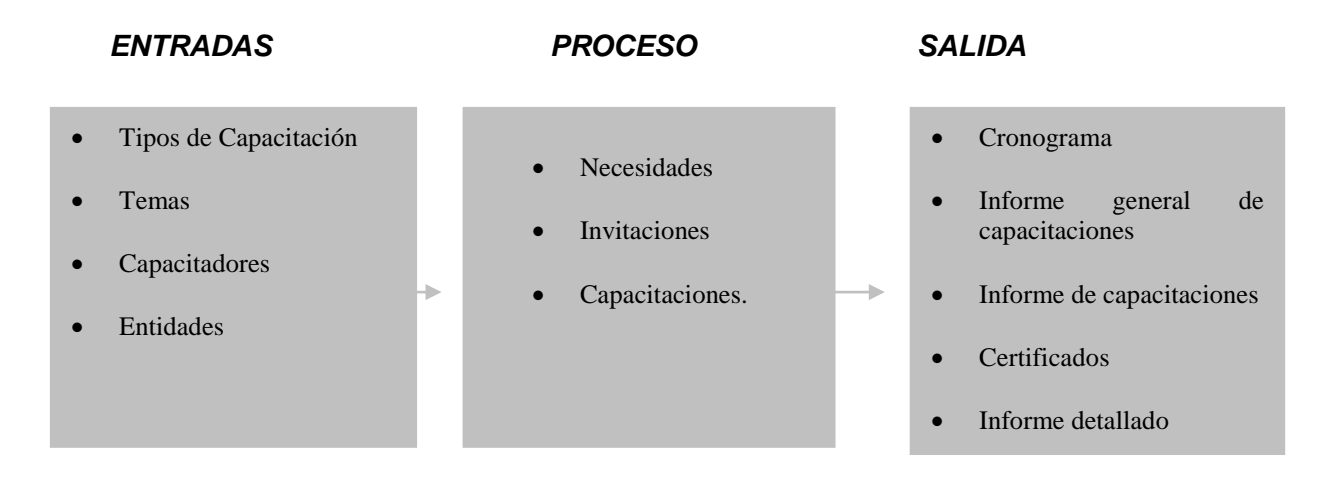

# Configuración General del Módulo Capacitaciones

Esta opción permite realizar las configuraciones de consecutivos, información de responsables y la Configuración SMTP (configuración de correo electrónico).

Para encontrar este menú ingresamos al módulo de Capacitaciones y luego hacemos click sobre el nombre del usuario, a continuación, encontramos el siguiente icono

Config.Capacitacion

Luego me aparecerá la siguiente Ventana

| onsecutivos                                                                                        | Configuracion SMTP                                                                                                    |
|----------------------------------------------------------------------------------------------------|----------------------------------------------------------------------------------------------------|
|                                                                                                    |                                                                                                    |
| Correo Elect                                                                                       | :ronico:*                                                                                                    |
| tns@gmail                                                                                          | .com                                                                                                    |
| Correo electro                                                                                     | nico emisor                                                                                                    |
| Cliente:*                                                                                          |                                                                                                    |
| gmail                                                                                              |                                                                                                    |
| Cliente de con                                                                                     | reo(Eje: gmail,hotmail,yahoo)                                                                                                    |
| Claver*                                                                                            |                                                                                                    |
| clave.                                                                                             |                                                                                                    |
| Por favor digit                                                                                    | te la clave del correo emisor                                                                                                    |
| 2                                                                                                  |                                                                                                    |
| Host:*                                                                                             |                                                                                                    |
|                                                                                                    |                                                                                                    |
| smtp.gmail                                                                                         | l.com                                                                                                    |
| smtp.gmail<br>Servidor anfrit                                                                      | l.com<br>ion que enviara el correo electrónico(Eje: smtp.gmail.com)                                                                      |
| smtp.gmail<br>Servidor anfrit<br>Puerto:*                                                          | l.com<br>ion que enviara el correo electrónico(Eje: smtp.gmail.com)                                                                      |
| smtp.gmail<br>Servidor anfrit<br>Puerto:*<br>587                                                   | I.com<br>tion que enviara el correo electrónico(Eje: smtp.gmail.com)                                                                     |
| smtp.gmail<br>Servidor anfrit<br>Puerto:*<br>587<br>Puerto de salid                                | l.com<br>iion que enviara el correo electrónico(Eje: smtp.gmail.com)<br>da del correo electrónico(Eje: 587)                              |
| smtp.gmail<br>Servidor anfrit<br>Puerto:*<br>587<br>Puerto de salid<br>Firma Digita                | I.com<br>iion que enviara el correo electrónico(Eje: smtp.gmail.com)<br>da del correo electrónico(Eje: 587)<br>I:                        |
| smtp.gmail<br>Servidor anfrit<br>Puerto:*<br>587<br>Puerto de salid<br>Firma Digita                | I.com<br>iion que enviara el correo electrónico(Eje: smtp.gmail.com)<br>da del correo electrónico(Eje: 587)<br>I:                        |
| smtp.gmail<br>Servidor anfrit<br>Puerto:*<br>587<br>Puerto de salie<br>Firma Digita                | I.com<br>tion que enviara el correo electrónico(Eje: smtp.gmail.com)<br>da del correo electrónico(Eje: 587)<br>I:<br>icia al clianta Tar |
| smtp.gmail<br>Servidor anfrit<br>Puerto:*<br>587<br>Puerto de salid<br>Firma Digita<br>Asesor Serv | I.com<br>tion que enviara el correo electrónico(Eje: smtp.gmail.com)<br>da del correo electrónico(Eje: 587)<br>I:<br>icio al cliente Tns |

# **Configuración SMTP**

A continuación, se inserta la siguiente información.

**Correo Electrónico:** Se registra el correo electrónico asignado por la entidad como correo de envíos.

Cliente: se registra cliente de correo, ejemplo: (Gmail, Hotmail, Yahoo)

Clave: se asigna la clave del correo asignado.

Host: Se digita nombre del servidor anfitrión, Ejemplo correo.gmail.com.co

Puerto: Se digita el número del puerto de salida para el correo electrónico

**Firma Digital:** Se configura la firma Personalizada que desee que vaya en el correo que se envía.

Guardar copia del correo en la bandeja de enviados: Esta opción me permite configurar si deseo que me quede copia de los correos enviados.

# BARRA DE MENUS

# Necesidad

Esta opción permite realizar el registro de las necesidades solicitadas y aprobadas de cada una de las áreas.

1. Ingrese al menú Gestión.

| <ol><li>Luego al Submenú Necesidad. A continuación, se desplegará la pant</li></ol> |
|-------------------------------------------------------------------------------------|
|-------------------------------------------------------------------------------------|

| 0  | Consecutivo | Nombre                                   | Fecha      | Tema             | Estado     |
|----|-------------|------------------------------------------|------------|------------------|------------|
| Σ× | 00007       | ACOSO LABORAL                            | 05/10/2017 | ACOSO LABORAL    | SOLICITADO |
| Σ× | 00006       | VISUAL TNS                               | 05/10/2017 | FINANCIERO       | APROBADO   |
| Σ× | 00005       | NICPS                                    | 02/09/2017 | FINANCIERO       | APROBADO   |
| Σ× | 00003       | DERECHOS HUMANOS Y DERECHO INTERNACIONAL | 28/10/2016 | DERECHOS HUMANOS | APROBADO   |

La información que se muestra la ventana es la siguiente:

**Consecutivo de la orden:** Consecutivo asignado por el Software para llevar el control de las Necesidades.

Nombre: Nombre de la capacitación.

Fecha: Fecha de creación de la necesidad

Tema: permite visualizar el tema relacionado con la capacitación

Estado: Me indica el estado de la necesidad ya sea SOLICITADO o APROBADO.

Después se presiona el botón (+) para crear la necesidad, seguidamente le aparecerá las nuevas casillas en blanco listas para insertar la nueva información.

| 0      | Consecutivo   | Nombre |                      | Fecha | Tema     | Estado |
|--------|---------------|--------|----------------------|-------|----------|--------|
| Consee | cutivo:<br>D  |        | Fecha:<br>05/10/2017 | •     | Estado:* | T      |
| Tema:* |               | •      | Dependencia:*        | •     | Nombre:* |        |
| Nume   | ro de Cupos:* |        | Actualizar Cancelar  |       |          |        |

La información que se debe diligenciar es la siguiente:

**Consecutivo:** Consecutivo asignado por el Software para llevar el control de las necesidades.

Fecha: Fecha de registro de la necesidad.

Estado: Estado de la necesidad (solicitado, aprobado)

**Tema:** Se selecciona el tema al cual hace referencia la capacitación. Ejemplo: Tema contable y financiero, este tema facilita la agrupación de las capacitaciones para generación de reportes.

**Dependencia:** Se selecciona la dependencia que requiere la capacitación, estas dependencias deben ser cargadas desde el Módulo de Nómina, en la tabla secciones. **Nombre:** Se digita el nombre de la capacitación

Número de cupos: En el caso de que la capacitación tenga cupos limitados se diligencia el número de cupos aprobados.

Una vez diligenciada la necesidad queda en estado **SOLICITADA**, la persona con rol de aprobar ingresa al Módulo, selecciona la necesidad y procede a **APROBARLA**.

# Capacitación

Esta opción permite realizar el registro de las capacitaciones programadas y ejecutadas de la entidad.

# 1. Ingrese al menú Gestión.

2. Luego al Submenú Capacitación. A continuación, se desplegará la pantalla:

| 0 | Consecutivo | Nombre                                               | Fecha      | Тіро        | Tema          | Seguimiento | Fecha Seguimiento | Estado     |
|---|-------------|------------------------------------------------------|------------|-------------|---------------|-------------|-------------------|------------|
| x | 00144       | TALLER MODULO ACTIVOS FIJOS                          | 06/10/2017 | TALLER      | FINANCIERO    |             |                   | FINALIZADA |
| x | 00143       | CLIMA LABORAL                                        | 05/10/2017 | CONFERENCIA | ACOSO LABORAL |             |                   | FINALIZADA |
| x | 00142       | PROCEDIMIENTOS TRANSVERSALES A LOS MARCOS NORMATIVOS | 05/10/2017 | SEMINARIO   | FINANCIERO    | S           |                   | CANCELADO  |
| x | 00141       | NICPS                                                | 02/09/2017 | CURSO       | FINANCIERO    | S           | 23/09/2017        | FINALIZADA |

La información que se muestra la ventana es la siguiente:

**Consecutivo:** Consecutivo asignado por el Software para llevar el control de las Capacitaciones.

Nombre: Nombre de la capacitación.

Fecha: Fecha de elaboración del registro de capacitaciones.

**Tipo:** permite visualizar la modalidad de capacitación. Ej: Curso, Seminario; Taller etc. *Ver tablas- creación de Tipos.* 

**Tema:** visualiza el tema al cual hace referencia la capacitación. Ejemplo: Tema contable y financiero, este tema facilita la agrupación de las capacitaciones para generación de reportes. *Ver tablas- creación de Tema.* 

Seguimiento: Visualiza si la capacitación requiere de seguimiento.

Fecha de seguimiento: Visualiza la fecha en la que se va a realizar el seguimiento.

Estado: Me indica el estado de la capacitación (PROGRAMADA, APLAZADA, EJECUTADA, FINALIZADA Y CANCELADA)

Después se presiona el botón (+) para crear la Capacitación, seguidamente le aparecerá las nuevas casillas en blanco listas para insertar la nueva información.

| n kris 🛛 🖉 🕕 💾 Garder 🔶                                     |                                           |                               |
|-------------------------------------------------------------|-------------------------------------------|-------------------------------|
| Fecha de Elaboración:*                                      | Consecutivo:                              | Estado:                       |
| 05/10/2017 🔹                                                | 00000                                     |                               |
| Nombre:*                                                    | Tema de Capacitación:*                    | Tipo de Capacitación."        |
| Presupuesta."                                               | Costo Totak                               | Fecha y Hora de Realización." |
| Fecha y Hora de Finalización."                              | Ciudad*                                   | Lugar de Realizacion:         |
| Necesidad.                                                  | Intensidad Horaria:                       | Requiere Seguimiento:"        |
| Temario:                                                    |                                           |                               |
| Observación:                                                |                                           |                               |
| TALLE FUNCIONARIOS DETALLE BITACORA DETALLE EVALUACIONES DI | ETALLE CAPACITADORES DETALLE INVITACIONES |                               |
| duzca el texto a buscar                                     |                                           |                               |
| Funcionario                                                 | Cedula                                    | Asistio                       |
|                                                             | Sin datos para mostrar                    |                               |

Fecha de elaboración: Fecha de elaboración del registro de capacitaciones.

**Consecutivo:** Consecutivo asignado por el Software para llevar el control de las Capacitaciones.

Estado: Me indica el estado de la capacitación (PROGRAMADA, APLAZADA, EJECUTADA, FINALIZADA Y CANCELADA)

Nombre: Nombre de la capacitación.

**Tema de Capacitación:** visualiza el tema al cual hace referencia la capacitación. **Ejemplo:** Tema contable y financiero, este tema facilita la agrupación de las capacitaciones para generación de reportes. *Ver tablas- creación de Tema.* 

**Tipo de capacitación:** permite visualizar la modalidad de capacitación. Ej: Curso, Seminario; Taller etc. *Ver tablas- creación de Tipos.* 

**Presupuesto:** Se registra el presupuesto asignado para la realización de la capacitación. **Costo total:** costo real el cual se registra luego de ejecutada la capacitación.

Fecha y hora de realización: se selecciona la fecha y hora inicio de realización de la capacitación.

Fecha y hora de finalización: se selecciona la fecha y hora de finalización de la capacitación.

Ciudad: ciudad de realización de la capacitación

Lugar de realización: Se registra la dirección de realización de la capacitación Necesidad: En este campo se selecciona la necesidad que va asociada a la capacitación, en caso de existir una necesidad se deja en blanco la casilla.

Intensidad Horaria: se diligencia la intensidad horaria de la capacitación.

**Requiere seguimiento:** se asigna el check si la capacitación requiere que sea reevaluada o si se le debe hacer algún tipo de seguimiento.

Temario: Se diligencia cada uno de los temas a tratar en la capacitación

**Observación:** Campo para registrar observaciones adicionales a ser tenidas en cuenta para la capacitación.

Luego de diligenciar todos los campos procedemos a **GUARDAR**, el documento que queda en estado **PROGRAMADO**.

Una vez programada la capacitación se procede a realizar él envió de las invitaciones (ver Invitación a capacitaciones)

A continuación, en el detalle se inserta la siguiente información

#### Detalle de Funcionarios.

Esta opción me permite insertar los funcionarios que ya se encuentran confirmados a la capacitación

Si se desea realizar uno a uno, se presiona el botón (+), se selecciona el funcionario se asigna una observación y se procede a **ACTUALIZAR** el registro.

| DETALLE F         | UNCIONARIOS    | DETALLE BITACO | RA      | DETALLE EVALUACIONES | DE | TALLE CAPACITA | DORES   | DETALLE INVITACIONES |  |
|-------------------|----------------|----------------|---------|----------------------|----|----------------|---------|----------------------|--|
| Internet more all |                |                |         |                      |    |                |         |                      |  |
| Introduzca el     | texto a buscar |                |         |                      |    |                |         |                      |  |
| 0                 | Funcionario    |                | Cedula  |                      |    |                | Asistio |                      |  |
| ŊΧ                | NURY YURLEY MC | RALES RUIZ     | 8407010 | 5135                 |    |                |         |                      |  |
| ŊΧ                | RONALD JOSE ME | DINA PEREZ     | 1090447 | 031                  |    |                |         |                      |  |
|                   |                |                |         |                      |    |                |         |                      |  |

Si la carga de la información se requiere masiva, se debe diligenciar un Excel con la siguiente estructura.

|   | A  | В                    | С                        | D       |
|---|----|----------------------|--------------------------|---------|
| 1 | ld | DocumentoFuncionario | NombreFuncionario        | Asistio |
| 2 | 1  | 84070105135          | Nury Yurley Morales Ruiz |         |
| 3 | 2  | 1090447031           | Ronald Jose Medina Perez |         |
| 4 |    |                      |                          |         |
| 5 |    |                      |                          |         |
| _ |    |                      |                          |         |

#### Id: Número Consecutivo del Registro

**Documento funcionario:** Número de Documento del funcionario que ya realizó confirmación a la capacitación

Nombre funcionario: Nombre de Funcionario que ya realizó confirmación a la capacitación

Para realizar el proceso de carga masiva de funcionarios confirmados.

- 1. Seleccionamos la opción cargar Excel
- 2. En la casilla carga de funcionarios confirmados, en la opción examinar, seleccionamos el archivo Excel.
- 3. Damos click en subir y automáticamente me quedan cargados los funcionarios confirmados.

| 🖒 Atrás 🛛 🕑 🕴 💾 Guardar 🗹 Ejecutar      | Po Aplazar | Cancelar              | (i) Cargar Excel                                                                           |
|-----------------------------------------|------------|-----------------------|--------------------------------------------------------------------------------------------|
|                                         |            |                       | Adjunte el archivo excel a procesar 🗙                                                      |
| Fecha de Elaboración:*<br>06/10/2017    | •          | Consecutivo:<br>00144 | Carga de Funcionarios Confirmados:<br>Archivo subir inscritos capacitacion.xlsx X Examinar |
| Nombre:"<br>TALLER MODULO ACTIVOS FIJOS |            | 00031 - FINANCI       | Subir<br>Carga de Funcionarios Asistentes:                                                 |
| Presupuesto:*<br>500.000,00             |            | Costo Total:          | Examinar                                                                                   |
| Fecha y Hora de Finalización:*          |            | Ciudad:*              | Subir                                                                                      |
| 07/10/2017 12:00 a.m.                   | •          |                       | Limpiar Funcionarios Cargados                                                              |

Luego de que se lleve a cabo la capacitación procedemos a dar click en el botón **EJECUTAR**, esto con el fin de incluir todas las actividades desarrolladas en la capacitación como son la, Confirmación de asistentes, bitácora, detalle de evaluaciones, detalle de capacitadores y detalle de invitados.

Dentro de la opción Detalle de Funcionarios podemos realizar la confirmación de los funcionarios que realmente asistieron a la capacitación, puede ser uno o uno o masivamente.

Si se realiza uno a uno, se selecciona el funcionario, se presiona el botón en la opción asistió se chequea **SI** o **NO** y se procede a **ACTUALIZAR** el registro.

| DEIAL | LE FUNCIONARIOS     | DETALLE BITACOIG | DETALLE EVALUACIONES | DETALLE CAPACITADORES | DETALLE INVIT | ACIONES            |
|-------|---------------------|------------------|----------------------|-----------------------|---------------|--------------------|
| oduzc | a el texto a buscar |                  |                      |                       |               |                    |
|       | Funcionario         |                  | Cedula               |                       |               | Asistio            |
|       | RONALD JOSE ME      | EDINA PEREZ      | 1090447031           |                       |               |                    |
| Fur   | ncionarios:*        |                  | Asistio:*            |                       |               |                    |
| 20    | 2077 -              |                  | - SI                 |                       | O NO          |                    |
| Ob    | servacion:          |                  |                      |                       |               |                    |
|       |                     |                  |                      |                       |               |                    |
|       |                     |                  |                      |                       |               | Actualizar Cancela |
|       |                     |                  |                      |                       |               |                    |
|       |                     |                  |                      |                       |               |                    |
|       |                     |                  |                      |                       |               |                    |
|       |                     |                  |                      |                       |               |                    |

Si la carga de la información se requiere masiva, se debe diligenciar un Excel con la siguiente estructura, es importante diligencias la columna D (Asistencia).

|   | A  | В                    | С                        | U       |
|---|----|----------------------|--------------------------|---------|
| 1 | ld | DocumentoFuncionario | NombreFuncionario        | Asistio |
| 2 | 1  | 84070105135          | Nury Yurley Morales Ruiz | S       |
| 3 | 2  | 1090447031           | Ronald Jose Medina Perez | N       |
| 4 |    |                      |                          |         |
| 5 |    |                      |                          |         |

Para realizar el proceso de carga masiva de los funcionarios que realmente asistieron a la capacitación.

- 1. Seleccionamos la opción cargar Excel
- 2. En la casilla carga de funcionarios asistentes, en la opción examinar, seleccionamos el archivo Excel.
- 3. Damos click en subir y automáticamente me quedan cargados los funcionarios asistentes.

| n Atrás               | æ                    | 0        | • | 🕑 Finalizar | 🕖 Cargar Excel                            | •                                  |         |                           |  |  |
|-----------------------|----------------------|----------|---|-------------|-------------------------------------------|------------------------------------|---------|---------------------------|--|--|
|                       |                      |          |   |             | Adjunte el archivo excel a procesar       |                                    |         |                           |  |  |
| Fecha de Elabo        | cha de Elaboración:* |          |   |             |                                           | Carga de Funcionarios Confirmados: |         |                           |  |  |
| 06/10/2017            |                      |          |   |             | -                                         |                                    |         |                           |  |  |
| Nombre:*              |                      |          |   |             | Subir                                     |                                    |         |                           |  |  |
| TALLER MOD            | OULO ACTIV           | OS FIJOS |   |             | Carga de Euncion                          | arios Asiste                       | entes:  |                           |  |  |
| Presupuesto:*         |                      |          |   |             | Archivo subir inscritos capacitacion.xlsx |                                    |         |                           |  |  |
| 500.000,00            |                      |          |   |             |                                           |                                    |         |                           |  |  |
| Fecha y Hora d        | de Finalizad         | ción:*   |   |             | <u>Subir</u>                              |                                    |         |                           |  |  |
| 07/10/2017 12:00 a.m. |                      |          |   |             | <u> </u>                                  |                                    | 🖳 Limpi | iar Funcionarios Cargados |  |  |

Una vez cargada esta información en el Detalle de funcionarios se va a ver reflejada en el módulo de la siguiente manera:

| DETALLE F     | UNCIONARIOS   | DETALLE BITACORA | DETALLE EVALUACIONES | DETALLE CAPACITADORE | S DETALLE | INVITACIONES |
|---------------|---------------|------------------|----------------------|----------------------|-----------|--------------|
|               |               |                  |                      |                      |           |              |
| Introduzca el |               |                  |                      |                      |           |              |
| #             | Funcionario   |                  | Cedula               |                      |           | Asistio      |
| 2             | RONALD JOSE M | EDINA PEREZ      | 1090447031           |                      |           | Ν            |
| 2             | NURY YURLEY M | ORALES RUIZ      | 84070105135          |                      |           | s            |
|               |               |                  |                      |                      |           |              |

# Detalle de Bitácora

Esta opción me permite registrar fecha de elaboración del informe, Registro fotográfico, informe de actividades y cargar el archivo de asistencia a la capacitación.

Para ingresar la información de la bitácora se presiona el botón (+), seguidamente le aparecerá las nuevas casillas en blanco listas para insertar la nueva información.

| DETALLE FUNCIONARIOS                                 | DETALLE BITACORA                                               | DETALLE EVALUACIONES                                                 | DETALLE CAPACITADORES              | DETALLE INVITACIONES                                                |        |
|------------------------------------------------------|----------------------------------------------------------------|----------------------------------------------------------------------|------------------------------------|---------------------------------------------------------------------|--------|
|                                                      |                                                                |                                                                      |                                    |                                                                     |        |
| Introduzca el texto a buscar                         |                                                                |                                                                      |                                    |                                                                     |        |
| ● Fecha                                              | ACTIVIDADES                                                    |                                                                      |                                    |                                                                     |        |
| 10/10/2017                                           | Informe de Actividades. 1. Se re                               | ealiza Inducción sobre Manejo de                                     | Activos Segun la Reglamentación Vi | gente para Nicsp                                                    |        |
| Fecha de Flaboración:*                               |                                                                |                                                                      |                                    |                                                                     |        |
| 10/10/2017                                           |                                                                |                                                                      | -                                  |                                                                     |        |
| Seleccionar Foto:                                    |                                                                |                                                                      |                                    | Anexo:                                                              |        |
| Seleccione el Archivo.                               |                                                                | Examinar                                                             |                                    | C:\inetpub\wwwroot\Portal TNS Talento Humano\Fotos\Capacitacion\ca  | pacit  |
| Seleccione el Archivo.                               |                                                                | Examinar                                                             |                                    | C:\inetpub\www.root\Portal TNS Talento Humano\Fotos\Capacitacion\ca | pacit  |
|                                                      |                                                                |                                                                      |                                    |                                                                     |        |
| Seleccione el Archivo.                               |                                                                | Examinar                                                             |                                    | C:\inetpub\wwwroot\Portal TNS Talento Humano\Fotos\Capacitacion\ca  | pacit  |
| Seleccione el Archivo.                               | **                                                             | Examinar                                                             |                                    | C:\inetpub\www.root\Portal TNS Talento Humano\Fotos\Capacitacion\ca | pacit  |
| Seleccione el Archivo.                               |                                                                | Examinar                                                             |                                    | C:\inetpub\wwwroot\Portal TNS Talento Humano\Fotos\Capacitacion\ca  | pacit  |
| Seleccione el Archivo.                               |                                                                | Examinar                                                             |                                    | C\\inetpub\www.root\Portal TNS Talento Humano\Fotos\Capacitacion\Cp | pacita |
| Actividades:*                                        |                                                                |                                                                      |                                    |                                                                     |        |
| Informe de Actividade                                | 5.                                                             |                                                                      |                                    |                                                                     | -      |
| 1. Se realiza Inducción<br>2. Se realiza Taller prac | sobre Manejo de Activos Segu<br>tico de Manejo de Activos Segu | n la Reglamentación Vigente para<br>un la Reglamentación Vigente par | Nicsp<br>a Nicsp                   |                                                                     | •      |
| Seleccionar Archivo Asi                              | istencia:                                                      |                                                                      |                                    | Ruta Anexo Asistencia:                                              |        |
| Seleccione el Archivo.                               |                                                                | Examinar                                                             |                                    | C:\inetpub\wwwroot\Portal TNS Talento Humano\Documentos\Capacita    | cion\  |
|                                                      |                                                                |                                                                      |                                    | Actualizar Cancela                                                  | ır     |

Fecha del informe: Se diligencia la fecha de realización de la Bitácora.

**Registro Fotográfico:** En el campo seleccionar foto, en opción examinar buscamos la ruta del registro fotográfico (Formatos png, jpg. gif)

Actividades: Se digitan una a una las actividades realizadas en la Capacitación.

**Asistencia:** En el campo seleccionar archivo de asistencia, en opción examinar buscamos la ruta de registro de asistencia (Formatos pdf, doc, jpg, png, txt, csv, xlsx)

Luego de diligenciar todos los campos procedemos a **ACTUALIZAR** el registro, todos los archivos cargados son copiados automáticamente en la carpeta que se encuentra alojada en el servidor para el Módulo de capacitaciones.

#### Detalle Evaluaciones.

Esta opción permite registrar el resultado de las preguntas realizadas en la encuesta de satisfacción de la capacitación.

Para ingresar la información del detalle de evaluaciones se presiona el botón (+), seguidamente le aparecerá las nuevas casillas en blanco listas para insertar la nueva información.

Fecha del informe: Se diligencia la fecha de realización de la Bitácora.

**Registro Fotográfico:** En el campo seleccionar foto, en opción examinar buscamos la ruta del registro fotográfico (Formatos png, jpg. gif)

Actividades: Se digitan una a una las actividades realizadas en la Capacitación. Asistencia: En el campo seleccionar archivo de asistencia, en opción examinar buscamos la ruta de registro de asistencia (Formatos pdf, doc, jpg, png, txt, csv, xlsx)

| TALLE FUNCIONARIOS DETALLE BITACORA |                              | DETALLE EVALUACIO                                                                                                    | NES DETALLE CAPACIT     | ALLE CAPACITADORES DE |                     | CIONES            |
|-------------------------------------|------------------------------|----------------------------------------------------------------------------------------------------|-------------------------|-----------------------|---------------------|-------------------|
|                                     |                              |                                                                                                    |                         |                       |                     |                   |
| luzca el texto a buscar.            |                              |                                                                                                    |                         |                       |                     |                   |
| Funcionario                         | M1                           | M2                                                                                                    | M3 M4                   | M5                    | F1                  | F2                |
| Funcionarios*                       |                              |                                                                                                    |                         |                       |                     |                   |
| 84070105135 - NUR                   | Y YURLEY MORALES RUIZ        |                                                                                                    |                         |                       |                     |                   |
| (M1) El objetivo de la              | capacitación se cumplió:*    |                                                                                                    |                         |                       |                     |                   |
| 1                                   | 2                            | 3                                                                                                    | • 4                     |                       | 5                   |                   |
| (M2) La metodología                 | utilizada:*                  |                                                                                                    |                         |                       |                     |                   |
| 1                                   | 2                            | 3                                                                                                    | 4                       |                       | 5                   |                   |
| (M3) El aporte de la ca             | apacitación al mejoramiento  | de su actividad laboral:*                                                                                                    |                         |                       |                     |                   |
| 1                                   | 2                            | 3                                                                                                    | • 4                     |                       | 5                   |                   |
| (M4) Las actividades r              | ealizadas:*                  |                                                                                                    |                         |                       |                     |                   |
| 1                                   | 2                            | <b>•</b> 3                                                                                                    | 4                       |                       | 5                   |                   |
| (M5) Se cumplieron m                | is expectativas de aprendiza | je:*                                                                                                    |                         |                       |                     |                   |
| 1                                   | 2                            | 3                                                                                                    | • 4                     |                       | 5                   |                   |
|                                     |                              | Examinar                                                                                                    | C:\inetpub\wwwroot\Port | al TNS Talento H      | lumano\Documer      | tos\Capacitacion\ |
| Seleccione el Archive               | /m                           | and the second second sec |                         |                       | iannano (a o canner |                   |

Luego de diligenciar todos los campos procedemos a ACTUALIZAR el registro.

#### Detalle de Capacitadores.

Esta opción permite registrar la persona responsable de realizar la capacitación

Para ingresar la información del detalle de Capacitaciones se presiona el botón (+) y se selecciona las personas que realizaron la capacitación, esta información debe ser cargada en la opción tablas (*ver tablas- capacitadores*).

| DETALLE F     | UNCIONARIOS       | DETALLE BITACORA | DETALLE EVALUACIONES | DETALLE CAPACITADORES | DETALLE INVITACIONES |
|---------------|-------------------|------------------|----------------------|-----------------------|----------------------|
| Introduzca el | texto a buscar    |                  |                      |                       |                      |
| 0             | Capacitador       |                  | Observacion          |                       |                      |
| ຽ×            | DIVA LORENA BASTO | DS               |                      |                       |                      |

#### Detalle de Invitaciones.

Esta opción permite visualizar el registro de envíos de invitación a las capacitaciones, incluye fecha de envío de la invitación, asunto del mensaje, Cuerpo del mensaje, Ruta adjunto, y nombre de las personas que se invitaron a la capacitación.

| ALLE FUNCIONARIOS         | DETALLE BITACORA          | DETALLE EVALUACIONES           | DETALLE CAPACITADORES     | DETALLE INVITACIONES            |       |
|---------------------------|---------------------------|--------------------------------|---------------------------|---------------------------------|-------|
|                           |                           |                                |                           |                                 |       |
| uzca el texto a buscar    |                           |                                |                           |                                 |       |
| Fecha                     | Fecha                     |                                |                           | Numero de Invitaciones Enviadas |       |
| 10/10/2017 11:08:21 a.    | m.                        |                                | TALLER ACTIVOS NICSP 2017 |                                 |       |
| DETALLE DEL CORREO        |                           |                                |                           |                                 |       |
| Asunto:                   |                           |                                |                           |                                 |       |
| TALLER ACTIVOS NICSP 2    | 017                       |                                |                           |                                 |       |
| Cuerpo del mensaje:       |                           |                                |                           |                                 |       |
| Cordial Saludo            |                           |                                |                           |                                 |       |
| Es importante para Nosotr | os su asistencia, favor o | onfirmar su asistencia.        |                           |                                 |       |
| Ruta Adjunto:             |                           |                                |                           |                                 |       |
| C:\inetpub\wwwroot\Porta  | al TNS Talento Humano     | \Documentos\Capacitacion\capac | citacion5.jpeg            |                                 |       |
|                           |                           |                                |                           |                                 |       |
| CEDULA                    | N                         | OMBRE                          | CARGO                     |                                 | EMAIL |
| 84070105135               | N                         | JRY YURLEY MORALES RUIZ        | ASESOR                    |                                 |       |
| 1090447031                | R                         | NALD JOSE MEDINA PEREZ         | PROFESIONAL ESPECIALIZADO |                                 |       |
|                           |                           |                                |                           |                                 |       |

Luego de incluir todos los detalles se digita el valor total del costo de la capacitación, se da click en la opción **FINALIZAR**, una vez realizado este proceso la capacitación queda en estado finalizado.

# Invitación a Capacitación

Esta opción permite realizar el envío de las invitaciones a la capacitación, permite filtrar por dependencia, edad, grupo interno, cargos, tipo de ingresos, ciudades, género y edad.

1. Ingrese al menú Gestión.

2. Luego al Submenú Invitación a Capacitación. A continuación, se desplegará la pantalla:

| Capac                            | citacion:*                                                                                  |          |                                                              | Asunto:*                 |        |   |
|----------------------------------|---------------------------------------------------------------------------------------------|----------|--------------------------------------------------------------|--------------------------|--------|---|
|                                  |                                                                                             |          |                                                              | •                        |        |   |
| Cuerp                            | oo del mensaje:                                                                             |          |                                                              |                          |        |   |
|                                  |                                                                                             |          |                                                              |                          |        |   |
|                                  |                                                                                             |          |                                                              |                          |        |   |
| Image                            | en Adjunta:                                                                                 |          |                                                              | Ruta Adj                 | junto: |   |
| Sele                             | eccione el Archivo                                                                          | Examinar |                                                              |                          |        |   |
| Archiv                           | vo PDF Adjunto:                                                                             |          |                                                              | Ruta Adj                 | junto: |   |
| Sele                             | eccione el Archivo                                                                          | Examinar |                                                              |                          |        |   |
|                                  |                                                                                             |          |                                                              |                          |        |   |
| LTROS                            | FUNCIONARIOS                                                                                |          |                                                              |                          |        |   |
| LTROS<br>Deper                   | FUNCIONARIOS                                                                                |          | Grupos Intern                                                | os:                      |        |   |
| Deper                            | FUNCIONARIOS                                                                                |          | Grupos Intern                                                | os:                      |        |   |
| Deper<br>Cargo                   | FUNCIONARIOS                                                                                |          | Grupos Intern<br>Tipo de Ingres                              | 05:                      |        |   |
| Deper<br>Cargo                   | FUNCIONARIOS<br>ndencias:<br>ps Funcionarios:                                               |          | Grupos Intern<br>Tipo de Ingres                              | os:<br>:o:               |        |   |
| Deper<br>Cargo<br>Ciuda          | FUNCIONARIOS<br>ndencias:<br>ps Funcionarios:<br>ades Funcionarios:                         |          | Grupos Intern<br>Tipo de Ingres<br>Género:                   | os:<br>;o:               |        | • |
| Deper<br>Cargo<br>Ciuda          | FUNCIONARIOS<br>ndencias:<br>os Funcionarios:<br>ades Funcionarios:                         |          | Grupos Intern<br>Tipo de Ingres<br>Género:                   | os:<br>;o:               |        | • |
| Cargo<br>Ciuda<br>Edad           | FUNCIONARIOS                                                                                |          | Grupos Intern<br>Tipo de Ingres<br>Género:<br>Edad Final Fur | os:<br>:o:<br>ncionario: |        | • |
| Cargo<br>Ciuda<br>Edad           | FUNCIONARIOS                                                                                |          | Grupos Intern<br>Tipo de Ingres<br>Género:<br>Edad Final Fur | os:<br>50:<br>ncionario: |        | • |
| LTROS<br>Deper<br>Cargo<br>Ciuda | FUNCIONARIOS<br>ndencias:<br>os Funcionarios:<br>ades Funcionarios:<br>Inicial Funcionario: |          | Grupos Intern<br>Tipo de Ingres<br>Género:<br>Edad Final Fur | os:<br>so:<br>ncionario: |        | • |
| Cargo<br>Ciuda<br>Edad           | FUNCIONARIOS                                                                                |          | Grupos Intern<br>Tipo de Ingres<br>Género:<br>Edad Final Fur | os:<br>;o:<br>ncionario: |        | • |

# Portal TNS - Capacitación

Se Diligencia la siguiente información:

**Capacitación:** se selecciona la capacitación que fue previamente ingresada en la opción *capacitaciones* la cual se encuentra en estado **PROGRAMADA**.

**Asunto:** se digita el asunto que se va a visualizar en el correo enviado a los funcionarios. **Cuerpo del mensaje:** Se incluye el texto que va a ir dentro del correo de invitación a la capacitación. **Imagen Adjunta:** En la pestaña examinar, se selecciona la imagen (Formatos png, jpg. gif) que se envía en el correo electrónico de la invitación a la capacitación.

**Archivo PDF Adjunto:** En la pestaña examinar, se selecciona el archivo PDF que se envía en el correo electrónico de la invitación a la capacitación.

# Filtros:

La opción de filtros me permite poder seleccionar solo las personas de un grupo determinado, los filtros son: dependencias, grupos internos, cargos de funcionarios, tipo de Ingreso, Ciudades de funcionarios, género, edad Inicial y Edad Final:

Una vez se incluyen los filtros se selecciona la opción **FILTRAR** que se encuentra en la parte superior, el software automáticamente me trae las personas que cumplen con el parámetro, luego de realizar la revisión se da click en el botón **ENVIAR INVITACIÓN**.

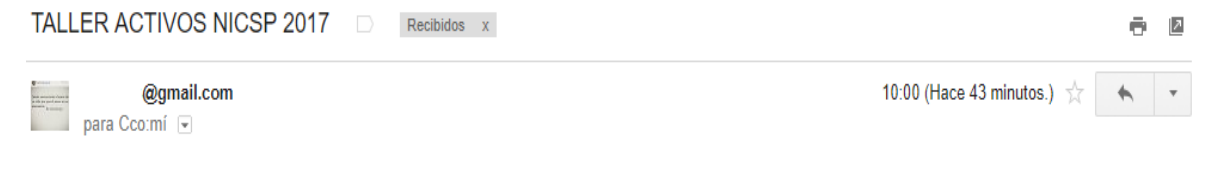

#### Cordial Saludo Es importante para nosotros contar con su asistencia , favor confirmar.

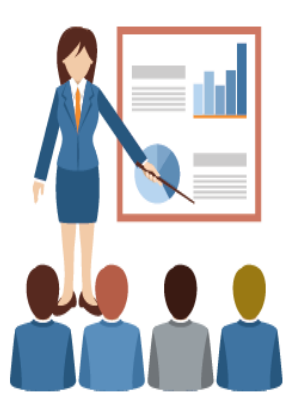

#### Cronograma

Esta opción permite Visualizar todas las capacitaciones programadas en el calendario.

1. Ingrese al menú Gestión.

2. Luego al Submenú Cronograma. A continuación, se desplegará la pantalla:

| octubre de 2017          |                             |           |               |         |                                           |         | 1 | « «                              |                                     | octubr              | e de 20             | 017                    | > >>                        |
|--------------------------|-----------------------------|-----------|---------------|---------|-------------------------------------------|---------|---|----------------------------------|-------------------------------------|---------------------|---------------------|------------------------|-----------------------------|
| lunes                    | martes                      | miércoles | jueves        | viernes | sábado                                    | domingo |   |                                  | M                                   | М                   | J.                  | V                      | S D                         |
| 02 de octubre            | 3                           | 4         | 5             | 6       | 7                                         | 8       |   | 39 2                             | 5 26                                | 27                  | 28                  | 29 3                   | 0 1                         |
| ROCEDIMIENTOS TRANSVERSA | LES A LOS MARCOS NORMATIVOS |           | CLIMA LABORAL |         | 8:00 8:30<br>a. a. ACTIVOS FIJOS<br>m. m. |         |   | 40<br>41<br>42 1<br>43 2<br>44 3 | 2 3<br>9 10<br>6 17<br>3 24<br>0 31 | 4<br>11<br>18<br>25 | 5<br>12<br>19<br>26 | 6 13 1<br>20 2<br>27 2 | 8<br>4 15<br>1 22<br>8 29   |
| 9                        | 10                          | 11        | 12            | 13      | 14                                        | 15      |   |                                  |                                     | noviem              | ore de l            | 2017                   |                             |
|                          |                             |           |               |         |                                           |         |   | 44<br>45                         | L M                                 | M<br>1<br>8         | J<br>2<br>9         | V<br>3<br>10 1         | 5 D<br>1 5<br>1 12          |
| 16                       | 17                          | 18        | 19            | 20      | 21                                        | 22      |   | 46                               | 3 14                                | 15                  | 16                  | 17 1                   | 8 19                        |
|                          |                             |           |               |         |                                           |         |   | 47 48 2                          | 7 28                                | 29                  | 30                  | 24 2                   | 5 20                        |
|                          |                             |           |               |         |                                           |         |   |                                  |                                     | diciemt             | ore de 2            | 2017                   |                             |
| 23                       | 24                          | 25        | 26            | 27      | 28                                        | 29      |   |                                  | L M                                 | М                   | J                   | V                      | 3 D                         |
|                          |                             |           |               |         |                                           |         |   | 48<br>49<br>50<br>51             | 4 5<br>1 12<br>8 19                 | 6<br>13<br>20       | 7<br>14<br>21       | 1<br>8<br>15 1<br>22 2 | ! 3<br>) 10<br>6 17<br>3 24 |
|                          |                             |           |               |         |                                           |         |   | 52 2                             | 5 26                                | 27                  | 28<br>4<br>Hoy      | 29 3<br>5              | D 31<br>5 7                 |

# **TABLAS DE MANTENIMIENTO**

# Tipos de capacitación

Esta opción permite al usuario crear los tipos de capacitación, con el fin de realizar la agrupación de las mismas. Ej.: Curso, Seminario; Taller etc.

# Para Ingresar:

1. Ingrese al menú Tablas.

2. Luego al Submenú **Tipos de Capacitación**, A continuación, se desplegará la siguiente ventana.

|            |               |                | Tipos de Capacitación            | 1       |     |           |
|------------|---------------|----------------|----------------------------------|---------|-----|-----------|
| troduzca e | l texto a bus | icar           |                                  |         |     |           |
| 0          | Código        | Nombre         | Descripcion                      |         |     |           |
| Códig      | 0;*           |                |                                  | Nombr   | re: |           |
| Descri     | ipcion:       |                |                                  |         |     |           |
|            |               |                |                                  |         |     |           |
| A          | ctualizar     | Cancelar       |                                  |         |     |           |
|            |               |                |                                  |         |     |           |
|            |               |                |                                  |         |     |           |
|            |               |                |                                  |         |     |           |
| lanual     | de Usu        | ario Portal TN | S - Portal Talento Humano. Versi | ón 2019 |     | Página 88 |

Después se presiona el botón (+) para crear el tipo de capacitación, seguidamente le aparecerá las nuevas casillas en blanco listas para insertar la nueva información.

**Código:** Se digita el código asignado para el tipo de capacitación. **Nombre:** Se digita el nombre del tipo de capacitación **Descripción:** Se incluye una breve descripción del tipo de capacitación.

Luego de diligenciar todos los campos procedemos a **ACTUALIZAR** para que el registro quede guardado.

#### Tema de capacitación

Esta opción permite al usuario crear los temas de capacitación, con el fin de poder agrupar las capacitaciones. Ej: Capacitaciones contables, capacitaciones talento humano, capacitaciones de seguridad y salud en el trabajo, etc.

Para Ingresar:

#### 1. Ingrese al menú Tablas.

2. Luego al Submenú **Temas de Capacitación,** A continuación, se desplegará la siguiente ventana.

|                            |                   |        | Т   | ema                                      |
|----------------------------|-------------------|--------|-----|------------------------------------------|
| oduzca el                  | texto a buscar    |        | ]   |                                          |
| 0                          | Código            | Nombre |     | Descripción                              |
| Código<br>00007<br>Descrip | :*<br>ción:       |        | S S | ombre:*<br>SISTEMA DE GESTION DE CALIDAD |
| Ac                         | tualizar Cancelar |        |     |                                          |

Después se presiona el botón (+), seguidamente le aparecerá las nuevas casillas en blanco listas para insertar la nueva información.

**Código:** El software automáticamente asigna consecutivo para el nuevo registro. **Nombre:** Se digita el nombre asignado para el tema de capacitación **Descripción:** Se incluye una breve descripción del tema de capacitación.

Luego de diligenciar todos los campos procedemos a **ACTUALIZAR** para que el registro quede guardado.

# Capacitadores

Esta opción permite llevar un registro de los capacitadores, donde se pueden incluir los datos de contacto y adjuntar la hoja de vida.

#### Para Ingresar:

#### 1. Ingrese al menú Tablas.

2. Luego al Submenú Capacitadores, A continuación, se desplegará la siguiente ventana.

|              |                           |        | Capacitador |                    |         |         |   |
|--------------|---------------------------|--------|-------------|--------------------|---------|---------|---|
| ntroduzca el | texto a buscar            |        |             |                    |         |         |   |
| 0            | Cédula                    | Nombre | Dirección   |                    | Interno | Entidad |   |
| Person       | al:                       |        | •           | Cédula:*           |         |         |   |
| Nomb         | re:*                      |        |             | Email:             |         |         |   |
| Teléfor      | 10:                       |        |             | Enticlad:*         |         |         |   |
| Selecci      | onar Hoja de Vida:        |        |             | Ruta Hoja de Vida: |         |         | • |
| Interno      | cione ei Archivo Examinar |        |             | Actualizar Cano    | elar    |         |   |

Después se presiona el botón (+), seguidamente le aparecerá las nuevas casillas en blanco listas para insertar la nueva información.

En caso de ser un capacitador externo se diligencia el Nombre, Email, Teléfono, Entidad y se adjunta la hoja de vida, luego se da click en la opción **ACTUALIZAR** para que el registro quede guardado.

En caso de ser un capacitador interno se seleccionar el personal y el software automáticamente trae la información guardada en la Hoja de vida del funcionario.

# Hoja de Vida de empleados:

Esta opción me permite visualizar toda la información de la hoja de vida del personal, ya sea funcionarios o contratistas, la cual fue insertada previamente desde el Módulo de nómina (funcionarios) o desde el Módulo de viáticos (personal).

# **REPORTES DE CAPACITACION**

# Informe General de Capacitación:

Este reporte permite generar de las capacitaciones y sus respectivos asistentes.

Para ingresar:

1. Ingrese al menú Reportes

2. Luego al Submenú Info. Gral. de Capacitación. A continuación, se desplegará la siguiente ventana.

| Personal:                      |   | Tipo de Asistencia:          |
|--------------------------------|---|------------------------------|
|                                | • |                              |
| Fecha Inicial de Capacitación: |   | Fecha Final de Capacitación: |
|                                | • |                              |
| Tipo de Ingreso:               |   |                              |
|                                | • |                              |
|                                |   |                              |

El reporte me permite filtrar por persona, tipo de asistencia, fecha de inicio, fin de la capacitación y tipo de ingreso; una vez se inserten los filtros de da click en **GENERAR INFORME.** 

|                                          |             |                      | INFORME | GENERAL DE                             |                                                       | ES                       | STREET DISCORD |
|------------------------------------------|-------------|----------------------|---------|----------------------------------------|-------------------------------------------------------|--------------------------|----------------|
|                                          |             | TALENTO HUMANO       |         |                                        |                                                       |                          |                |
|                                          | Asistencia: | Asistió              |         | Personal:                              |                                                       | NURY YURLEY MORALES RUIZ | <u> </u>       |
| Fecha inicial de capacitación: SIN FECHA |             | SIN FECHA            | I       | Fecha final de capacitación: SIN FECHA |                                                       |                          |                |
| Tipo de Vinculación:                     |             |                      |         | TODOS                                  |                                                       |                          |                |
| CAN                                      | CEDULA      | NOMBRE               |         | TIPO DE ASISTENCIA                     | IA CONSECUTIVO<br>IA CAPACITACION NOMBRE CAPACITACION |                          |                |
| 1                                        | 84070105135 | MORALES RUIZ NURY YU | IRLEY   | ASISTIO                                | 00144                                                 | TALLER MODULO ACTIVOS    | SFIJOS         |

# Informe de Capacitación:

Este reporte genera las capacitaciones con sus respectivos detalles: Nombre de capacitación, tipo, fecha de inicio y fin de la capacitación, ciudad y número de asistentes.

Para ingresar:

1. Ingrese al menú **Reportes** 

2. Luego al Submenú Info Gral de Capacitación. A continuación, se desplegará la siguiente ventana.

| Capacitador:                   |   |                              |   |
|--------------------------------|---|------------------------------|---|
|                                |   |                              | - |
| Tipo de Capacitacion:          |   | Ciudades:                    |   |
|                                | • |                              | • |
| Fecha Inicial de Capacitación: |   | Fecha Final de Capacitación: |   |
|                                | - |                              | • |
| Tipo de Ingreso:               |   | Informe Detallado:           |   |
|                                | - |                              |   |

Para generar el reporte seleccionamos el filtro deseado y damos click en **GENERAR REPORTE**.

| ALL COLOR | INFORME DETALLADO DE CAPACITACIONES | STEE DE COL |
|-----------|-------------------------------------|-------------|
|           | TALENTO HUMANO                      |             |
| TADY CHUT |                                     | TADYOUT     |

| CONSECUTIVO | NOMBRE DE LA CAPACITACION   | TIPO        | FECHA DE REALIZACION | FECHA DE FINALIZACION    | CIUDAD | ASISTENTES |
|-------------|-----------------------------|-------------|----------------------|--------------------------|--------|------------|
| 00144       | TALLER MODULO ACTIVOS FIJOS | TALLER      | 07/10/2017           | 07/10/2017 12:00:00 a.m. | CUCUTA | 1          |
| 00143       | CLIMA LABORAL               | CONFERENCIA | 05/10/2017           | 06/10/2017 12:00:00 a.m. | CUCUTA |            |
| 00141       | NICPS                       | CURSO       | 02/09/2017           | 01/01/0100 11:00:00 a.m. | CUCUTA | 10         |

# Certificados:

Esta opción me permite generar e imprimir los certificados de las capacitaciones

Para ingresar:

- 1. Ingrese al menú Reportes
- 2. Luego al Submenú Certificados v. A continuación, se desplegará la siguiente ventana.

| Personal:                                                      |          |                |   |
|----------------------------------------------------------------|----------|----------------|---|
| Texto Certificado:*                                            |          |                | • |
|                                                                |          |                |   |
|                                                                |          |                |   |
| - CONFIGURACION ENTIDAD INVITADA                               |          |                |   |
| Nombre Entidad:                                                |          |                |   |
|                                                                |          | Ruta Logotipo: |   |
| Logotipo Entidad:                                              |          |                |   |
| Logotipo Entidad:<br>Seleccione el Archivo                     | Examinar |                |   |
| Logotipo Entidad:<br>Seleccione el Archivo<br>Nombre Director: | Examinar |                |   |

Para la generación de certificados se selecciona la capacitación y el personal, se digita el texto del certificado, si la capacitación se realiza en conjunto con otra entidad se incluye: el nombre de la entidad, logo de la entidad y nombre del director, una vez seleccionado uno o más filtros procede a dar click en **GENERAR CERTIFICADO**.

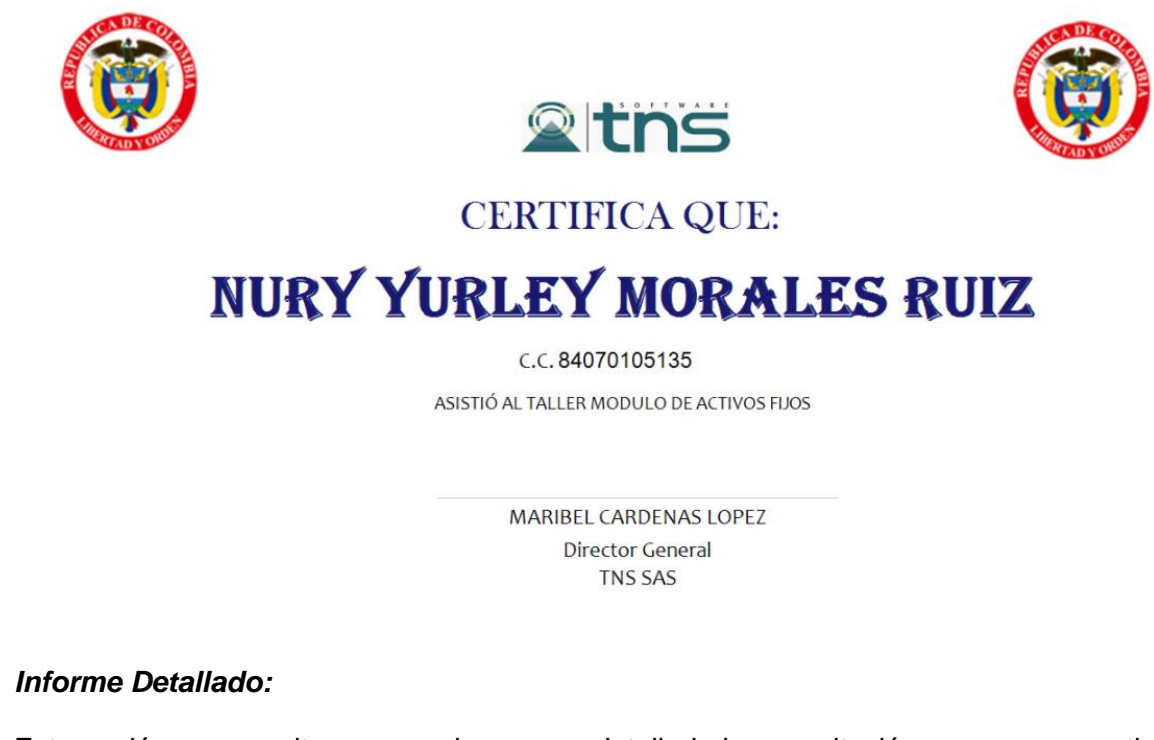

Esta opción me permite generar de manera detallada la capacitación con sus respectivos detalles:

# Para ingresar:

# 1. Ingrese al menú Reportes

2. Luego al Submenú **Informe Detallado.** A continuación, se desplegará la siguiente ventana.

| Capacitacion:*        |                         |   |
|-----------------------|-------------------------|---|
|                       |                         | • |
| Interviewine Constant | Datellada was Draw when |   |
| Imprimir Costo:       | Detallado por Pregunta: |   |
|                       |                         |   |
|                       |                         |   |

Después se selecciona la capacitación y luego click en el botón GENERAR INFORME.

| A STREET BERNE | INFORME INDIVIDUAL DETALLADO POR PREGUNTAS DE<br>CAPACITACION | A CONTRACTOR OF CONTRACTOR OFO |
|----------------|---------------------------------------------------------------|----------------------------------------------------------------------------------------------------|
|                | GESTIÓN DEL TALENTO HUMANO                                    |                                                                                                    |
| CONTRACT CHINE |                                                               | CONTRACT CHINE                                                                                                    |

| Numero de consecutivo | 00144                       | ] | Fecha de Elaboración  | 06/10/2017 |  |
|-----------------------|-----------------------------|---|-----------------------|------------|--|
| Nombre                | TALLER MODULO ACTIVOS FIJOS |   |                       |            |  |
| Fecha de Realización  | 07/10/2017                  | ] | Fecha de Finalización | 07/10/2017 |  |
| Ciudad                | CUCUTA                      | ] | Lugar                 | TNS SAS    |  |
| Tipo de Capacitación  | TALLER                      | ] | Tema de Capacitación  | FINANCIERO |  |
| Necesidad             | NICPS                       | ] | Costo Total           | \$100000   |  |
| Intensidad Horaria    | 4 HORAS                     | 1 |                       |            |  |

| Detalle de A | Asistentes               |        |                 |                 |            |
|--------------|--------------------------|--------|-----------------|-----------------|------------|
| CEDULA       | NOMBRE                   | CARGO  | SECCION         | GRUPO INTERNO   | ASISTIO    |
| 84070105135  | NURY YURLEY MORALES RUIZ | ASESOR | OFICINAASESORAJ |                 | S          |
| Asistentes p | oor seccion              |        |                 |                 |            |
|              | 100,00%                  |        |                 | 1300-OFICINA AS | ESORA JURI |
| Asistentes p | oor tipo de vinculacion  |        |                 |                 |            |

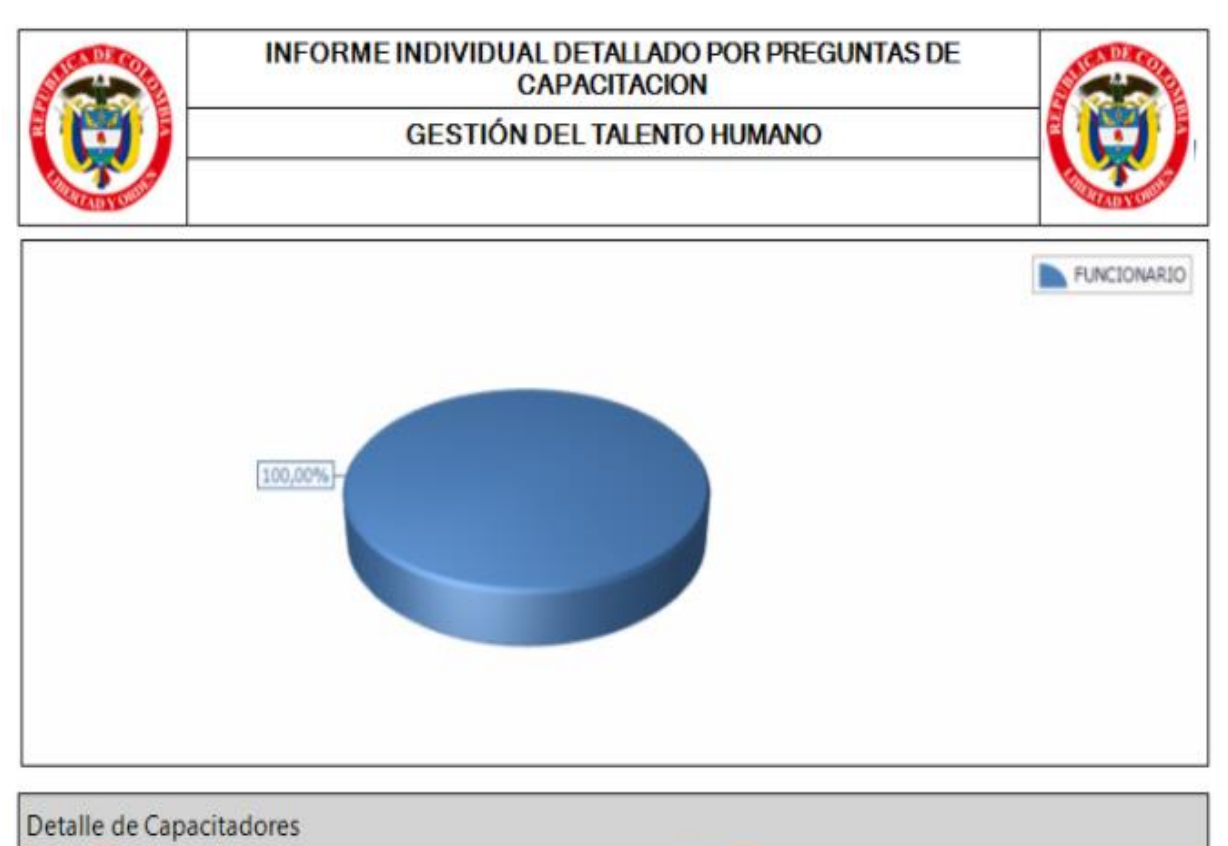

| Detaile de Capacitadores |                    |        |  |  |  |  |
|--------------------------|--------------------|--------|--|--|--|--|
| CEDULA                   |                    | NOMBRE |  |  |  |  |
| 982541225                | DIVA LORENA BASTOS |        |  |  |  |  |

| FECHA      | ACTIVIDADES                                                                                                    |
|------------|----------------------------------------------------------------------------------------------------|
| 10/10/2017 | Informe de Actividades.1. Se realiza Inducción sobre Manejo de Activos Segun la Reglamentación Vigente                                                                                                    |
|            | and the second second s |
|            |                                                                                                    |
| 12 2 3     | State and a first of a state attack of the                                                                                                    |
| 1          |                                                                                                    |
|            |                                                                                                    |
|            |                                                                                                    |
| 12 PS1     |                                                                                                    |

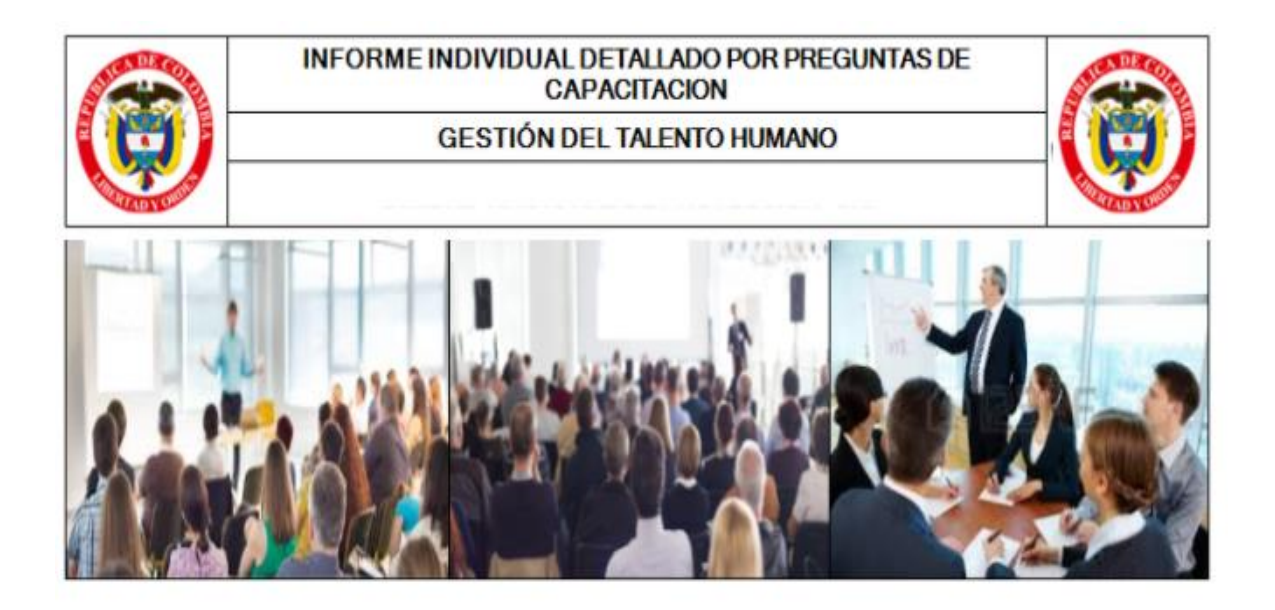

| M1: El objetivo de la capacitación se cumplió | M2: La metodología utilizada | M3: El aporte de la capacitación al<br>mejoramiento de su actividad laboral |
|-----------------------------------------------|------------------------------|-----------------------------------------------------------------------------|
| M1-4                                          | M2-3                         | M3-4                                                                        |
| 100,00%                                       | 100,00%                      | [100,00%]                                                                   |

| M4: Las actividades realizadas | M5: Se cumplieron mis expectativas de<br>aprendizaje | F1: El dominio del tema y del auditorio por<br>parte del facilitador |
|--------------------------------|------------------------------------------------------|----------------------------------------------------------------------|
| 100,00%-                       | [100,00%]                                            | 100,00% -                                                            |

# MÓDULO BIENESTAR

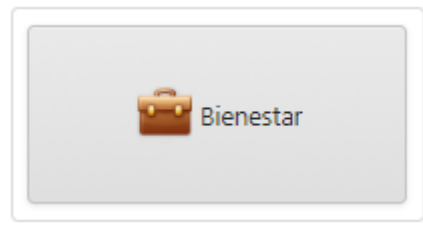

# ENTRADAS Y SALIDAS DEL MÓDULO

# Visión general

A continuación, se muestra un cuadro sintético de las utilidades del Módulo de Bienestar, con sus respectivas entradas, procesos y salidas de datos.

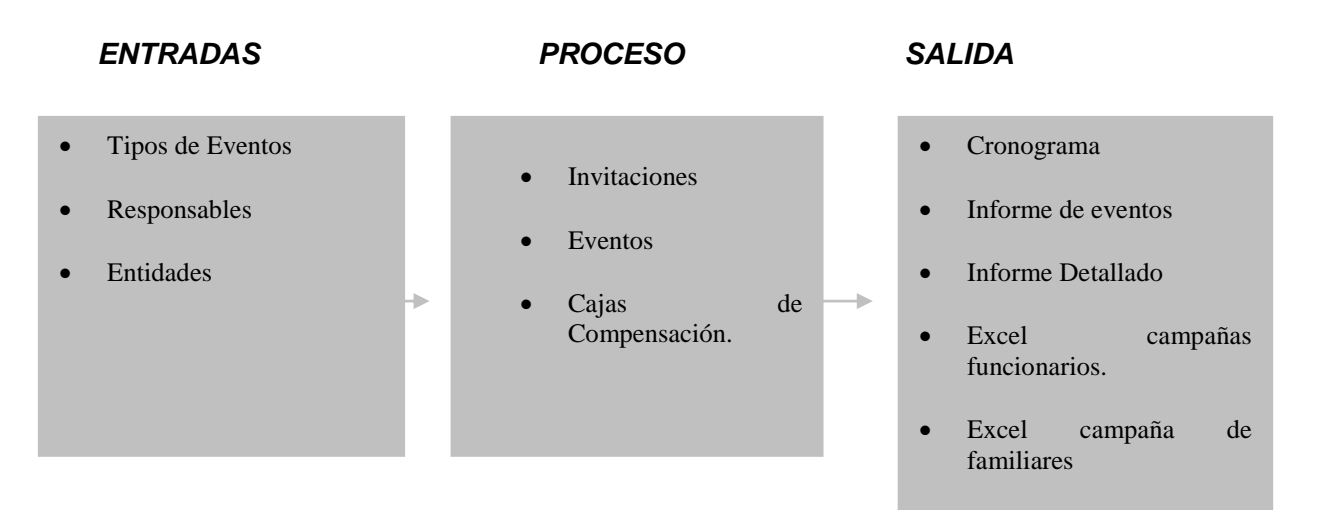

# Configuración General del Módulo Bienestar

Esta opción permite realizar las configuraciones de consecutivos y Configuración SMTP (configuración de correo electrónico).

Para encontrar este menú ingresamos al Módulo de Bienestar, luego hacemos click sobre el nombre del usuario, a continuación, encontramos el siguiente icono Config. Bienestar

Luego me aparecerá la siguiente Ventana

| onsecutivos  | Configuracion SMTP |  |   |
|--------------|--------------------|--|---|
| Consecutive  | Campaña Bienestar: |  |   |
| 00001        |                    |  |   |
| Usuario Rev  | so y Aprobo:       |  |   |
| TNS          |                    |  | - |
| Ruta de arci | ivos planos:       |  |   |
| C:\TEMPO     |                    |  |   |
|              |                    |  |   |
|              |                    |  |   |
|              |                    |  |   |

# Consecutivos

Esta opción permite configurar los consecutivos de los eventos o campañas de bienestar, realizar la configuración de usuario que revisa y aprueba los informes y ruta de archivos temporales.

# Configuración SMTP

Esta opción me permite configurar el correo de donde se va a realizar él envió de las invitaciones a los eventos de bienestar.

A continuación, se inserta la siguiente información.

**Correo Electrónico:** Se registra el correo electrónico asignado por la entidad como correo de envíos.

Cliente: se registra cliente de correo, ejemplo: (Gmail, Hotmail, Yahoo)

Clave: se asigna la clave del correo asignado.

Host: Se digita nombre del servidor anfitrión, Ejemplo correo.gmail.com.co

Puerto: Se digita el número del puerto de salida para el correo electrónico

**Firma Digital:** Se configura la firma Personalizada que desee que vaya en el correo que se envía.

Guardar copia del correo en la bandeja de enviados: Esta opción me permite configurar si deseo que me quede copia de los correos enviados.

# BARRA DE MENUS

# **Eventos**

Esta opción permite realizar el registro de los eventos programados y ejecutados de la entidad.

#### 1. Ingrese al menú Gestión.

2. Luego al Submenú Eventos. A continuación, se desplegará la pantalla:

| Introduzca el | texto a buscar |            |                                   |                        |                         |                          |            |
|---------------|----------------|------------|-----------------------------------|------------------------|-------------------------|--------------------------|------------|
| 0             | Consecutivo    | Fecha      | Nombre                            | Tipo Evento            | Fecha Realizacion       | Fecha Finalizacion       | Estado     |
| ×             | 00060          | 17/10/2017 | DIA DEL INGENIERO                 | ESTIMULOS E INCENTIVOS | 06/10/2017 8:00:00 a.m. | 06/10/2017 6:00:00 p.m.  | PROGRAMADO |
| ×             | 00059          | 09/09/2017 | DIA DEL CONTADOR                  | CLIMA ORGANIZACIONAL   | 30/09/2017 7:00:00 a.m. | 30/09/2017 7:00:00 p. m. | FINALIZADO |
| ×             | 00058          | 22/08/2017 | CELEBRACION DEL AMOR Y LA AMISTAD | ESTIMULOS E INCENTIVOS | 22/09/2017 7:00:00 a.m. | 22/09/2017 6:00:00 p.m.  | FINALIZADO |

La información que se muestra la ventana es la siguiente:

**Consecutivo:** Consecutivo asignado por el Software para llevar el control de los eventos. **Fecha:** Fecha de registro del evento.

Nombre: Nombre del evento.

**Tipo:** permite visualizar el tipo de evento. Ej.: Deportivo, cultural entre otros. *Ver tablas-Tipos.* 

Fecha de realización: Permite visualizar la fecha y hora de inicio del evento.

Fecha de finalización: Permite visualizar la fecha y hora de terminación del evento.

# Estado: Me indica el estado del evento (PROGRAMADO, APLAZADO, EJECUTADO, FINALIZADO Y CANCELADO)

Después se presiona el botón (+) para crear el evento, seguidamente le aparecerá las casillas en blanco listas para insertar la nueva información.

| n Atrás              | 2 1 2                          | iuardar 🗹 Ejecutar | Rolazar               | 😢 Cancelar    | Cargar Excel     | Herein Herein He |
|----------------------|--------------------------------|--------------------|-----------------------|---------------|------------------|----------------------------------------------------------------------------------------------------|
|                      |                                |                    |                       |               |                  |                                                                                                    |
| Fecha de Programacio | on:*                           | Cons               | ecutivo:              |               |                  | Estado:                                                                                                    |
| 17/10/2017           |                                | • 000              | 60                    |               |                  | PROGRAMADO                                                                                                    |
| Nombre:*             |                                | Тіро               | de Evento:*           |               |                  | Presupuesto:*                                                                                                    |
| DIA DEL INGENIERO    |                                | 007                | - ESTIMULOS E         | NCENTIVOS     | •                | 1.000.000,00                                                                                                    |
| Costo Total:         |                                | Fech               | a y Hora de Realizaci | ) <b>n:</b> * |                  | Fecha y Hora de Finalizacion:*                                                                                                    |
|                      |                                | 06/                | 10/2017 08:00 a.m.    |               | -                | 06/10/2017 06:00 p.m.                                                                                                    |
| Ciudad:*             |                                | Luga               | r de Realizacion:     |               |                  |                                                                                                    |
| CUCUTA               | •                              | но                 | EL CASA ANTIGUA       |               |                  |                                                                                                    |
| Objeto:              |                                |                    |                       |               |                  |                                                                                                    |
| REALIZAR ACTIVIDAD   | DES DE INTEGRACION DIA DEL ING | ENIERO             |                       |               |                  |                                                                                                    |
|                      |                                |                    |                       |               |                  |                                                                                                    |
| Observacion          |                                |                    |                       |               |                  |                                                                                                    |
| Observacion.         |                                |                    |                       |               |                  |                                                                                                    |
|                      |                                |                    |                       |               |                  |                                                                                                    |
|                      |                                |                    |                       |               |                  |                                                                                                    |
|                      |                                |                    | DETAILS DAIL          |               |                  |                                                                                                    |
| ALLE ASISTENTES      | DETALLE RESPONSABLES           | DETALLE BITACORA   | DETALLE EVAL          | ACIONES       | DETALLE INVITACI | UNES                                                                                                    |

Fecha de Programación: Fecha de realización del registro de Eventos.

Consecutivo: Consecutivo asignado por el Software para llevar el control de los eventos. Estado: Me indica el estado el evento (PROGRAMADO, APLAZADO, EJECUTADO, FINALIZADO Y CANCELADO)

**Nombre:** Nombre asignado al Evento.

**Tipo de Evento:** Visualiza el Tipo de evento. Ejemplo: Cultural, recreación y deportes, incentivos entre otros, este tipo facilita la agrupación de los Eventos para generación de reportes. *Ver tablas- Tipo.* 

**Presupuesto:** Se registra el presupuesto asignado para la realización del evento.

Costo total: costo real que se registra luego de ejecutado el evento.

Fecha y hora de realización: se selecciona la fecha y hora inicio de realización del evento.

**Fecha y hora de finalización:** se selecciona la fecha y hora de finalización del evento. **Ciudad:** ciudad de realización del evento.

Lugar de realización: Se registra el lugar donde se va a realizar el evento.

**Objeto:** Se digita el objeto principal y las actividades a desarrollar

**Observación:** Campo para registrar observaciones adicionales a ser tenidas en cuenta.

Luego de diligenciar todos los campos procedemos a **GUARDAR**, el documento que queda en estado **PROGRAMADO**.

Una vez programado el evento se procede a realizar él envió de las invitaciones (ver Invitación Evento)

A continuación, en el detalle se inserta la siguiente información

# **Detalle Asistentes.**

Esta opción me permite insertar los funcionarios que confirmaron su asistencia al evento.

Si el proceso es uno a uno, se presiona el botón (+), selecciona el funcionario y el familiar y asigna una observación, luego se procede a **ACTUALIZAR** el registro.

| DETALLE A     | SISTENTES                    | DETALLE RESPONSABLES | DETALLE BITACORA | DETALLE EVA | LUACIONES DETA | ALLE INVITACIONES |  |  |
|---------------|------------------------------|----------------------|------------------|-------------|----------------|-------------------|--|--|
| Introduzca el | Introduzca el texto a buscar |                      |                  |             |                |                   |  |  |
| 0             | Funcionario                  | Asistio Fun          | Familiar         | Asistio Fam | Parentesco     |                   |  |  |

Si la carga de la información se requiere masiva, se debe diligenciar un Excel con la siguiente estructura.

| н |    |                      | -                        | -                 | _                   |         | -               |
|---|----|----------------------|--------------------------|-------------------|---------------------|---------|-----------------|
| Γ | ld | DocumentoFuncionario | NombreFuncionario        | DocumentoFamiliar | NombreFamiliar      | Asistio | AsistioFamiliar |
|   | 1  | 84070105135          | Nury Yurley Morales Ruiz |                   |                     |         |                 |
|   | 2  | 1090447031           | Ronald Jose Medina Perez |                   |                     |         |                 |
| Γ | 3  | 88229077             | Diva Liliana Perez Mora  |                   |                     |         |                 |
| Ī | 4  | 88229077             | Diva Liliana Perez Mora  | 123456            | Salome Marin Perez  |         |                 |
| ľ | 5  | 88229077             | Diva Liliana Perez Mora  | 789456            | Mariana Marin Perez |         |                 |

# Id: Número Consecutivo del Registro

**Documento funcionario:** Número de Documento del funcionario que ya realizó confirmación al evento

**Nombre funcionario:** Nombre de Funcionario que ya realizó confirmación al evento **Documento familiar:** Número de Documento del familiar que ya realizó confirmación al evento

Nombre familiar: Nombre de Familiar que ya realizó confirmación al evento

Para el caso de incluir familiares en el evento, deben estar previamente cargados desde el Módulo de Capacitación\_Tablas\_hoja de vida empleado opción detalle familiar.

Para realizar el proceso de carga masiva de funcionarios confirmados.

- 1. Seleccionamos la opción cargar Excel
- 2. En la casilla carga de funcionarios confirmados, en la opción examinar, seleccionamos el archivo Excel.
- 3. Damos click en subir y automáticamente me quedan cargados los funcionarios confirmados.

Una vez cargados los funcionarios, Contratistas y Familiares confirmados se da click en el botón refrescar para que la información sea cargada.

| Atrás 🕒                                                                                                    | æ 📢 E                | 🗄 Guardar 💽 Ejecutar | Aplazar                                                                                                    | Cancelar                                                      | Cargar Excel                                                                                                    | 🖶 imprimir                                                                  | •         |                               | _ |
|----------------------------------------------------------------------------------------------------|----------------------|----------------------|----------------------------------------------------------------------------------------------------|---------------------------------------------------------------|----------------------------------------------------------------------------------------------------|-----------------------------------------------------------------------------|-----------|-------------------------------|---|
| Fecha de Programa<br>17/10/2017<br>Nombre:*<br>DIA DEL INGENIER<br>Costo Total:<br>Ciudad:*<br>CUCUTA<br>Objeto:<br>REALIZAR ACTIVID<br>Observacion: | cion:*               | SENIERO              | Consecutivo:<br>00060<br>Tipo de Evento:*<br>007 - ESTIM<br>Fecha y Hora de R<br>06/10/2017 08:0<br>Lugar de Realizaci<br>HOTEL CASA AN | ULOS E INCENTIVOS<br>kealizacion:*<br>0 a. m.<br>on:<br>TIGUA | Adjunte el archivo exc<br>Carga de Funcionario<br>Estructura Para Inse<br>Subir<br>Carga de Funcionario<br>Subir | el a procesar<br>os Confirmados:<br>ertar y Actualizar Me<br>os Asistentes: | odulo Bie | restar 🗙 Examinar<br>Examinar | x |
| DETALLE ASISTENTES                                                                                                    | DETALLE RESPONSABLES | DETALLE BITACORA     | DETALLE EVALU/                                                                                                    | ACIONES DE                                                    | TALLE INVITACIONES                                                                                               |                                                                             |           |                               |   |
| Funcionario                                                                                                    | ſ                    |                      | Asistio Fu                                                                                                    | n                                                             | Familiar                                                                                                    | Asistio Fam                                                                 | n Par     | rentesco                      |   |
|                                                                                                    | IA PEREZ MORA        |                      | 70001010                                                                                                    |                                                               | MARIANA PEREZ                                                                                                    |                                                                             | ни        | JO(A)                         |   |
|                                                                                                    | IA PEREZ MORA        |                      |                                                                                                    |                                                               | SALOME PEREZ                                                                                                    |                                                                             | ни        | JO(A)                         |   |
|                                                                                                    |                      |                      |                                                                                                    |                                                               |                                                                                                    |                                                                             |           |                               |   |

Luego de que se lleve a cabo el evento procedemos a dar click en el botón **EJECUTAR**, esto con el fin de incluir todas las actividades desarrolladas como son la Confirmación de asistentes, detalle de responsables, bitácora, detalle de evaluaciones, y detalle de invitados.

Dentro de la opción Detalle de asistentes podemos realizar la confirmación de personal que efectivamente asistió al evento, este proceso puede ser uno o uno o masivamente.

Si se realiza uno a uno, se seleccionar la persona (funcionario o contratista) se presiona

el botón (editar), en la opción asistió se chequea SI o NO y se procede a ACTUALIZAR el registro.

|                  | DIVA LILIANA PEREZ MORA                       |                                                     | MARIANA PEREZ  |   |                       | HIJO(A)    |          |
|------------------|-----------------------------------------------|-----------------------------------------------------|----------------|---|-----------------------|------------|----------|
| Funcior<br>88229 | narios:* F<br>1077 - DIVA ULIANA PEREZ MORA 🔻 | amiliares:<br>789456 - MARIANA PEREZ - (DIVA LILIAN | IA PEREZ MORA) | • | Asistencia Familiar:* | NO         |          |
| Observ           | acion:                                        |                                                     |                |   |                       |            |          |
|                  |                                               |                                                     |                |   |                       |            |          |
|                  |                                               |                                                     |                |   |                       | Actualizar | Cancelar |
|                  |                                               |                                                     |                |   |                       |            |          |
|                  |                                               |                                                     |                |   |                       |            |          |
|                  |                                               |                                                     |                |   |                       |            |          |
|                  |                                               |                                                     |                |   |                       |            |          |

Si la carga de la información se requiere masiva, se debe diligenciar un Excel con la siguiente estructura, es importante diligencias la columna F y G (Asistencia).

| A | В                    | С                        | D                 | E                   | F       | G               |
|---|----------------------|--------------------------|-------------------|---------------------|---------|-----------------|
| k | DocumentoFuncionario | NombreFuncionario        | DocumentoFamiliar | NombreFamiliar      | Asistio | AsistioFamiliar |
|   | 1 84070105135        | Nury Yurley Morales Ruiz |                   |                     | S       |                 |
|   | 2 1090447031         | Ronald Jose Medina Perez |                   |                     | S       |                 |
|   | 3 88229077           | Diva Liliana Perez Mora  |                   |                     | S       |                 |
|   | 4 88229077           | Diva Liliana Perez Mora  | 123456            | Salome Marin Perez  |         | N               |
|   | 5 88229077           | Diva Liliana Perez Mora  | 789456            | Mariana Marin Perez |         | S               |

Para realizar el proceso de carga masiva del personal (funcionarios, contratistas y familiares) que realmente asistieron al evento.

- 1. Seleccionamos la opción cargar Excel
- 2. En la casilla carga de funcionarios asistentes, en la opción examinar, seleccionamos el archivo Excel.
- 3. Damos click en subir y automáticamente me quedan cargados los funcionarios asistentes.

| n Atrás 😧 2 I 🖉 Finalizar                             | Cargar Excel                                                      |                                |
|-------------------------------------------------------|-------------------------------------------------------------------|--------------------------------|
|                                                       | Adjunte el archivo excel a procesar X                             |                                |
| Fecha de Programacion:*                               | Carga de Funcionarios Confirmados:                                | Estado:                        |
| 17/10/2017                                            | Examinar                                                          | EJECUTADO                      |
| Nombre:*                                              | C.4iz                                                             | Presupuesto:*                  |
| DIA DEL INGENIERO                                     | Carga de Funcionarios Asistentes:                                 | ▼ 1.000.000,00                 |
| Costo Total:                                          | Estructura Para Insertar y Actualizar Modulo Bienestar X Examinar | Fecha y Hora de Finalizacion:* |
|                                                       |                                                                   | ▼ 06/10/2017 06:00 p.m. ▼      |
| Ciudad:                                               | Subir                                                             |                                |
| CUCUTA                                                | 👺 Limpiar Funcionarios Cargados                                   |                                |
| Objeto:                                               |                                                                   |                                |
| REALIZAR ACTIVIDADES DE INTEGRACION DIA DEL INGENIERO |                                                                   |                                |
|                                                       |                                                                   |                                |
| Observation                                           |                                                                   |                                |
|                                                       |                                                                   |                                |
|                                                       |                                                                   |                                |
|                                                       |                                                                   |                                |

Una vez cargada la información se da click en el botón refrescar y en el Detalle de asistentes la información se refleja de la siguiente manera:

| # | Funcionario              | Asistio Fun | Familiar      | Asistio Fam | Parentesco |
|---|--------------------------|-------------|---------------|-------------|------------|
| ß | DIVA LILIANA PEREZ MORA  |             | MARIANA PEREZ | S           | HIJO(A)    |
| ß | DIVA LILIANA PEREZ MORA  |             | SALOME PEREZ  | Ν           | HIJO(A)    |
| ß | DIVA LILIANA PEREZ MORA  | S           |               |             |            |
| ß | RONALD JOSE MEDINA PEREZ | S           |               |             |            |
| ß | NURY YURLEY MORALES RUIZ | S           |               |             |            |

#### **Detalle de responsables**

Esta opción permite registrar la persona responsable de realizar el evento.

Para ingresar la información del detalle de Capacitaciones se presiona el botón (+) y se selecciona la persona que realiza el evento, esta información debe ser cargada en la opción tablas (*ver tablas- responsables*).

#### Detalle de Bitácora

Esta opción me permite registrar fecha de elaboración del informe, registro fotográfico, informe de actividades y cargar el archivo de asistencia del evento.

Para ingresar la información de la bitácora se presiona el botón (+), seguidamente le aparecerá las nuevas casillas en blanco listas para insertar la nueva información.

| DETALLE ASISTENTES                                              | DETALLE RESPONSABLES | DETALLE BITA | CORA | DETALLE EVALUACIONES | DETALLE INVITACIONES         |                    |                    |
|-----------------------------------------------------------------|----------------------|--------------|------|----------------------|------------------------------|--------------------|--------------------|
|                                                                 |                      |              |      |                      |                              |                    |                    |
| troduzca el texto a busca                                       | r                    |              |      |                      |                              |                    |                    |
| + Fecha                                                         | ACTIVIDADES          |              |      |                      |                              |                    |                    |
| Eacha da Elaboración                                            |                      |              |      |                      |                              |                    |                    |
| 19/10/2017                                                      |                      |              | -    |                      |                              |                    |                    |
| Seleccionar Foto:                                               |                      |              |      |                      | Anexo:                       |                    |                    |
| Seleccione el Archiv                                            | /0                   | Examinar     |      |                      | C:\inetpub\wwwroot\Portal TI | NS Talento Humano' | \Fotos\Bienestar\F |
| Seleccione el Archiv                                            | /0                   | Examinar     |      |                      | C:\inetpub\wwwroot\Portal TI | NS Talento Humano' | \Fotos\Bienestar\F |
| Seleccione el Archiv                                            | /0                   | Examinar     |      |                      | C:\inetpub\wwwroot\Portal TI | NS Talento Humano' | \Fotos\Bienestar\F |
| Seleccione el Archiv                                            | /0                   | Examinar     |      |                      | C:\inetpub\wwwroot\Portal TI | NS Talento Humano  | \Fotos\Bienestar\F |
| Seleccione el Archiv                                            | /0                   | Examinar     |      |                      | C:\inetpub\wwwroot\Portal TI | NS Talento Humano  | \Fotos\Bienestar\F |
| Seleccione el Archiv                                            | /0                   | Examinar     |      |                      | C:\inetpub\wwwroot\Portal TI | NS Talento Humano' | \Fotos\Bienestar\F |
| Actividades:*                                                   |                      |              |      |                      |                              |                    |                    |
| Reunión inicial<br>Actividades deportiv<br>Caminata<br>Almuerzo | /as                  |              |      |                      |                              |                    | •                  |
| Seleccionar Archivo A                                           | Asistencia:          |              |      |                      | Ruta Anexo Asistencia:       |                    |                    |
| Seleccione el Archiv                                            | /0                   | Examinar     |      |                      | C:\inetpub\wwwroot\Portal Tf | NS Talento Humano' | \Documentos\Bier   |
|                                                                 |                      |              |      |                      |                              | Actualizar         | Cancolar           |

Fecha del informe: Se diligencia la fecha de realización de la Bitácora.

**Registro Fotográfico:** En el campo seleccionar foto, en opción examinar buscamos la ruta del registro fotográfico (Formatos png, jpg. gif)

**Actividades:** Se digitan una a una las actividades realizadas en el evento. **Asistencia:** En el campo seleccionar archivo de asistencia, en opción examinar buscamos la ruta de registro de asistencia (Formatos pdf, doc, jpg, png, txt, csv, xlsx) Luego de diligenciar todos los campos procedemos a **ACTUALIZAR** el registro, todos los archivos cargados son copiados automáticamente en la carpeta que se encuentra alojada en el servidor para el Módulo de Bienestar.

#### Detalle Evaluaciones.

Esta opción permite registrar el resultado de las preguntas realizadas en la encuesta de satisfacción del evento.

Para ingresar la información del detalle de evaluaciones se presiona el botón (+), seguidamente le aparecerá las casillas en blanco listas para insertar la nueva información.

| 0       | Funcionario                                           |           | P1         | P2         | P3 | P4 | P5 | P6     | P7 | P8 | P9 | P10       | P11        |         |
|---------|-------------------------------------------------------|-----------|------------|------------|----|----|----|--------|----|----|----|-----------|------------|---------|
| Funcio  | Funcionarios*                                         |           |            |            |    |    |    |        |    |    |    |           |            |         |
|         |                                                       |           |            |            |    |    |    |        |    |    |    |           |            | -       |
|         |                                                       |           |            |            |    |    |    |        |    |    |    |           |            |         |
| (P1) La | as actividades desarrolladas:*                        |           |            |            |    |    |    |        |    |    |    |           |            |         |
|         | DEFICIENTE                                            | REGULAR   | $\bigcirc$ | ACEPTABLE  |    |    |    | BUEN   | 0  |    |    | EXCELENTE |            |         |
|         |                                                       |           |            |            |    |    |    |        |    |    |    |           |            |         |
| (P2) Lu | ugares en los cuales se desarrollo la actividad:*     |           |            |            |    |    |    |        |    |    |    |           |            |         |
|         | DEFICIENTE                                            | REGULAR   | $\bigcirc$ | ACEPTABLE  |    |    |    | BUEN   | 0  |    |    | EXCELENTE |            |         |
|         |                                                       |           |            |            |    |    |    |        |    |    |    |           |            |         |
| (P3) Lo | ogistica de la actividad (transporte, refrigerios, al | muerzo):* |            |            |    |    |    |        |    |    |    |           |            |         |
|         | DEFICIENTE                                            | REGULAR   | 0          | ACEPTABLE  |    |    |    | BUEN   | 0  |    |    | EXCELENTE |            |         |
|         |                                                       |           |            |            |    |    |    |        |    |    |    |           |            |         |
| (P4) Pu | untualidad en la ejecución de la actividad:*          |           |            |            |    |    |    |        |    |    |    |           |            |         |
|         | DEFICIENTE                                            | REGULAR   |            | ACEPTABLE  |    |    |    | BUEN   | 0  |    |    | EXCELENTE |            |         |
|         |                                                       |           |            |            |    |    |    |        |    |    |    |           |            |         |
| (P5) Pa | articipacion de los funcionarios:*                    |           |            |            |    |    |    |        |    |    |    |           |            |         |
|         | DEFICIENTE                                            | REGULAR   |            | ACEPTABLE  |    |    |    | BUEN   | 0  |    |    | EXCELENTE |            |         |
|         |                                                       |           |            |            |    |    |    |        |    |    |    |           |            |         |
| (011) 5 | in terminer concerning come califica la actividade    |           |            |            |    |    |    |        |    |    |    |           |            |         |
| (PT)    | n terrimos generales como calinca la actividad:       | REGULAR   |            | ACEDTARI E |    |    |    | BUEN   | 0  |    |    | EXCELENTS |            |         |
|         | DEFICIENTE                                            | - REGULAR |            | ACCHIADEE  |    |    |    | U BOEN |    |    |    | EXCELENTE |            |         |
| Sugere  | encias:                                               |           |            |            |    |    |    |        |    |    |    |           |            |         |
|         |                                                       |           |            |            |    |    |    |        |    |    |    |           |            |         |
|         |                                                       |           |            |            |    |    |    |        |    |    |    |           |            |         |
|         |                                                       |           |            |            |    |    |    |        |    |    |    |           | Actualizar | Cancela |

Luego de diligenciar todos los campos procedemos a ACTUALIZAR el registro.

# Detalle de Invitaciones.

Esta opción permite visualizar el registro de envíos de invitación a los eventos, incluye fecha de envío de la invitación, asunto del mensaje, Cuerpo del mensaje, Ruta adjunto, y nombre de las personas que se invitaron al evento.

| ILLE ASISTENTES DETA                                                          | LLE RESPONSABLES          | DETALLE BITACORA DETALLE                | EVALUACIONES DE   | IALLE INVITACIONES              |       |
|-------------------------------------------------------------------------------|---------------------------|-----------------------------------------|-------------------|---------------------------------|-------|
| ca el texto a buscar                                                          |                           |                                         |                   |                                 |       |
| Fecha                                                                         |                           |                                         | Asunto Mensaje    | Numero de Invitaciones Enviadas |       |
| 26/10/2017 4:27:26 p. n                                                       | ì.                        |                                         | DIA DEL INGENIERO |                                 |       |
| Cuerpo dei mensaje:<br>Señores<br>Tenemos el gusto de invita<br>Ruta Adjunto: | los al evento del dia del | ingeniero.                              |                   |                                 |       |
| C:\inetpub\wwwroot\Porta                                                      | I INS Talento Humano\L    | Jocumentos\Bienestar\+oto_integraciones | s.jpg             |                                 |       |
| CEDULA                                                                        | NO                        | MBRE                                    |                   | CARGO                           | EMAIL |
| 84070105135                                                                   | NUF                       | RY YURLEY MORALES RUIZ                  |                   | ASESOR                          |       |
| 1090447031                                                                    | ROM                       | ALD JOSE MEDINA PEREZ                   |                   | PROFESIONAL ESPECIALIZADO       |       |
|                                                                               |                           |                                         |                   |                                 |       |

Luego de incluir todos los detalles se digita el valor total del costo del evento, se da click en la opción **FINALIZAR** y este queda en estado finalizado.

# Invitación Evento.

Esta opción permite realizar el envío de las invitaciones al evento, permite filtrar por dependencia, grupo interno, cargos, tipo de ingresos, ciudades, género y edad e incluye filtro para familiares de parentesco, género, edad inicial y edad final.

1. Ingrese al menú Gestión.

2. Luego al Submenú Invitación Evento. A continuación, se desplegará la pantalla:

| ۲                         | Filtrar                                                     |                          |               |                                                           |                                      |                |
|---------------------------|-------------------------------------------------------------|--------------------------|---------------|-----------------------------------------------------------|--------------------------------------|----------------|
| TALLE                     | DEL CORREO                                                  |                          |               |                                                           |                                      |                |
| Evento                    | X <sup>4</sup>                                              |                          |               | Asunto:*                                                  |                                      |                |
| 0006                      | 0 - DIA DEL INGENIERO                                       |                          | •             | DIA DEL INGENIERO                                         |                                      |                |
| Cuerp                     | o del mensaje:                                              |                          |               |                                                           |                                      |                |
| Señor                     | es                                                          |                          |               |                                                           |                                      |                |
| Tenen                     | nos el gusto de invitarlos al evento del dia del ingeniero. |                          |               |                                                           |                                      |                |
| Image                     | n Adjunta:                                                  |                          |               | Ruta Adjunto:                                             |                                      |                |
| Selec                     | ccione el Archivo                                           | Exam                     | inar          | C:\inetpub\wwwroot\Portal TNS Talento Humano              | Documentos\Bienestar\Foto_integracio | ones.jpg       |
| Archiv                    | o PDF Adjunto:                                              |                          |               | Ruta Adjunto:                                             |                                      |                |
| Selec                     | cione el Archivo                                            | Exam                     | inar          | C:\inetpub\wwwroot\Portal TNS Talento Humano              | Documentos\Bienestar\Documento Vis   | sual TNS.pdf   |
| largo:<br>liudad          | s:<br>des:<br>nicial:                                       |                          |               | Tipo de Ingreso:<br>FUNCIONARIO<br>Genero:<br>Edad Final: |                                      |                |
| ROS F<br>Parent<br>Edad I | AMILIARES                                                   |                          | •             | Genero:<br>Edad Final:                                    |                                      |                |
| ALLE A                    | SISTENTES FILTRADOS                                         |                          |               |                                                           |                                      |                |
|                           | Ledula                                                      | Nombre                   | Cargo         |                                                           | Email                                | Tipo de Ingres |
|                           | 88229077                                                    | DIVA LILIANA PEREZ MORA  | JEFE DE OFICI | NA                                                        |                                      | FUNCIONARIO    |
|                           | 84070105135                                                 | NURY YURLEY MORALES RUIZ | ASESOR        |                                                           |                                      | FUNCIONARIC    |
|                           | 1090447031                                                  | RONALD JOSE MEDINA PEREZ | PROFESIONA    | ESPECIALIZADO                                             |                                      | FUNCIONARIO    |

Se Diligencia la siguiente información:

**Evento:** Se selecciona el evento que fue previamente ingresado en la opción Gestión Eventos el cual se encuentra en estado **PROGRAMADO.** 

**Asunto:** se digita el asunto que se va a visualizar en el correo enviado al personal (funcionarios, contratistas, familiares).

**Cuerpo del mensaje:** Se incluye el texto que va a ir dentro del correo de invitación al evento.

**Imagen Adjunta:** En la pestaña examinar, se selecciona la imagen (Formatos png, jpg. gif) que se envía en el correo electrónico de la invitación a la capacitación.

Archivo PDF Adjunto: En la pestaña examinar, se selecciona el archivo PDF que se envía en el correo electrónico.

#### Filtros:

La opción de filtros me permite poder seleccionar solo las personas de un grupo determinado, los filtros son: dependencias, grupos internos, cargos, tipo de ingreso, ciudades de funcionarios, género, edad inicial y edad final, para el caso de familiares permite filtrar por parentesco, género, edad inicial y edad final.

Una vez se incluyen los filtros se selecciona la opción **FILTRAR** que se encuentra en la parte superior, el software automáticamente me trae las personas que cumplen con el parámetro, luego de realizar la revisión se da click en el botón **ENVIAR INVITACIÓN**.

la invitación llegará al correo de la siguiente forma:

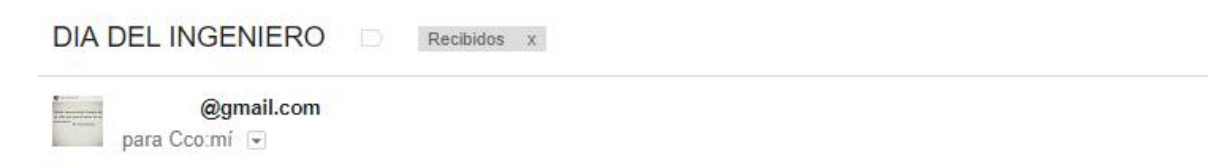

Señores Tenemos el gusto de invitarlos al evento del dia del ingeniero.

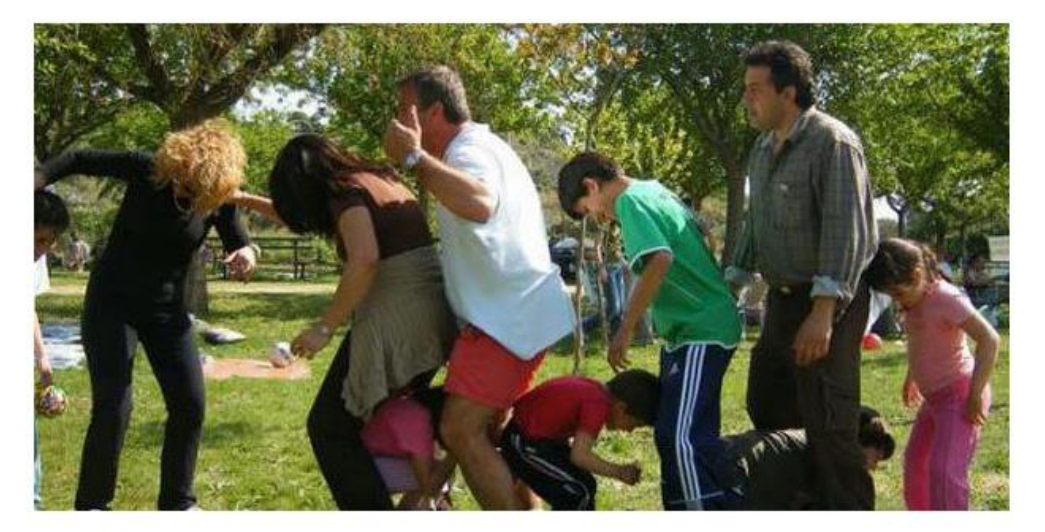

Asesor Tns

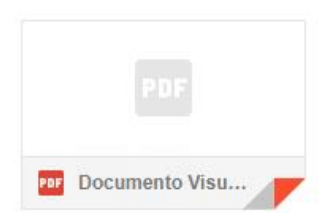
## Cronograma

Esta opción permite Visualizar todas las capacitaciones programadas en el calendario.

1. Ingrese al menú Gestión.

2. Luego al Submenú Cronograma. A continuación, se desplegará la pantalla:

| Cronograma de Eventos |        |           |        |                                               |        |         |
|-----------------------|--------|-----------|--------|-----------------------------------------------|--------|---------|
| octubre de 2017       |        |           |        |                                               |        |         |
| lunes                 | martes | miércoles | jueves | viernes                                       | sábado | domingo |
| 02 de octubre         | 3      | 4         | 5      | 6                                             | 7      | 8       |
|                       |        |           |        | 8:00 6:00<br>a. p. DIA DEL INGENIERO<br>m. m. |        |         |
| 9                     | 10     | 11        | 12     | 13                                            | 14     | 15      |
|                       |        |           |        |                                               |        |         |
| 16                    | 17     | 18        | 19     | 20                                            | 21     | 22      |
|                       |        |           |        |                                               |        |         |
| 23                    | 24     | 25        | 26     | 27                                            | 28     | 29      |
|                       |        |           |        |                                               |        |         |

## **TABLAS DE MANTENIMIENTO**

### Entidades

Esta opción permite al usuario crear las entidades asociadas al responsable que realizó el evento.

Para Ingresar:

1. Ingrese al menú Tablas.

2. Luego al Submenú **Entidades**, A continuación, se desplegará la siguiente ventana.

| Código:              | NIT:                            |
|----------------------|---------------------------------|
| B01                  | 860061099-1                     |
| Nombre de Entidad:   | Tipo Entidad:*                  |
| IDRD                 | OTROS -                         |
| Persona de Contacto: | Teléfono de Contacto:           |
| Celular de Contacto: | Correo Electrónico de Contacto: |
| Dirección:           |                                 |
|                      | Actualizar Cancelar             |

Después se presiona el botón (+) para crear las entidades, luego aparecerán las casillas en blanco listas para insertar la nueva información.

Se digitan los datos básicos de la entidad como NIT, nombre de la entidad, tipo de empresa, persona de contacto, teléfono de contacto, celular de contacto, correo electrónico y dirección.

Luego de diligenciar todos los campos procedemos a **ACTUALIZAR** para que el registro quede guardado.

#### Tipos de Evento.

Esta opción permite al usuario crear los tipos de eventos con el fin de realizar la agrupación de estos. Ej: Evento cultural, Evento deportivo, Evento de incentivos entre otros.

Para Ingresar:

1. Ingrese al menú Tablas.

2. Luego al Submenú **Tipos de Eventos**, A continuación, se desplegará la siguiente ventana.

| 0       | Codigo   | Nombre   | Descripcion |  |
|---------|----------|----------|-------------|--|
| Código  | ***<br>* |          | Nombre:*    |  |
| Descrip | cion:    |          |             |  |
| Ac      | tualizar | Cancelar |             |  |

#### Responsables.

Esta opción permite al usuario crear una base de Datos de todos los responsables de los eventos.

Para Ingresar:

1. Ingrese al menú Tablas.

2. Luego al Submenú **Responsables**, A continuación, se desplegará la siguiente ventana.

| 0       | Cedula                    | Nombre                   |              | Entidad   |
|---------|---------------------------|--------------------------|--------------|-----------|
|         | 37393827                  | ESPERANZA VICTORIA PEREZ |              | COMPENSAR |
| Person  | al:                       |                          | Cedula:*     |           |
|         |                           | -                        | 37393827     |           |
| Nomb    | re:*                      |                          | Email:       |           |
| ESPER   | RANZA VICTORIA PEREZ      |                          | esperanza@   | gmail.com |
| Telefor | 10:                       |                          | Entidad:     |           |
| 31126   | 552563                    |                          | 034 - COMP   | PENSAR -  |
| Selecci | onar Hoja de Vida:        |                          | Ruta Hoja de | Vida:     |
| Selec   | cione el Archivo Examinar |                          |              |           |
| Ac      | tualizar Cancelar         |                          |              |           |
|         |                           |                          |              |           |
|         |                           |                          |              |           |
|         |                           |                          |              |           |
|         |                           |                          |              |           |

Después se presiona el botón (+) para crear los responsables, seguidamente le aparecerá las nuevas casillas en blanco listas para insertar la nueva información.

Si el responsable es personal externo se digita el número de cédula, el nombre, email, teléfono y la entidad a la que pertenece y se adjunta la hoja de vida.

Si el responsable es interno solo se selecciona el personal y el software trae toda la información relacionada con el funcionario.

Luego de diligenciar todos los campos procedemos a **ACTUALIZAR** para que el registro quede guardado.

#### Hoja de Vida de empleados:

Esta opción me permite visualizar toda la información de la hoja de vida del personal ya sean funcionarios o contratistas, la cual fue insertada previamente desde el Módulo de nómina (funcionarios) o desde el Módulo de viáticos (personal).

#### **REPORTES DE BIENESTAR**

#### Informe de eventos

Me genera un reporte general o detallado de todos los eventos realizados incluyendo fechas de realización y el número de asistentes.

Para ingresar:

#### 1. Ingrese al menú Reportes

2. Luego al Submenú **Informe de Eventos.** A continuación, se desplegará la siguiente ventana.

| Fecha Inicial de Realizacion: | •               | Fecha Final de Realizacion: |  |
|-------------------------------|-----------------|-----------------------------|--|
| Tipo de Evento:               | -               | Ciudad:                     |  |
| Grupos Internos:              |                 | Dependencias:               |  |
| Tipo de Vinculación:          | -               | Informe Detallado:          |  |
|                               | Generar Informe |                             |  |
|                               |                 |                             |  |
|                               |                 |                             |  |

Para generar el reporte se filtra según los parámetros requeridos y se da click en generar el informe.

Si no se selecciona la opción informe detallado lo genera así:

| ALL AND COM       | INFORME GENERAL DE EVENTOS DE BIENESTAR | STEE DE COR      |
|-------------------|-----------------------------------------|------------------|
|                   | . TALENTO HUMANO                        |                  |
| North Contraction |                                         | A STONE OF STORE |

| CONSECUTIVO | NOMBRE DEL EVENTO                 | TIPO                   | FECHA DE REALIZACION    | FECHA FINALIZACION      | CIUDAD | LUGAR              | ASIST | ASIST F. |
|-------------|-----------------------------------|------------------------|-------------------------|-------------------------|--------|--------------------|-------|----------|
| 00060       | DIA DEL INGENIERO                 | ESTIMULOS E INCENTIVOS | 06/10/2017 8:00:00 a.m. | 06/10/2017 6:00:00 p.m. | CUCUTA | HOTEL CASA ANTIGUA | 3     | 1        |
| 00059       | DIA DEL CONTADOR                  | CLIMA ORGANIZACIONAL   | 30/09/2017 7:00:00 a.m. | 30/09/2017 7:00:00 p.m. | CUCUTA | GUAYABALES         | 17    | 0        |
| 00058       | CELEBRACION DEL AMOR Y LA AMISTAD | ESTIMULOS E INCENTIVOS | 22/09/2017 7:00:00 a.m. | 22/09/2017 6:00:00 p.m. | CUCUTA | LOS GUYABALES      | 3     | 0        |

Si se chequea la opción informe detallado lo genera así:

| STREE DE COL | INFORME DETALLADO DE EVENTOS DE BIENESTAR | STEADE COL   |
|--------------|-------------------------------------------|--------------|
|              | TALENTO HUMANO                            |              |
| READY CHURT  |                                           | AND Y COUNTY |

#### **EVENTOS**

| CONSECUTIV         | NOMBRE                   |          | TIPO                          |        | FECHA       |          | CIUDAD |        |
|--------------------|--------------------------|----------|-------------------------------|--------|-------------|----------|--------|--------|
| 00060              | DIA DEL INGENIERO        |          | ESTIMULOS E INC 06/10/2017 8: |        | 00:00 a. m. | CUCUTA   |        |        |
| Detalle del Evento |                          |          |                               |        |             |          |        |        |
| CEDULA             | NOMBRE                   | CAR      | GO                            | SE     | CCION       | GRUPO IN | TERNO  | TIPO   |
| 84070105135        | NURY YURLEY MORALES RUIZ | ASES     | OR                            | OFICIN | A ASESORA   |          |        | FUN    |
| 1090447031         | RONALD JOSE MEDINA PEREZ | PROFESIO | NAL ESP                       | OFICIN | A ASESORA   |          |        | FUN    |
| 88229077           | DIVA LILIANA PEREZ MORA  | JEFE DE  | OFICINA                       | DESPAC | HO DIRECT   |          |        | FUN    |
| 700450             |                          |          |                               |        |             |          |        | E 4 14 |

### Informe detallado

Este reporte me genera un informe detallado de las actividades realizadas junto con sus respectivos detalles como son número de asistentes, informe de actividades, registro fotográfico y gráfica de las encuestas

Para ingresar:

1. Ingrese al menú Reportes

2. Luego al Submenú **Informe Detallado.** A continuación, se desplegará la siguiente ventana.

| nguración informe Detallado de Actividad | 85                                |  |
|------------------------------------------|-----------------------------------|--|
| Evento de Bienestar:*                    |                                   |  |
| Imprimir Costo:                          | Imprimir Detallado por Preguntas: |  |
|                                          |                                   |  |

Para generar el reporte se filtra según los parámetros requeridos y se da click en generar el informe.

| A REAL PROPERTY. | INFORME INDIVIDUAL DETALLADO DE EVENTOS DE BIENESTAR | STICK DE COR |
|------------------|------------------------------------------------------|--------------|
|                  | TALENTO HUMANO                                       |              |
| ADY OUT          |                                                      | TADY CHINE   |
|                  |                                                      |              |

| Numero de consecutivo | 00060                  |  | Fecha de Elaboracion  | 17/10/2017         |
|-----------------------|------------------------|--|-----------------------|--------------------|
| Nombre                | DIA DEL INGENIERO      |  |                       |                    |
| Fecha de Realizacion  | 06/10/2017             |  | Fecha de Finalizacion | 06/10/2017         |
| Ciudad                | CUCUTA                 |  | Lugar                 | HOTEL CASA ANTIGUA |
| Tipo de Evento        | ESTIMULOS E INCENTIVOS |  | Costo Total           | \$100000           |

| Deta  | lle de Asiste | entes Funcionarios       |                 |                 |               |         |
|-------|---------------|--------------------------|-----------------|-----------------|---------------|---------|
| Cant. | CEDULA        | NOMBRE                   | CARGO           | SECCION         | GRUPO INTERNO | ASISTIO |
| 1     | 84070105135   | NURY YURLEY MORALES RUIZ | ASESOR          | OFICINA ASESORA |               | S       |
| 2     | 1090447031    | RONALD JOSE MEDINA PEREZ | PROFESIONAL ESP | OFICINA ASESORA |               | S       |
| 3     | 88229077      | DIVA LILIANA PEREZ MORA  | JEFE DE OFICINA | DESPACHO DIRECT |               | s       |

| Deta  | lle de Asistentes Familiares |        |               |            |         |
|-------|------------------------------|--------|---------------|------------|---------|
| Cant. | FUNCIONARIO                  | CEDULA | NOMBRE        | PARENTESCO | ASISTIO |
| 1     | DIVA LILIANA PEREZ MO        | 789456 | MARIANA PEREZ | HIJO(A)    | S       |
| 2     | DIVA LILIANA PEREZ MO        | 789456 | MARIANA MARIN | HIJO(A)    | S       |

| Asistentes por seccion |                                                        |
|------------------------|--------------------------------------------------------|
|                        | 1000-DESPACHO DIRECTOR GE<br>1300-OFICINA ASESORA JURI |
| 33,33%                 |                                                        |
| 66,67%                 |                                                        |
|                        |                                                        |
|                        |                                                        |

Ш

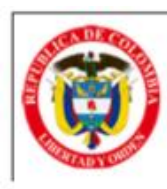

#### INFORME INDIVIDUAL DETALLADO DE EVENTOS DE BIENESTAR

#### TALENTO HUMANO

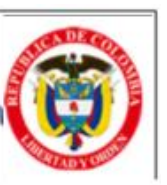

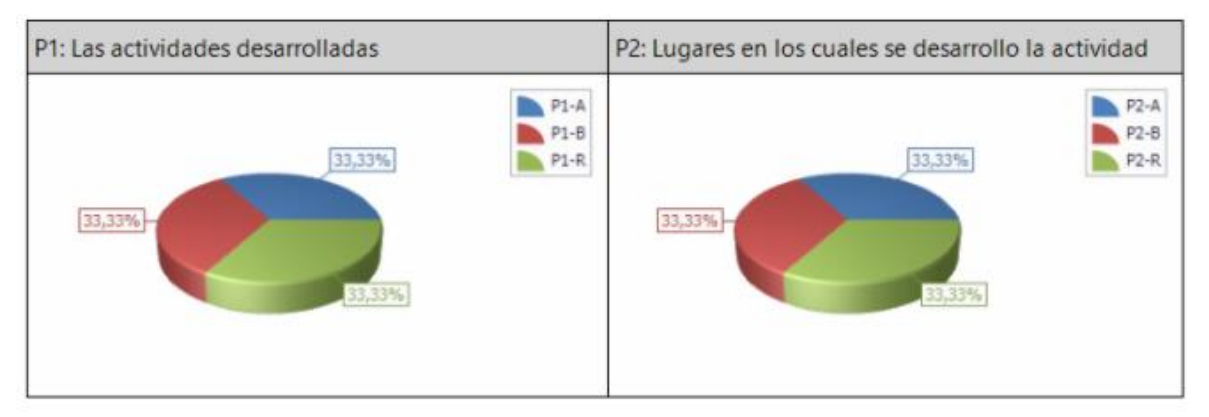

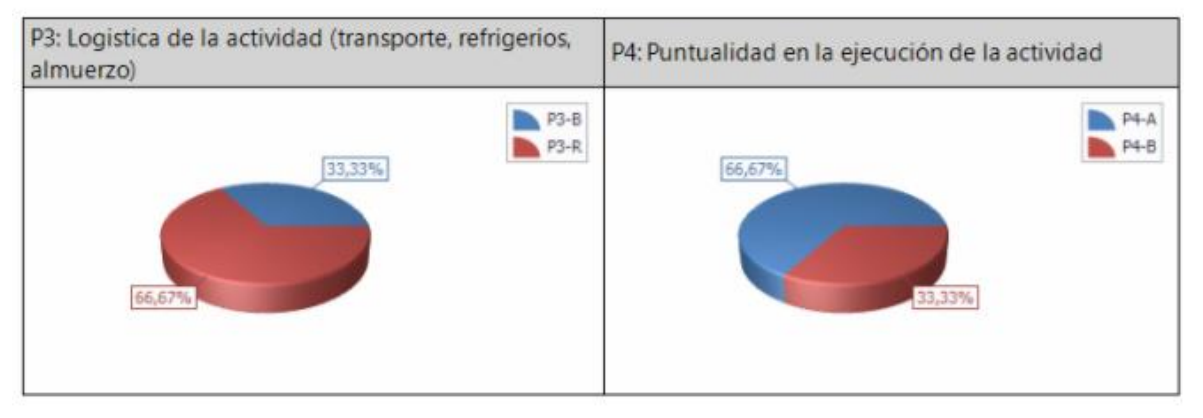

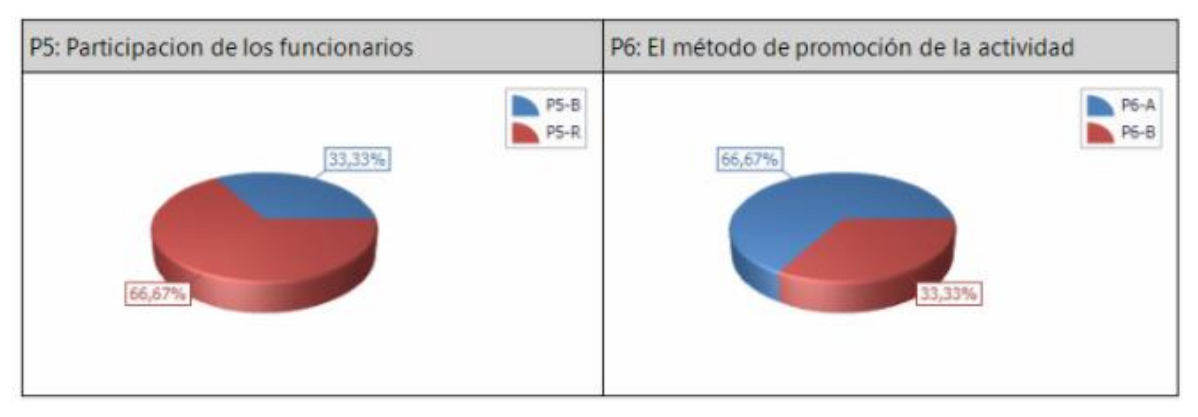

## Excel de campaña de funcionarios.

Este reporte permite generar de manera detallada todos los eventos y sus asistentes por tipo de vinculación (funcionarios y contratistas).

#### Para ingresar:

1. Ingrese al menú **Reportes** 

2. Luego al Submenú **Excel Campañas Fun.** A continuación, se desplegará la siguiente ventana.

| nforme Campañas Excel |         |                      |   |
|-----------------------|---------|----------------------|---|
| Fecha Inicial Campar  | ia:     | Fecha Final Campaña: | - |
| Funcionario:          |         |                      |   |
|                       |         |                      | - |
| Cargo:                |         |                      |   |
|                       |         |                      | • |
| Nivel:                |         |                      |   |
|                       |         |                      | • |
| Solo Asistidas:       |         | Tipo de Ingreso:     |   |
|                       |         |                      | • |
|                       | Generar | Cancelar             |   |

Este reporte me permite filtrar por fechas, persona, cargo, nivel y tipo de ingreso o vinculación, se filtra según los parámetros requeridos y se da click en generar el informe.

| CONSECUTIV | FECHAREGISTRO     | NOMBRE_CAMPANA    | FECHA_CAMPANA   | LUGAR_CAMPANA      | FECHAFIN         | CEDULA      | NOMBRE                   | FECHA_INSCRIPCION | FECHA_ASISTENCIA | CARGO | NOMBRE_CARGO              | NIVEL       |
|------------|-------------------|-------------------|-----------------|--------------------|------------------|-------------|--------------------------|-------------------|------------------|-------|---------------------------|-------------|
| 6          | 0 17/10/2017 8:38 | DIA DEL INGENIERO | 06/10/2017 8:00 | HOTEL CASA ANTIGUA | 06/10/2017 18:00 | 84070105135 | NURY YURLEY MORALES RUIZ | 26/10/2017 10:07  | 26/10/2017 15:11 | 1020  | ASESOR                    | Asesor      |
| 6          | 0 17/10/2017 8:38 | DIA DEL INGENIERO | 06/10/2017 8:00 | HOTEL CASA ANTIGUA | 06/10/2017 18:00 | 1090447031  | RONALD JOSE MEDINA PEREZ | 26/10/2017 10:07  | 26/10/2017 15:11 | 2028  | PROFESIONAL ESPECIALIZADO | Profesional |
| 6          | 0 17/10/2017 8:38 | DIA DEL INGENIERO | 06/10/2017 8:00 | HOTEL CASA ANTIGUA | 06/10/2017 18:00 | 88229077    | DIVA LILIANA PEREZ MORA  | 26/10/2017 10:07  | 26/10/2017 15:11 | 137   | JEFE DE OFICINA           | Directivo   |
| 6          | 0 17/10/2017 8:38 | DIA DEL INGENIERO | 06/10/2017 8:00 | HOTEL CASA ANTIGUA | 06/10/2017 18:00 | 88229077    | DIVA LILIANA PEREZ MORA  | 26/10/2017 10:07  | 26/10/2017 15:11 | 137   | JEFE DE OFICINA           | Directivo   |
| 6          | 0 17/10/2017 8:38 | DIA DEL INGENIERO | 06/10/2017 8:00 | HOTEL CASA ANTIGUA | 06/10/2017 18:00 | 88229077    | DIVA LILIANA PEREZ MORA  | 26/10/2017 10:07  | 26/10/2017 15:11 | 137   | JEFE DE OFICINA           | Directivo   |

### Excel de campaña de familiares.

Este reporte permite generar de manera detallada todos los eventos y asistentes de tipo familiar.

Para ingresar:

1. Ingrese al menú Reportes

2. Luego al Submenú **Excel Campañas Fam.** A continuación, se desplegará la siguiente ventana.

| Fecha Inicial Campar | ia: | Fecha Final Campaña:     |   |
|----------------------|-----|--------------------------|---|
|                      | •   |                          | • |
| Funcionario:         |     |                          |   |
|                      |     |                          | - |
| Cargo:               |     |                          |   |
|                      |     |                          | - |
| Nivel:               |     |                          | • |
|                      |     |                          |   |
| Parentesco:          |     | Solo Asistidas Familiar: |   |
|                      |     |                          |   |
|                      | •   |                          |   |
| Tipo de Ingreso:     | ·   |                          |   |
| Tipo de Ingreso:     | •   |                          |   |

Este reporte me permite filtrar por fechas, persona, cargo, nivel, parentesco y tipo de ingreso o vinculación, se filtra según los parámetros requeridos y se da click en generar el informe.

| CONSECUTIVO | FECHAREGISTRO   | NOMBRE_CAMPANA    | FECHA_CAMPANA   | LUGAR_CAMPANA      | FECHAFIN         | CEDULA_FUN | NOMBRE_FUN              | CEDULA_FAMILIAR | NOMBRE_FAMILIAR | PARENTESCO | SEXO_FAMILIAR | FECHA_INSCRIPCION | FECHA_ASISTENCIA | CARGO | NOMBRE_CARGO    | NIVEL     |
|-------------|-----------------|-------------------|-----------------|--------------------|------------------|------------|-------------------------|-----------------|-----------------|------------|---------------|-------------------|------------------|-------|-----------------|-----------|
| 60          | 17/10/2017 8:38 | DIA DEL INGENIERO | 06/10/2017 8:00 | HOTEL CASA ANTIGUA | 06/10/2017 18:00 | 88229077   | DIVA LILIANA PEREZ MORA | 789456          | MARIANA MARIN   | HIJO(A)    | F             | 26/10/2017 10:07  | 26/10/2017 15:11 | 137   | JEFE DE OFICINA | Directivo |
| 60          | 17/10/2017 8:38 | DIA DEL INGENIERO | 06/10/2017 8:00 | HOTEL CASA ANTIGUA | 06/10/2017 18:00 | 88229077   | DIVA LILIANA PEREZ MORA | 789456          | MARIANA PEREZ   | HIJO(A)    | F             | 26/10/2017 10:07  | 26/10/2017 15:11 | 137   | JEFE DE OFICINA | Directivo |

## MÓDULO LIBRANZAS

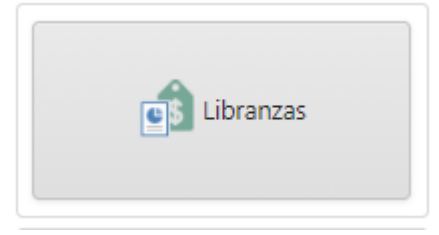

# ENTRADAS Y SALIDAS DEL MÓDULO

### Visión general

A continuación, se muestra un cuadro sintético de las utilidades del Módulo de libranzas, con sus respectivas entradas, procesos y salidas de datos.

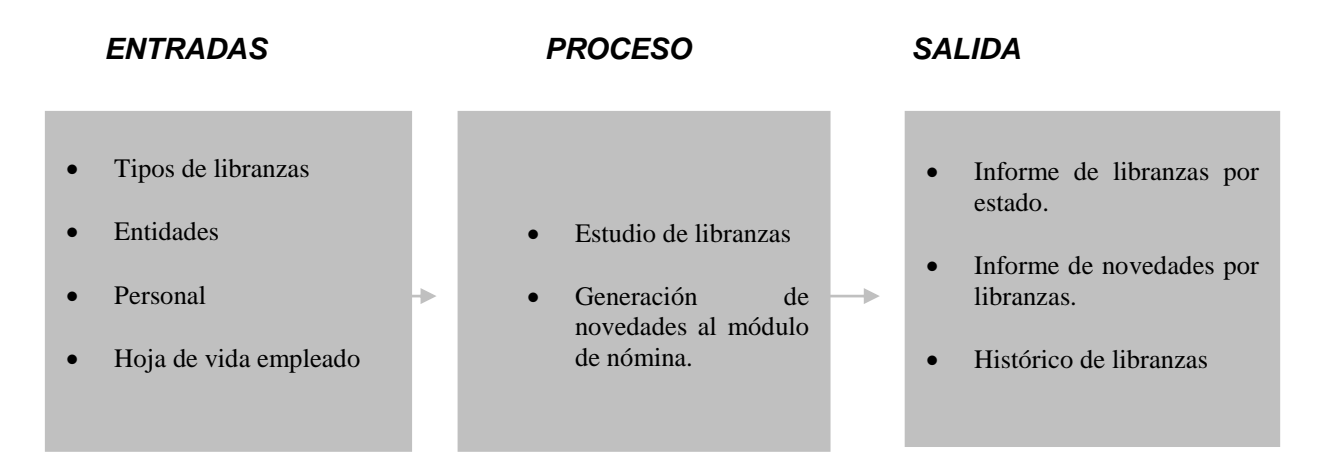

### Configuración General del Módulo libranzas

Esta opción permite realizar las configuraciones de conceptos diferentes a libranzas, parametrización de responsables y manejo de consecutivos.

Para encontrar este menú ingresamos al Módulo de Libranzas, luego hacemos click sobre el nombre del usuario, a continuación, encontramos el siguiente icono

😳 Config. Libranzas

Luego me aparecerá la siguiente Ventana:

| erales   | Tipos de Libra     | nzas      | Reportes     |             |            |           |              |           |           |           |            |                                      |   |
|----------|--------------------|-----------|--------------|-------------|------------|-----------|--------------|-----------|-----------|-----------|------------|--------------------------------------|---|
| Otros De | scuentos de Entid  | dades:    |              |             |            |           |              |           |           |           |            |                                      |   |
| (635) C  | REDITO ICETEX      | × (550)   | EMBARGO E    | JECUTI      | /O 5TA     | PARTE 💙   | <b>(</b> 551 | I) EMBARC | 60 EJECUT | ivo 🗙     | (552)      | EMBARGO ALIMENTOS BANCO AGRARIO 🗙    |   |
| (553) C  | Jota Alimentaf     | RIA BANC  | o Agrario    | <b>X</b> (5 | 65) CO     | MISION E  | MBARG        | o 5ta par | te - otra | S PLAZA   | ×          |                                      |   |
| (567) C  | omi emb alimen     | itos - ot | RAS PLAZA A  | GRARIC      | ) <b>X</b> | (568) CO  | MI CUO       | ta alim - | OTRAS PL  | AZA BAN   | ICO AGI    | ra 🗙                                 |   |
| (575) IV | A COMISION EM      | BARGOS    | OTRAS PLAZA  | s ×         | (583)      | LOS OLIV  | os 🗙         | (520) CC  | MPENSA    | R PLAN CO | OMPLEN     | MENTARIO ×                           |   |
| (521) E  | MERMEDICA PLAI     | N COMPL   | ementario    | <b>X</b> (5 | 590-1) I   | REEMBOLS  | 50 COM       | IISION EM | BARGO/AI  | LIMENTOS  | s <b>x</b> |                                      |   |
| (591-1)  | REEMBOLSO IVA      | COMISIC   | n Emb/alim   | ×           | (556) C    | uota alii | MENTAR       | RIA (2) 🗙 | (590) C   | omision   | EMB M      | ESES ANTERIORES ×                    |   |
| (591) IV | A COMISION EM      | B MESES . | ANTERIORES   | <b>X</b> (  | 552_1)     | EMBARGO   | ) ALIME      | NTOS BAN  | ICO DAVIN | /IENDA    | ×          |                                      |   |
| (552_2)  | EMBARGO ALIMI      | ENTOS BA  | NCO CAJA S   | DCIAL       | <b>X</b> ( | 566) COMI | SION EI      | MBARGO I  | JECUTIVO  | - OTRAS   | PLAZA      | ×                                    |   |
| (553_1)  | CUOTA ALIMENT      | ARIA BAN  | ICO DAVIVIEN | IDA 🔰       | (55        | 3_2) CUOT | A ALIM       | entaria e | ANCO CA   | ja socia  | L X        | (552_3) EMBARGO ALIMENTOS BANCO BBVA | x |
|          |                    |           |              |             |            |           |              |           |           |           |            |                                      |   |
| Periodo  | Anterior para Libr | anzas:    |              |             |            |           |              |           |           |           |            |                                      |   |
| FEDDED   | 02017 GDB          |           |              |             |            |           |              |           |           |           |            |                                      |   |

### Otros descuentos de Entidades

Esta opción me permite configurar los conceptos del Módulo de Nómina que se deben tener en cuenta a la hora de hacer el estudio de libranza.

#### Periodo Anterior de Libranzas

Esta opción me permite realizar la configuración del periodo donde se va a realizar la consulta.

#### Reportes

Esta opción permite realizar la configuración de responsables del área los cuales se visualizan en los reportes.

#### Consecutivos

Esta opción me permite realiza la configuración del prefijo y consecutivos de los estudios de libranzas.

Una vez incluida o modificada la información da click en **ACEPTAR** para que el software guarde los cambios.

| enerales | Tipos de Libranzas | Reportes |                         |
|----------|--------------------|----------|-------------------------|
| Firma 1: | DIVA LILIANA MARIN |          | Cargo 1: JEFE LIBRANZAS |
| Firma 2: |                    |          | Cargo 2:                |
| Pref     | iio:               |          | Consecutivo:            |
| TN       | OM                 |          | 0001                    |
|          |                    |          |                         |

## BARRA DE MENUS

### Estudio de libranzas

Esta opción permite realizar el registro de los estudios de libranzas, paz y salvos, cuotas de ahorros, cuotas de sindicatos, cuotas para planes exequiales solicitadas y aprobadas de cada una de las áreas.

### Para realizar estudios de libranza

1. Ingrese al menú Gestión.

2. Luego al Submenú Estudio de libranzas. A continuación, se desplegará la pantalla:

| 0 | Personal                | Tipo Vinculación | Radicado de Entrada | Consecutivo | Fecha Elaboracion | Тіро     | Entidad Solicitante | Descuento      | Plazo | Total Reporte Nomina | Estado   |
|---|-------------------------|------------------|---------------------|-------------|-------------------|----------|---------------------|----------------|-------|----------------------|----------|
| × | DIVA LILIANA PEREZ MORA | FUNCIONARIO      | T00001              | TNS-0001    | 02/11/2017        | LIBRANZA | BANCOLOMBIA         | \$1.000.000,00 | 60    | 60000000             | APROBADO |

Después se presiona el botón (+), seguidamente le aparecerá las nuevas casillas en blanco listas para insertar la nueva información.

| echa de Flaboración:                                                                |         | Consecutivo de radicado:                                             |           |              | Número de consecutiv       | 0.                               |
|-------------------------------------------------------------------------------------|---------|----------------------------------------------------------------------|-----------|--------------|----------------------------|----------------------------------|
| 02/11/2017                                                                          |         | 00000                                                                |           |              | TNS-00000                  |                                  |
| acha da antradari                                                                   |         | Padicada Estradad                                                    |           |              | Estado do la Colicituda    |                                  |
| 02/11/2017                                                                          |         | T0000000100                                                          |           |              | PRE-APROBADO               |                                  |
| •                                                                                   |         |                                                                      |           |              |                            |                                  |
| IPO:<br>LIBRANZA                                                                    |         |                                                                      |           |              |                            |                                  |
| Tédula:                                                                             |         | Nombres y Apellidos:                                                 |           |              |                            |                                  |
| 88229077 - DIVA LILIANA PEREZ MORA                                                  | -       | DIVA LILIANA PEREZ MORA                                              |           |              | Col                        | nsultar Información              |
| Asignación básica mensual:                                                          |         | Tipo de Solicitud:*                                                  |           | Entidad Soli | icitante:*                 |                                  |
| 7.016.600,00                                                                        |         | LIBRANZA                                                             |           | BANCO BB     | VA LIBRANZA                | •                                |
| 280.700,00<br>Aporte a pensión:<br>280.700.00<br>Fondo de Solidaridad:<br>70.200,00 |         | 60<br>Total reporte a nómina:<br>60000000<br>Libranzas Apro:<br>0,00 |           |              | Compra de cartera:<br>0,00 | Otros desc aplica:<br>794.601,00 |
| 5ubtotal Descuentos de Ley:<br>631.600.00                                           |         | Valor máximo a descontar:<br>2397899                                 |           |              |                            |                                  |
| TOP/ Subsector Selection                                                            |         | Diferencia                                                           |           |              |                            |                                  |
| 3.192.500.00                                                                        |         | 1397899                                                              |           |              |                            |                                  |
| FORMACION OTROS DESCUENTOS                                                          | Recoge: | Valor Cuota:                                                         | Entidad:  |              | Recoge:                    | Valor Cuota:                     |
| LIPPANZA PANCOLOMPIA                                                                | NO      | 794 601 00                                                           | Cuota Sir | ndical       | NO -                       | 0.00                             |

**Fecha de elaboración:** Fecha de registro del estudio de libranza. **Consecutivo de radicado:** Consecutivo asignado por el Software para llevar el control de los estudios de las libranzas. Número de consecutivo: Número de consecutivo del área encargada de la elaboración del estudio.

Fecha de entrada: Fecha en la cual se recibió la solicitud de estudio de libranza.

Radicado de entrada: Se diligencia el número de radicado de la solicitud.

**Estado de la solicitud:** Estado del estudio de libranzas, los Estados son: pre- aprobada, rechazada, aprobada, aplicada, anulada y paz y salvo

**Tipo:** Se selecciona el tipo de estudio (libranza, ahorro, cuota sindical, plan complementario, plan exequial, paz y salvo)

Cédula: Se selecciona la cédula o nombre de la persona a la cual se le realiza el estudio.

**Consultar:** Una vez ingresada la cédula o nombre de la persona, se da click en consultar y me trae la información de la hoja de vida del funcionario, la cual está previamente cargada en el Módulo de Nómina, adicionalmente me trae los descuentos fijos del funcionario como son: descuento de salud, pensión, FSP, libranzas, cuotas de ahorros entre otros las cuales me sirven de parámetro para realizar el estudio de libranzas.

**Tipo de solicitud:** Se digita el tipo de solicitud de la libranza.

**Entidad solicitante:** Se selecciona la entidad donde el funcionario va a realizar la libranza, ahorro, cuota sindical u otros tipos.

### Descuentos de ley

El software cuando realiza la consulta del funcionario trae los descuentos de ley que han sido calculados desde el Módulo de Nómina como son: retención en la fuente, aporte de salud, pensión, fondo de solidaridad, subtotaliza los descuentos y calcula 50% del salario menos los descuentos de ley.

### Solicitudes de descuento

**Valor de descuento mensual solicitado**: En esta casilla se digita el valor por el cual se va a realizar el descuento mensual.

Plazo en meses: Se digita el número de meses que se debe realizar el descuento.

**Total, reporte de Nómina:** El software calcula el valor reportado al Módulo de Nómina (valor mensual solicitado x plazo en meses).

**Libranzas aprobadas:** En esta casilla me visualiza las libranzas ya aprobadas del funcionario las cuales van a ser tomadas en cuenta a la hora de calcular el valor máximo a descontar.

**Compra de cartera:** Me visualiza el valor de la libranza en caso de realizar compra de cartera.

**Otros descuentos que aplica:** Esta casilla suma todos los descuentos por concepto de libranzas, cuotas de ahorro, descuentos de sindicatos entre otros, realizados en el Módulo de Nómina.

Valor máximo a descontar: El software automáticamente me calcula el valor máximo a descontar el cual sale de: 50% subtotal del salario – libranzas aprobadas - otros descuentos.

**Diferencia:** El software me calcula la diferencia entre: 50% subtotal del salario - los descuentos aplicados - valor de la nueva cuota a descontar, si la diferencia es positiva el sistema **PREAPRUEBA** la solicitud, si es negativa **RECHAZA** la solicitud.

Luego de diligenciar todos los campos procedemos a **GUARDAR** la solicitud, si el estudio es rechazado automáticamente pasa a el menú de histórico de libranzas, si es estudio es pre-aprobado se debe dar click en **APROBAR**, quedando en estado aprobado.

#### Aplicar estudio de libranza al Módulo de Nómina

Una vez realizado el estudio de libranza damos click en el botón software despliega una nueva ventana con la siguiente informacion.

n Atras 💾 Aplicar Libranza INFORMACION LIBRANZA Fecha de Elaboracion: Consecutivo de radicado: Número de consecutivo: Estado de la Solicitud: 02/01/2017 11:38:32 a.m. 01303 TNS-00003 APROBADO Cédula: Nombres y Apellidos: Descuento solicitado:\* Plazo:\* 88229077 DIVA LILIANA PEREZ MORA 1500000 60 Numero de Credito:\* Tipo: LIBRANZA ٠ ADJUNTO DE LIBRANZA FISICA File Libranza: Ruta Archivo: Seleccione el Archivo... Examinar... CONCEPTO Concepto del Estudio: \*

En la parte superior se visualiza los datos básicos de la solicitud, adicionalmente se debe incluir el número de crédito, se debe adjuntar la documentación soporte del trámite y seleccionar el concepto al cual va a ser aplicado en el módulo de nómina, una vez

incluida toda la información damos click de nuevo en el botón

💾 Aplicar Libranza

Aplicar

y el

Una vez aplicado se va a ver reflejado en el módulo de nómina así:

|                   |                      |             |                 |            |                   | _         |            |               | ล                                                    |
|-------------------|----------------------|-------------|-----------------|------------|-------------------|-----------|------------|---------------|------------------------------------------------------|
| < F F +           | <b>-</b> • ~ ×       | e 📖 B       | Filtra          | r RE       |                   | Por Non   | n. Persona | _ <b>\$</b> 🖻 | <u>1</u>                                             |
|                   |                      |             | M               | odo Filtr  | ado NomPer=       | %DIVA     |            |               |                                                      |
|                   | Persona              |             | 88229077        | •          | DIVA LILIANA PI   | EREZ M    |            |               |                                                      |
|                   | Constants            |             | 621             |            |                   |           |            |               |                                                      |
|                   | Concepto             |             | 1031            |            | LIDKANZA DDVA     |           |            |               |                                                      |
|                   | Digite un Valor      |             | 1,500,          | 000.00     |                   |           |            |               |                                                      |
| enerales          |                      |             |                 |            |                   | _         |            | _             |                                                      |
| Fecha Inicio      |                      | 🗌 Pa:       | y Salvo / De    | svinculado | Actualización     | ·  _/.    |            |               | No Descontar Mes Actual     Descontar Solo Mes Actua |
| Documento         |                      | Nº Crea     | lito            |            | Aplicar Quinc     | enal 📃    |            | \$            |                                                      |
| Suspendida la No  | vedad Durante        | P           | eriodos, (Inclu | ido Este)  | Consecutivo       | TNS       | -00003     | _             |                                                      |
| Custos Anticipad  |                      |             | aldo a Fin Do I | doo        | 0                 |           |            |               |                                                      |
| Cuotas Anucipad   | as bernies 1         |             |                 | iles .     | Procesar          | como vai  |            |               |                                                      |
| Horas Extras      | Normal E             | ncargo 🛄    | Encargo 2       | Fech       | a Corte Nov.  /   |           |            |               |                                                      |
| En Vacacion       | es                   |             |                 |            |                   |           |            |               |                                                      |
| Coutas a Descon   | tar                  |             |                 |            | Coutas a Desconta | r en Nomi | na         | -             |                                                      |
|                   |                      |             |                 |            |                   |           | '          |               |                                                      |
| Coutas a Suspen   | der a Partir del Pro | oximo Perio | 10 0            |            |                   |           |            |               |                                                      |
| ipo de Saldo —    |                      |             |                 |            |                   |           |            |               |                                                      |
| 0                 | Temporal             |             |                 |            | Acumu             | la        |            |               |                                                      |
| 0                 | Indefinido           |             |                 |            | Hasta :           | Saldo     |            |               |                                                      |
|                   |                      |             |                 |            |                   |           |            |               |                                                      |
| )atos de la Libra | anza                 |             |                 | _          |                   |           |            |               |                                                      |
|                   |                      |             |                 |            |                   |           |            |               |                                                      |

Página 122

### Para realizar generación de paz y salvo.

Esta opción permite realizar el registro de la paz y salvos solicitados y aprobados de cada una de las áreas.

- 1. Ingrese al menú Gestión.
- 2. Luego al Submenú Estudio de libranzas. A continuación, se desplegará la pantalla:

| -1.000          | ~            | •      |   |         | Ca obioran |       | - come       | [100] 1 mil 1 100 |                     |               |        |                |             |                    |   |
|-----------------|--------------|--------|---|---------|------------|-------|--------------|-------------------|---------------------|---------------|--------|----------------|-------------|--------------------|---|
|                 |              |        |   |         |            |       |              |                   |                     |               |        |                |             |                    |   |
| Fecha de Elabor | ración:      |        |   |         |            |       |              | Consecutiv        | o de radicado:      |               |        | Número de c    | onsecutivo: |                    |   |
| 02/01/2017      |              |        |   |         |            |       | -            | 01304             |                     |               |        | TNS-00004      |             |                    |   |
| Fecha de entrad | da:*         |        |   |         |            |       |              | Radicado E        | ntrada:             |               | _      | Estado de la S | Solicitud:  |                    |   |
| 02/01/2017      |              |        |   |         |            |       | -            | T0000000          | 0250                |               |        | PAZ Y SALVO    | 0           |                    |   |
| Tipo:           |              |        |   | -       |            |       |              |                   |                     |               |        |                |             |                    |   |
| PAZ Y SALVO     |              |        |   |         |            |       | -            |                   |                     |               |        |                |             |                    |   |
|                 |              |        |   |         |            |       |              |                   |                     |               |        |                |             |                    |   |
|                 |              |        |   |         |            |       |              |                   |                     |               |        |                |             |                    |   |
| Cédula:         |              |        |   |         |            | Nom   | bres y Apell | idos:             |                     |               |        | Consultar      |             | in                 |   |
| 88229077        |              |        |   |         |            | DIVA  | A LILIANA PI | EREZ MORA         |                     |               |        |                |             |                    |   |
| Asignación bási | ica mensual: |        |   |         |            | Tipo  | de Solicitud | b.                | Entida              | d Solicitante | e      |                |             |                    |   |
| 7.016.600,00    |              |        |   |         |            | PAZ   | Y SALVO      |                   | BAN                 | OLOMBIA       |        |                |             |                    |   |
|                 |              |        |   |         |            |       |              |                   |                     |               |        |                |             |                    |   |
| SCUENTOS DE L   | EY           |        |   |         |            |       | SOLICIT      | TUD DE DESCU      | ENTOS               |               |        |                |             |                    |   |
| Retención en la | Fuente:      |        |   |         |            |       | Valo         | r descuento m     | ensual solicitado:* |               |        |                |             |                    |   |
| 0,00            |              |        |   |         |            |       | 0,0          | 0                 |                     |               |        |                |             |                    |   |
|                 |              |        |   |         |            |       |              |                   |                     |               |        |                |             |                    |   |
| 280 700 00      |              |        |   |         |            |       | Plaza        | o en meses:*      |                     |               |        |                |             |                    |   |
| 200.700,00      |              |        |   |         |            |       | ·            |                   |                     |               |        |                |             |                    |   |
| Aporte a pensió | ón:          |        |   |         |            |       | Total        | l reporte a nór   | nina:               |               |        |                |             |                    | _ |
| 280.700,00      |              |        |   |         |            |       | 0,0          | 0                 |                     |               |        |                |             |                    |   |
| Fondo de Solida | aridad:      |        |   |         |            |       | Libra        | anzas Apro:       |                     |               | Compra | de cartera:    |             | Otros desc aplica: |   |
| 70.200,00       |              |        |   |         |            |       | 0.0          | 0                 |                     |               | 0,00   |                |             | 2.294.601,00       |   |
| Subtotal Descue | entos de Lev | c .    |   |         |            |       | Valo         | r máximo a de     | scontar:            |               |        |                |             |                    |   |
| 631.600.00      |              |        |   |         |            |       | 897          | 7.899,00          |                     |               |        |                |             |                    |   |
| 50% Subtotal Sa | alario:      |        |   |         |            |       | Dife         | rencia:           |                     |               |        |                |             |                    |   |
| 3.192.500.00    |              |        |   |         |            |       | 897          | 7.899.00          |                     |               |        |                |             |                    |   |
| 3.192.500,00    |              |        |   |         |            |       | 897          | 7.899,00          |                     |               |        |                |             |                    |   |
| NFORMACION C    | OTROS DES    | UENTOS |   |         |            |       |              |                   |                     |               |        |                |             |                    |   |
| Entidad:        |              |        |   | Recoge: |            | Valor | Cuota:       |                   | Entidad:            |               | Recoge | :              |             | Valor Cuota:       |   |
| LIBRANZA BBV    | VA           |        |   | NO      |            | 1.50  | 0.000,00     |                   | LIBRANZA BANCO      | LOMBIA        | PYS    |                |             | 794.601,00         |   |
|                 |              |        | _ |         |            |       |              | . L               |                     | _             |        |                |             |                    | _ |
|                 |              |        |   |         |            |       |              |                   |                     |               |        |                |             |                    |   |

Para la generación de **PAZ Y SALVOS** se realiza el mismo proceso de solicitud de libranza con la diferencia que selecciona tipo paz y salvo y en la información de descuentos debe seleccionar PYS en la opción recoge.

Cuando se selecciona la opción **GUARDAR** el software automáticamente me genera la opción de paz y salvo al Módulo de nómina.

|                                      |                                         |                    |                                                  |               | 9                        |
|--------------------------------------|-----------------------------------------|--------------------|--------------------------------------------------|---------------|--------------------------|
| < ► H + - ▲                          | ં 🛠 ୯ 🥅 📴 📔                             | Filtrar            | Por Nom.                                         | . Persona 🗢 😫 | J                        |
|                                      |                                         | Modo Filtrad       | lo NomPer=%DIVA                                  |               |                          |
| Persona                              | 8822                                    | 9077 💽 📭           | VA LILIANA PEREZ M                               |               |                          |
| C                                    | 619                                     | <br>               |                                                  |               |                          |
| Concept                              | , , , , , , , , , , , , , , , , , , , , |                    |                                                  |               |                          |
| Digite un                            | Valor                                   | /94,601.00         |                                                  |               |                          |
| enerales                             | 16                                      |                    |                                                  | 1             | No Descontar Mes Actual  |
| Fecha Inicio 01/00/20                | 10 M Pazy Sah                           | /o / Desvinculado  | Actualización j/_                                |               | Descontar Solo Mes Actua |
| Documento                            | Nº Credito                              |                    | Aplicar Quincenal Toda                           | as ≑          |                          |
| Suspendida la Novedad Du             | rante Periodos                          | s. (Incluido Este) | Consecutivo THN                                  | D-2631        |                          |
| Cuotas Anticipadas Del Me            | s 0 Saldo a                             | Fin De Mes 0       | Procesar como valo                               | r             |                          |
| Horas Extras Norma                   | Encargo Enca                            | argo 2 Fecha C     | Corte Nov. / /                                   | -             |                          |
|                                      |                                         |                    | ,                                                |               |                          |
| En Vacaciones                        | _                                       |                    |                                                  |               |                          |
| Coutas a Descontar                   |                                         | Cou                | itas a Descontar en Nomin                        | a             |                          |
|                                      | tir del Próximo Periodo                 |                    |                                                  |               |                          |
| Coutas a Suspender a Par             |                                         |                    |                                                  |               |                          |
| Coutas a Suspender a Par             |                                         |                    |                                                  |               |                          |
| ipo de Saldo                         | il                                      |                    | Acumula                                          |               |                          |
| ipo de Saldo                         | al<br>o                                 |                    | <ul> <li>Acumula</li> <li>Hasta Saldo</li> </ul> |               |                          |
| ipo de Saldo<br>Tempora<br>Indefinic | al<br>Io                                |                    | <ul><li>Acumula</li><li>Hasta Saldo</li></ul>    |               |                          |

## Para realizar generación de Cuotas de ahorro.

Esta opción permite realizar el registro de las cuotas de ahorro solicitadas y aprobadas de cada una de las áreas.

- 1. Ingrese al menú Gestión.
- 2. Luego al Submenú Estudio de libranzas. A continuación, se desplegará la pantalla:

| Per Ant: FEBRERO2017.GE                                                                                                    | B                                                                                | Per Act: ENERO201                                                                                                    | 7.GDB             |                           |
|----------------------------------------------------------------------------------------------------|----------------------------------------------------------------------------------|----------------------------------------------------------------------------------------------------|-------------------|---------------------------|
| n Atras                                                                                                    | dar 🎅 Aprobar                                                                    | Aplicar 🕅 Paz Y Salvo 🐼 Anular                                                                                                    | Imprim            | er 🔰 👘                    |
| Fecha de Elaboración:                                                                                                    | _                                                                                | Consecutivo de radicado:                                                                                                    |                   | Número de consecutivo:    |
| 02/11/2017                                                                                                    | •                                                                                | 01305                                                                                                    |                   | TNS-00005                 |
| Fecha de entrada:*                                                                                                    |                                                                                  | Radicado Entrada:*                                                                                                    |                   | Estado de la Solicitud:   |
| 02/11/2017                                                                                                    | -                                                                                | T0000000300                                                                                                    |                   | PRE-APROBADO              |
| Tipo:                                                                                                    |                                                                                  | Valor de afiliación:*                                                                                                    |                   | Porcentaje Cuota Ahorro:* |
| AHORRO                                                                                                    | -                                                                                | 50.000,00                                                                                                    |                   | 1,00                      |
| Códula                                                                                                    | Nembros y Apollis                                                                | lor.                                                                                                    |                   |                           |
| Cédula:<br>88229077                                                                                                    | Nombres y Apellic<br>DIVA LILIANA PE                                             | ios:<br>REZ MORA                                                                                                    |                   | ( Consultar Información   |
| Cédula:<br>88229077<br>Asignación básica mensual:                                                                                                    | Nombres y Apellic<br>DIVA LILIANA PE<br>Tipo de Solicitud:                       | fos:<br>REZ MORA<br>Entidad So                                                                                                    | licitante:        | Consultar Información     |
| Cédula:<br>88229077<br>Asignación básica mensual:<br>7.016.600.00                                                                                                | Nombres y Apellic<br>DIVA LILIANA PE<br>Tipo de Solicitud:<br>AHORRO             | Ios:<br>REZ MORA<br>COMPENT                                                                                                    | licitante:<br>SAR | Consultar Información     |
| Cédula:<br>88229077<br>Asignación básica mensual:<br>7.016.600.00<br>DESCUENTOS DE LEY                                                                           | Nombres y Apellic<br>DIVA LILIANA PE<br>Tipo de Solicitud:<br>AHORRO             | Ios:<br>REZ MORA<br>Entidad So<br>COMPENS<br>OLICITUD DE DESCUENTOS                                                                            | licitante:<br>SAR | Consultar Información     |
| Cédula:<br>88228077<br>Asignación básica mensual:<br>7.016.600.00<br>DESCUENTOS DE LEY<br>Retención en la Fuente:                                                | Nombres y Apelli<br>DIVA LILIANA PE<br>Tipo de Solicitud."<br>AHORRO             | Ios:<br>REZ MORA<br>COMPENS<br>OUCITUD DE DESCUENTOS<br>Valor descuento mensual solicitado.*                                                   | licitante:<br>SAR | Donsultar Información     |
| Cédula:<br>88229077<br>Asignación básica mensual:<br>7.016.600.00<br>DESCUENTOS DE LEY<br>Retención en la Fuente:<br>0.00                                        | Nombres y Apellii<br>DIVA LILIANA PE<br>Tipo de Solicitud<br>AHORRO              | Ios:<br>REZ MORA<br>COMPENS<br>OLICITUD DE DESCUENTOS<br>Valor descuento mensual solicitado:*<br>0.00                                          | licitante:<br>SAR | Consultar Información     |
| Cédula:<br>88229077 Asignación básica mensual:<br>7.016.600.00 DESCUENTOS DE LEY Retención en la Fuente:<br>0.00 Aporte a Salud:                                 | Nombres y Apellic<br>DIVA ULIANA PE<br>Tipo de Solicitud. <sup>4</sup><br>AHORRO | Ios:<br>REE MORA<br>COMPENS<br>OUICITUD DE DESCUENTOS<br>Valor descuento mensual solicitado:*<br>0.00<br>Plazo en meses*                       | licitante:<br>SAR | Consultar Información     |
| Cédula:<br>88229077<br>Asignación básica mensual:<br>7.016.000,00<br>DESCUENTOS DE LEY<br>Retención en la Fuente:<br>0.00<br>Aporte a Salud:<br>280.700.00       | Nombres y Apelli<br>DIVA LILIANA PE<br>Tipo de Solicitud:<br>AHORRO              | Ios:<br>REE MORA<br>OLICITUD DE DESCUENTOS                                                                                                    | licitante:<br>SAR | Consultar Información     |
| Cédula:<br>88229077 Asignación básica mensual:<br>7.016.600.00 DESCUENTOS DE LEY Retención en la Fuente:<br>0.00 Aporte a Salud:<br>280.700.00 Aporte a pensión: | Nombres y Apelli<br>DIVA LULANA PE<br>Tipo de Solicitud'<br>AHORRO               | Ios:<br>REZ MORA<br>OLICITUD DE DESCUENTOS<br>Valor descuento mensual solicitado."<br>0.00<br>Plazo en meses:"<br>0<br>Total reporte a nómina: | licitante:<br>SAR | Consultar Información     |

Para la generación de **CUOTAS DE AHORRO** se realiza el mismo proceso de solicitud de libranza, se selecciona Tipo ahorros, el software me habilita dos campos nuevos, valor de la afiliación y porcentaje de cuota de ahorro (si la entidad estipula el cobro en %), si el valor de descuento es fijo se digita en la casilla del descuento mensual solicitado.

Aplicar y el

Una vez realizado el estudio de libranza damos click en el botón software despliega una nueva ventana con la siguiente informacion.

|                                                                                                    | 5DB                                                                                  | Per Act: ENERO                                 | 2017.GDB                                 |                                                                       |   |
|----------------------------------------------------------------------------------------------------|--------------------------------------------------------------------------------------|------------------------------------------------|------------------------------------------|-----------------------------------------------------------------------|---|
| Atras 💾 Aplicar Libranza                                                                                                    |                                                                                      |                                                |                                          |                                                                       |   |
| - INFORMACION LIBRANZA                                                                                                    |                                                                                      |                                                |                                          |                                                                       |   |
| Fecha de Elaboracion:                                                                                                    | Consecutivo de radicado:                                                             | Número de consecu                              | tivo:                                    | Estado de la Solicitud:                                               |   |
| 02/11/2017 5:17:58 p. m.                                                                                                    | 01305                                                                                | TNS-00005                                      |                                          | APROBADO                                                              |   |
| Cédula:                                                                                                    | Nombres y Apellidos:                                                                 | Descuento solicitado                           | D:*                                      | Plazo:*                                                               |   |
| 88229077                                                                                                    | DIVA LILIANA PEREZ MORA                                                              | 0                                              |                                          | 0                                                                     |   |
| Tipo:                                                                                                    |                                                                                      |                                                |                                          |                                                                       |   |
| AHORRO                                                                                                    |                                                                                      |                                                |                                          |                                                                       |   |
|                                                                                                    |                                                                                      |                                                |                                          |                                                                       |   |
|                                                                                                    |                                                                                      |                                                |                                          |                                                                       |   |
|                                                                                                    |                                                                                      |                                                |                                          |                                                                       |   |
| ADJUNTO DE LIBRANZA FISICA                                                                                                    |                                                                                      |                                                |                                          |                                                                       |   |
| ADJUNTO DE LIBRANZA FISICA<br>File Libranza:                                                                                                    | Rut                                                                                  | ta Archivo:                                    |                                          |                                                                       |   |
| ADJUNTO DE LIBRANZA FISICA                                                                                                    | Rut<br>Examinar C <sup>2</sup>                                                       | ta Archivo:<br>\inetpub\wwwroot\Portal TNS     | Talento Humano\Docume                    | intos\Libranza\Importacion de comprobantes módulo de contabilidad pdf |   |
| ADJUNTO DE LIBRANZA FISICA<br>File Libranza:<br>Seleccione el Archivo                                                                                         | Rut<br>Examinar C'                                                                   | ta Archivo:<br>\inetpub\wwwroot\Portal TNS     | Talento Humano\Docume                    | ntos/Libranza\Importacion de comprobantes módulo de contabilidad.pdf  |   |
| ADJUNTO DE LIBRANZA FISICA                                                                                                    | Rut<br>Examinar Ci                                                                   | ta Archivo:<br>\inetpub\www.root\Portal TNS    | Talento Humano\Docume                    | intos/Libranza\importacion de comprobantes módulo de contabilidad.pdf |   |
| ADJUNTO DE LIBRANZA FISICA<br>File Libranza:<br>Seleccione el Archivo<br>CONCEPTO<br>Concepto del Estudio:                                                    | Rut<br>Examinar C'<br>Concepto Cuota de Afiliacion:                                  | ta Archivo:<br>\inetpub\wwwroot\Portal TNS     | Talento Humano\Docume<br>Tipo de Ahorro: | intos\Libranza\importacion de comprobantes módulo de contabilidad.pdf |   |
| ADJUNTO DE LIBRANZA FISICA<br>FILe Libranza:<br>Selectione el Archivo<br>CONCEPTO<br>CONCEPTO<br>Concepto del Estudio:<br>520 - COMPENSAR PLAN COMPLEMENTARIO | Rut<br>Examinar_ C<br>Concepto Cuota de Afiliacion:<br>589 - CUOTA AHORRO - COOFINEP | ta Archivo:<br>\inetpub\wwwroot\Portal TNS<br> | Talento Humano\Docume<br>Tipo de Ahorro: | ntos\Libranza\Importacion de comprobantes módulo de contabilidad pdf  | • |
| ADJUNTO DE LIBRANZA FISICA<br>File Ubranza:<br>Seleccione el Archivo<br>CONCEPTO<br>Concepto del Estudio:<br>S20 - COMPENSAR PLAN COMPLEMENTARIO              | Concepto Cuota de Afiliacion:<br>589 - CUOTA AHORRO - COOFINEP                       | ta Archivo:<br>(inetpubliwwwroot/Portal TNS    | Talento Humano\Docume<br>Tipo de Ahorro: | ntos\Libranza\Importacion de comprobantes módulo de contabilidad.pdf  | • |

En la parte superior se visualiza los datos básicos de la solicitud, se debe adjuntar la documentación soporte del trámite y seleccionar el concepto al cual va a ser aplicado en el módulo de nómina tanto el descuento como la cuota de afiliación y el tipo de ahorro (cuota fija o porcentaje), una vez incluida toda la información damos click de nuevo en el

botón

Una vez aplicado se va a ver reflejado en el módulo de nómina así:

| 2 | 👌 Novedad                   | es Individuales             |                      | ×            |  |  |  |  |  |  |  |
|---|-----------------------------|-----------------------------|----------------------|--------------|--|--|--|--|--|--|--|
| I | 4 4 F                       | א + - ▲ 🖉 🛠 😋 🎫 📭 🔀 Filtrar | Por Nom. Persona ᅌ 🔕 |              |  |  |  |  |  |  |  |
|   | Modo Filtrado: NomPer=%DIVA |                             |                      |              |  |  |  |  |  |  |  |
|   | Cedula                      | Nombre                      | Concepto             | Cantidad     |  |  |  |  |  |  |  |
|   | 88229077                    | DIVA LILIANA PEREZ M        | LIBRANZA BANCOLOMBIA | 794,601.00   |  |  |  |  |  |  |  |
|   | 88229077                    | DIVA LILIANA PEREZ M        | CUOTA SINDICAL TNS   | 0.00         |  |  |  |  |  |  |  |
|   | 88229077                    | DIVA LILIANA PEREZ M        | LIBRANZA BBVA        | 1,500,000.00 |  |  |  |  |  |  |  |
| D | 88229077                    | DIVA LILIANA PEREZ M        | COMPENSAR PLAN COMPL | 1.00         |  |  |  |  |  |  |  |
|   | 88229077                    | DIVA LILIANA PEREZ M        | CUOTA AHORRO - COOFI | 50,000.00    |  |  |  |  |  |  |  |
| Γ |                             |                             |                      |              |  |  |  |  |  |  |  |
|   |                             |                             |                      |              |  |  |  |  |  |  |  |

### Para realizar generación de Compra de cartera.

Esta opción permite registrar los procesos de compra de cartera solicitados y aprobados de cada una de las áreas.

1. Ingrese al menú Gestión.

2. Luego al Submenú Estudio de libranzas. A continuación, se desplegará la pantalla:

| Per Ant:                      | FEBRERO2017.GDB     |                       |                     | Per Act: ENERO2017.GDB |                    |  |  |
|-------------------------------|---------------------|-----------------------|---------------------|------------------------|--------------------|--|--|
| Atras O                       | Guardar 🛛           | Aprobar 🕒 Aplicar     | Paz Y Salvo         | Anular                 | mprimir i          |  |  |
| echa de Elaboración:          |                     | Consecutivo de radica | ado:                | Número de conse        | cutivo:            |  |  |
| 03/11/2017                    | •                   | 01306                 |                     | TNS-00006              |                    |  |  |
| Fecha de entrada:*            |                     | Radicado Entrada:*    |                     | Estado de la Solici    | tud:               |  |  |
| 03/11/2017                    | -                   | T00000350             |                     | PRE-APROBADO           |                    |  |  |
| Tipo:<br>LIBRANZA             | •                   |                       |                     |                        |                    |  |  |
| Cédula:                       | Nombres y Apellidos |                       |                     |                        |                    |  |  |
| 88229077                      | DIVA LILIANA PEREZ  | Z MORA                |                     | Consultar              |                    |  |  |
| Asignación básica mensual:    | Tipo de Solicitud:* | Entid                 | ad Solicitante:     |                        |                    |  |  |
| 7.016.600,00                  | COMPRA CARTERA      | BAN                   | BANCO BBVA LIBRANZA |                        |                    |  |  |
| Aporte a Salud:<br>280.700,00 | Plaze<br>72         | o en meses:*          |                     |                        |                    |  |  |
| Aporte a pensión:             | Total               | l reporte a nómina:   |                     |                        |                    |  |  |
| 280.700,00                    | 72.0                | 00.000,00             |                     |                        |                    |  |  |
| ondo de Solidaridad:          | Libra               | inzas Apro:           | Compra d            | le cartera:            | Otros desc aplica: |  |  |
| 70.200,00                     | 0,00                | 0                     | -1.500.00           | 00,00                  | 0,00               |  |  |
| Subtotal Descuentos de Ley:   | Valor               | r máximo a descontar: |                     |                        |                    |  |  |
| 631.600,00                    | 3.19                | 92.500,00             |                     |                        |                    |  |  |
| 50% Subtotal Salario:         | Difer               | rencia:               |                     |                        |                    |  |  |
| 3.192.500,00                  | 2.19                | 92.500,00             |                     |                        |                    |  |  |
| FORMACION OTROS DESCUENTOS    |                     |                       |                     |                        |                    |  |  |
| Entidad:                      | Recoge:             | Valor Cuota:          | Entidad:            | Recoge:                | Valor Cuota:       |  |  |
|                               |                     |                       | A 1. A 1. A 1.      |                        |                    |  |  |

Para la generación de **Compra de cartera** se realiza el mismo proceso de solicitud de libranza, se selecciona Tipo de libranza y en la casilla de información de descuentos se selecciona la libranza que va a ser comprada, en la pestaña **recoge** se selecciona **si**, **automáticamente** el software me diligencia la pestaña compra de cartera y se digita el nuevo descuento y el plazo en meses.

### Histórico de libranzas de Nómina

Esta opción permite visualizar las libranzas, cuotas de ahorro, cuotas sindicales, estudios de ahorro y planes exequiales que se encuentran a paz y salvo, anulados y rechazados y que fueron previamente elaborados por este Módulo.

## Histórico libranzas de Nómina

Esta opción permite visualizar las libranzas históricas que encuentran cargadas en el Módulo de nómina y que no fueron digitadas en el módulo de libranzas.

#### 1. Ingrese al menú Gestión.

2. Luego al Submenú históricos de libranzas de Nómina. A continuación, se desplegará la pantalla:

|      | Libranzas Nomina del<br>88229077 - DIVA LILI | Funcionario:*<br>IANA PEREZ MOR | A                       |                  | •                    |          | Consultar Información |
|------|----------------------------------------------|---------------------------------|-------------------------|------------------|----------------------|----------|-----------------------|
| Intr | oduzca el texto a busc                       | ar                              |                         |                  |                      |          |                       |
| ÷    | Consecutivo                                  | Cedula                          | Nombre                  | Tipo Vinculación | Nombre del Concepto  | Tipo     |                       |
|      | THND-2631                                    | 88229077                        | DIVA LILIANA PEREZ MORA | FUNCIONARIO      | LIBRANZA BANCOLOMBIA | LIBRANZA |                       |

En la opción libranzas del funcionario seleccionamos la persona a la cual se le vaya a generar el reporte y damos click en la opción consultar información automáticamente me trae la información de todas las libranzas vigentes en el Módulo de Nómina.

## TABLAS DE MANTENIMIENTO

#### Entidades

Esta opción permite crear o visualizar al usuario las entidades que ya han sido cargadas al módulo de Nómina

Para Ingresar:

1. Ingrese al menú Tablas.

2. Luego al Submenú **Entidades**, A continuación, se desplegará la siguiente ventana.

| 0             | Código | NIT | Descripción |      |            |          |
|---------------|--------|-----|-------------|------|------------|----------|
| Código:       |        |     |             | NIT: |            |          |
|               |        |     |             |      |            |          |
| Nombre de Ent | idad:  |     |             |      |            |          |
|               |        |     |             |      | Actualizar | Cancelar |

Después se presiona el botón (+) para crear un nuevo registro, se diligencia, código, NIT y nombre de la entidad, luego damos click en **actualizar**.

### Hoja de Vida de empleados:

Esta opción me permite visualizar toda la información de la hoja de vida del personal ya sea funcionarios o contratistas, la cual fue insertada previamente desde el Módulo de nómina (funcionarios) o desde el Módulo de viáticos (personal).

## **REPORTES DE LIBRANZAS**

#### Informe de libranzas por estado.

Me genera un reporte general por estado de todas las libranzas.

Para ingresar:

1. Ingrese al menú Reportes

2. Luego al Submenú **Informe de libranzas por Estado.** A continuación, se desplegará la siguiente ventana.

| Informe Libranzas por Estado entre Fechas |   |
|-------------------------------------------|---|
|                                           |   |
| Estado:                                   |   |
|                                           |   |
|                                           |   |
| Tipo Vinculacion:                         |   |
|                                           | • |
| Fecha Inicial: Fecha Final:               |   |
| -                                         | • |
| Course Course                             |   |
| Generar Cancelar                          |   |
|                                           |   |

Para generar el reporte se filtra por estado (pre- aprobada, rechazada, aprobada, aplicada, anulada y paz y salvo, tipo de vinculación (funcionario, contratista) y fechas iniciales y finales y se da click en generar el informe.

|                        | R       | EGISTR                 | O DESC            | UENTO P    | OR NÓMI              | NA                    | STREET, COL  |  |
|------------------------|---------|------------------------|-------------------|------------|----------------------|-----------------------|--------------|--|
| <b>()</b>              |         |                        | TALENTO           | ) HUMAN    | 0                    |                       |              |  |
| Número de consecutiv   | vo      |                        |                   | Fe         | cha de Elat          | oración               | 22/06/2016   |  |
| Radicado Entrada No    | ).      |                        |                   |            | Fecha de Er          | itrada                | 17/06/2016   |  |
| Nombres y Apellidos    |         |                        |                   |            |                      | Cédula No.            |              |  |
| Tipo de<br>Solicitud   |         | Entidad<br>Solicitante | FOE               | MISEG LIBR | ANZA                 | Asignación<br>Mensual | 1.905.155,00 |  |
| DESCUE                 | NTOS DE | LEY                    |                   |            | SOL                  | ICITUD DESCU          | JENTOS       |  |
| Retención en la Fuente |         | 0,0                    | 0                 | Descue     | nto Mensual          | Solicitado            | 247.217,00   |  |
| Aporte a Salud         |         | 76.20                  | 0,00              | Plazo en   | Meses                |                       | 24           |  |
| Aporte a Pensión       |         | 76.20                  | 0,00              | Total Re   | porte a Nón          | nina                  | 5.933.208,00 |  |
| ondo de Solidaridad    |         | 0,0                    | 00 Otros I        |            | Descuentos Aplicados |                       | 813.917,55   |  |
| Subtotal               |         | 152.40                 | 0,00              | Valor m    | áximo a Descontar    |                       | 62.461,00    |  |
| 50% Subtotal           |         | 876.37                 | 78,00 Diferencia  |            | tia                  |                       | ~184.756,00  |  |
|                        |         | INFOR                  | MACIÓN O          | TROS DESC  | UENTOS               |                       |              |  |
| ENTIDA                 | D       |                        | RECOGE<br>CARTERA |            | VALOR O<br>MENS      |                       | UAL          |  |
| IBRANZA BANCO PICHIN   | CHA     |                        | NO                |            |                      | 752.85                | 54,00        |  |
| uota Sindical          |         |                        | N                 | 0          |                      | 19.05                 | 1,55         |  |
| UOTA AHORRO - FOEMIS   | EG      |                        | N                 | 0          |                      | 36.00                 | 0,00         |  |
| COORSERPARK            |         |                        | N                 | 0          | ) 6                  |                       | 2,00         |  |
| ESTADO DE LA SOLICITUD | )       | R                      | ECHAZADO          | )          | ]                    |                       |              |  |
| OBSERVACIONES          |         |                        |                   |            | -                    |                       |              |  |
|                        |         |                        |                   |            |                      |                       |              |  |
| 51                     | ABORÓ   |                        |                   |            |                      |                       | 080          |  |

### Informe de novedades de libranzas.

Me genera un reporte general de todas las novedades o libranzas de un periodo especifico.

Para ingresar:

1. Ingrese al menú **Reportes** 

2. Luego al Submenú Informe de Novedades de libranzas. A continuación, se desplegará la siguiente ventana.

| Fecha Elaboracion Inicial: | Fecha Elaboracion Final: |
|----------------------------|--------------------------|
| •                          | •                        |
| Fecha Entrada Inicial:     | Fecha Entrada Final:     |
| -                          | •                        |
| Entidad:                   | Periodo:                 |
| •                          | -                        |
| Estado:                    | Tipo:                    |
| -                          | •                        |
| Tipo Vinculacion:          |                          |
|                            | -                        |

Para generar el reporte se filtra por fecha de elaboración inicial y final, fecha de radicado inicial o final, Entidad, periodo donde se aplicó la libranza, estado, tipo y vinculación y se da click en generar el informe.

| STEADECOL | RELACIÓN LIBRANZAS Y/O DESCUENTO DIRECTO PARA INCLUSIÓN EN NÓMINA | ALCON COL            |  |
|-----------|-------------------------------------------------------------------|----------------------|--|
|           | TALENTO HUMANO                                                    |                      |  |
| ADVI SUS  |                                                                   | THE REAL PROPERTY OF |  |

| CONSECUTIVO<br>INTERNO | NOMBRE | CEDULA | TIPO<br>VINCULACION | ENTIDAD SOLICITANTE         | TIPO DE<br>Solicitud | PLAZO EN<br>MESES | VALOR CUOTA<br>Mensual | VALOR TOTAL<br>Credito | OBSERVACIONES                      | ESTADO   | PERIODO<br>APLICADO |
|------------------------|--------|--------|---------------------|-----------------------------|----------------------|-------------------|------------------------|------------------------|------------------------------------|----------|---------------------|
| THND-03106             |        |        | FUNCIONARIO         | BANCO DE OCCIDENTE LIBRANZA | LIBRANZA             | 72                | \$682.075,00           | \$49.109.400,00        | COMPRA CARTERA A DAVIVIENDA Y BANC | APLICADO | ENERO2017.GDB       |
| THND-03111             |        |        | FUNCIONARIO         | BANCO GNB SUDAMERIS LIBRANZ | LIBRANZA             | 48                | \$1.176.812,00         | \$56.486.976,00        | COMPRA CARTERA A EXCEL CREDIT CUOT | APLICADO | ENERO2017.GDB       |

# MÓDULO SEGURIDAD Y SALUD EN EL TRABAJO

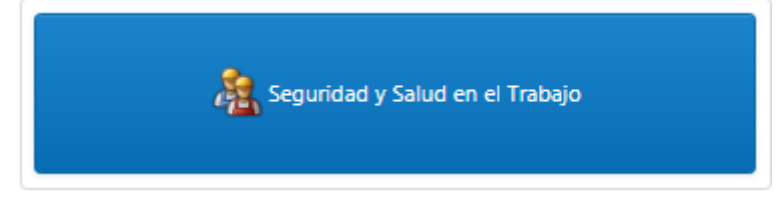

## ENTRADAS Y SALIDAS DEL MÓDULO

-

#### Visión general

A continuación, se muestra un cuadro sintético de las utilidades del Módulo de Seguridad y Salud en el Trabajo, con sus respectivas entradas, procesos y salidas de datos.

## **ENTRADAS**

# PROCESO

- Diagnósticos
- Ítem de Dotación
- Tipos de Exámenes
- Entidades
- H.V Empleado
- Tipo Actividades prevención

Exámenes ocupacionalesHistórico de exámenes

- Seguimiento de restricciones
- Histórico de seguimiento
- Accidente de trabajo
- Seguimiento Accidentes
- Ausentismos
- Actividades de prevención
- Invitación Act prevención

#### SALIDA

- Reporte de exámenes programados y No programados
- Reporte de Asistentes a exámenes y detallado
- Reporte de Resultados de exámenes
- Reporte de restricciones activas
- Detalle de seguimientos
- Informe Ausentismos Excel
- Vencimiento de armas
- Accidentes de Trabajo

### Configuración General del Módulo Seguridad y Salud en el Trabajo

Esta opción me permite realizar las configuraciones de consecutivos, configuración dotación de personal (salario mínimo), y la Configuración SMTP (configuración de correo electrónico).

Para encontrar este menú ingresamos al módulo de seguridad y salud en el trabajo y luego hacemos click sobre el nombre del usuario, a continuación, encontramos el siguiente icono

🎲 Conf Seg y Salud

Luego me aparecerá la siguiente Ventana

| Consecutivos | Configuración Dotación de Personal | Configuración SMTP |
|--------------|------------------------------------|--------------------|
| Consecutivo  | Exámenes Ocupacionales:            |                    |
| 00208        |                                    |                    |
| Consecutivo  | Dotación:                          |                    |
| 00001        |                                    |                    |
| Consecutivo  | Ausentismos:                       |                    |
|              |                                    |                    |
| Consecutivo  | Tipo de Exámen:                    |                    |
| 010          |                                    |                    |
| Consecutivo  | Accidente de Trabajo:              |                    |
| 00001        |                                    |                    |
| Consecutivo  | Actividad de Prevención:           |                    |
| 00001        |                                    |                    |
|              |                                    |                    |
|              |                                    |                    |
|              |                                    |                    |
|              |                                    |                    |

# HERRAMIENTAS

Esta opción permite cargar información de manera masiva mediante un archivo tipo Excel. Para ingresar a este menú damos click en el botón Herramientas. Se desplegará una ventana como se muestra a continuación.

| 👷 Herramientas          |
|-------------------------|
| Cargar Examenes         |
| 💽 Cargar Hist. Examenes |
| Cargar Restricciones    |
| Cargar Ausentismos      |
| 💽 Cargar Sist. de Vig.  |

Al seleccionar algunas de las opciones anteriores se abrirá una ventana como lo muestra la siguiente imagen

| Adjunte el archivo ex                   | cel a procesar              | ×        |
|-----------------------------------------|-----------------------------|----------|
| Carga de Examenes<br>Seleccione el Arch | Ocupacionales:              | Examinar |
| Subir                                   | Ningún archivo seleccionado |          |

En el botón "Examinar" buscamos el archivo en Excel y damos click en el vínculo Subir

De esta manera podemos subir información masiva de Exámenes ocupacionales, histórico de exámenes, restricciones, ausentismos y Sistema de vigilancia.

### BARRA DE MENUS

## Insertar Exámenes ocupacionales

Esta opción le permite al usuario del sistema insertar exámenes ocupacionales desde su agendamiento hasta la asistencia del examen programado con su respectivo seguimiento.

- 1. Ingrese al menú Gestión.
- 2. Luego al Submenú Exámenes Ocupacionales.

Después presiona el botón (+), para insertar la nueva información

A continuación, se desplegará la siguiente ventana.

| n Atrás (    | 💾 Guardar 🛛 🖓 🔹 👌 |                        |                    |
|--------------|-------------------|------------------------|--------------------|
|              |                   | Exámenes Ocupacionales |                    |
| Consecutivo: | Fecha:            | Hora:                  | Funcionario:*      |
|              | 12/12/2017        | 12:05                  | 0                  |
| Cargo:       | Dependencia:      | Grupo Interno:         | Área:              |
| Estado:      | Grupa:            | Entidad:               | Dirección Entidad: |
|              |                   | Y                      | Y                  |

- 3. Seleccionamos el nombre del personal al que le vamos a agendar el examen
- 4. Escogemos el grupo de examen y la entidad y damos click en el botón "Guardar" de la parte superior.
- 5. Al guardar el registro anterior aparecerá la siguiente ventana para incluir el detalle de examen, la fecha e indicaciones para el agendamiento.

Dando click en el icono de la parte izquierda podemos editar esta información.

| Detalle       |                |                        |                     |            |           |
|---------------|----------------|------------------------|---------------------|------------|-----------|
|               |                |                        | Detalle de Exámenes |            |           |
| Introduzca el | texto a buscar |                        |                     |            |           |
| 0             | Tipo de Exámen | Fecha y Hora de Exámen |                     | Notificado | Dirección |
| 2 >           | GLICEMIA       |                        |                     | Ν          | cvngrgh   |

Después de incluir esta información damos click en el botón "Aprobar" para enviar el correo de notificación del examen a realizar.

# Acciones por realizar después del agendamiento del examen

Luego de realizar el agendamiento del examen podemos realizar alguna de las siguientes acciones según sea el caso ubicadas en la parte superior.

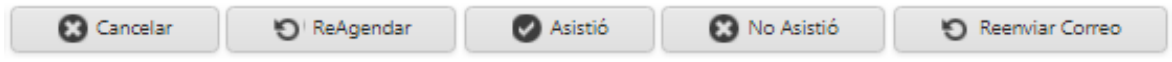

-Cancelar: Se realiza cuando existe un motivo para la cancelación del examen.

-Reagendar: Si se necesita cambiar la fecha del agendamiento inicial se debe utilizar esta opción seleccionando el examen y la nueva fecha.

-Asistió: Se utiliza para marcar la asistencia al examen agendado y definir los resultados obtenidos en dicho examen para "Finalizar" el proceso.

-No asistió: Se marca esta opción cuando se incumple la programación del examen agendado.

-Reenviar correo: Si se necesita enviar nuevamente el correo con la programación del examen se utiliza esta opción.

# Histórico Exámenes

Esta opción me permite visualizar los exámenes realizados que han sido finalizados sin ninguna restricción.

# Seguimiento Restricciones.

En esta opción se gestionan las restricciones a las que haya lugar después que se haya realizado el examen. Cuando se finaliza un examen con restricción, se le realiza el seguimiento en este menú. La restricción tiene campos para incluir el diagnóstico, si es

reubicado, vigencia de la restricción, perdida de la capacidad laboral, recomendaciones y observaciones.

Al ingresar en este menú podemos observar la siguiente ventana:

| Restricción   | Restricción Seguimiento Recomendaciones |                               |         |          |        |             |  |
|---------------|-----------------------------------------|-------------------------------|---------|----------|--------|-------------|--|
|               |                                         |                               |         |          |        |             |  |
| Introduzca el | texto a buscar                          |                               |         |          |        |             |  |
| 0             | Fecha                                   | Restricciones                 | Entidad | Vigencia | Estado | Procedencia |  |
| Ø X           | 29/09/2017                              | Suspender el uso de audifonos | GERIZIM | 12       | ACTIVA |             |  |

Podemos observar la restricción que tiene el personal y en la pestaña Seguimiento hacemos el respectivo seguimiento a la restricción, definiendo la fecha, las observaciones y si se llegase a levantar la restricción por algún motivo, tal como se muestra a continuación:

| •                                               | Fecha                                                                                             | Entidad    |               | Observaciones   |                                            | Levantar Restricción   |                                 |
|-------------------------------------------------|---------------------------------------------------------------------------------------------------|------------|---------------|-----------------|--------------------------------------------|------------------------|---------------------------------|
|                                                 | 01/12/2017                                                                                        | SIN CIUDAD |               | beiusafusiaebsk |                                            | N                      |                                 |
| Fecha                                           |                                                                                                   |            | Restricciones |                 | Entidade                                   |                        | Levantar la astricción          |
| 01/12                                           | 2/2017                                                                                            | •          | GERIZIM - 12  | •               | 000 - SIN CIUDAD                           |                        |                                 |
| Restric                                         | coones                                                                                            |            |               |                 |                                            |                        |                                 |
|                                                 |                                                                                                   |            |               |                 |                                            |                        |                                 |
|                                                 |                                                                                                   |            |               |                 |                                            |                        |                                 |
|                                                 |                                                                                                   |            |               |                 |                                            |                        |                                 |
| Obsen                                           | vaciones:                                                                                         |            |               |                 |                                            |                        |                                 |
| Obsen<br>briusa                                 | vaciones:<br>futiadoak                                                                            |            |               |                 |                                            |                        |                                 |
| Obsen<br>briusi<br>Motivo                       | vaciones:<br>flutiacibak<br>o para Levantar la Restricción:                                       |            |               |                 |                                            |                        |                                 |
| Obsen<br>boiusi<br>Motivo<br>Selecci            | vaciones:<br>divisadosk<br>o para Levantar la Restricción:<br>ionar Adjunto:                      |            |               |                 | Anexos                                     |                        |                                 |
| Obsen<br>bolusi<br>Motivo<br>Selecci<br>Selecci | vaciones:<br>futriadosk<br>o para Levantar la Restricción:<br>ionar Adjunto:<br>ccione el Archivo | Exc        | mnar          |                 | Aneso:<br>Cr(inetpublywwwnoott,Fortal Thv5 | Talento Humano\Documer | tos/SaludOcupacional,CERTIFICAD |

También se pueden realizar las siguientes funciones ubicadas en la parte superior:

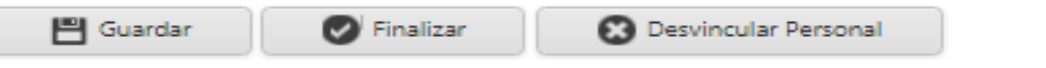

-Guardar: Se realiza cuando se necesite guardar un seguimiento realizado o cuando se edita la información contenida en el seguimiento.

-Finalizar: Se realiza cuando se da por terminado el seguimiento de la restricción.

-Desvincular personal: Se da cuando el personal que tiene la restricción se retira y se desvincula de la entidad.

Las funciones de Finalizar y Desvincular personal pasan hacer parte del histórico de seguimiento.

## Histórico Seguimiento

Esta opción me permite visualizar las restricciones que han sido finalizadas y cuando se hace la desvinculación del personal.

# Accidente de Trabajo

Permite registrar y gestionar los accidentes de trabajo que se presenten con eventualidad en el puesto de trabajo.

Al ingresar un nuevo registro podemos observar la siguiente ventana

|                                | Accidentes de Trabajo |              |
|--------------------------------|-----------------------|--------------|
| Consecutivo:                   | Funcionario:*         | Dependencia: |
|                                | 0 ~                   |              |
| Grupo Interno:                 | Ciudad:               | Vinculacion: |
|                                |                       |              |
| Fecha del Accidente:           | Entidad:              | Estado:      |
| •                              | •                     |              |
| Descripción:                   |                       |              |
|                                |                       |              |
| Seleccionar Anexo:             | Ruta Anexo:           |              |
| Seleccione el Archivo Examinar |                       | Ver Archivo  |
| Seleccionar Anexo 2:           | Ruta Anexo 2:         | Mar Anthine  |
| Seleccione el Archivo Examinar |                       | AR WICHAO    |

Se debe escoger el funcionario relacionado con el accidente, la fecha del accidente, la entidad y la descripción inicial del accidente. También hay opción de adjuntar documento en pdf, uno de ellos obligatorio.

Luego de insertar esta información, damos click en el botón "Guardar" de la parte superior y cuando se tenga la aprobación del accidente, damos click en el botón "Aprobar" buscamos el archivo de aprobación en examinar, damos click en <u>Subir</u> y aprobamos el accidente de trabajo. Tal como se muestra a continuación:

| Ø Aprobar                        |           |
|----------------------------------|-----------|
| Adjunte el Archivo de Aprobación | x         |
| Carga de Archivo de Aprobación:  |           |
| Seleccione el Archivo            | Examinar  |
| Subir                            |           |
| Ruta Archivo:                    |           |
|                                  |           |
| (                                | 🖉 Aprobar |

Después de aprobado el examen se habilitará la siguiente ventana donde incluiremos la información detallada del accidente de trabajo su finalización.

| Pérdida:                             |            |                                   |
|--------------------------------------|------------|-----------------------------------|
| Incidente:                           |            |                                   |
| Causas Inmediatas:                   |            |                                   |
| Causas Básicas:                      |            |                                   |
| Falta de Control:                    |            |                                   |
| Conclusiones:                        |            |                                   |
| Restricciones:                       |            |                                   |
| Vigencia de la restricción en meses: | Reubicado: | Pérdida de Capacidad Laboral (%): |
| Recomendaciones:                     |            |                                   |

Teniendo digitada la información correspondiente al accidente de trabajo damos click en el botón

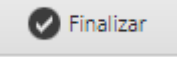

Nota: Se debe tener en cuenta que para que un accidente de trabajo tenga un seguimiento se debe llenar el campo "restricciones"

# Seguimiento Accidentes

Con esta opción realizaremos el seguimiento a los accidentes insertados y finalizados en el proceso anterior. Su gestión es igual al seguimiento de restricciones ya que contiene la pestaña de la Restricción presentada en el accidente, el seguimiento y las recomendaciones. La única diferencia es que en este seguimiento se debe escoger la clasificación del accidente, así como se muestra a continuación.

| Seguimientos Restricciones de Accidente | Seguim | lentos | Restri | cciones | de A | ccidente |
|-----------------------------------------|--------|--------|--------|---------|------|----------|
|-----------------------------------------|--------|--------|--------|---------|------|----------|

| Funcionario:*<br>O                  | Dependencia: | Grupo Interno:                     |
|-------------------------------------|--------------|------------------------------------|
| Ciudad:                             | Reubicado:*  | Pérdidad de Capacidad Laboral (%): |
| Estador                             |              | Clasificación:                     |
| Restricción Seguimiento Recomenciac | iones        |                                    |

## Ausentismos

Esta opción permite registrar la no asistencia al trabajo por parte de un funcionario por motivos de: enfermedad laboral, enfermedad general, accidente de trabajo, licencia de maternidad/paternidad, licencia remunerada y no remunerada, licencia por luto, suspensión laboral, permiso laboral y compensación laboral.

Al insertar un nuevo registro observamos la siguiente ventana, en el cual seleccionamos el personal, su diagnóstico, la entidad, el tipo de ausentismo, la fecha inicial y final, si es extemporánea, las observaciones y la opción de adjuntar un archivo pdf (no obligatorio).

| Autentismos                                                                          |                                         |                    |  |  |
|--------------------------------------------------------------------------------------|-----------------------------------------|--------------------|--|--|
| Número:*                                                                             | Funcionario:*                           | Estado:            |  |  |
| 00009                                                                                | ANONIMO                                 | D GITADO           |  |  |
| Diagnostico:*                                                                        | Entidad:*                               | Tipo:*             |  |  |
| R100 - ABDOMEN AGUDO                                                                 | 890480023-7 - ANDI COMFENALCO CARTAGENA | Enfermedad Laboral |  |  |
| Fecha Inicial:"                                                                      | Fecha Final:*                           | Nro. Días:         |  |  |
| 12/12/2017 🔹                                                                         | 10/01/2018                              | 30                 |  |  |
| Extemporanea<br>Seleccionar Anexo:<br>Seleccione el Archiro Examinar<br>Observación: | Ruta Anexo:                             | Ver Archivo        |  |  |

Después de "Guardar" el registro con la información digitada procederemos a "Aprobar" para dar por terminado la inclusión de los datos.

Acciones por realizar en Ausentismos:

| 💾 Guardar | 🖉 Aprobar | Reversar | 🕑 Genera a Nómina |  |
|-----------|-----------|----------|-------------------|--|
|-----------|-----------|----------|-------------------|--|

-Guardar y Aprobar: Estas funciones son las del registro de la información mencionadas anteriormente.

-Reversar: Con esta función podemos dejar el registro en modo edición para su respectiva modificación.

-Generar a Nómina: Se realiza este proceso para la integración con el módulo Nómina de los días de ausentismo del personal por los diferentes tipos. En este proceso se debe

escoger el periodo en el cual se integrarán estas novedades al módulo Nómina, tal como se muestra a continuación;

|                                    |                                  |                          | Ausen                   | idonio di la companya di la companya di la companya di la companya di la companya di la companya di la companya |   |                             |   |
|------------------------------------|----------------------------------|--------------------------|-------------------------|----------------------------------------------------------------------------------------------------|---|-----------------------------|---|
| Número:" Funcionario:"             |                                  |                          |                         | Estado:                                                                                                    |   |                             |   |
| 00009                              |                                  |                          | ANONIMO                 |                                                                                                    | - | APROBADO                    |   |
| Diagnostico:"                      |                                  |                          | Entidad:"               |                                                                                                    |   | Tipo:*                      |   |
| R100 - ABDOMEN AG                  | UDO                              | •                        | 890480023-7 - ANDI C    | OMFENALCO CARTAGENA                                                                                             | • | Enfermedad Laboral          | • |
| Fecha Inicial:*                    |                                  |                          | Fecha Final:*           |                                                                                                    |   | Nro. Días:                  |   |
| 13/12/2017                         |                                  | *                        | 11/01/2018              |                                                                                                    | - | 30                          |   |
| Extemporanea<br>Seleccionar Anexo: |                                  |                          | Ruta Anexo:             |                                                                                                    |   | <u>Ver Archivo</u>          |   |
| Periodo de Generación              | a Nomina:                        |                          | Usuario Genero a Nomi   | na:                                                                                                    |   | Fecha de Generado a Nomina: |   |
| Codigo del Periodo                 | Achivo del Periodo               | Fecha Incial del Periodo | Fecha Final del Periodo |                                                                                                    |   |                             |   |
| 2017_AXI                           | ADICNOVIEMBRE2017.GDB            | 01/11/2017               | 30/11/2017              |                                                                                                    |   |                             |   |
| 2017_AXI2                          | ADICIONALNOVIEMBRE2017-<br>2.GDB | 01/11/2017               | 30/11/2017              |                                                                                                    |   |                             |   |
| 2017_12                            | DICIEMBRE2017.GDB                | 01/12/2017               | 30/12/2017              |                                                                                                    |   |                             |   |
|                                    |                                  |                          |                         |                                                                                                    |   |                             |   |

# Actividades de Prevención

Con esta opción podemos gestionar las diferentes actividades de prevención planeadas por la entidad y realizar posteriormente la invitación para la asistencia de estas actividades.

Al insertar un nuevo registro podemos observar la siguiente ventana:

| Fecha de Programación:* | Consecutivo:                               | Estado:                        |  |
|-------------------------|--------------------------------------------|--------------------------------|--|
| 13/12/2017 -            | 00001                                      | PROGRAMADO                     |  |
| Nombre:"<br>VALIDACION  | Tipo de Actividad:"<br>0001 - control peso | Presupuesto:"<br>7.000.000,00  |  |
| Costo Total:            | Fecha y Hora de Realización:*              | Fecha y Hora de Finalización:* |  |
|                         | 15/12/2017 12:00 a.m.                      | 15/12/2017 12:00 a.m.          |  |
| Ciudad.** BOGOTA        | Lugar de Realización:<br>PARQUE            |                                |  |
| Objeto:<br>DIVERSION    |                                            |                                |  |
| Observación:            |                                            |                                |  |
| DOS ASISTENTES          |                                            |                                |  |

Como se puede observar, debemos incluir los datos pertinentes de la actividad a realizar. Estos datos son: Nombre de la actividad, tipo de actividad (la cual puede incluirse en el menú Tablas-Tipos Actividades prevención), presupuesto, fechas de realización y finalización, ciudad, lugar de realización, objeto y observaciones.

Luego de guardar el registro ya podemos realizar el siguiente paso que es la Invitación a esa actividad de prevención la cual vamos a mencionar más adelante.

Enviada la invitación a la actividad podemos realizar las siguientes acciones previas a la actividad.

| Ejecutar 🐻 Aplazar | Cancelar | Cargar Excel | 🚽 Imprimir |
|--------------------|----------|--------------|------------|
|--------------------|----------|--------------|------------|

-Ejecutar: Se realiza esta acción para llevar a cabo la actividad con los funcionarios invitados. Después de esta acción debemos finalizar el registro.

-Aplazar: Esta acción nos permite cambiar las fechas en las que inicialmente se programó la actividad de prevención. En este caso se deben incluir las observaciones del aplazamiento.

-Cancelar: Se puede realizar esta acción antes de ejecutar la actividad. Se utiliza para editar la información incluida inicialmente.

-Cargar Excel: Con esta opción también podemos insertar los funcionarios asistentes a la actividad.

-Imprimir: Permite ver la información de los asistentes a la actividad.

Para tener en cuenta

Estados de las actividades de prevención:

-**Programado**: Cuando la actividad de prevención se encuentre en este estado quiere decir que está guardado el registro con la información básica incluida.

-Ejecutado: Este estado hace referencia a que ya se realizó la actividad.

-Aplazado: Estado en el cual se modificaron las fechas iniciales de la actividad

-Finalizado: Este es el último estado del proceso se hace para cerrar la actividad y determinar el costo total de la misma,

## Invitación Actividades de Prevención

Como se indicó anteriormente, esta opción permite realizar la invitación al personal a la Actividad de prevención.

Al ingresar a este menú nos despliegue la siguiente ventana, donde debemos seleccionar la actividad de prevención a la que se le realizará la invitación. Estas actividades que se desplieguen en este campo son aquellas que estén en estado programada el punto anterior. Se debe elegir el nombre con el que se quiere invitar y el cuerpo del mensaje que le llegará al correo electrónico del personal.

| ctividad de Prevención:*          |          |                        | Asunto:*      |  |
|-----------------------------------|----------|------------------------|---------------|--|
| 00001 - VALIDACION                | •        |                        |               |  |
| uerpo del mensaje:                |          |                        |               |  |
|                                   |          |                        |               |  |
|                                   |          |                        |               |  |
| nagen Adjunta:                    |          |                        | Ruta Adjunto: |  |
| Seleccione el Archivo             | Examinar |                        |               |  |
| rchivo PDF Adjunto:               |          |                        | Ruta Adjunto: |  |
| Seleccione el Archivo             | Examinar |                        |               |  |
|                                   |          |                        |               |  |
| ROS FUNCIONARIOS                  |          |                        |               |  |
| ependencias:                      |          | Grupos Internos:       |               |  |
|                                   |          |                        |               |  |
|                                   |          | Tipo de Ingreso:       |               |  |
| argos:                            |          |                        |               |  |
| argos:                            |          |                        |               |  |
| argos:<br>udades:                 |          | Genero:                |               |  |
| argos:<br>udades:                 |          | Genero:                |               |  |
| argos:<br>udades:<br>dad Inicial: |          | Genero:<br>Edad Final: |               |  |

Además de incluir la información mencionada, se puede adjuntar una imagen y un archivo en pdf.

Luego de esto están las opciones de filtro para la invitación del personal a la actividad. Estos filtros pueden ser por dependencia, cargos, grupos internos, tipo de ingreso, género, edades, ciudades y sistema de vigilancia epidemiológica.

Teniendo toda esta información digitada, dar clic en "filtrar". El sistema anexará la información de los asistentes de acuerdo a los filtros definidos. Para finalizar el proceso es necesario dar click en el botón

🛅 Enviar Invitación

#### **TABLAS DE MANTENIMIENTO**

Dentro del módulo podemos encontrar diferentes tablas que contienen la información con la cual se van a registrar los diferentes procesos. Estas tablas se alimentan con la información necesaria y pueden ser modificadas dependiendo del manejo del usuario.

Para ingresar a las tablas:

1- Ingrese al menú Tablas

2- Luego ingrese al sub-menú y elija la tabla a mantener así

# Diagnósticos

Esta tabla está alimentada con los diagnósticos establecidos en el tema de la salud ocupacional. Sin embargo, está habilitada la opción de ingresar más líneas si en determinado caso el diagnóstico que se necesite no esté creado.

La información por ingresar en esta tabla es muy sencilla ya que solo se digita el código y la descripción o nombre del diagnóstico. Luego damos click en "Aceptar"

| Código del Diagnóstico: | Descripción del Diagnóstico: |            |          |
|-------------------------|------------------------------|------------|----------|
|                         |                              |            |          |
|                         |                              | Actualizar | Cancelar |

# Ítems de dotación

Al igual que la anterior, esta tabla contiene información sencilla relacionada con los ítems de dotación a los que se refiere el Código Sustantivo del Trabajador.

| Cancelar |
|----------|
|          |

# Tipos de Exámenes

Esta tabla es un poco más compleja ya que contiene en su interior el grupo de examen y el área al cual pertenecerá el examen insertado. El grupo de un examen puede ser: periódico, de seguimiento, para manejo de armas, control de alcohol y drogas y de historia psicológica ocupacional.

| Código:             | Nombre:*      |
|---------------------|---------------|
| Grupo:              | Área:         |
| Eventual:           | Periodicidad: |
| Actualizar Cancelar |               |

La información por digitar es la siguiente:

-Código: Este código es un consecutivo automático del sistema el cual se asigna en configuración general - consecutivos.

-Nombre: Descripción del examen a insertar.

-Grupo: Se debe escoger en esta lista el grupo de examen al cual pertenece el examen, tal como se explicó anteriormente.

Área: Se debe escoger para cual área aplica el examen.

-Periodicidad: Se digita en este campo el Número de periodos, si el examen debe realizarse por periodos.

-Eventual: Se marca esta opción si el examen se no se realiza con frecuencia.

## Entidades

Esta tabla contiene la información de las entidades en las cuales se realizan los exámenes. La información que se incluye es la que se muestra en la siguiente imagen. Se debe elegir el tipo de entidad que se está creando ya sea de salud, pensión, riesgos profesionales, caja de compensación u otra denominación.

| Código:              | NIT:                            |          |
|----------------------|---------------------------------|----------|
| Nombre de Entidad:   | Tipo Entidad:*                  | T        |
| Persona de Contacto: | Teléfono de Contacto:           |          |
| Celular de Contacto: | Correo Electrónico de Contacto: |          |
| Dirección:           |                                 |          |
|                      | Actualizar                      | Cancelar |

# Hoja de vida del empleado

La información de esta tabla esta previamente cargada desde el módulo de Nómina si es funcionario y desde el módulo de Viáticos si es contratista. En esta tabla del módulo solo se podrá visualizar la información y editar algunos datos del empleado.

# Tipos Actividades de prevención

La creación de esta tabla es muy importante al momento de realizar un Actividad de prevención. La información de esta tabla es la que va a aparecer en el "tipo de actividad", tal como se describió anteriormente en la gestión cuando se inserta una Actividad de Prevención.

| Código:*            | Nombre:* |
|---------------------|----------|
| Descripcion:        |          |
| Actualizar Cancelar |          |

## **REPORTES DE SEGURIDAD Y SALUD EN EL TRABAJO**

Para ingresar:

- 1. Ingrese al menú Reportes
- 2. Luego al Submenú:

### Exámenes programados y No programados:

Este reporte muestra el personal con exámenes que están agendados y los que faltan por agendar.

Al ingresar a este menú observamos la siguiente ventana con los respectivos filtros

| Itros Informe Exámenes Ocupacionales |                              |             |
|--------------------------------------|------------------------------|-------------|
| Fecha Inicial de Agendamiento:       | Fecha Final de Agendamiento: | •           |
| Personal:                            | Ciudad:                      |             |
|                                      | •                            | •           |
| Grupos Internos:                     | Dependencias:                |             |
| Tipo de Vinculación:                 | NO                           | PROGRAMADOS |
|                                      | · · · · ·                    |             |
|                                      | ि Generar Informe            |             |
|                                      |                              |             |

De esta manera podemos generar el informe que se requiera a partir de los filtros establecidos para este informe (ya sea para exámenes programados o no programados).

# Asistentes a exámenes detallado

Con este reporte podemos ver la información del personal que asistió y los exámenes realizados. Se genera con los filtros que se muestran a continuación
| Filtros Informe Asistentes a Exámenes Ocupacionales |   |
|-----------------------------------------------------|---|
|                                                     |   |
| Fecha Inicial de Agendamiento:                      |   |
|                                                     | • |
|                                                     |   |
| Fecha Final de Agendamiento:                        |   |
|                                                     | • |
| Entirlader                                          |   |
|                                                     |   |
|                                                     |   |
| i Generar Informe                                   |   |
|                                                     |   |
|                                                     |   |

# Asistentes a exámenes

Este reporte nos brinda la posibilidad de filtrar la información de manera específica ya que se puede escoger el personal, tipo de examen, tipo de vinculación, asistentes y no asistentes.

| iltros Informe Asistentes a Exámenes Ocupacionales |                                       |
|----------------------------------------------------|---------------------------------------|
| Fecha Inicial de Agendamiento:                     | Fecha Final de Agendamiento:          |
| Entidades:                                         | Personal:                             |
| Grupos Internos:                                   | Dependencias:                         |
| Tipo de Exámen:                                    | Asistencia:                           |
| Tipo de Vinculación:                               | • • • • • • • • • • • • • • • • • • • |
|                                                    | Generar Informe                       |

# Resultados de exámenes

Este informe nos permite visualizar los resultados de los exámenes finalizados. Este reporte es muy importante y tiene los filtros necesarios para generar la información del personal requerido.

| iltros Informe Resultados Exámenes Ocupacionales |                   |                              |
|--------------------------------------------------|-------------------|------------------------------|
| Fecha Inicial de Agendamiento:                   | •                 | Fecha Final de Agendamiento: |
| Personal:                                        | •                 | Grupos Internos:             |
| Dependencias:                                    |                   | Tipo de Resultado:           |
| Tipo de Ingreso:                                 | •                 | Tipo de Exámen:              |
|                                                  | 🗐 Generar Informe | 1                            |

# Exámenes finalizados y No finalizados

Este informe muestra tanto los exámenes que están en proceso como los que ya están en le histórico. Incluye filtro para elegir el estado del examen, finalizado y no finalizado.

| Filtros Informe Exámenes Ocupacionales Finalizados y No Finalizados |                                       |
|---------------------------------------------------------------------|---------------------------------------|
| Fecha Inicial de Agendamiento:                                      | Fecha Final de Agendamiento:          |
| Personal:                                                           | Ciudad:                               |
|                                                                     | · · · · · · · · · · · · · · · · · · · |
| Grupos Internos:                                                    | Dependencias:                         |
| Estado de los Exámenes Ocupacionales:                               |                                       |
| FINALIZADOS                                                         | v                                     |
| [                                                                   | 🗟 Generar Informe                     |

# Restricciones activas

Este reporte muestra las restricciones que están en estado Activas. Dentro de los filtros tiene la opción de incluir también las inactivas.

| Filtros Informe Restricciones Activas |                                  |
|---------------------------------------|----------------------------------|
|                                       |                                  |
| Personal:                             | Grupos Internos:                 |
|                                       | •                                |
|                                       |                                  |
| Dependencias:                         | Restricción/Recomendación:       |
|                                       | RECOMENDACIONES                  |
| Tino de Ingreso:                      | Incluir Restrictiones Inactivas: |
|                                       |                                  |
|                                       |                                  |
|                                       | 🗟 Generar Informe                |
|                                       |                                  |

# Detalle de seguimientos

Con este reporte podemos ver de manera detallada los seguimientos registrados filtrando por el personal, tipo de enfermedad, tipo de ingreso. También está la opción de excluir los detalles de restricciones inactivas y desvinculadas.

| Filtros Informe Detalle de Seguimientos |                        |
|-----------------------------------------|------------------------|
| Personal:                               | Grupos Internos:       |
| Dependencias:                           | Tipo de Enfermedad:    |
| Excluir Inactivas:                      | Excluir Desvinculadas: |
| Tipo de Ingreso:                        | •                      |
|                                         | 📾 Generar Informe      |

# Informe Ausentismos Excel

Este informe muestra los registros insertados en Ausentismos en un archivo tipo Excel. La información que muestra es la siguiente:

|   | A      | В        |         | С              | D      |           | E         | F       |        | G             |       | Н         |            |               | J         | K        | L               |
|---|--------|----------|---------|----------------|--------|-----------|-----------|---------|--------|---------------|-------|-----------|------------|---------------|-----------|----------|-----------------|
| 1 | CODIGO | CEDULA   | F       | UNCIONARIO     | SEXO   | CODIGO_DI | AGNOSTICO | DIAGNO  | STICO  | CODIGO_ENTIDA | D     | ENTID/    | AD         | FECHA_INICIAL | FECHA_FII | NAL DIAS | TIPO            |
| 2 | *00009 | 111111   | ANONIMO |                | F      | *R100     |           | ABDOMEN | AGUDO  | *CCF08        | ANDI  | COMFENALC | O CARTAGEN | 13/12/2017    | 7 11/01/2 | 2018 30  | ENFERMEDAD LABO |
|   |        |          |         |                |        |           |           |         |        |               |       |           |            |               |           |          |                 |
|   | M      | Ν        | 0       | р              |        | Q         | R         |         |        | S             |       | T         |            | U             |           |          | V               |
| 1 | OBSERV | ESTADO   | EXTEMP  | FECHA_CREACION | USUARI | D_ELABORO | FECHA_APR | OBACION | USUARI | O_APROBACION  | FECHA | GENERO_NO | MINA USUA  | RIO_GENERO_NO | omina pei | RIODO_G  | ENERADO_NOMINA  |
| 2 |        | DIGITADO | N       | 13/12/2017     | ADMIN  |           |           |         |        |               |       |           |            |               |           |          |                 |

## Vencimiento de armas

Con este informe podemos visualizar el personal con la fecha de vencimiento del examen Manejo de armas a una fecha de corte. Los filtros permiten buscar por dependencia y tipo de vinculación.

| Filtros Informe Vencimiento de Armas |                 |   |
|--------------------------------------|-----------------|---|
| Table de Carter                      |                 |   |
| Fecha de Corte:                      |                 | • |
| Dependenciar                         |                 |   |
| Dependencias.                        |                 |   |
| Tino de Ingreso:                     |                 |   |
| npo oc ingreso.                      |                 | • |
|                                      | Generar Informe |   |

# Accidente de trabajo

Con este informe podemos obtener información en un intervalo de fechas definidas por filtros. Además, se podrá elegir la clasificación del accidente para un informe más específico.

| Filtros Informe Accidentes de Trabajo |                 |   |
|---------------------------------------|-----------------|---|
| Fecha Inicial:                        | Fecha Final:    |   |
|                                       | •               | • |
| Clasificación del Accidente:          | _               |   |
|                                       | •               |   |
|                                       | Generar Informe |   |

# MÓDULO CONTRATOS

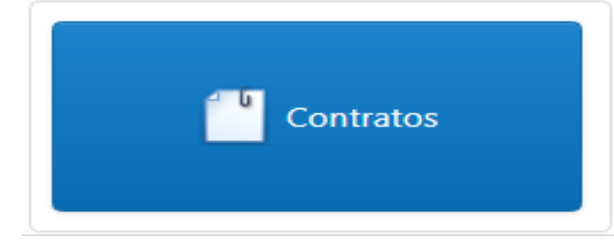

## ENTRADAS Y SALIDAS DEL MÓDULO

### Visión general

A continuación, se muestra un cuadro sintético de las utilidades del Módulo de Contratos, con sus respectivas entradas, procesos y salidas de datos.

# **ENTRADAS**

## PROCESO

# SALIDA

-10

- Etapas de contratación
- Ciudades
- Clases de contratos
- Perfil profesional
- Prefijos
- Terceros
- Tipos de contratos
- Modalidad contratación

- Pre-Contratos
- Novedad de Pre-contratos
- Necesidad de Contratación
- Contratos
- Novedad de Contratos
- Reporte de seleccionados vs contratados
- Estado de novedad de Pre-Contratos
- Estado de novedad de contratos

## Configuración General del Módulo Contratos

Esta opción me permite realizar las configuraciones generales, firmas en reportes, integración con los módulos del sector oficial y configuración consecutivos de gestión.

Para encontrar este menú ingresamos al módulo de contratos y luego hacemos click sobre el nombre del usuario, a continuación, encontramos el siguiente icono

🎲 Config. Contratos

Luego aparecerá la siguiente Ventana

| ienerales             | Reportes Integracion Consecutivos                                |           |                                     |
|-----------------------|------------------------------------------------------------------|-----------|-------------------------------------|
| Asentar               | Documentos al Imprimir:                                          |           | Archivo Origen.txt por usuario:     |
| Ruta Arc              | chivo Origen:                                                    | C:\TEMPO\ |                                     |
| Precios               | Indicativos actualizados a un maximo de (Meses):                 | 0         | ÷                                   |
| Em                    | ipresa Contratista:                                              |           |                                     |
| Em<br>Rei             | presa Contratista:                                               | Cada      | (Dias):                             |
| Em                    | ipresa Contratista:                                              | Cada<br>0 | (Dias):                             |
| Em<br>Rei             | presa Contratista:<br>cordar Ejecucion de Migrador de Contratos: | Cada<br>0 | (Dias):<br>Cambiar Nombre a Otrosi: |
| Em<br>Rec<br>Calcular | presa Contratista:                                               | Cada<br>0 | (Dias):                             |

## HERRAMIENTAS

Esta opción permite cargar información de manera masiva mediante un archivo tipo Excel. Para ingresar a este menú damos click en el botón Herramientas. Se desplegará una ventana como se muestra a continuación.

| Contratos | 😤 Herramientas       | 0 |
|-----------|----------------------|---|
|           | Importar Migrar Cont |   |
| ,         | Calculadora          |   |
|           |                      |   |
|           |                      |   |

De esta manera podemos "importar" información masiva de disponibilidades y pagos ejecutados buscando el archivo en "Examinar" y dando click en <u>Subir</u> paso seguido en Aceptar como aparece a continuación.

| Importar por Archivo Excel (.xls ó .xlsx)  |          |
|--------------------------------------------|----------|
| Carga de Disponibilidades:                 |          |
| Seleccione el Archivo                      | Examinar |
| <u>Subir</u><br>Carga de Pagos Ejecutados: |          |
| Seleccione el Archivo                      | Examinar |
| Subir                                      |          |
| Aceptar Cancelar                           |          |

Esta herramienta permite migrar información los contratos, disponibilidades de los contratos, pólizas, actividades y fuentes de financiación. Dando click en el botón

Migrar Cont.

importar y seleccionamos Aceptar.

| Importar Contratos por Archivo Excel (.xls ó .xlsx) |
|-----------------------------------------------------|
| Ruta de Archivos:                                   |
| C:\TEMPO\                                           |
| Año de Vigencia:                                    |
| 2018                                                |
| ✓ Contratos                                         |
| Disponibilidades                                    |
| Polizas                                             |
| Actividades Fuentes de Finaciación                  |
| Aceptar Cancelar                                    |
|                                                     |

## BARRA DE MENUS

## Insertar Pre - Contratos

Esta opción le permite al usuario del sistema insertar las etapas

- 1. Ingrese al menú Gestión.
- 2. Luego al Submenú Pre-contratos.

Al ingresar en este submenú podemos observar una alerta sobre las etapas próximas a vencimiento.

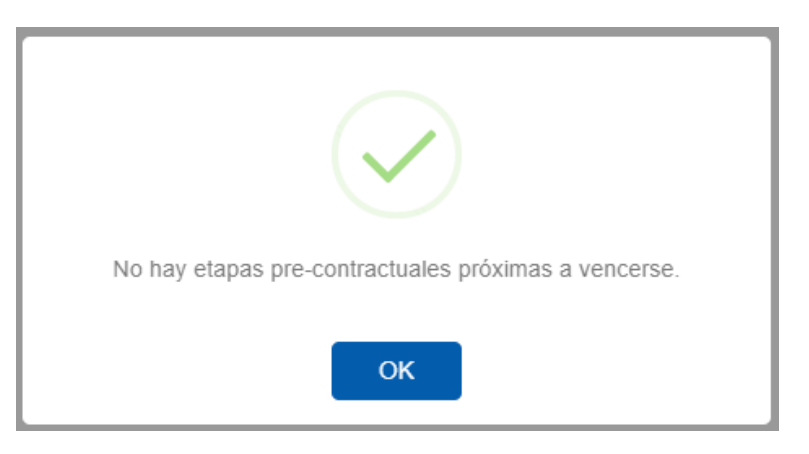

Después presiona el botón (+), para insertar la nueva información

A continuación, se desplegará la siguiente ventana.

| Consecutivo de Pre - Contrato: | Número:*                                            | Nombre:*             |
|--------------------------------|-----------------------------------------------------|----------------------|
| 0000                           | 000111                                              | CONTRATO01           |
| Modalidad:*                    |                                                     | Estado:              |
| 05 - MINIMA CUANTIA            | Necesidad Contratación:                             | DIGITADO             |
| Fecha de Inicio:*              | Link SECOP.*                                        | Fecha de Aprobación: |
| 10/11/2017                     | https://www.google.com.co/search?q=PRUEBAS&rlz=1C1C |                      |
| Objeto:                        |                                                     |                      |
| VALIDACION                     |                                                     |                      |
|                                |                                                     |                      |

Se debe digitar la información requerida para guardar el encabezado del registro. **Consecutivo de pre- contrato:** Asignado automáticamente por el sistema.

Número: Consecutivo de manejo interno de la entidad

Nombre: Denominación del contrato. Este campo puede ser alfanumérico.

**Modalidad:** En este campo se debe escoger la modalidad de contratación al que aplique la etapa precontractual.

**Fecha de inicio:** Se debe escoger la fecha de inicio del pre- contrato a ejecutar **Link SECOP:** Se debe copiar el link del SECOP en el cual este el respectivo proceso precontractual. Al guardar el registro este link quedará como hipervínculo.

Objeto: Se debe digitar el objeto para el cual estará dirigido el pre- contrato.

Al Guardar la información digitada se habilitarán las etapas relacionadas con la modalidad de contratación seleccionada inicialmente, tal como se muestra a continuación:

| Etapas Pre-Contrato          |                           |       |                |          |  |  |
|------------------------------|---------------------------|-------|----------------|----------|--|--|
|                              |                           |       |                |          |  |  |
| Introduzca el texto a buscar |                           |       |                |          |  |  |
| ٥                            | Nombre Etapa              | Orden | Fecha de Corte | Estado   |  |  |
| Σ×                           | PUBLICACION PLIEGOS       | 1     | 14/12/2017     | DIGITADO |  |  |
| ŊΧ                           | OBSERVACIONES AL PLIEGO   | 2     | 28/12/2017     | DIGITADO |  |  |
| ŊΧ                           | RESPUESTA A OBSERVACIONES | 3     | 03/01/2018     | DIGITADO |  |  |
| Σ×                           | PLIEGO DEFINITIVO         | 4     | 03/01/2018     | DIGITADO |  |  |

Estas etapas precontractuales pueden editarse en esta instancia, incluso se pueden insertar más etapas si no están previamente creadas.

Para editar las etapas solo se debe dar click en el icono

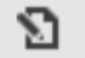

Podemos observar la siguiente ventana

| Nombre Etapa:*      | Orden:*        | Fecha de Corte:* |            |          |
|---------------------|----------------|------------------|------------|----------|
| PUBLICACION PLIEGOS | 1              | 14/12/2017       |            | •        |
| Estado:             | Observaciones: |                  |            |          |
| DIGITADO            |                |                  |            |          |
|                     |                |                  | Actualizar | Cancelar |

Se podrá modificar el nombre de la etapa, orden y la fecha de corte de acuerdo con la ejecución de cada etapa. El estado de estas Etapas es importante, ya que, si están en estado Digitadas, se pueden crear novedades a estas etapas, pero si están en estado Ejecutadas, ya no se podrá hacer modificaciones. Estas etapas cambian de estado al

tiempo en el que se le realiza una novedad. Los estados tienen el mismo nombre de las acciones que se le realicen en una novedad, la cual veremos en la siguiente página.

Cuando ya estén incluidas todas las etapas y verificada la información podemos Aprobar el precontrato. Para esto damos click en el botón de la parte superior de la ventana "Aprobar".

## Novedad de Pre - Contratos

Esta opción se utiliza para gestionar las etapas del pre - contrato. Para insertar un registro el pre - contrato debe estar aprobado, es decir, estado En Ejecución.

| 00003        | 00001234 - CONTRATO V | DIGITADA |  |
|--------------|-----------------------|----------|--|
| Observación: | Código Nombre         |          |  |
| VALIDACION   | 0000123 CONTRATO V    |          |  |

Cuando se selecciona el pre- contrato y se digita la observación damos click en el botón "Guardar" ubicado en la parte superior de la ventana.

Al guardar el registro se habilitará la opción para insertar la novedad a la respectiva etapa digitada en el pre- contrato. Así como se muestra a continuación:

| duzca e | el texto a buscar |          |                         |             |                          |
|---------|-------------------|----------|-------------------------|-------------|--------------------------|
| 0       | Etapa             | Acción   | Fecha de Reprogramación | Observación |                          |
| Etapa:  | ×.                | Acción:* |                         | •           | Fecha de Reprogramación: |
|         |                   | · ·      |                         |             |                          |
| Obser   | vaciones:         |          |                         |             |                          |

La información por ingresar es la siguiente:

**Etapa:** Se debe seleccionar la etapa a la cual se le realiza la novedad. Esta etapa debe estar en estado digitada dentro del pre- contrato.

**Acción:** Se debe seleccionar la acción a realizar a la etapa del pre- contrato. Estas acciones pueden ser: suspendido, cancelado, declarado desierto y re- programado, para este último se habilitará la opción de fecha de reprogramación.

Observaciones: Digite las observaciones que tenga esta novedad.

Luego de ingresar la novedad de la etapa teniendo en cuenta las acciones, guardamos el detalle y procedemos a "Aprobar" la Novedad de pre- contrato dando click en el botón

🕢 Aprobar

Después de aprobar la novedad, la etapa cambiará de estado de acuerdo con la acción digitada en la novedad.

## Ejecución de etapas

Cuando ya se den todos los términos para la ejecución de la etapa, podemos realizar esta acción con el botón en cada etapa.

En el momento de ejecutar la última etapa, estas etapas quedarán en estado EJECUTADO, tal como se muestra en la siguiente imagen.

| # | Nombre Etapa              | Orden | Fecha de Corte | Estado    |
|---|---------------------------|-------|----------------|-----------|
| 2 | PUBLICACION PLIEGOS       | 1     | 19/12/2017     | EJECUTADO |
| 2 | OBSERVACIONES AL PLIEGO   | 2     | 05/01/2018     | EJECUTADO |
| 2 | RESPUESTA A OBSERVACIONES | 3     | 11/01/2018     | EJECUTADO |
| 2 | PLIEGO DEFINITIVO         | 4     | 11/01/2018     | EJECUTADO |

Igualmente, el pre- contrato que estaba con el estado EN EJECUCION cambiará a estado ADJUDICADO. De esta manera habrá terminado el proceso pre- contractual.

## Necesidad de contratación

Le permite al usuario del sistema registrar las necesidades de contratación por cada una de las áreas o dependencias de la entidad, esto con el fin de llevar un control del personal solicitado vs el personal seleccionado, esta opción solo está habilitada para personal de prestación de servicios.

Creación de una necesidad de contratación

Ingrese al menú **Gestión**, submenú Necesidad contratación. Luego dar click en el botón (+) para insertar un nuevo registro. A continuación, podrá ver la siguiente ventana

|                                                                                                    |                          |                              | -                     |
|----------------------------------------------------------------------------------------------------|--------------------------|------------------------------|-----------------------|
| Atrás 🔹 🧭 🕂 💾 Guardar                                                                                                    | 🖉 Aprobar                |                              |                       |
| Código de la Necesidad de Contratacion:                                                                                                    | Fecha:*                  | Estado:                      | Fecha de Aprobación:  |
| 0000000                                                                                                    | 29/08/2017 -             |                              |                       |
| Iombre del solicitante:                                                                                                    |                          | Dependencia del solicitante: | Grupo interno:        |
| SERGIO ALEJANDRO LABRADOR GUTIÉRREZ                                                                                                    |                          | 1200 - OFICINA DE C 💌        | 1200-OCI - OFICINA    |
| argo:                                                                                                    | Ciudad en que labora:    | Prioridad:*                  | Honorarios Estimados: |
| CPS - CONTRATO L 🔻                                                                                                    | CUCUTA 👻                 | Alta                         | ▼ \$5.000.000,00      |
| Dbieto:                                                                                                    |                          |                              |                       |
|                                                                                                    |                          |                              |                       |
| Dbligaciones específicas:<br>1. prestar asesoría                                                                                                    |                          |                              |                       |
| bligaciones especificas:<br>1. prestar asesoría<br>upervisor:<br>efé de Control Interno                                                                                                    |                          |                              |                       |
| Xbilgaciones especificas:<br>1. prestar asesoria<br>upervisor:<br>lefe de Control Interno                                                                                                    |                          |                              |                       |
| Dbligaciones especificas:<br>1. prestar asesoria<br>iupervisor:<br>lefe de Control Interno<br>mputación presupuestal:                                                                                   |                          |                              |                       |
| bbligaciones especificas:<br>1. prestar asesoria<br>upervisor:<br>lefe de Control Interno<br>mputación presupuestal:<br>1.2.3.2.1.10 Honorarios                                                         |                          |                              |                       |
| Dbligaciones especificas:<br>1. prestar asesoria<br>iupervisor:<br>lefe de Control Interno<br>mputación presupuestal:<br>1.2.3.2.1.10 Honorarios]<br>seleccionar Archivo:                               | Adjunto 1:               |                              |                       |
| bligaciones especificas:<br>I, prestar asesoría<br>upervisor:<br>efe de Control Interno<br>mputación presupuestal:<br>12.3.3.1.10 Honorariog<br>eleccioner Archivo:<br>Seleccioner Archivo:<br>Examinar | Adjunto 1:               |                              | Yer.Archivo           |
| Dbligaciones especificas:                                                                                                    | Adjunto 1:<br>Adjunto 2: |                              | Ver Archivo           |

La información que se debe diligenciar es la siguiente:

**Código de la necesidad de contratación:** Consecutivo asignado por el Software para llevar el control de las Necesidades de Contratación.

Fecha: Fecha de registro de la Necesidad.

**Estado:** Estado administrativo de la Necesidad de Contratación (solicitada, aprobada, cerrada, seleccionada)

Fecha de aprobación: Fecha de aprobación de la transacción.

Nombre de solicitante: Nombre de la persona que tiene la necesidad de contratar

**Dependencia del solicitante:** Permite seleccionar la dependencia en la cual se necesita el personal.

Grupo interno: Grupo Interno donde se requiere la contratación del personal.

Cargo: Cargo para el cual va a aplicar el personal a contratar

Ciudad que Labora: Ciudad donde se necesita el personal

Prioridad: Grado de prioridad de la necesidad de contratación

Honorarios estimados: Valor de los honorarios que se estima pagar a la persona seleccionada.

**Objeto:** Se describe el texto que corresponde al objeto establecido por la entidad contratante.

Obligaciones específicas: Se describe una a una las actividades específicas del cargo

**Supervisor:** Se introduce el nombre o cargo de la persona encargada de hacer la supervisión del contrato.

**Imputación presupuestal:** Se diligencia el rubro o imputación presupuestal soporte del contrato.

**Selección de archivos:** Ruta para adjuntar archivos que sean soporte de la necesidad de contratación.

Luego de insertar todos los Datos solicitados se da click en el botón **GUARDAR** y luego el botón **APROBAR**, una vez aprobado este registro las necesidades pasan a estado

**APROBADO**, las cuales van a ser tenidas en cuenta cuando se inicia un proceso de selección de personal.

## **Contratos**

.

Permite el registro de la información completa y detallada del contrato a suscribir entre la entidad y el contratista, ya sea por contratación directa o contratación con personas jurídicas.

Para ingresar un nuevo registro, ingrese en el menú de Gestión - Contratos, click en el botón (+).

Se visualizará de esta manera

|                                                                                                    | Número:                                                                                 | Num. Contrato:                                                                  | Vigencia:                         |
|----------------------------------------------------------------------------------------------------|-----------------------------------------------------------------------------------------|---------------------------------------------------------------------------------|-----------------------------------|
| SIN PREFIJO                                                                                                    | 00000006                                                                                | 000007                                                                          | 2017                              |
| e Contrato:*                                                                                                    | Domicilio:*                                                                             | Contratista:*                                                                   | Asentado:                         |
| - CONTRATO DE PRESTACION DE SER'                                                                                    | 001 - BOGOTA 🔹                                                                          | 37393827 - NURY YA 🔻                                                            | 14/06/2018                        |
| lidad de Contratación:                                                                                              | Registro Presupuestal:                                                                  | Dependencia:                                                                    | Grupo:                            |
| D - LICITACION P 🔻                                                                                                  |                                                                                         | 1100 - OFICINA ASE: 🔻                                                           | 00 - SIN GRUPO                    |
| iere Pólizas:                                                                                                    | Nivel:                                                                                  | No Existe Perfil Requerido:                                                     | Tipo P.S.:                        |
|                                                                                                    | Profesional                                                                             | •                                                                               |                                   |
|                                                                                                    |                                                                                         |                                                                                 |                                   |
| TOS SUPERVISOR / INTERVENTOR<br>Supervisor:                                                                         | Cargo:                                                                                  | Dependencia:                                                                    | Interventor: Interventor Externo: |
| TOS SUPERVISOR / INTERVENTOR<br>Supervisor:<br>BJETO, VALORES Y PLAZOS INICIALES OBJET                              | Cargo:<br>Corgo:<br>O, VALORES Y PLAZOS OTRO SI OBJETO, VALOI                           | Dependencia:                                                                    | Interventor: Interventor Externo: |
| TOS SUPERVISOR / INTERVENTOR<br>Supervisor:<br>BJETO, VALORES Y PLAZOS INICIALES<br>Duracion Inicial (Dias):        | Cargo:<br>O, VALORES Y PLAZOS OTRO SI OBJETO, VALO<br>Fecha Terminación:                | Dependencia:                                                                    | Interventor: Interventor Externo: |
| TOS SUPERVISOR / INTERVENTOR<br>Supervisor:<br>BJETO, VALORES Y PLAZOS INICIALES<br>Duracion Inicial (Dias):<br>150 | Cargo:<br>O, VALORES Y PLAZOS OTRO SI OBJETO, VALOI<br>Fecha Terminación:<br>31/10/2018 | Dependencia:<br>RES Y PLAZOS TOTALES FECHAS OTROS<br>Anticipo:<br>S2.000.000,00 | Interventor: Interventor Externo: |

La información por ingresar es la siguiente:

**Prefijo:** Seleccione el prefijo correspondiente al tipo de contratación. Estos prefijos se pueden gestionar dentro de las tablas de mantenimiento, las cuales se encuentran en el menú Tablas - prefijos.

Número: Consecutivo automático del sistema.

**Número contrato:** Consecutivo manejado por la entidad para cada contrato. Este campo puede ser alfanumérico.

**Vigencia:** Configurada en opciones generales. El sistema la muestra sin opción de modificarse. Solo podrá ser modificada por el administrador del módulo en configuración general.

**Tipo de contrato:** En este campo se elige el tipo de contrato el cual se está suscribiendo. **Domicilio:** Se selecciona el domicilio donde se ejecutará el contrato.

**Contratista:** Este campo obligatorio es para elegir la persona o la empresa a la cual se le suscribirá el contrato.

Asentado: Este campo se llena cuando se seleccione el botón Asentar en el contrato.

**Modalidad de Contratación:** Se elige la modalidad en la cual se ubica el contrato registrado.

**Registro presupuestal:** Este campo se llena cuando se le asigne el registro presupuestal después de asentar el registro.

Dependencia: Seleccione la dependencia a la cual pertenecerá el contrato.

Grupo: Seleccione el grupo al cual pertenecerá el contratista

**Requiere pólizas:** Marque esta opción si el contrato a registrar requiere pólizas de seguros.

Los campos Nivel - No existe perfil requerido, Tipo P.S. y Necesidad contratación solo se habilitarán si se elige la opción "Prestación de servicios" en tipo de contrato.

**Pre- contrato:** Se escoge el pre- contrato relacionado con el contrato registrado. (Esta opción solo aplica para contratación con personas jurídicas.

**Datos del supervisor / interventor:** Seleccione en esta casilla la información relacionada con el supervisor del contrato y del interventor (si los hubiere).

| - DATOS SUPERVISOR / INTERVENTOR |        |              |              |                      |
|----------------------------------|--------|--------------|--------------|----------------------|
| Supervisor:                      | Cargo: | Dependencia: | Interventor: | Interventor Externo: |

Se registra duración en días, fecha de terminación del contrato, valor del anticipo y valor inicial del contrato.

| Duracion Inicial (Dias): | Fecha Terminación: | Anticipo:        | Valor Inicial: |
|--------------------------|--------------------|------------------|----------------|
| 150                      | 31/10/2018         | ▼ \$2.000.000,00 | \$2.000.000,00 |
| ijeto:                   |                    |                  |                |
| lida                     |                    |                  |                |
|                          |                    |                  |                |
|                          |                    |                  |                |
|                          |                    |                  |                |
|                          |                    |                  |                |

La información que se debe diligenciar es la contenida en las pestañas de "Objeto, valores y plazos iniciales" (los datos de esta pestaña son obligatorios). "Fechas" y "Otros"

La siguiente información se alimentará al escoger la Necesidad de contratación, cuando el tipo de contrato es de Prestación de servicios. Para el caso de los demás tipos de contratación se deben diligenciar estos campos con la información correspondiente.

Adicionalmente, se registran las obligaciones del contrato, la imputación presupuestal o rubro presupuestal, la supervisión, los requisitos requeridos para la ejecución del contrato y la forma de pago.

| Obligaciones:                  |                                                                          |
|--------------------------------|--------------------------------------------------------------------------|
|                                |                                                                          |
| Imputación:                    | Supervisión:                                                             |
|                                |                                                                          |
| Requisitos:                    | Forma de Pago:                                                           |
|                                |                                                                          |
|                                |                                                                          |
| Seleccionar Archivo:           | Ruta Minuta:                                                             |
| Seleccione el Archivo Examinar | C\inetpub\wwwroot\Portal TNS Talento Humano\Documentos\Contratos\UAE.pdf |
| Saldo: Fecha Ult. Pago:        |                                                                          |

### Funciones de botones para la gestión del registro

Cada botón que aparece en la parte superior de la ventana tiene una función diferente en cada instancia del registro las cuales vamos a detallar a continuación:

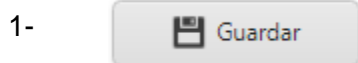

Seleccionamos este botón cuando tengamos diligenciada toda la información relacionada con el contrato registrado.

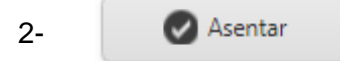

Seleccionamos este botón cuando tengamos la certeza de que se ha incluido toda la información necesaria con la cual se suscribió el contrato. Después de oprimir este botón no podemos modificar la información digitada en el contrato.

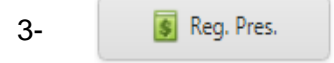

Después de Asentar el contrato, se habilitará este botón el cual permite asignar el número de registro, la fecha y el valor del registro.

Con este botón podemos volver a dejar el contrato en modo edición para modificar la información. Se habilitará siempre y cuando el usuario tenga asignado este permiso.

| 5- | 🖳 Imp. Cont. |
|----|--------------|
|----|--------------|

Esta opción me permite seleccionar la plantilla a imprimir la cual debe estar previamente configurada por la opción Usuario- Configuración de Minutas entre las plantillas encontramos Minuta, Acta de Inicio, Acta de liquidación entre otras

| 6- 🛛 🔂 🔂 🔂 🔂 | ont. |
|--------------|------|
|--------------|------|

Esta opción permite digitar el número asignado al contrato.

#### Novedad de contratos

Las novedades de contratos me permiten registrar las actividades, cambios o seguimiento del contrato que se dan luego de la firma de este, como son asignación de pólizas, pagos, actividades a controlar y soportes documentales.

Para insertar una novedad al contrato ingresamos al menú Gestión - Novedad de contratos. Damos click en (+) para insertar una novedad. Se visualizará la siguiente ventana

|                   |   | Contrato:* |   | Fecha de Aprobación: |
|-------------------|---|------------|---|----------------------|
| 000000 15/12/2017 | • |            | • |                      |

En esta ventana solo seleccionamos el contrato al cual se le realizará la novedad y digitaremos la observación. Teniendo definidos estos dos pasos damos click en el botón GUARDAR de la parte superior de la ventana.

Al guardar el encabezado de la novedad se habilitará el botón 🚯 para insertar el tipo de novedad que se le anexará al contrato.

Los tipos de novedad aparecen en diferentes pestañas, tal como se muestra a continuación.

| Pagos | Poliza | Novedades | Actividades a Controlar | Soportes Documentales | Disponibilidades | Otro SI |
|-------|--------|-----------|-------------------------|-----------------------|------------------|---------|
|-------|--------|-----------|-------------------------|-----------------------|------------------|---------|

El usuario deberá seleccionar la pestaña en la cual ingresará la información correspondiente a esa novedad, dando click en el botón

Luego de ingresar la información se debe guardar nuevamente el registro para su respectiva aprobación con el botón APROBAR.

Estas novedades se reflejarán dentro del contrato en la parte final de la ventana, así como se puede ver en la siguiente imagen.

| Pagos      | Poliza     | Novedades Activi | dades a Controlar | Soportes Documentales | Disponi | bilidades | Otro SI          |
|------------|------------|------------------|-------------------|-----------------------|---------|-----------|------------------|
|            |            |                  |                   |                       |         |           |                  |
| Introduzca | el texto a | buscar           |                   |                       |         |           |                  |
|            |            |                  |                   |                       |         |           |                  |
| #          | Núme       | ro               | Fecha             | Tipo Otrosi           |         | Código    | Novedad Contrato |
| 2          | 7878       |                  | 15/12/2017        | VALOR                 |         | 00003     |                  |

De esta manera se podrán incluir todas las novedades presentadas en el contrato registrado en el sistema.

#### TABLAS DE MANTENIMIENTO

Dentro del módulo podemos encontrar diferentes tablas que contienen la información con la cual se van a registrar los diferentes procesos. Estas tablas se alimentan con la información necesaria y pueden ser modificadas dependiendo del manejo del usuario.

Para insertar una tabla

- 1- Ingrese al menú tablas
- 2- Luego ingrese al sub- menú y elija la tabla a mantener

#### Etapas de contratación

Esta tabla compone una parte importante para el proceso de pre- contratos. Contiene dos tipos de registro. En primer lugar, se digita la modalidad de la etapa.

|              |           | Q | 4 | 💾 Guardar | •     |
|--------------|-----------|---|---|-----------|-------|
|              |           |   |   |           |       |
| Código Adjud | icación:* |   |   | Nom       | bre:* |
|              |           |   |   |           |       |
| Contratación | Directa:* |   |   |           |       |
|              |           |   |   |           |       |

Se digita el código de adjudicación, el cual puede ser un consecutivo. El nombre de la modalidad de contratación, y el código SIA si se tiene. Se debe marcar la opción de contratación directa si es una modalidad de prestación de servicios, persona natural. Luego de digitar esta información damos click en el botón GUARDAR. Después de guardar el registro se habilitará la opción de insertar las etapas de esta modalidad en la parte inferior de la ventana.

| Nombre del Paso:* | Orden:* | [ | Días:* |            |          |
|-------------------|---------|---|--------|------------|----------|
|                   |         |   |        |            |          |
| Observaciones:    |         |   |        |            |          |
|                   |         |   |        |            |          |
|                   |         |   |        |            |          |
|                   |         |   |        | Actualizar | Cancelar |

La información por digitar es la siguiente:

Nombre del paso: Digite en este campo el nombre de la etapa de contratación.

**Orden:** Digite el Número de orden con el cual se ejecutarán estas etapas. (ejemplo: estudios previos, orden: 1)

Días: Digite el Número de días que separan esta etapa de la siguiente.

**Observaciones:** Incluya las observaciones a las que tiene lugar esta etapa.

Cuando termine de ingresar la información, de click en "Actualizar" y nuevamente en el botón GUARDAR.

### Cargos

Esta tabla se alimenta directamente del módulo de Nómina. En este módulo solo podrá visualizarse la información.

### Ciudades

Para ingresar información en esta tabla solo se deben tener en cuenta tres componentes. El código de la ciudad, el nombre y el departamento de esta. Seguido del botón "Actualizar"

| Código:       | Nombre: |            |          |
|---------------|---------|------------|----------|
|               |         |            |          |
| Departamento: |         |            |          |
|               |         | Actualizar | Cancelar |

## Clases de contrato

Esta tabla contiene la información relacionada con las clases de contratos con los cuales se realizarán los procesos

| Código: | Descripción: |            |          |
|---------|--------------|------------|----------|
|         |              |            |          |
|         |              | Actualizar | Cancelar |

### Clasificación de terceros

Se debe ingresar la clasificación de los terceros que hacen parte de los procesos en los contratos. Esta clasificación puede ser como supervisor, interventor, o según sea el manejo dentro de la entidad.

| Código: | Descripción: |            |          |
|---------|--------------|------------|----------|
|         |              |            |          |
|         |              | Actualizar | Cancelar |

#### Consecutivos

En esta tabla se deben gestionar los consecutivos de los contratos de acuerdo con los prefijos que maneje la entidad. Se debe escoger el prefijo y establecer el consecutivo que será asignado al siguiente contrato. *(la tabla prefijos la veremos más adelante)* 

| Prefijo: | Consecutivo: |        |          |
|----------|--------------|--------|----------|
| ▼.       |              |        |          |
|          | Actu         | alizar | Cancelar |

#### Dependencias

En esta tabla se deben crear las diferentes dependencias que tenga establecidas la entidad. Al igual que las anteriores tablas la información a ingresar es muy sencilla como se muestra en la siguiente imagen

| Código:      | Descripcion: |            |          |
|--------------|--------------|------------|----------|
|              |              |            |          |
| Observacion: |              |            |          |
|              |              |            |          |
|              |              |            |          |
|              |              | Actualizar | Cancelar |

### Empresas de comunicación

La información por incluir en esta tabla son las empresas de comunicación que estén relacionadas con los terceros de la entidad.

| Código:      | Nombre: |                     |
|--------------|---------|---------------------|
| Telefono:    |         |                     |
| Observacion: |         |                     |
|              |         | Actualizar Cancelar |

### Entidades

Esta tabla contiene la información de las entidades en las cuales se realizan los exámenes. La información que se incluye es la que se muestra en la siguiente imagen. Se debe elegir el tipo de entidad que se está creando ya sea de salud, pensión, riesgos profesionales, caja de compensación u otra Denominación.

| Código:              | NIT:                            |
|----------------------|---------------------------------|
| Nombre de Entidad:   | Tipo Entidad:*                  |
| Persona de Contacto: | Teléfono de Contacto:           |
| Celular de Contacto: | Correo Electrónico de Contacto: |
| Dirección:           |                                 |
|                      | Actualizar Cancelar             |

### Fuentes de financiación

Para insertar esta tabla, primero se debe crear el tipo de gasto al cual pertenecerá la fuente de financiación que vamos a insertar. Después de crear el tipo de gasto *(el cual está dentro de las tablas de mantenimiento)* podemos insertar la fuente de financiación con el código, nombre y es respectivo tipo de gasto.

| Código:                         | Descripción:        |
|---------------------------------|---------------------|
|                                 |                     |
| Tipo Gastos Inf. Bimensual SIA: |                     |
| •                               |                     |
|                                 | Actualizar Cancelar |

## Grupos

Esta tabla incluye la información de grupo al cual pertenecerá el personal contratado.

Solo contiene dos campos de creación; el código y el nombre del grupo.

| Código: | Nombre: |            |          |
|---------|---------|------------|----------|
|         |         |            |          |
|         |         | Actualizar | Cancelar |

#### Perfil profesional

Al igual que la tabla anterior, esta tabla solo contiene dos campos de creación. La información de esta tabla solo se reflejará cuando se suscriba un contrato de prestación de servicios, contratación directa.

| Código: | Nombre: |            |          |
|---------|---------|------------|----------|
|         |         |            |          |
|         |         | Actualizar | Cancelar |

#### Prefijos

Esta tabla se utiliza para diferenciar la información, es decir, asignar a cada registro un código que lo diferencia de los demás. Tal como se describía en la tabla de consecutivos, esta tabla solo tiene el código y la descripción.

| Código: | Descripción: |            |          |
|---------|--------------|------------|----------|
|         |              |            |          |
|         |              | Actualizar | Cancelar |

#### Sectores

La información ingresada en esta tabla corresponde a la información relacionada al sector público. Se debe elegir el sector al cual corresponde el gasto, ya sea el sector salud, educación, infraestructura, medio ambiente, social, agropecuario o defensa.

| ódigo:                         |
|--------------------------------|
|                                |
| ombre:                         |
|                                |
| escripción:                    |
|                                |
| ector Correspondiente al Gasto |
|                                |
|                                |
| SMML                           |

Esta tabla se utiliza para registrar el Salario mínimo mensual legal vigente de cada año. Los datos por ingresar son el año de la vigencia y el valor del salario de ese año.

| Año:     | Valor: |            |          |
|----------|--------|------------|----------|
| <u>۸</u> |        |            |          |
| •        |        |            | •        |
|          |        | Actualizar | Cancelar |

### Terceros

La tabla de terceros constituye la información importante a la hora de insertar un nuevo contrato. Si se inserta un nuevo contrato y no esta creado el contratista se debe realizar la creación por medio de esta tabla con los datos relacionados en la siguiente imagen:

| Fecha Creación: | Fecha Actualización: | Código:                                             |              |
|-----------------|----------------------|-----------------------------------------------------|--------------|
| 15/12/2017      | 15/12/2017           |                                                     |              |
| Tipo Persona:   | Tipo Documento:      | No. Identificación:                                 | Expedida en: |
| Nombre:         | Union Temporal:      | Seleccionar Foto:<br>Seleccione el Archivo Examinar | Ruta Foto:   |

Se debe diligenciar toda la información del tercero con los datos solicitados en el formulario. (El código y el número de identificación puede ser el mismo)

Adicional a la información anterior, esta tabla trae tres pestañas que son los datos generales, datos adicionales y datos comerciales del tercero.

#### Datos generales

Estos datos están relacionados con el representante legal, si es persona jurídica y los demás datos relevantes del tercero.

| Rep. Legal:  | Cargo Rep. Legal: | No. Identificación: | Expedida en:   |
|--------------|-------------------|---------------------|----------------|
| Dirección:   |                   | Ciudad:             | Ciudad:        |
| Teléfonos:   |                   | Zona:               | Clasificación: |
| Observacion: |                   |                     |                |

#### Datos adicionales

En esta pestaña se incluye la información adicional a los datos generales. Además, se debe indicar que tipo de tercero es, marcando si es interventor, aseguradora, vendedor, contratista, empleado o supervisor.

| Datos Adicionales |              |              |               |
|-------------------|--------------|--------------|---------------|
| Dirección 2:      |              | Telefono 2:  |               |
| E-Mail:           | Zona 2:      | Celular:     | Emp. Celular: |
| Fecha Nacimiento: | Cargo:       | Vendedor:    | Empleado:     |
| Interventor:      | Aseguradora: | Contratista: | Supervisor:   |

#### Datos comerciales

Se incluyen los datos relacionados a la actividad comercial del tercero.

|            | Datos Comerciales  |                  |           |
|------------|--------------------|------------------|-----------|
| Matricula: |                    | Ciudad Camara Co | mercio:   |
| Nº Acta:   | Fecha inscripción: | Fecha del Acta:  | Nº Libro: |

Al finalizar la edición de la tabla, damos click en el botón GUARDAR de la parte superior. De esta manera ha quedado guardado el registro del tercero. Cuando se desee modificar la información de un tercero, se debe dar "doble click" sobre el tercero a modificar.

#### Tipos de amparos

La información de esta tabla se necesitará cuando se crean las pólizas a los contratos. Solo tiene dos campos para su creación; el código y la descripción.

| Código: | Descripción: |            |          |
|---------|--------------|------------|----------|
|         |              |            |          |
|         |              |            |          |
|         |              | Actualizar | Cancelar |
|         |              |            |          |

### Tipos de contratos

Esta tabla contiene la información sobre los tipos de contratos manejados por la entidad. Se deben digitar los datos de código, descripción, código SIA, si es tipo ingreso se debe marcar esta opción, seleccionar la ruta de la minuta en el equipo, elegir la clase de contrato la cual también es una tabla, el nombre de código SIA bimensual y lo más importante, marcar si es contrato de prestación de servicios - contratación directa.

| Código:                                                | Descripción:          |
|--------------------------------------------------------|-----------------------|
| Codigo SIA:                                            | Ingreso:              |
| Seleccionar Archivo:<br>Seleccione el Archivo Examinar | Ruta Minuta Guía:     |
| Clase de Contrato:                                     | Nombre SIA Bimensual: |
| Prestación de Servicios:                               |                       |
|                                                        | Actualizar Cancelar   |

### Tipos de pago

La información de esta tabla es necesaria para la creación de los pagos al contrato. Para su creación solo digite el código y la descripción.

| Código: | <br>Descripción: |            |          |
|---------|------------------|------------|----------|
|         |                  |            |          |
|         |                  |            |          |
|         |                  |            |          |
|         |                  | Actualizar | Cancelar |

#### Tipos de gasto SIRECI

Esta tabla se utilizará para complementar la información de la tabla "fuentes de financiación" vista anteriormente. Al igual que la anterior, solo se digita el código y la descripción.

| Código: | Descripción: |            |          |
|---------|--------------|------------|----------|
|         |              |            |          |
|         |              |            |          |
|         |              | Actualizar | Cancelar |

#### *Tipos de novedades*

La información de esta tabla será indispensable cuando se crean las novedades al contrato, ya que en estas novedades se seleccionará la información contenida en esta tabla. También tiene solo dos campos para digitar igual que la anterior.

| courgo. | Description. |            |          |
|---------|--------------|------------|----------|
|         |              |            |          |
|         |              |            |          |
|         |              |            |          |
|         |              |            |          |
|         |              |            |          |
|         |              | Actualizar | Cancelar |
|         |              |            |          |

### Zonas

Esta tabla se utiliza en la creación del tercero y hace referencia al perímetro utilizado por el tercero para la función de sus actividades. Su forma de creación es igual a la anterior.

| Código: | Nombre: |            |          |
|---------|---------|------------|----------|
|         |         |            |          |
|         |         | Actualizar | Cancelar |

## REPORTES

Para visualizar los reportes ingrese a 1- Menú Reportes 2- Submenús:

### Informe General de contratos

Este informe muestra la información relevante del contrato como es el Número de contrato, el contratista, el objeto, la vigencia, las fechas de suscripción, inicio y terminación; tipo y modalidad de contratación.

| No | PR | CONSECUTIV<br>O | NUM. CONTRATO   | CONTRATISTA | OBJETO                                        | VIGENCI<br>A | FECHADE<br>Suscripcio<br>N | FECHA INICIO | FECHADE<br>Terminacio<br>N | TIPO DE<br>Contratación | MODALIDAD DE<br>Contratacion |
|----|----|-----------------|-----------------|-------------|-----------------------------------------------|--------------|----------------------------|--------------|----------------------------|-------------------------|------------------------------|
| 1  | 00 | 00000619        | PMC-UNP-31-2017 | ABCDEFGH    | Contratar la adquisiciónion de dispositivos d | 2017         | 24/08/2017                 | 24/08/2017   | 23/09/2017                 | PRESTACION DE SE        | MINIMA CUANTIA               |

También podemos filtrar la información para tener un informe con los detalles que se necesiten. Estos filtros son los que aparecen a continuación.

| Contrato:                  |              |   |
|----------------------------|--------------|---|
|                            |              | - |
| Fecha Inicial:             | Fecha Final: |   |
|                            | -            | - |
| Tipo de Contrato:          |              |   |
|                            |              | • |
| Modalidad de Contratación: |              |   |
|                            |              | - |

## Seleccionados vs Contratados

Muestra la información de los aspirantes a contratación.

| tros Seleccionados vs Contrat | dos               |  |
|-------------------------------|-------------------|--|
|                               |                   |  |
| Aspirantes:                   |                   |  |
|                               |                   |  |
|                               |                   |  |
|                               | 🛅 Generar Reporte |  |

### Estado novedades de pre- contrato

Con este informe podemos consultar el estado en el que se encuentran las novedades realizadas a los pre- contratos. Muestra la información del pre- contrato, las etapas del pre- contrato con sus respectivos estados y las novedades a esas etapas, así como se muestra en la siguiente imagen:

| PRE CONTRATO             |                   |              |                         |        |          |              |            |             |           |  |
|--------------------------|-------------------|--------------|-------------------------|--------|----------|--------------|------------|-------------|-----------|--|
| Nombre                   |                   |              |                         |        | CONTR    | ATO V        |            |             |           |  |
| Consecutivo              | 0010-2017         |              |                         | Nú     | Número   |              |            | 00001234    |           |  |
| Fecha                    | 13 de diciembre   | de 2017      | de 2017 Estado ADJUDICA |        |          |              | DJUDICADO  |             |           |  |
| Modalidad                | LICITACIO         | N            |                         | Nec    | esidad o | de Contra    | atación    |             |           |  |
|                          |                   | 0            | bjet                    | 0      |          |              |            |             |           |  |
|                          | VALIDACION; **    | Pre-Contrato | Adju                    | udicad | lo Fech  | a: 14/12/    | 2017 **    |             |           |  |
| Etapas Pre - Contrato    |                   |              |                         |        |          |              |            |             |           |  |
| NOMBRE ETAPA             |                   |              |                         | ORDEN  | FECHA    | DE CORTE     | ESTADO     |             |           |  |
| PL                       | JBLICACION PLIEGO | DS           |                         |        |          | 1            | 19/1       | 2/2017      | EJECUTADO |  |
| OBSE                     | ERVACIONES AL PL  | IEGO         |                         |        |          | 2            | 05/01/2018 |             | EJECUTADO |  |
| RESPU                    | ESTA A OBSERVAC   | IONES        |                         |        |          | 3            | 11/01/2018 |             | EJECUTADO |  |
|                          | PLIEGO DEFINITIVO |              |                         |        |          | 4 11/01/2018 |            |             | EJECUTADO |  |
|                          | 1                 | lovedad F    | Pre                     | - Co   | ntrato   | <b>,</b>     |            |             |           |  |
| Observación              |                   |              |                         |        | VALIDA   | ACION        |            |             |           |  |
| Número                   | 00003             |              | ] [                     |        | Estado   |              |            |             | APROBADO  |  |
| Fecha                    | 14 de diciembre   | de 2017      |                         |        |          |              |            |             |           |  |
| Detalles de la Novedad d | de Pre - Contrato | s            |                         |        |          |              |            |             |           |  |
| ETAPA                    |                   | ACCIO        | DN                      |        | REPRO    | FECHA        |            | OBSERVACION |           |  |
| PUBLICACION PL           | IEGOS             | REPROGR      | AMA                     | DO     | 19       | /12/2017     | 7          |             |           |  |

Este reporte, al igual que los demás, también cuenta con filtros para búsqueda rápida y detalladla de la información tal como se muestra a continuación:

| tros Estado Novedades de Pre | e-Contratos    |
|------------------------------|----------------|
| Fecha Inicial:               | Fecha Final:   |
| Modalidad:                   | Pre-Contrato:  |
| Ge Ge                        | enerar Reporte |

### Estado novedades de Contratos

Al igual que el reporte anterior, este reporte muestra el estado de las novedades, la diferencia es que, en este caso, estos estados pertenecen al contrato.

Los filtros por utilizar en este reporte son: fecha inicial, fecha final y Contrato.

| Filtros Estado Novedades de Contratos |                   |
|---------------------------------------|-------------------|
| Fecha Inicial:                        | Fecha Final:      |
| Contrato:                             | •                 |
|                                       | 🛅 Generar Reporte |